# 20X Tacking Machine-Touching Panel-E

# **1** General Information

### **1.1 General**

This computerized control system for sewing machine features the following advantages: 1) Adoption of the world leading AC servo control technology on main shaft motor provides high torque, good efficiency, stable speed and low noise; 2) Diversified design of control panel can meet the special requirement of users on attachment; 3) System adopts German style structure, which offers easy installation and maintenance to users; 4) The system control software can be updated via the remote communication, which is easy for user to improve the performance of machine.

| 1.2 | Technical | Parameters |
|-----|-----------|------------|
|     |           |            |

| No. | Model                  | SC20X /MSC20X/MASC20X                                                     |  |
|-----|------------------------|---------------------------------------------------------------------------|--|
|     | Items                  |                                                                           |  |
| 1   | Usage                  | Doubling & Tacking, Button Sewing                                         |  |
| 2   | Sewing Range           | X(Left/ Right) Direction 40mm $\times$ Y(Forward/Backward) Direction 30mm |  |
| 3   | Max Speed              | Max 3000rpm (For Double Hook type, it is 2700rpm)                         |  |
| 4   | Min Sewing Unit        | 0.1mm                                                                     |  |
| 5   | Cloth-feeding          | Indirect Cloth-feeding (Pulse Motor Dual-shaft Drive)                     |  |
| 6   | Stroke of Needle Rod   | 41.2mm                                                                    |  |
| 7   | Needle                 | DP ×5 #14 (DP ×5 #11(F,M), (DP ×17#21 Thick Fabric))                      |  |
| 8   | Presser-lifting Device | Pulse Motor                                                               |  |
| 9   | Presser Height         | Standard 14mm, Max 17mm(at Reverse Lifting)                               |  |
| 10  | Standard Pattern       | 50/100                                                                    |  |
| 10  | Number                 |                                                                           |  |
| 11  | Thread-wiping Method   | Interaction by lifting presser with pulse motor                           |  |
| 12  | Needle Thread Tension  | Electronic Thread-holder                                                  |  |
| 13  | Hook                   | Semi-rotation standard hook or Semi-rotation double hook                  |  |
| 14  | Oiling Method          | Rotation Part: Slight Oiling                                              |  |
| 15  | Oil                    | Sewing machine oil                                                        |  |

| 16 | Lubricating Grease    | Lubricating grease for sewing machine                                                        |  |
|----|-----------------------|----------------------------------------------------------------------------------------------|--|
| 17 | Data Memory           | U Disk                                                                                       |  |
| 18 | Scaling Function      | Independent scaling 20% ~200% at X direction and Y direction respectively (1% for each step) |  |
| 19 | Scaling Method        | Change Stitch form length and stitch interval                                                |  |
| 20 | Sewing Speed          | 400-3000rpm(100rpm per step)                                                                 |  |
| 21 | Patten Selection      | By selecting the number of pattern (1-200)                                                   |  |
| 22 | Bottom Thread Counter | Up/Down Method $(0 \sim 9999)$                                                               |  |
| 23 | Motor                 | 500W Small AC Servo Motor (Direct Drive Mode)                                                |  |
| 24 | Size                  | 263mm×153mm×212mm                                                                            |  |
| 25 | Weight of Control Box | About 10 Kg                                                                                  |  |
| 26 | Power                 | 600W                                                                                         |  |
| 27 | Working Temperature   | 0°C~45°C                                                                                     |  |
| 28 | Working Humidity      | 35%~85% (No Dew)                                                                             |  |
| 29 | Voltage Input         | AC 220V ±10%; 50/60Hz                                                                        |  |

\* At daily usage, please lower the max sewing speed according to the sewing condition.

 $\times$  Effective standard for product:QCYXDK0004—2016  $\car{Computerized}$  Control System for Industrial

### 1.3 Matters for Safe Using

- Installation
  - Control Box
    - Please install the control box according to the instruction
  - Attachments
    - If other attachments are needed, please turn off the power and pull off the power plug.
  - Power Cable
    - Do not press power cable with force or excessively twist power cable.
    - The power cables shall be fixed with a distance at 25mm away from the rotating component at least
    - Before powering the control box, user shall carefully check the voltage of power supply and position of power input on control box. If the power transformer is used, user should also check it before powering the machine. At this moment, the power switch of sewing machine must be set as "Off".
  - Grounding

- In order to avoid the noise disturbance and shock caused by electrical leakage, user should ground the grounding cable.
- Attachments
  - If the electrical attachments are needed, please connect them to the proper positions.
- Disassemble
  - When removing the control box, user should turn off the power and pull off the power plug.
  - At pulling off the power plug, user should hold the plug and remove it, instead of pulling the power cable only.
  - The control box contains the dangerous high voltage power. For opening the control box, please turn off the power and take away the plug from socket firstly, and then wait for at least 5 minutes before opening the control box.

### • Maintenance, Inspection and Repair

- Only can the trained technicians perform the repair and maintenance of this machine.
- When replacing the needles and shuttles, user has to turn off the power.
- Please use the spare parts from the authorized manufacturers

### • Others

- Do not touch the rotating or moving part of the machine, especially the needle and belt, when the machine is working. User should also keep his/her hair away from those moving parts, so as to avoid the danger.
- Do not drop the control device on the floor, nor insert ant stuff into the slot on the control box.
- Do not run the machine without the cover shells
- If this control device is damaged or unable to work normally, please ask the technicians to adjust or repair it. Do not run the machine when the problem is not solved
- Please do not change or modify the control device without authorization

### Abandonment

Dispose it as common industrial trash.

#### • Warning and Danger

The mistake operation may cause danger. For the serious level, please refer to the figure at below

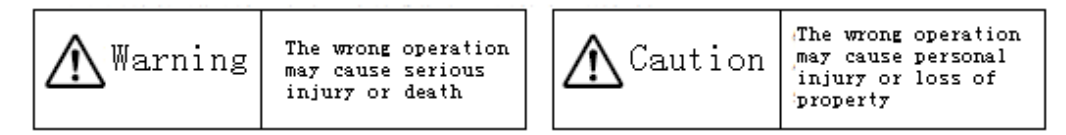

• The meaning of the figure are shown at below:

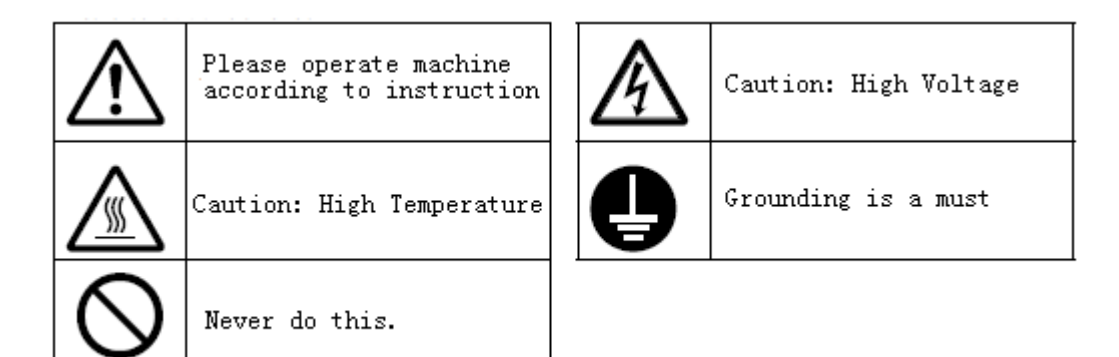

### **1.4 The Preventions on Usage**

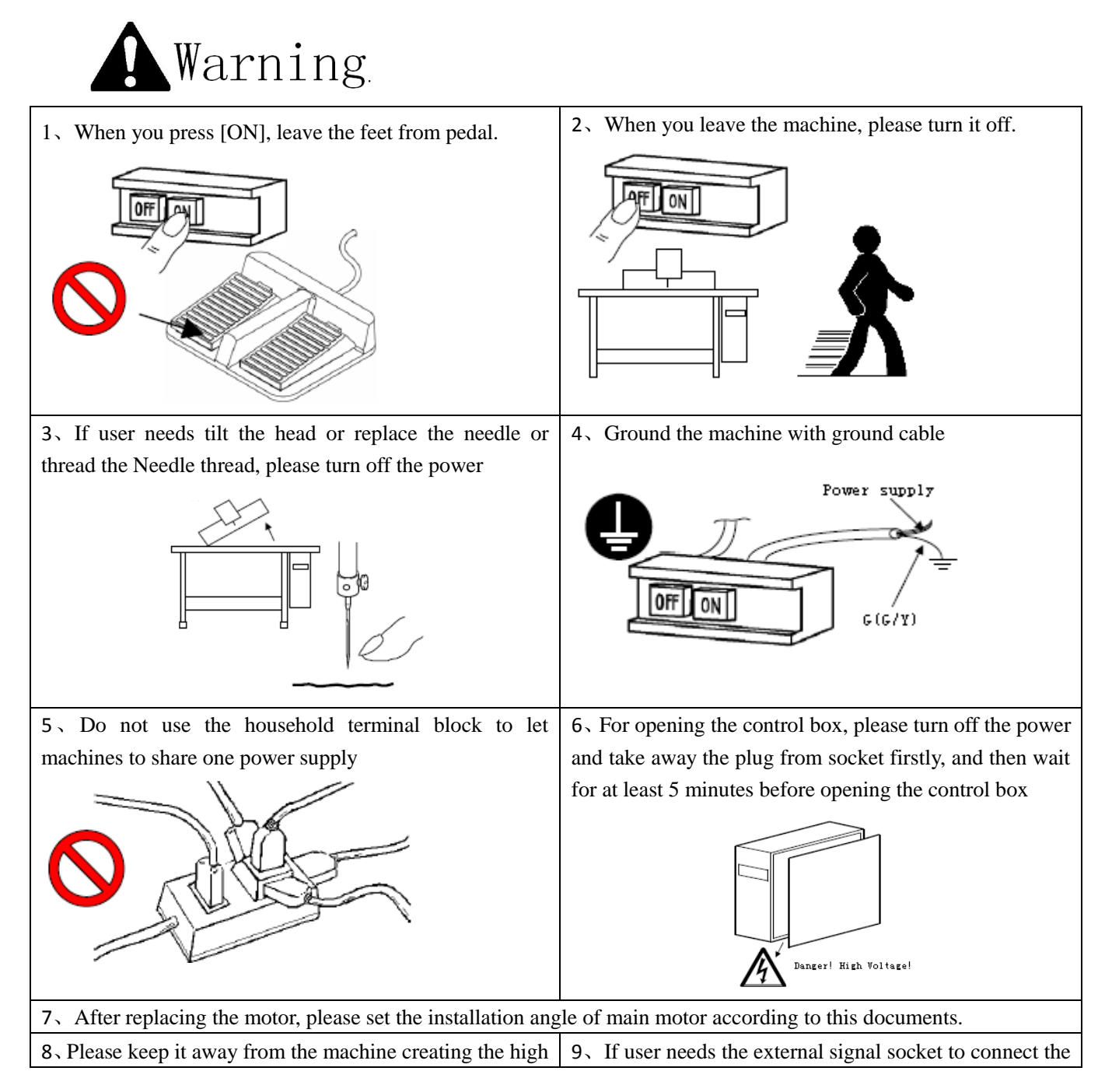

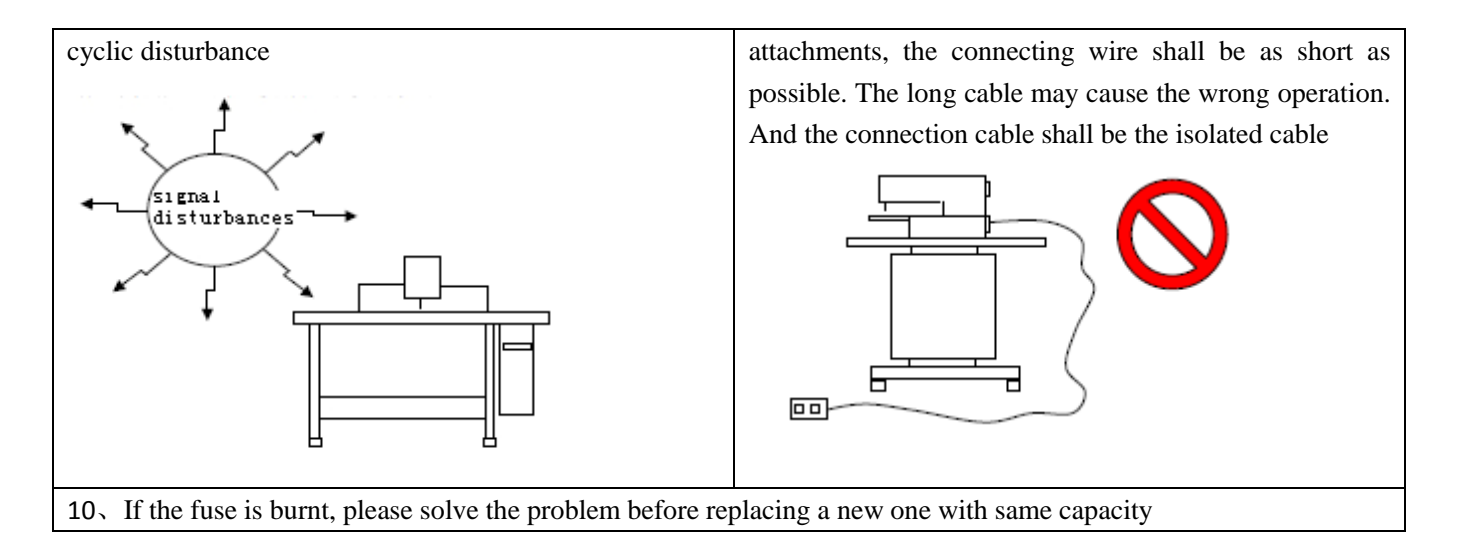

## **1.5 Standardization**

The button using the common figure can be understood by the users from different countries.

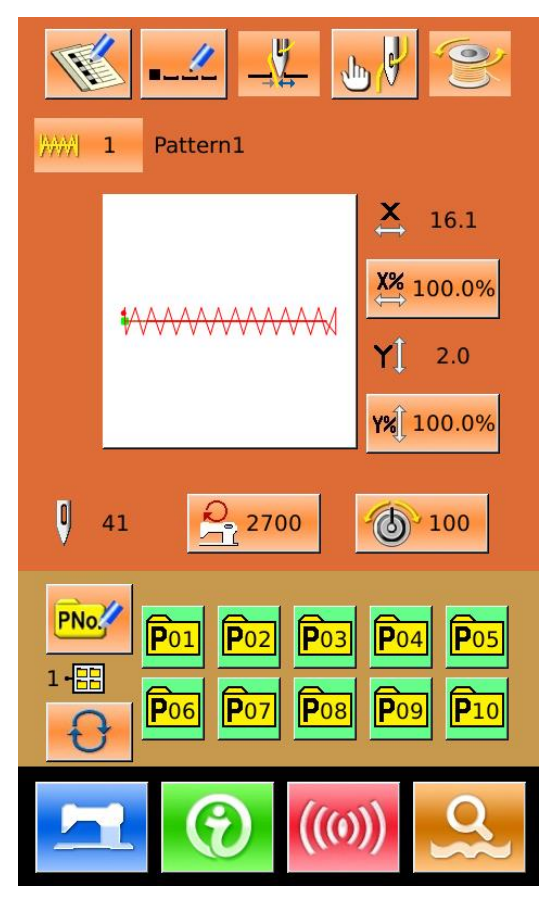

### **1.6 Operation Method**

We use the advanced touching operation technique on the operation panel, whose friendly interface and simple operation will bring the big changes to users in their usage. Users can finish the relating operations by using their fingers or other object to touch the screen. **Never use sharp object to touch the screen, otherwise the touching panel will suffer the permanent damage.** 

The function keys include Ready Key, Information Key, Mode Key and Communication Key. For the specific operation, please refer to the chapters at below:

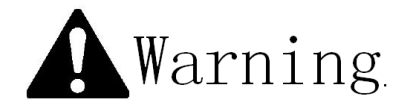

Never use sharp object to touch the screen, otherwise the touching panel will suffer the permanent damage

# **2** Operating Instruction

### **2.1 Common Buttons**

The buttons for the common operation in each interface are shown at below:

| No. | Figure  | Functions                                                                                              |  |
|-----|---------|----------------------------------------------------------------------------------------------------|--|
|     |         | $ESC \rightarrow Quit$ the current interface. At data change interface, it is for canceling the change |  |
| 1   |         | of data.                                                                                               |  |
| 2   | ł       | Enter $\rightarrow$ Confirm the changed data.                                                          |  |
| 3   | +       | Plus $\rightarrow$ Increase the value                                                                  |  |
| 4   |         | Minus $\rightarrow$ Decrease the value                                                                 |  |
| 5   | //      | Reset $\rightarrow$ Release the Error                                                                  |  |
| 6   | NO      | Number Input $\rightarrow$ Display the number keyboard and input the number.                           |  |
| 7   | T       | READY Key $\rightarrow$ Shift between the data input interface and sewing interface                    |  |
| 8   | •       | Information Key $\rightarrow$ Shift between the data input interface and information interface         |  |
| 0   | (((1))) | Communication Key $\rightarrow$ Shift between the data input interface and communication               |  |
| 9   |         | interface                                                                                              |  |
| 10  | 3       | Mode Key $\rightarrow$ Shift between the data input interface and communication interface              |  |

### **2.2 Basic Operation**

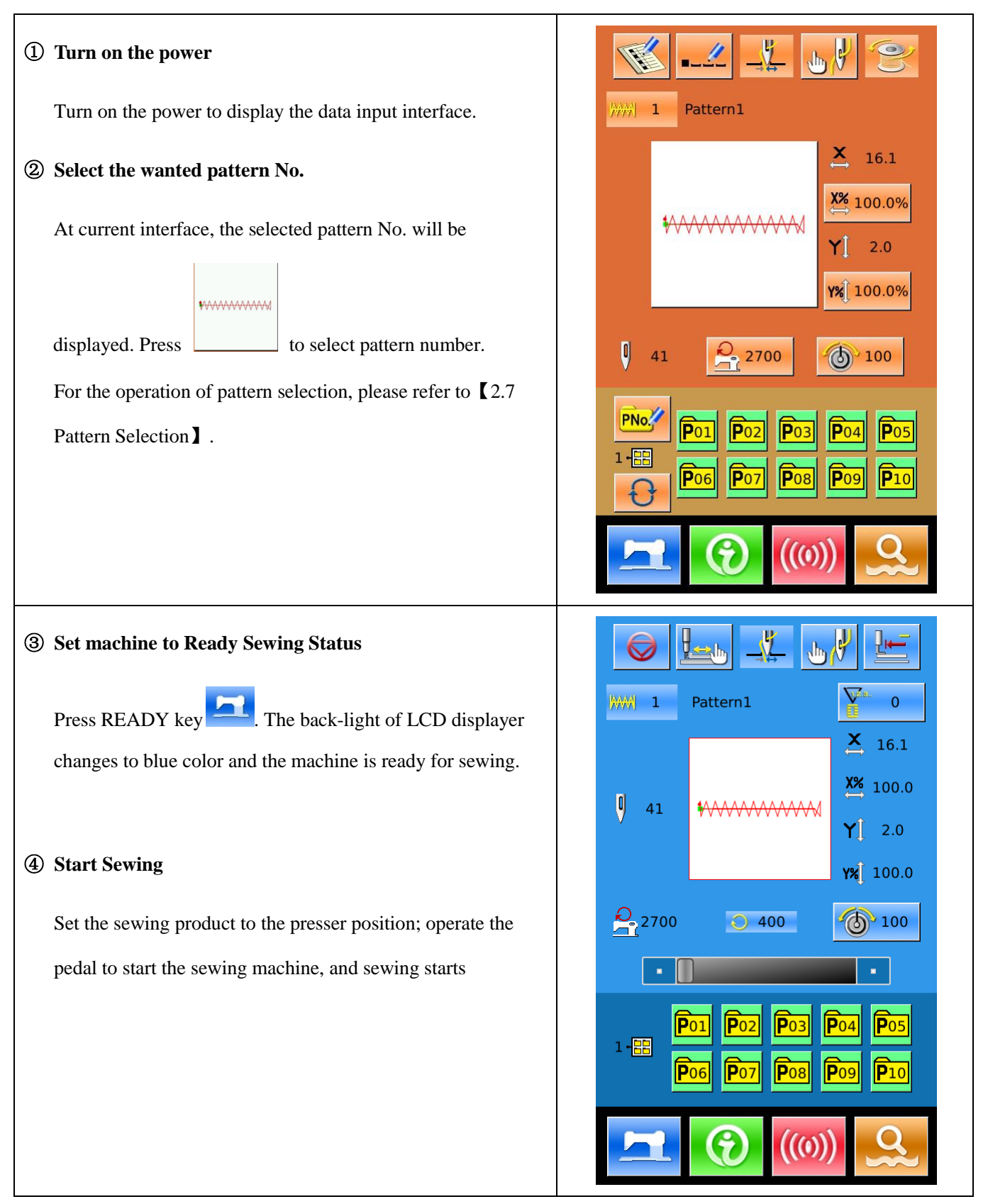

# 2.3 Operation of Normal Pattern

#### (1) Sewing Data Input Interface

The data input interface is shown at right. For the detailed functions, please refer to the Function Key List

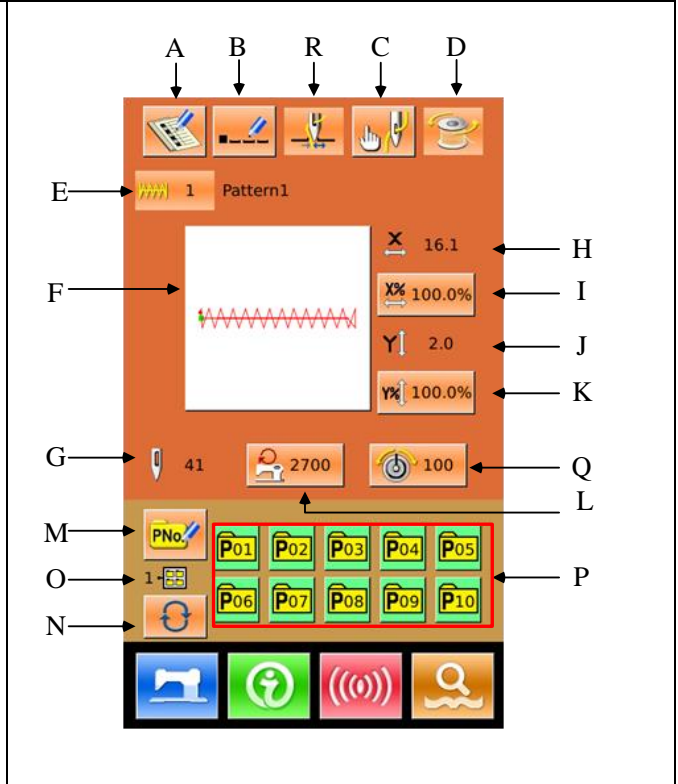

# **Function Key List:**

| No. | Function                                                                          | Content                                                                                                    |  |
|-----|-----------------------------------------------------------------------------------|----------------------------------------------------------------------------------------------------|--|
| А   | Pattern Registration                                                              | At most, 999 normal patterns can be registered.                                                                  |  |
| В   | Pattern Naming                                                                    | At most, 14 figures can be input.                                                                                |  |
| R   | Thread-catching<br>(Displayed according to<br>the actual condition of<br>machine) | Activate the thread-catching function. It is affected by parameter U35.                                          |  |
| с   | Threading                                                                         | Lower the presser to display the interface. For lifting the presser, please press<br>"Presser Up" button.        |  |
| D   | Winding                                                                           | Press to start winding.                                                                                          |  |
| E   | Pattern No. Display                                                               | Display the current pattern number                                                                               |  |
| F   | Sewing Pattern Selection                                                          | The button will display the shape of the current pattern. Press it to enter the interface for selecting patterns |  |

| G | Pattern Stitch Number                                                                                   | Display stitch number of the current pattern                                                                                                    |
|---|----------------------------------------------------------------------------------------------------|----------------------------------------------------------------------------------------------------|
| н | X Actual Size                                                                                           | Display the actual size of current pattern at X direction.<br>Use parameter U64 to input the actual size, at this moment the X Actual Size<br>button is displayed. |
| I | X Scale Rate                                                                                            | The button will display the X scale rate of the current pattern. Press it to enter the interface for setting. It is affected by parameters U64 & U88.              |
| J | Y Actual Size                                                                                           | Display the actual size of current pattern at Y direction.<br>Use parameter U64 to input the actual size, at this moment the Y Actual Size<br>button is displayed. |
| к | Y Scale Rate                                                                                            | The button will display the Y scale rate of the current pattern. Press it to enter the interface for setting. It is affected by parameters U64 & U88.              |
| L | Max Speed                                                                                               | Display the Max Speed. Press this button to set the speed                                                                                                    |
| М | Prompt Pattern (P<br>Pattern) Registration                                                              | It is used for P pattern registration. At most, 50 P patterns can be registered.                                                                                   |
| 0 | P Pattern File Folder<br>Number                                                                         | Display the file folder number of current P pattern                                                                                                    |
| N | P Pattern File Folder<br>Selection                                                                      | Shift P pattern file folder number orderly.                                                                                                    |
| Ρ | P Pattern Selection                                                                                     | Display the registered P pattern. Press it to enter the interface for inputting P pattern data.<br>This button is not displayed at initial status.                 |
| Q | Thread Tension Setting<br>(this button is displayed<br>according to the actual<br>condition of machine) | Display the basic value of thread tension. Press button to set the value                                                                                           |

ł

 $\nabla$ 

× 16.1

0

X% 100.0 -

Y 2.0

YX 100.0

100

·H

I

J

K

-L

·M S

N

Q

H

(2) Sewing Interface to enter the Sewing Interface shown Press Pattern1 ///// 1 D as the figure at right. For detailed functions please take the Function Key List for reference. 41 Е· MAMMW F 2700 400 G O-Р 1-88

# **Function Key List:**

| No. | Function                                                                       | Content                                                                                                    |
|-----|--------------------------------------------------------------------------------|----------------------------------------------------------------------------------------------------|
| А   | Trial Sewing                                                                   | Press it to enter the trial sewing interface, where the pattern shape can be set.                                   |
| т   | Thread-catching<br>(Displayed according to the<br>actual condition of machine) | Activate the thread-catching function. It is affected by parameter U35.                                             |
| В   | Presser Down                                                                   | Lower presser to display the presser down interface. For lifting the presser, please press the "Presser Up" Button. |
| С   | Return to Origin                                                               | Press it to have presser return to the start sewing point and go up.                                                |
| D   | Pattern Number                                                                 | Display the number of the current pattern                                                                           |
| E   | Pattern Stitch Number                                                          | Display the stitch number of the current pattern                                                                    |
| F   | Pattern Shape                                                                  | Display the shape of the current pattern                                                                            |

| G | Max Speed                                                                                                    | Display the Max Speed                                                                                                    |  |
|---|----------------------------------------------------------------------------------------------------|----------------------------------------------------------------------------------------------------|--|
| н | Pattern Name                                                                                                    | Display the name of the current pattern.                                                                                                    |  |
| I | Counter Setting                                                                                                    | Press it to set the counter type and current counter value<br>: Sewing Counter<br>: No. of piece counter                                       |  |
| J | X Actual Size                                                                                                    | Display the X actual size of current pattern                                                                                                   |  |
| к | X Scale Rate                                                                                                    | Display the X scale rate of current pattern                                                                                                    |  |
| L | Y Actual Size                                                                                                    | Display the Y actual size of current pattern                                                                                                   |  |
| м | Y Scale Rate                                                                                                    | Display the Y scale rate of current pattern                                                                                                    |  |
| N | Sewing Speed                                                                                                    | Display the current sewing speed                                                                                                    |  |
| 0 | Set Sewing Speed                                                                                                    | Change the sewing speed                                                                                                    |  |
| Р | P Pattern File Folder Number                                                                                                    | Display the number of the current P pattern file folder                                                                                        |  |
| Q | Display the registered P pattern. Press it to enter the interface for sev         P Pattern Selection       pattern.         This button is not displayed at initial status. |                                                                                                    |  |
| R | Pause                                                                                                    | Press it to stop the machine.<br>It is affected by parameter U31. When this button is selected, the interface<br>will only display this button |  |
| S | Thread Tension Setting (this<br>button is displayed according<br>to the actual condition of<br>machine)                                                                      | Display the basic value of thread tension. Press button to set the value                                                                       |  |

### 2.4 Pattern Registration

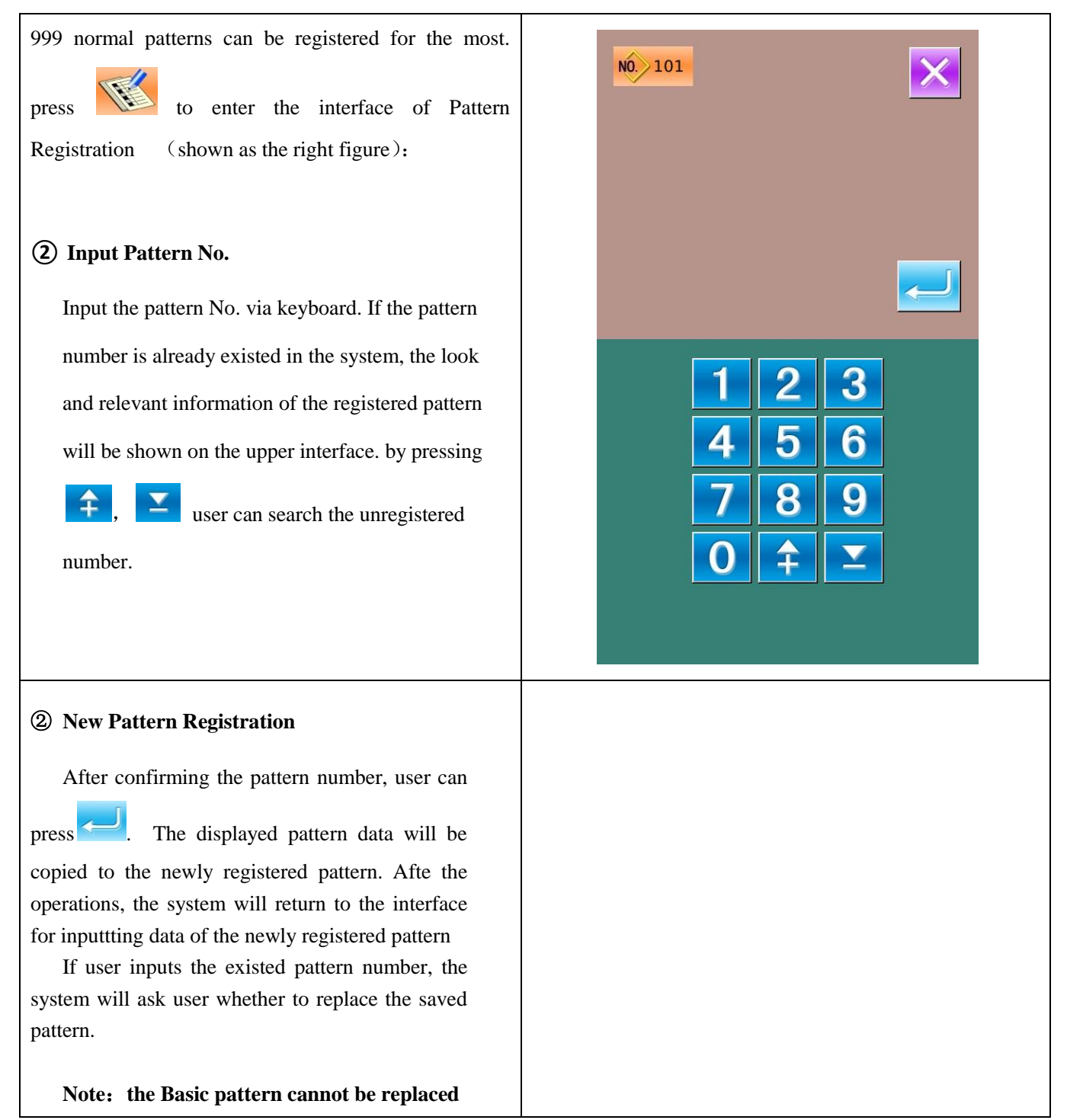

### 2.5 Pattern Naming

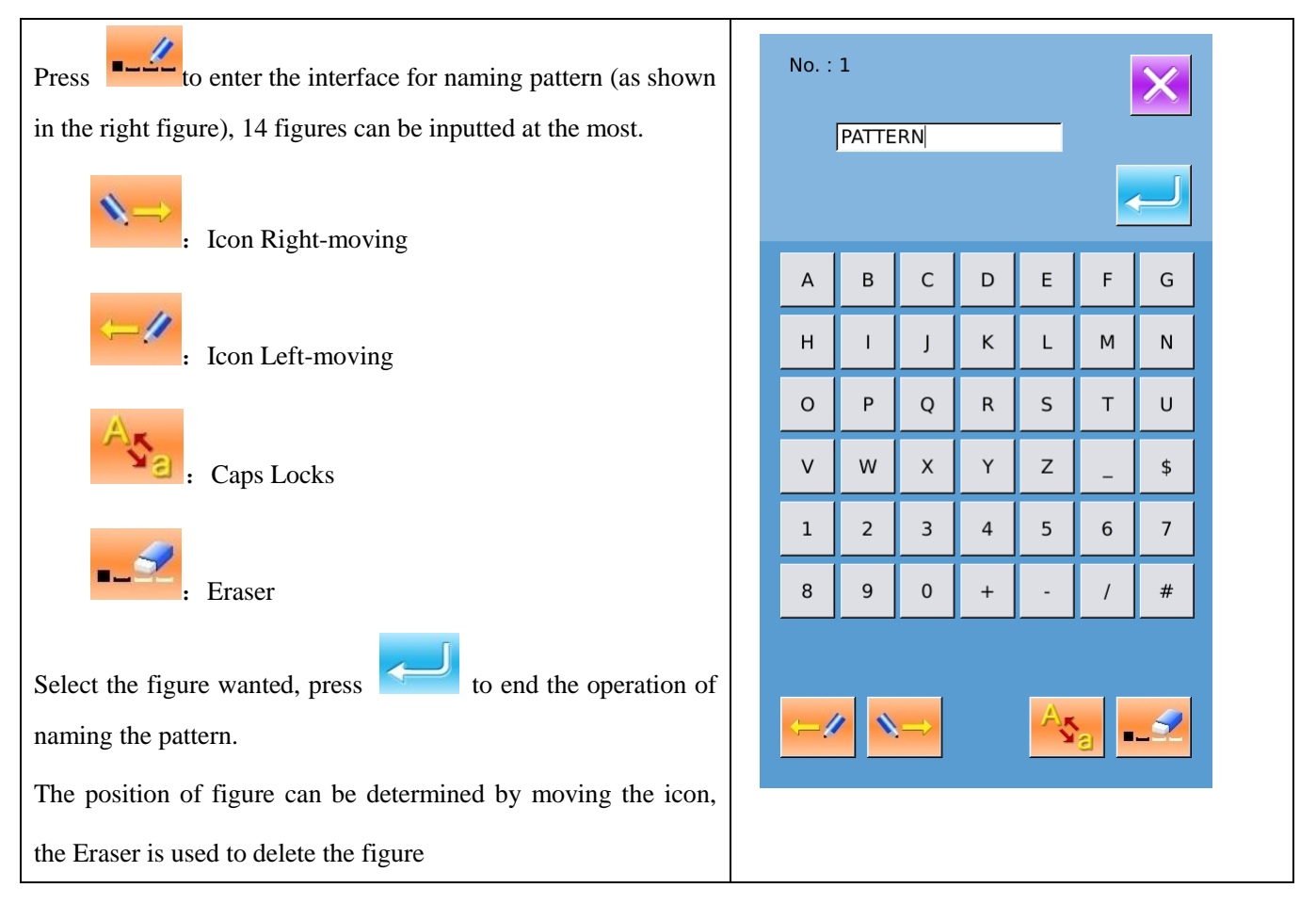

### 2.6 Winding

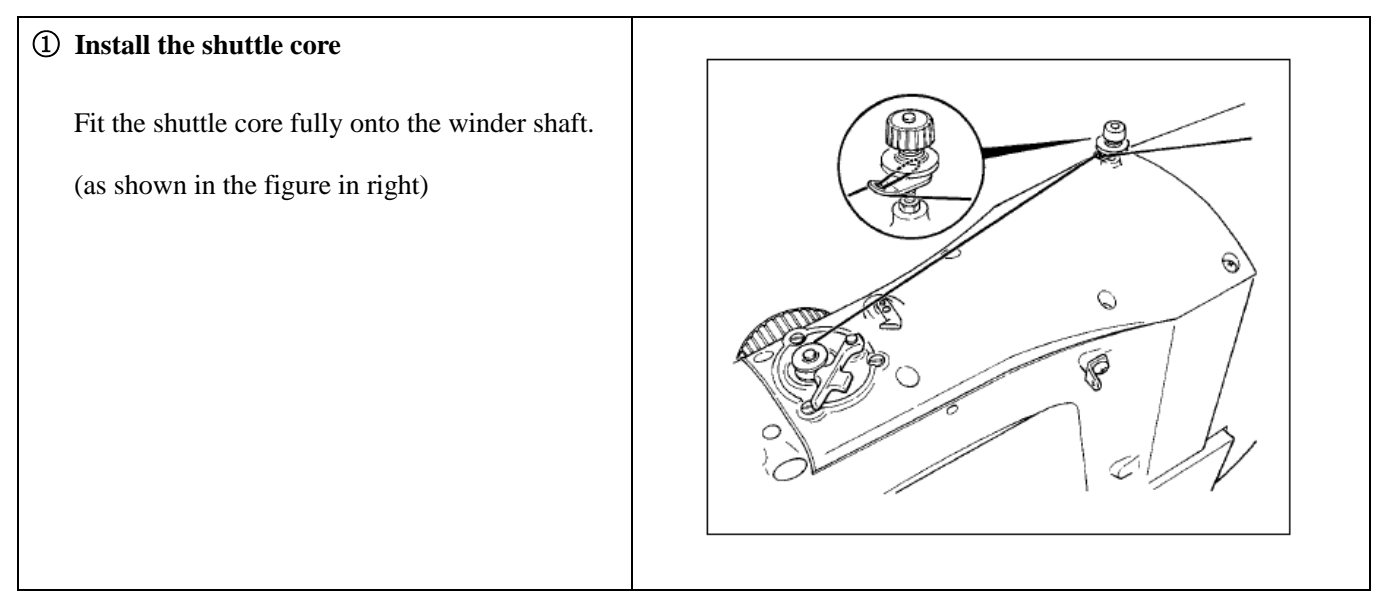

#### **②** Display the bottom thread winding screen

in the data input interface, and Press then the winding interface will be displayed (as shown in the right figure)

#### **③** Start Winding

Step the start pedal, and then the sewing machine runs and starts winding bottom thread.

**④** Stop the sewing machine

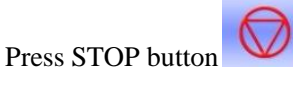

to stop the sewing

machine. The system will return to the normal mode. By the way, in the bottom-thread winding mode, stepping the start pedal will stop the machine at this mode. Step the pedal again to resume winding. This function can be used at winding several shuttle cores.

Note: After user turns on the power, or changes to main controller input, the system will not perform the winding action. Please set the

pattern and press the interface.

to display the sewing

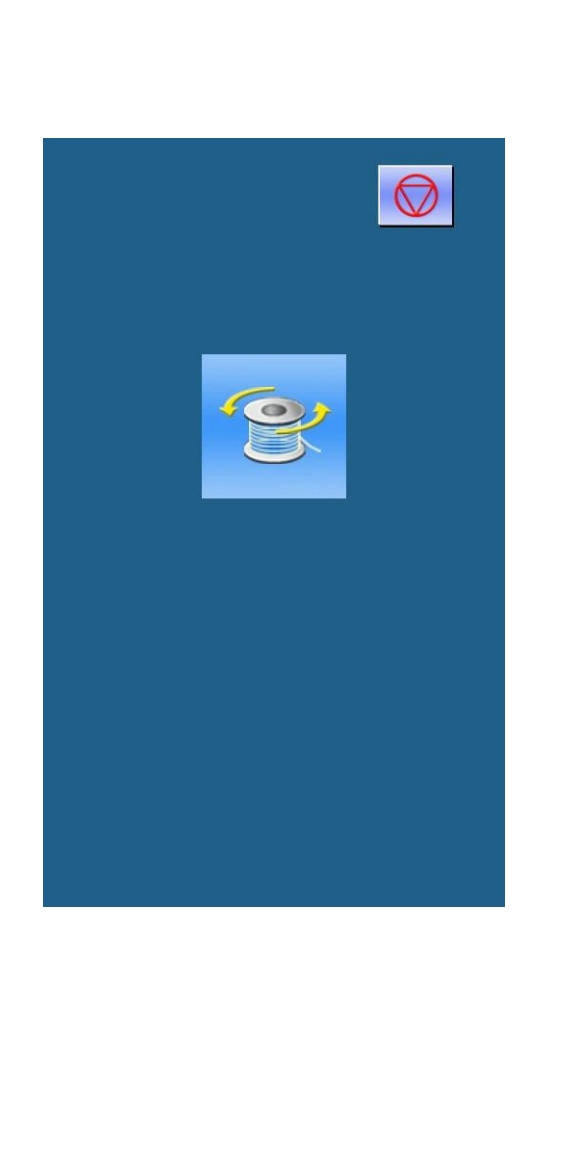

### 2.7 Pattern Selection

#### 1 Enter Pattern Selection Interface

In the data input interface (as shown in right), click Sewing Shape (A) to enter the interface for selecting patterns.

The upper area of the pattern selection interface is the sewing shape of the current pattern. Below that it is the number of the registered pattern.

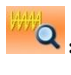

**Q**: Preview the pattern

NO

Input the number to inquire pattern

**.** Delete the pattern

Click button A to shift between the basic patterns and user patterns, if the system has the normal patterns(2) Pattern Selection

If the patterns are the basic patterns, 4 pattern numbers can be displayed in one page; for the user patterns, 20 pattern numbers can be displayed in one

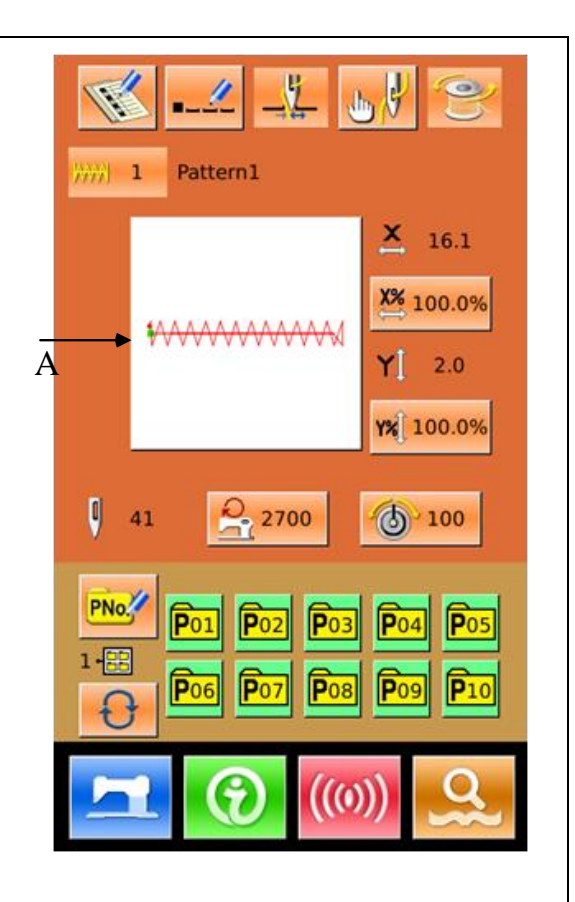

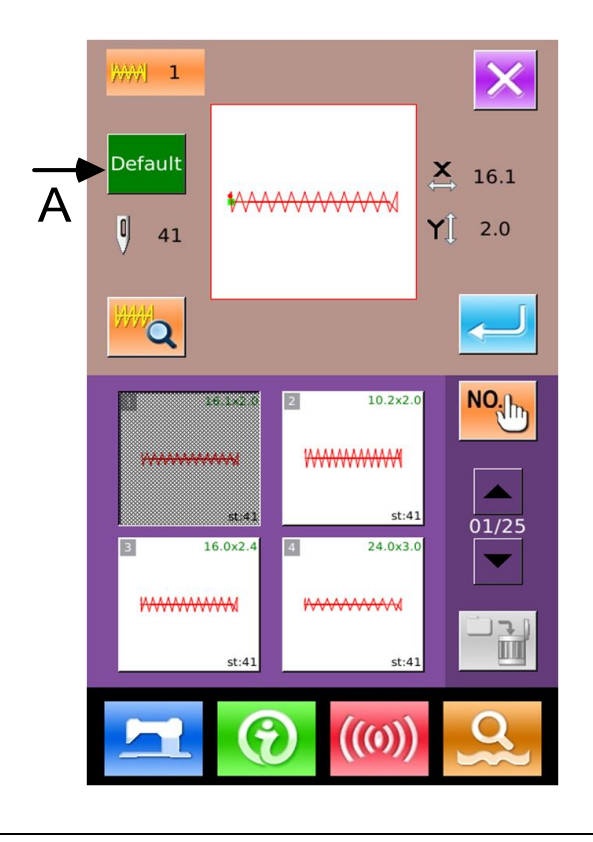

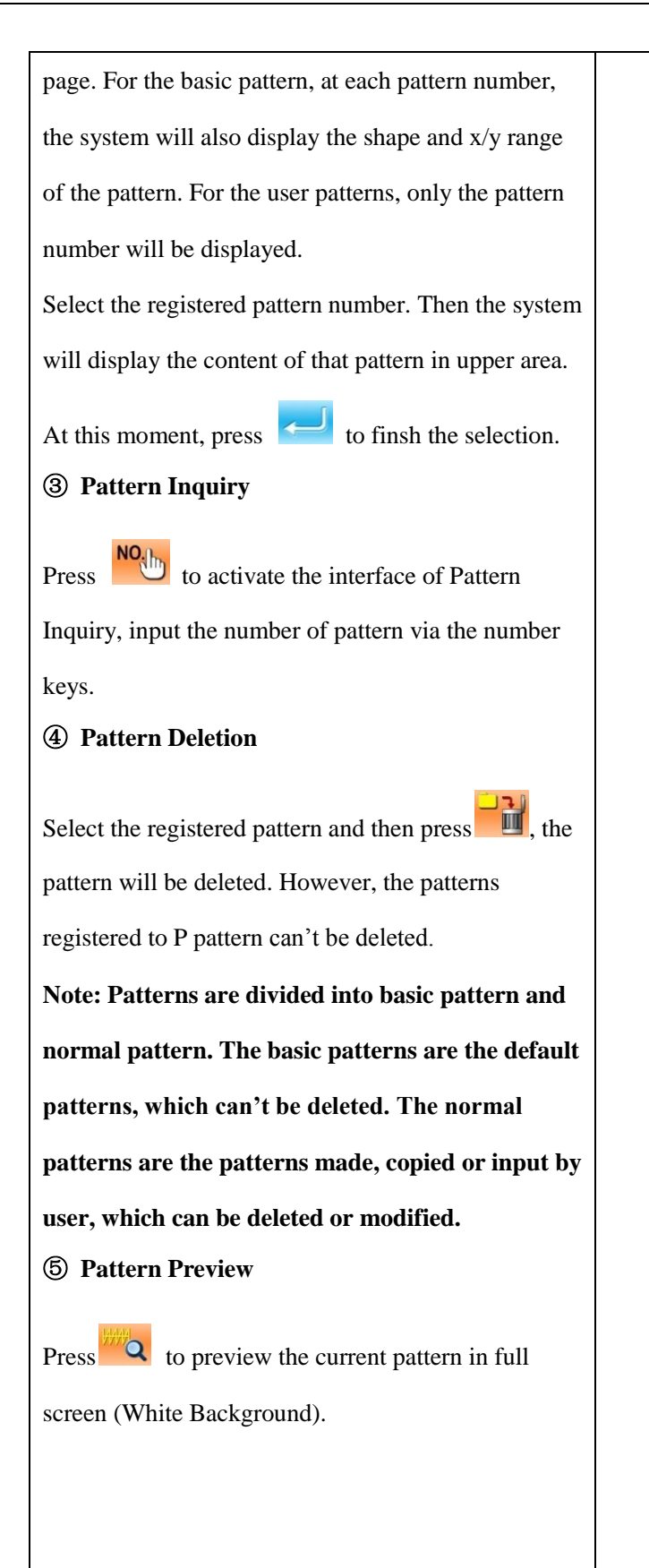

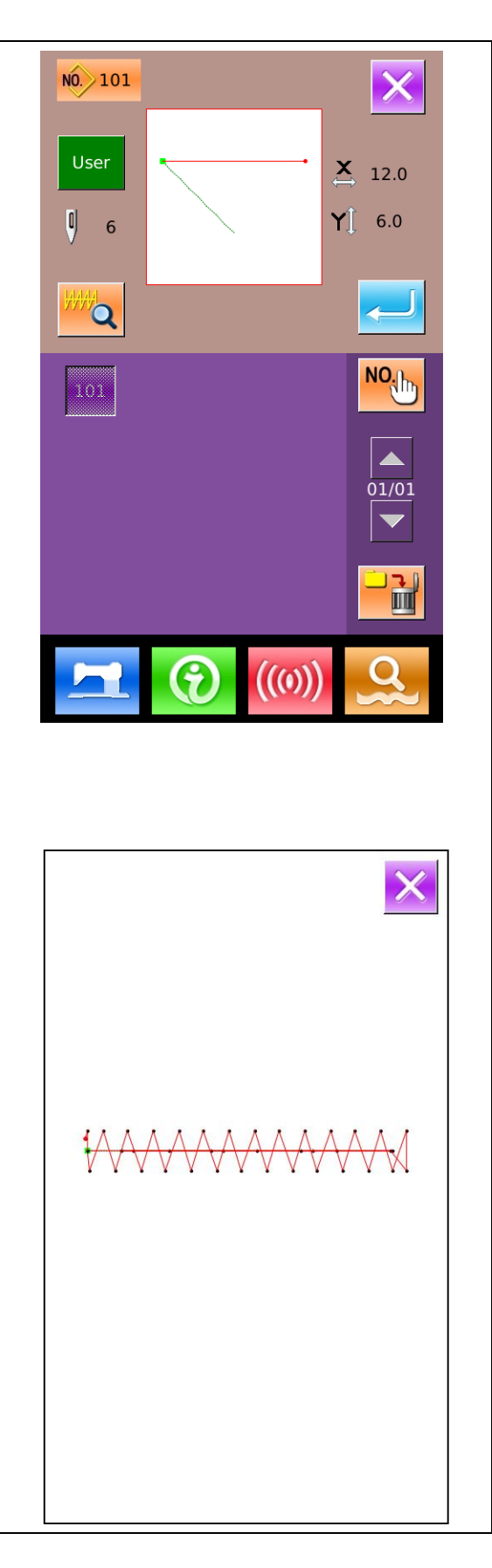

### 2.8 Sewing Data Setting

#### 1 Enter Interface for Setting the Sewing Data

In data input interface, pressing button A, B or C can enter the scale rate setting interface and speed limitation interface respectively.

|   | Item    | Input Range       | Default Value |
|---|---------|-------------------|---------------|
| А | X Scale | 1.0~400.0%        | 100.0%        |
|   | Rate    |                   |               |
| В | Y Scale | 1.0~400.0%        | 100.0%        |
|   | Rate    |                   |               |
| С | Max     | 400~2700rpm       | 2700rpm       |
|   | Speed   | (Different among  |               |
|   |         | different models) |               |

Note 1: Parameter U64 can shift between the setting of scale rate and the setting of actual size.

Note 2: The range and the default value of Max speed are affected by the parameter U01.

#### ② Set Scale Rate

The right figure is the interface for setting the scale rate. The upper part is for setting X scale rate, while the lower part is for setting the Y scale rate.

- A: X Actual Size
- B: X Scale Rate
- C: Y Actual Size
- D: Y Scale Rate
- 0 9 Use and number keyboard or

to input the value. The input value will be inserted to the first place of the figure. The number input at before will

be moved forwards. Press

to finish the operation and

7

return to data input interface..

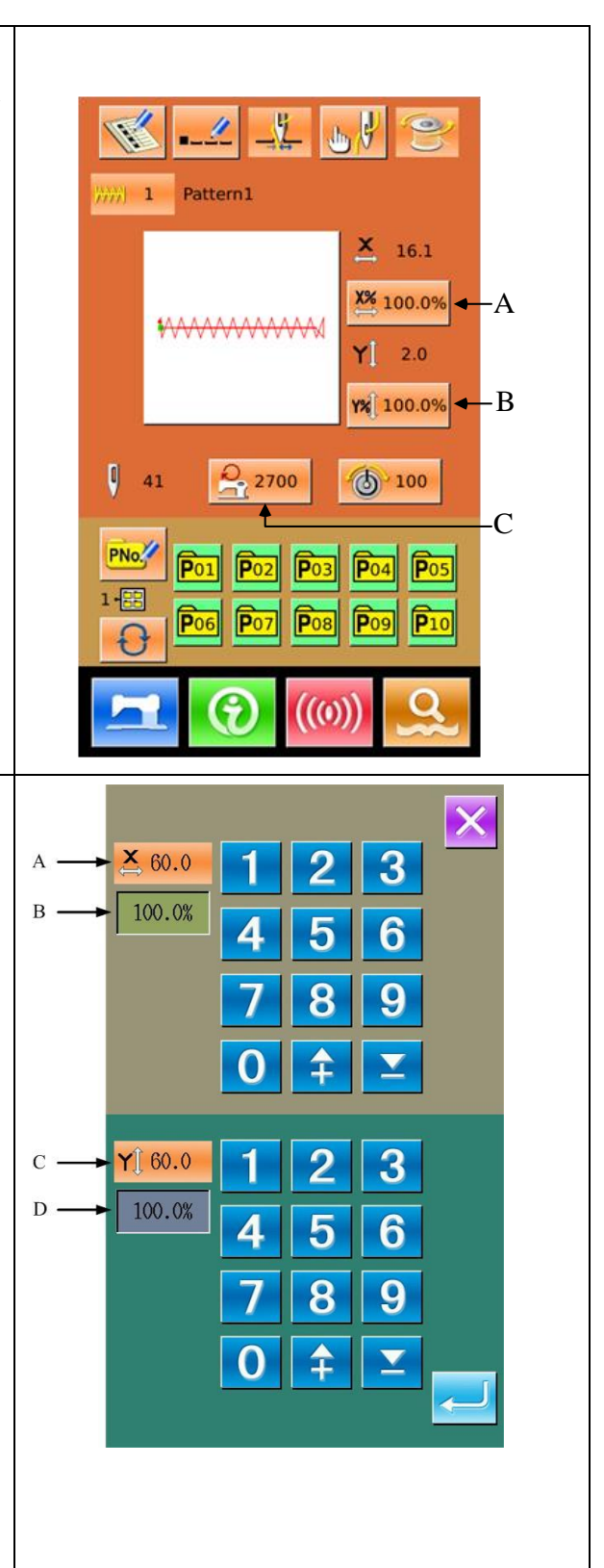

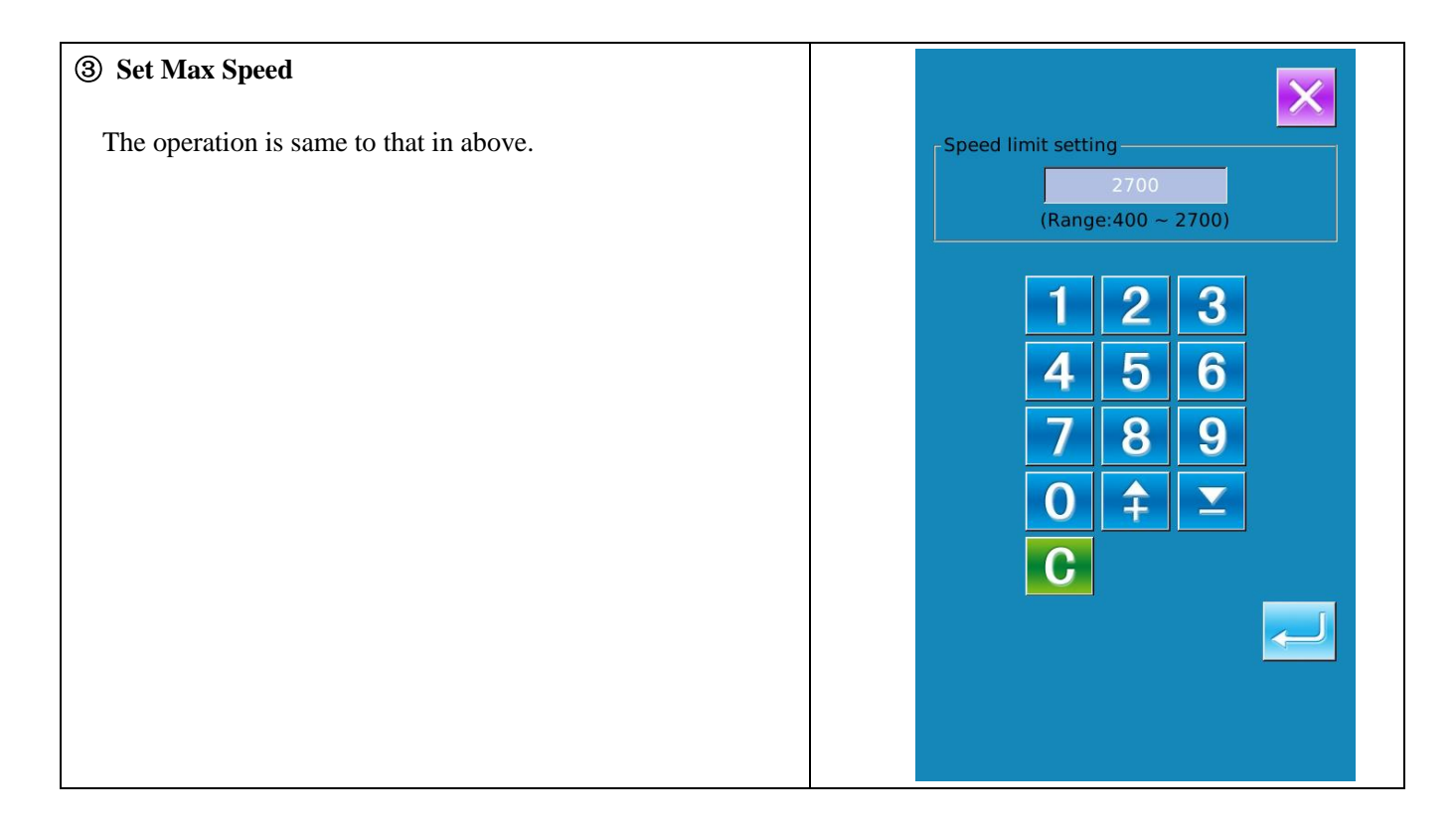

### 2.9 P Pattern Registration

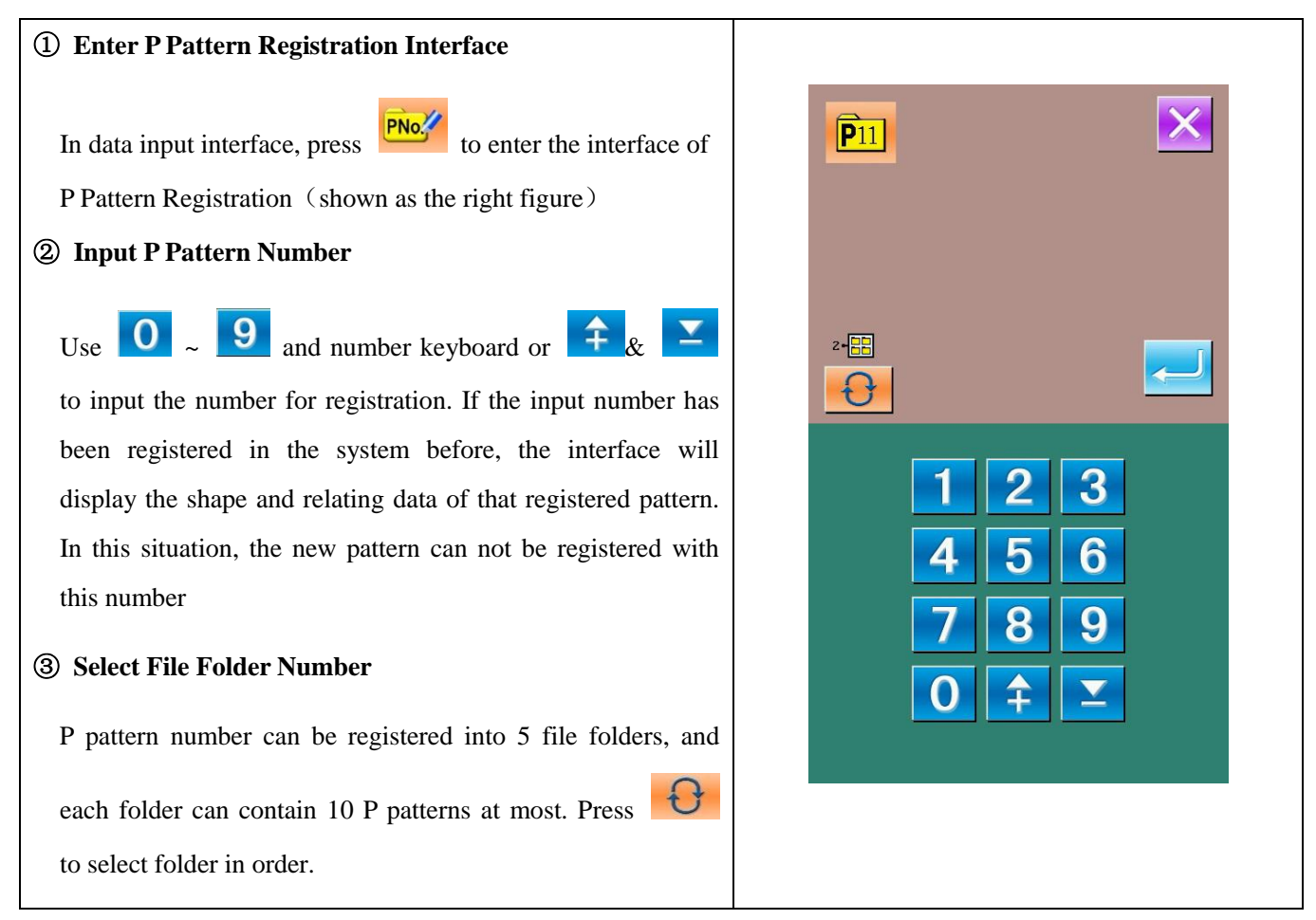

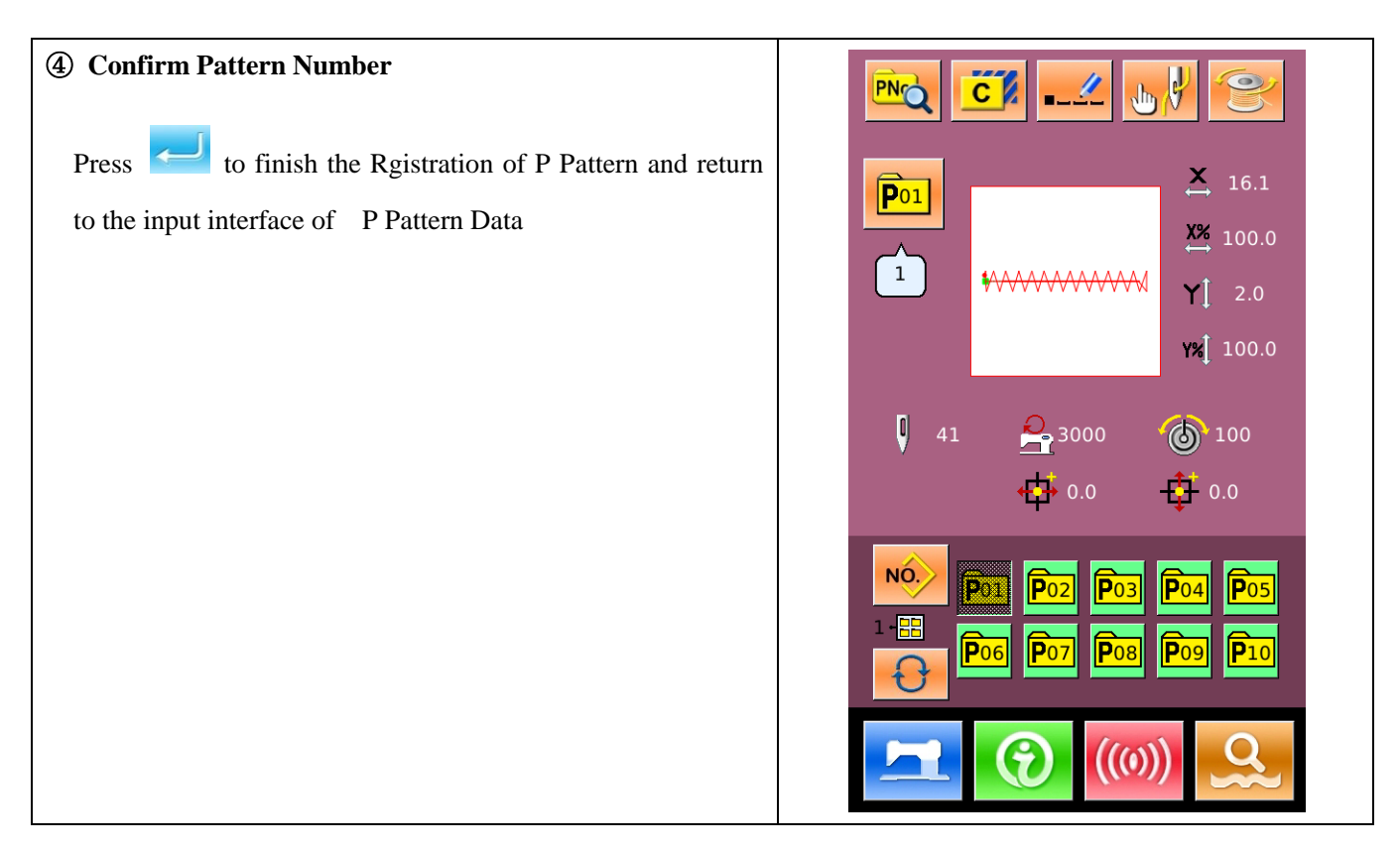

### 2.10 Trial Sewing

① Display the interface of sewing

At data input interface, press 22, the background of screen will change to blue, and the system enters the

interface for sewing

2 Display of Trial Sewing

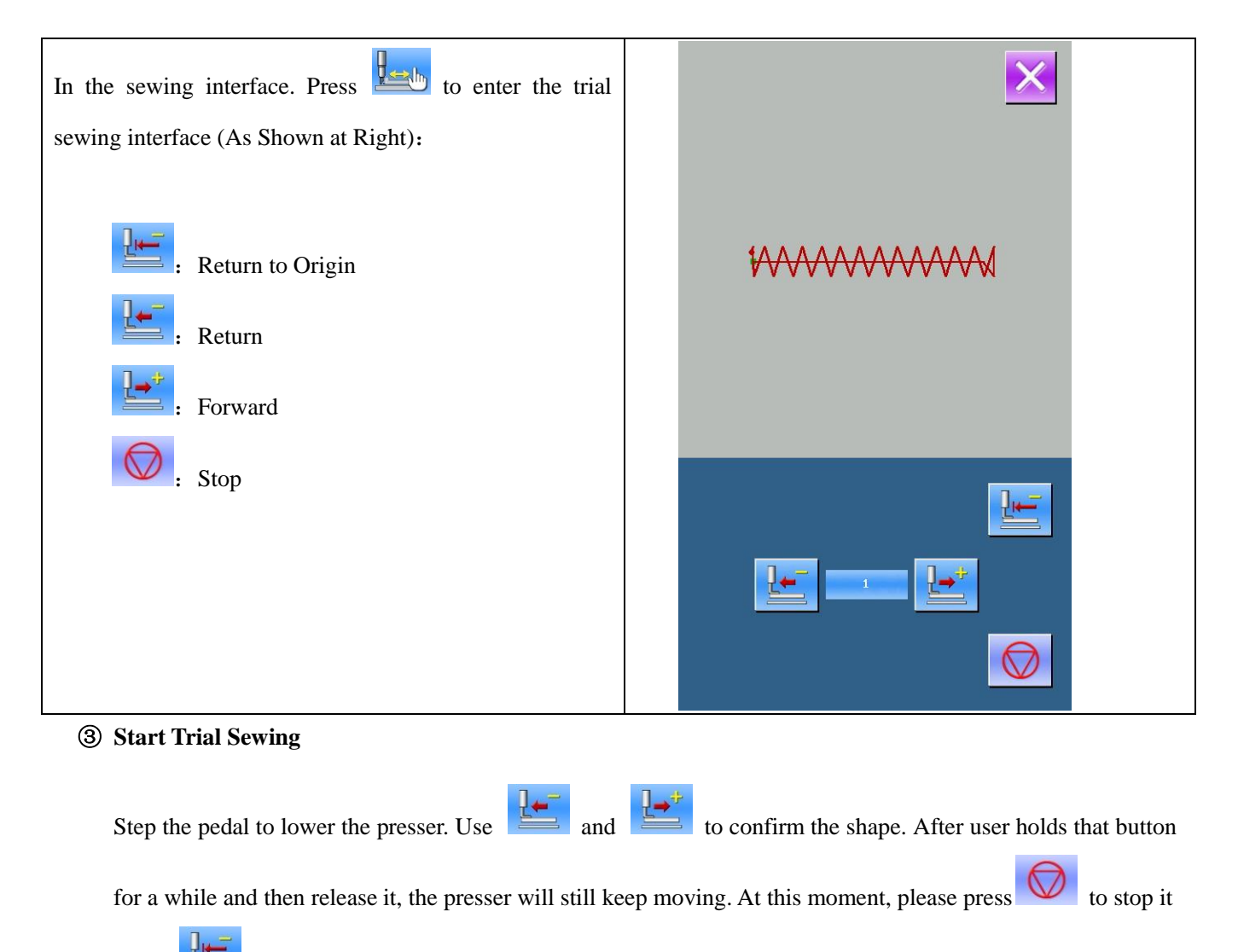

Press to have needle return to origin. And the system will return to the sewing interface.

#### (4) End Trial Sewing

Press to quit the trial sewing interface and return to sewing interface. When the pattern is not at the start position or end position, user can carry out sewing in the middle by stepping the pedal. For quit, please press

and turn off the activated interface. Then the sewing interface will displayed and the system returns to the sewing start position.

### **2.11 Counter Operation**

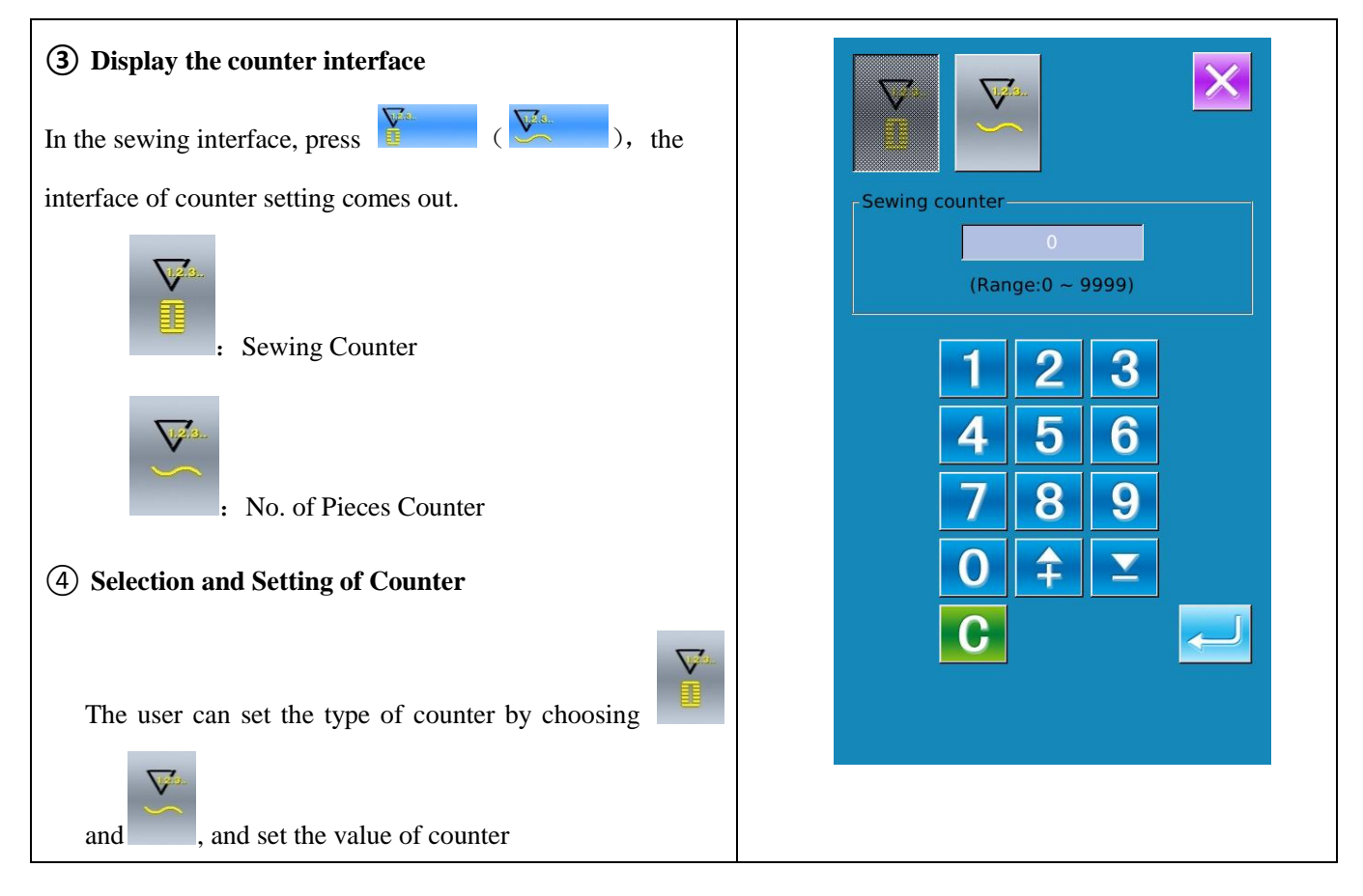

### 2.12 Emergency Stop

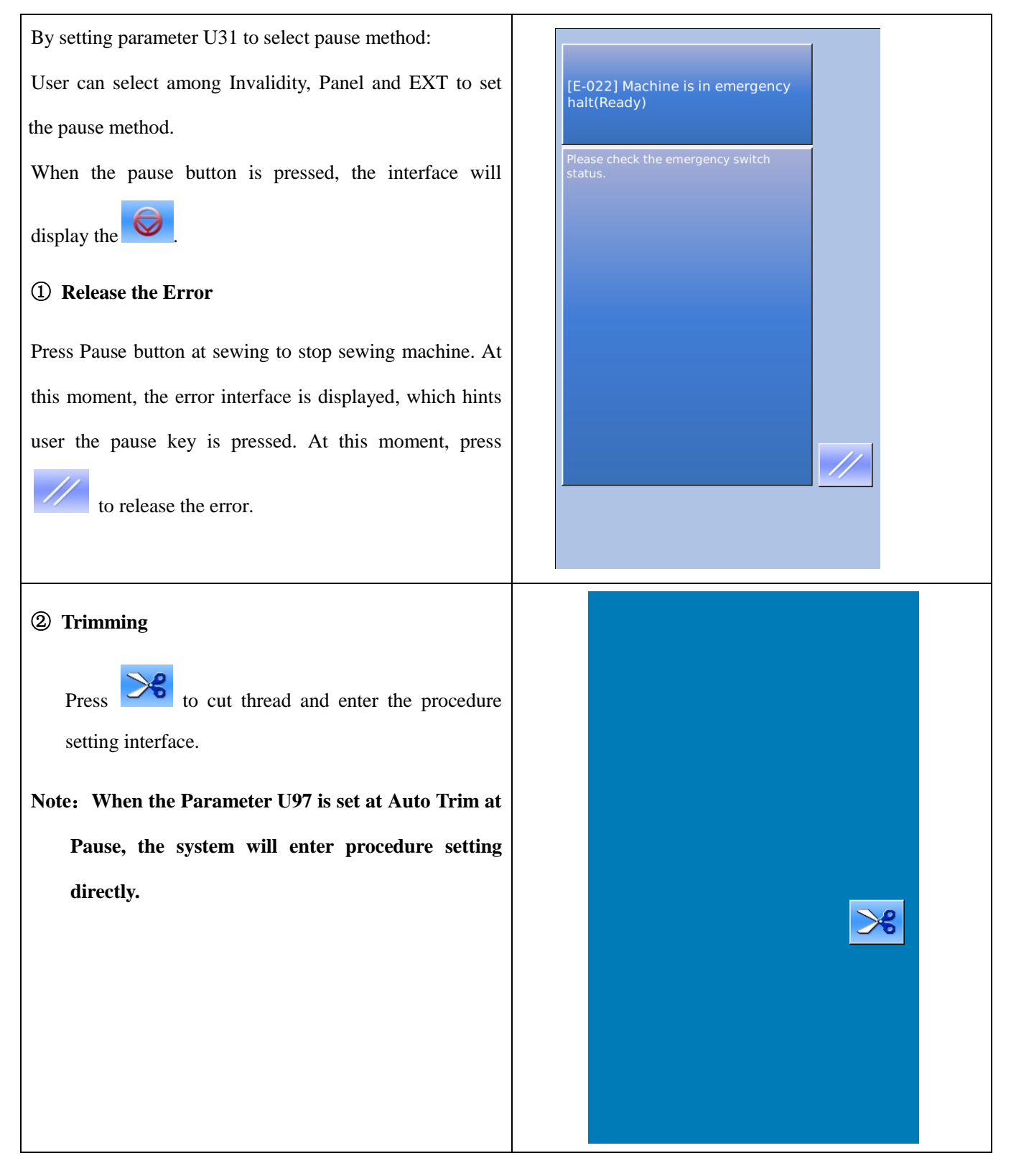

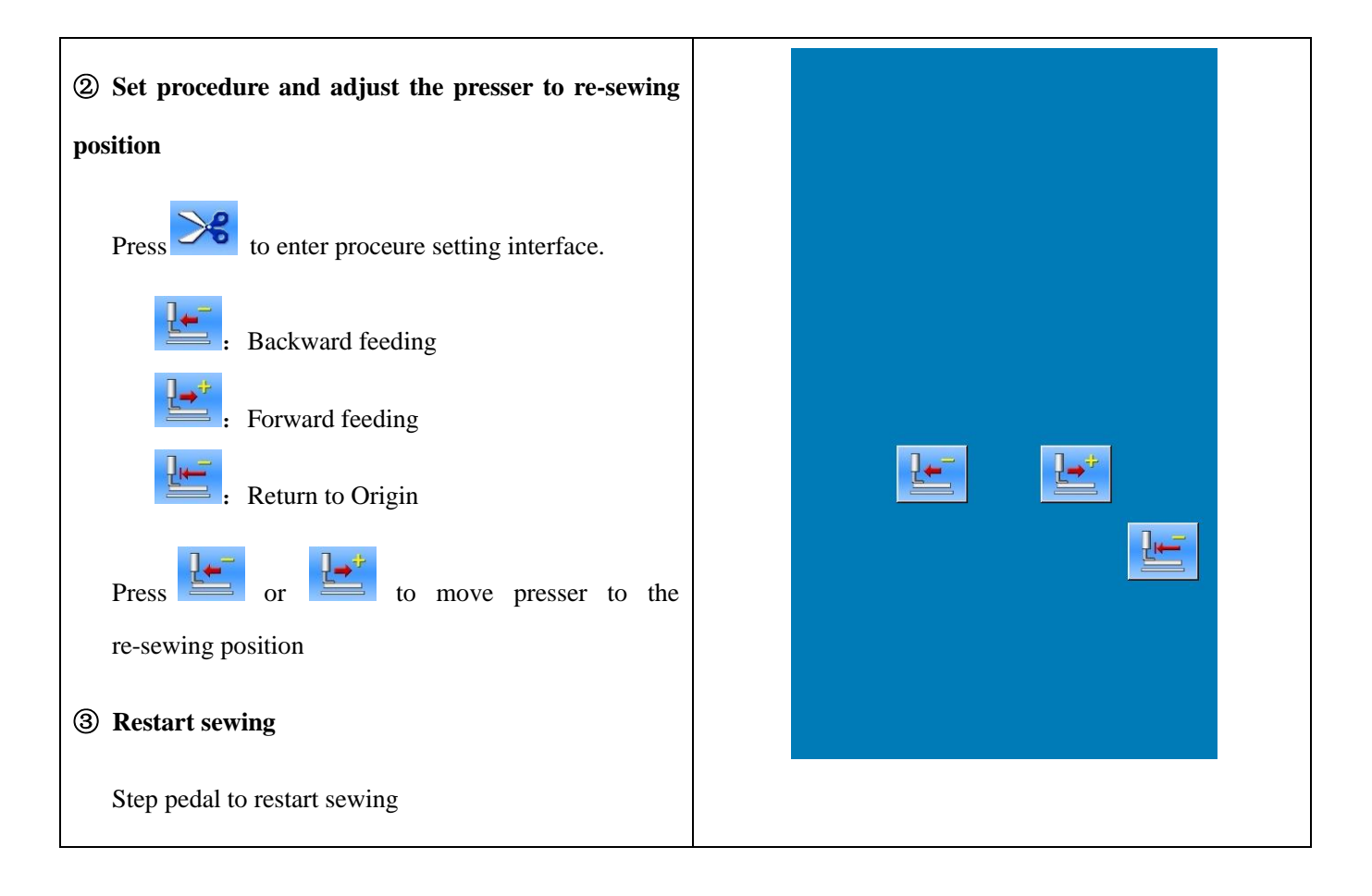

### 2.13 Setting of Thread Tension at Single Stitch

① Enter the interface for setting single stitch thread tension

In the running interface (as shown in right), click button A to enter the interface for setting the thread tension.

In the thread tension setting interface (as shown in right), click single stitch thread tension button (B) to enter the interface for setting single stitch thread tension.

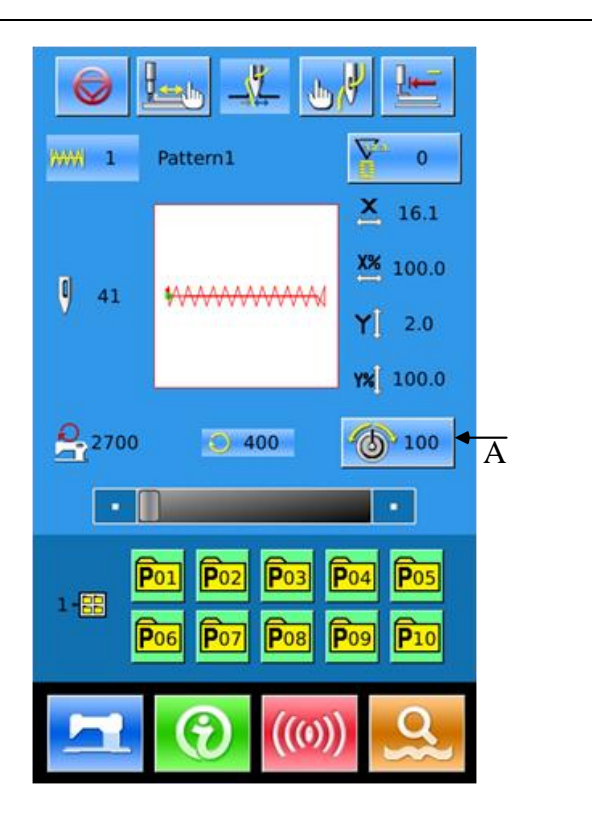

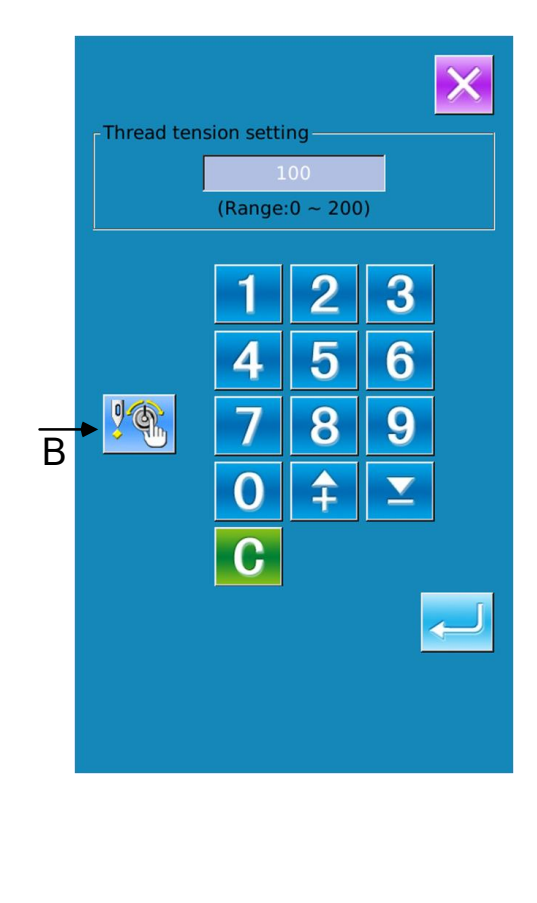

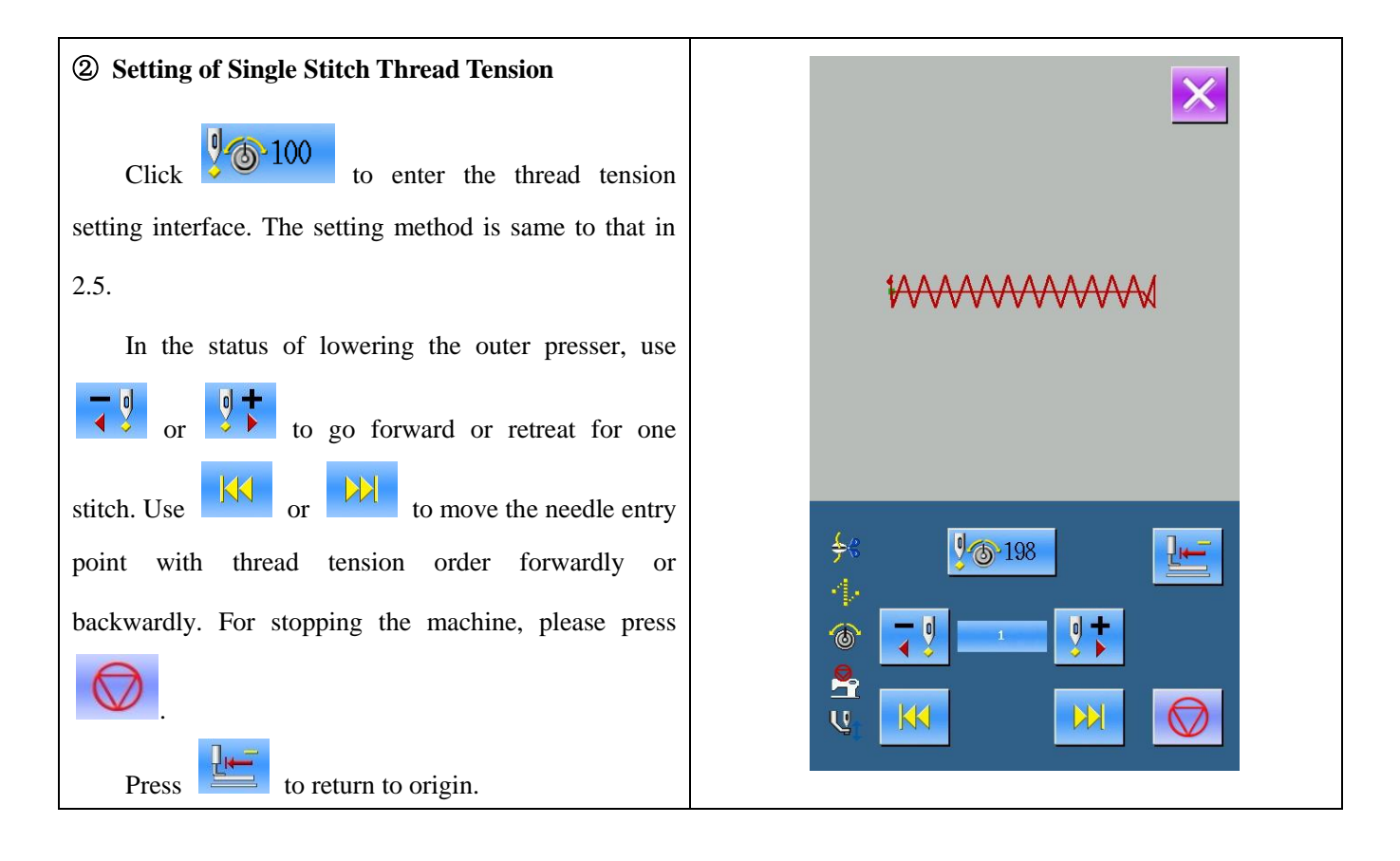

X 16.1

X%

000

Y% 100.0

(d) 100

🕂 0.0 🚽

J

K

Μ N

U

Ρ 0

Т

# **3 Operations on Prompt (P) Pattern**

### **3.1 P Pattern Data Input**

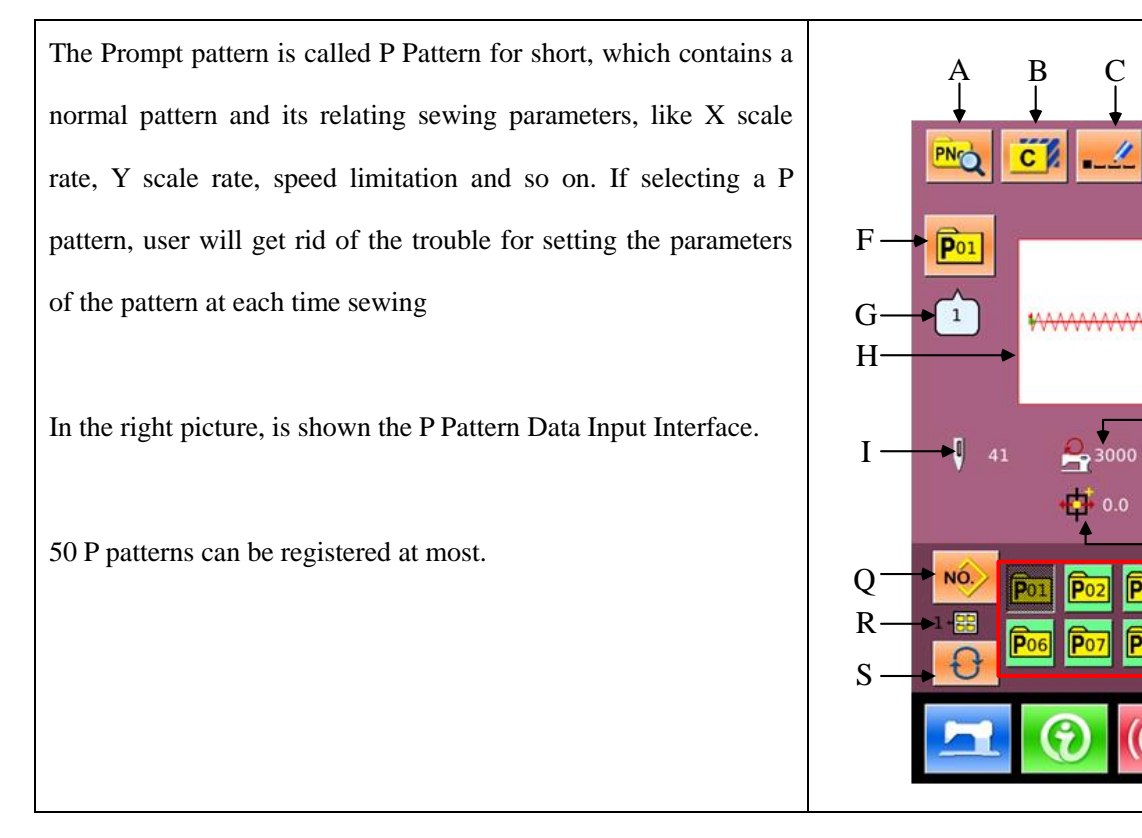

#### List of Function Keys:

| No. | Functions                   | Content                                                            |
|-----|-----------------------------|--------------------------------------------------------------------|
| А   | P Pattern Edition           | Edit the content of P pattern                                      |
| В   | P Pattern Copy              | Copy the content of existing P pattern to an empty pattern number. |
| С   | Pattern Naming              | 14 figures can be inputted at most.                                |
| D   | Threading                   | Presser it to lower the presser.                                   |
| E   | Winding                     | Wind the thread with a press on                                    |
| F   | P Pattern Number Display    | Display the number of the selected pattern.                        |
| G   | Sewing Shape Number Display | Display the number of the normal pattern quoted in the existing P  |
| 9   | Sewing Shape Munder Display | pattern.                                                           |

| No. | Functions                           | Content                                                       |
|-----|-------------------------------------|---------------------------------------------------------------|
| Н   | Sewing Shape Selection              | Display the sewing shape of the current pattern               |
| Ι   | Pattern Stitch Number Display       | Display the stitch number of the currently selected pattern.  |
| J   | X Actual Size Display               | Display the X actual size of current pattern                  |
| K   | X Scale Rate Setting                | Display the X scale rate of current pattern                   |
| L   | Y Actual Size Display               | Display the Y actual size of current pattern                  |
| М   | Y Scale Rate Setting                | Display the Y scale rate of current pattern                   |
| N   | Max Speed Limitation                | Display the Max Speed                                         |
| 0   | X Travel Amount Display             | Display the X travel amount of the currently selected pattern |
| Р   | Y Travel Amount Display             | Display the Y travel amount of the currently selected pattern |
| Q   | Return to Normal Pattern Data Input | Return to the interface for inputting normal pattern data     |
| R   | P Pattern File Folder Display       | Display the file folder number of the current P pattern       |
| S   | P Pattern File Folder Selection     | Shift the file folder number of P pattern in sequence.        |
| Т   | P Pattern Selection                 | Display the registered P pattern                              |
| U   | Thread Tension Value                | Display the basic value of thread tension of this pattern     |

### **3.2 P Pattern Edition**

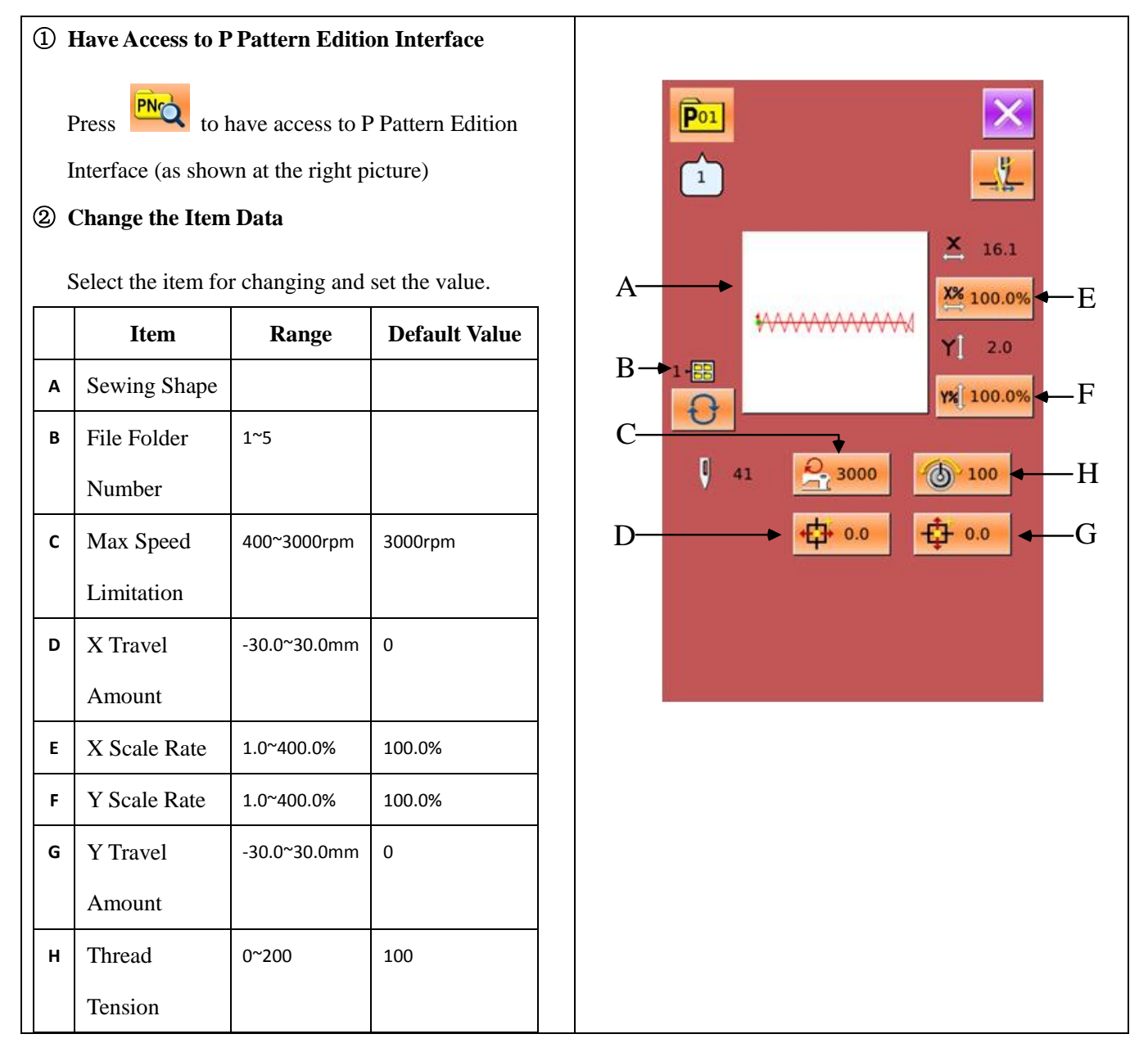

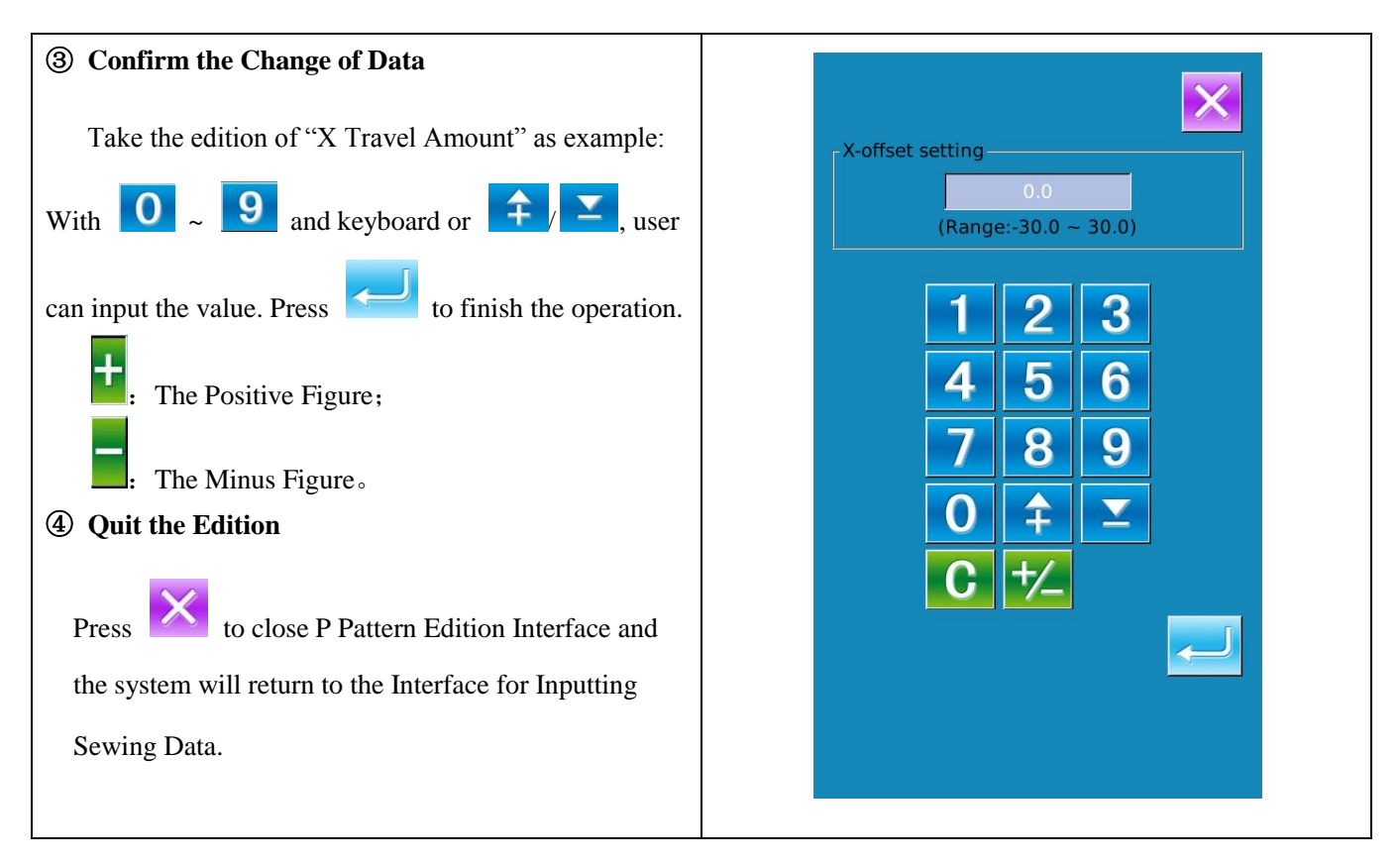

### **3.3 P Pattern Copy**

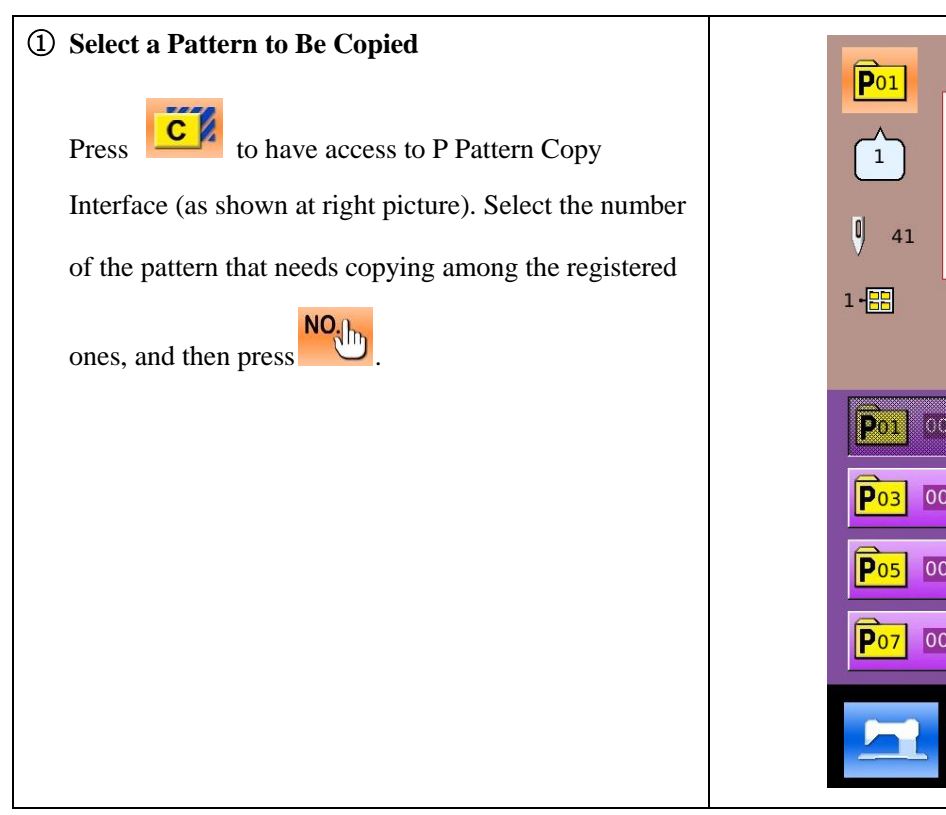

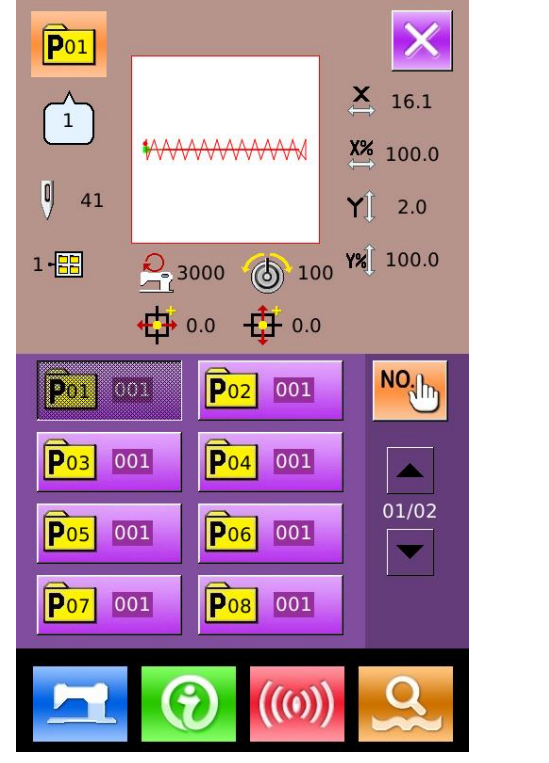

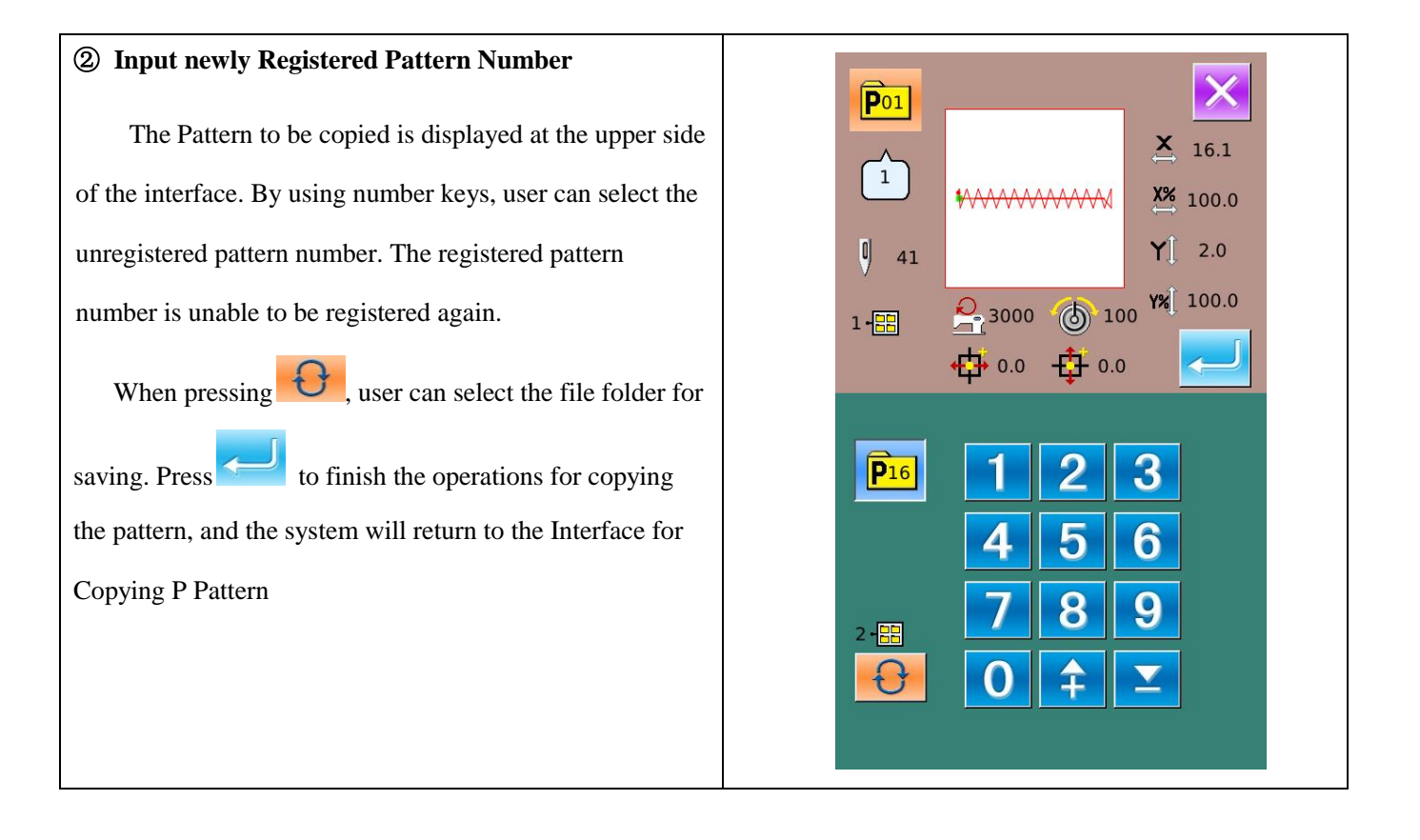

### **3.4 P Pattern Selection**

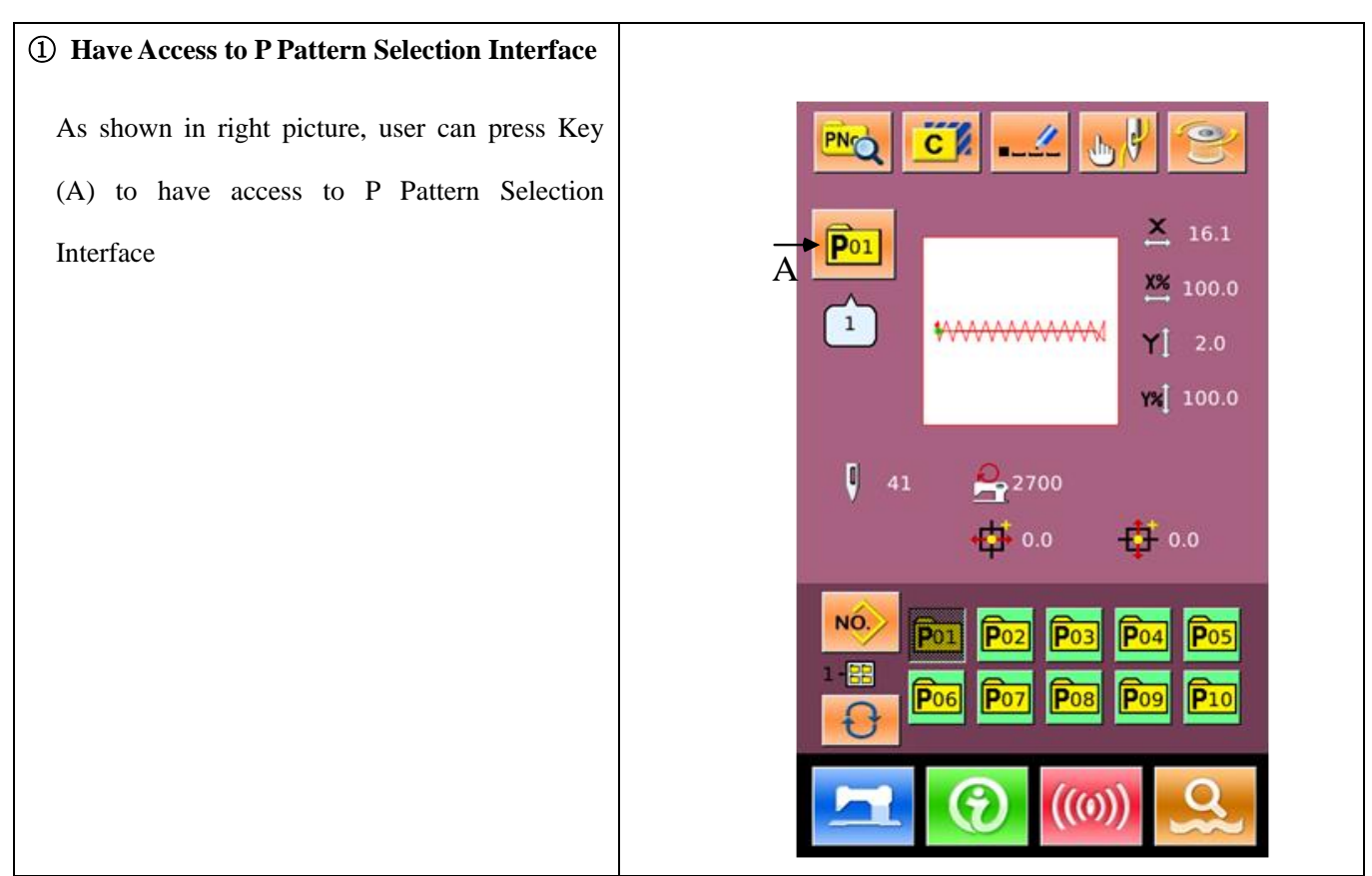

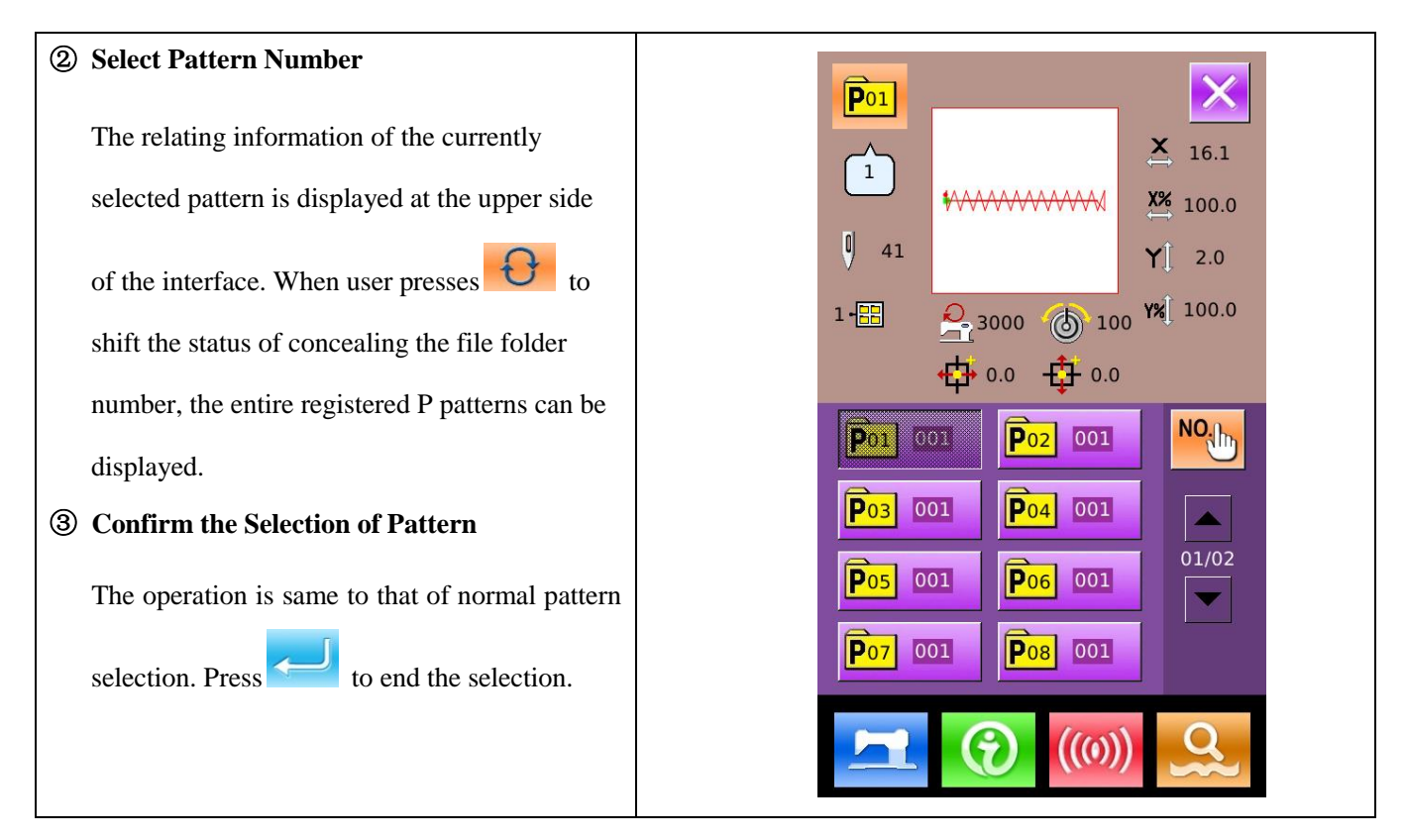

### 3.5 P Pattern Sewing

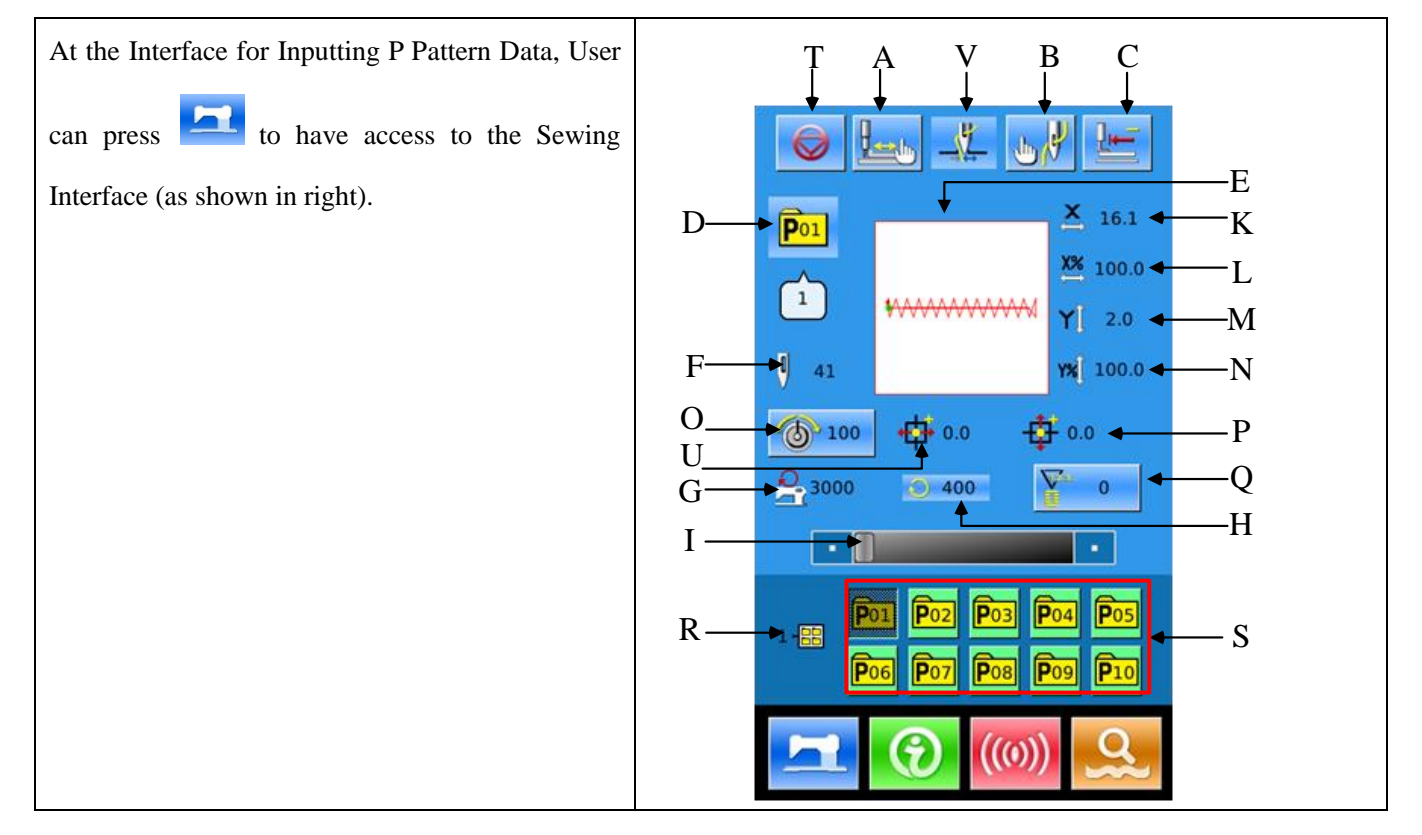

#### List of Functions Keys:

| No. | Functions | Content |
|-----|-----------|---------|
|     |           |         |

| No. | Functions                                                          | Content                                                         |
|-----|--------------------------------------------------------------------|-----------------------------------------------------------------|
| A   | Trial Sewing                                                       | Press it to have access to Trial Sewing Interface, where user   |
|     |                                                                    | can determine the shape of f pattern.                           |
| В   | Threading                                                          | Press it to lower the presser.                                  |
| с   | Return to Origin                                                   | Press it to have the presser return to the start point.         |
| D   | P Pattern Number Display                                           | Display the number of the currently selected pattern.           |
| E   | Sewing Shape Number Display                                        | Display the number of the normal pattern quoted in the existing |
|     |                                                                    | P pattern.                                                      |
| F   | Pattern Stitch Number Display                                      | Display the sewing stitch number of the currently selected      |
|     |                                                                    | pattern                                                         |
| G   | Max Speed Limitation                                               | Display the Max Speed Limitation                                |
| н   | Sewing Speed Display                                               | Display the current sewing speed                                |
| I   | Sewing Speed Setting                                               | Change the sewing speed                                         |
| К   | X Actual Size Display                                              | Display the X actual size of current pattern                    |
| L   | X Scale Rate Setting Display the X scale rate of current pattern   |                                                                 |
| М   | Y Actual Size Display Display the Y actual size of current pattern |                                                                 |
| N   | Y Scale Rate Setting                                               | Display the Y scale rate of current pattern                     |
| 0   | X Travel Amount Display                                            | Display the X travel amount of the currently selected pattern   |
| Ρ   | Y Travel Amount Display                                            | Display the Y travel amount of the currently selected pattern   |
| Q   | Counter Setting                                                    | Press it to set the type and the present value of counter.      |
|     |                                                                    | : Sewing Counter                                                |
|     |                                                                    | . No. Pieces Counter                                            |
| R   | P Pattern File Folder Number Display                               | Display the file folder number of the current P pattern         |
|     |                                                                    |                                                                 |
| S   | P Pattern Selection Display the registered P pattern               |                                                                 |

| No. | Functions              | Content                                                           |
|-----|------------------------|-------------------------------------------------------------------|
| Т   | Pause                  | Press it to stop machine.                                         |
|     |                        | It is controlled by parameter U31. When user selects Panel at     |
|     |                        | that parameter, the screen will display the pause key. Other      |
|     |                        | options will not display that button on screen.                   |
| U   | Thread Tension Setting | Press it to enter the interface for setting thread tension.       |
| V   | Thread-catching        | Select the effective/ ineffective of thread-catching function. It |
|     |                        | is affected by parameter U35.                                     |

# **4 Operations on Combination (C)** Pattern

### 4.1 C Pattern Data Input

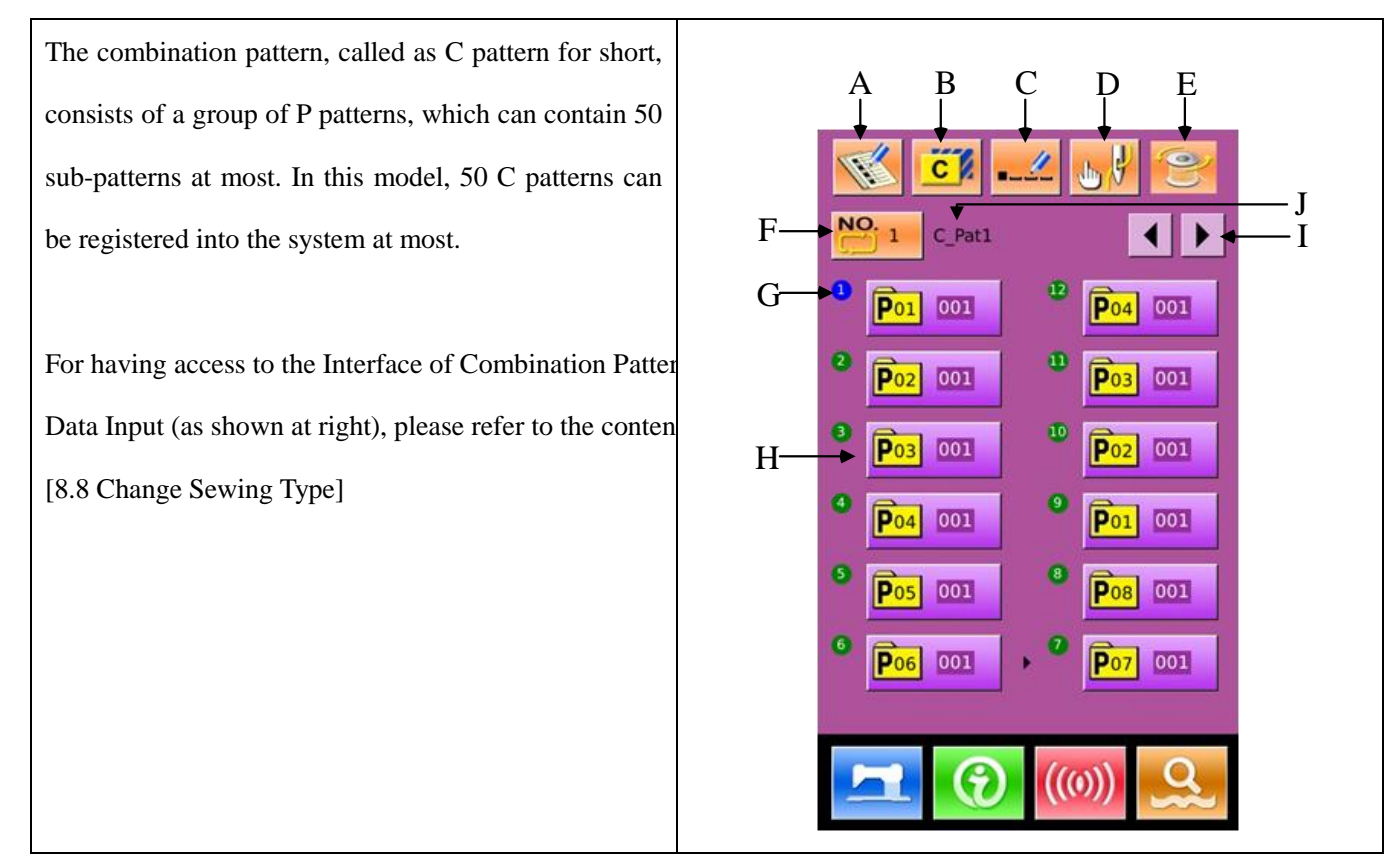

#### List of Function Keys:

| No. | Function         | Contents                                                                             |  |
|-----|------------------|--------------------------------------------------------------------------------------|--|
| A   | C Pattern        | Register a new C pattern.                                                            |  |
|     | Registration     |                                                                                      |  |
| В   | C Pattern Copy   | Copy the content of Current C pattern to an empty pattern number.                    |  |
| С   | Pattern Naming   | 14 figures can be inputted at most.                                                  |  |
| D   | Threading        | Press it to lower the presser.                                                       |  |
| Е   | Winding          | Wind the thread with a press on                                                      |  |
| F   | C Pattern Number | The number of the currently selected pattern is displayed on the button. Press it to |  |
|     | Selection        | have access to the C Pattern Selection Interface.                                    |  |
| No. | Function        | Contents                                                                           |
|-----|-----------------|------------------------------------------------------------------------------------|
| 0   | Sewing Sequence | Display the sewing sequence of the currently selected pattern. The pattern with a  |
| G   | Display         | blue marks is the initial sewing pattern.                                          |
| II  | C Pattern Shape | Press it to have access to C Pattern Edition Interface. Operator can select a P    |
| Н   | Selection       | pattern to input.                                                                  |
| т   | Dese            | 30 C patterns can be registered at most, and 6 C patterns can be displayed on each |
| 1   | Page            | page at most.                                                                      |
| J   | C Pattern Name  | Display the Name of C pattern.                                                     |

#### 4.2 C Pattern Edition

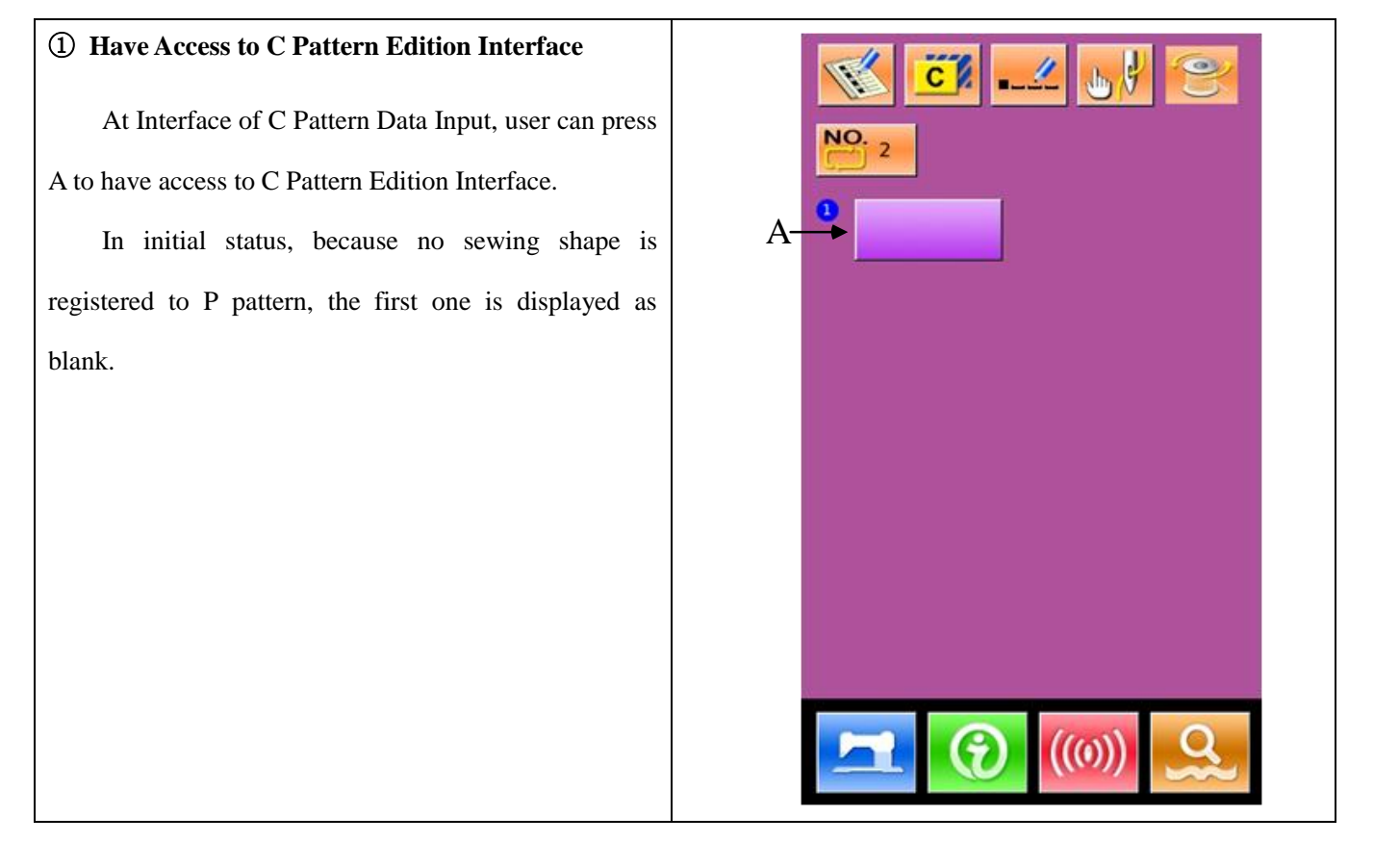

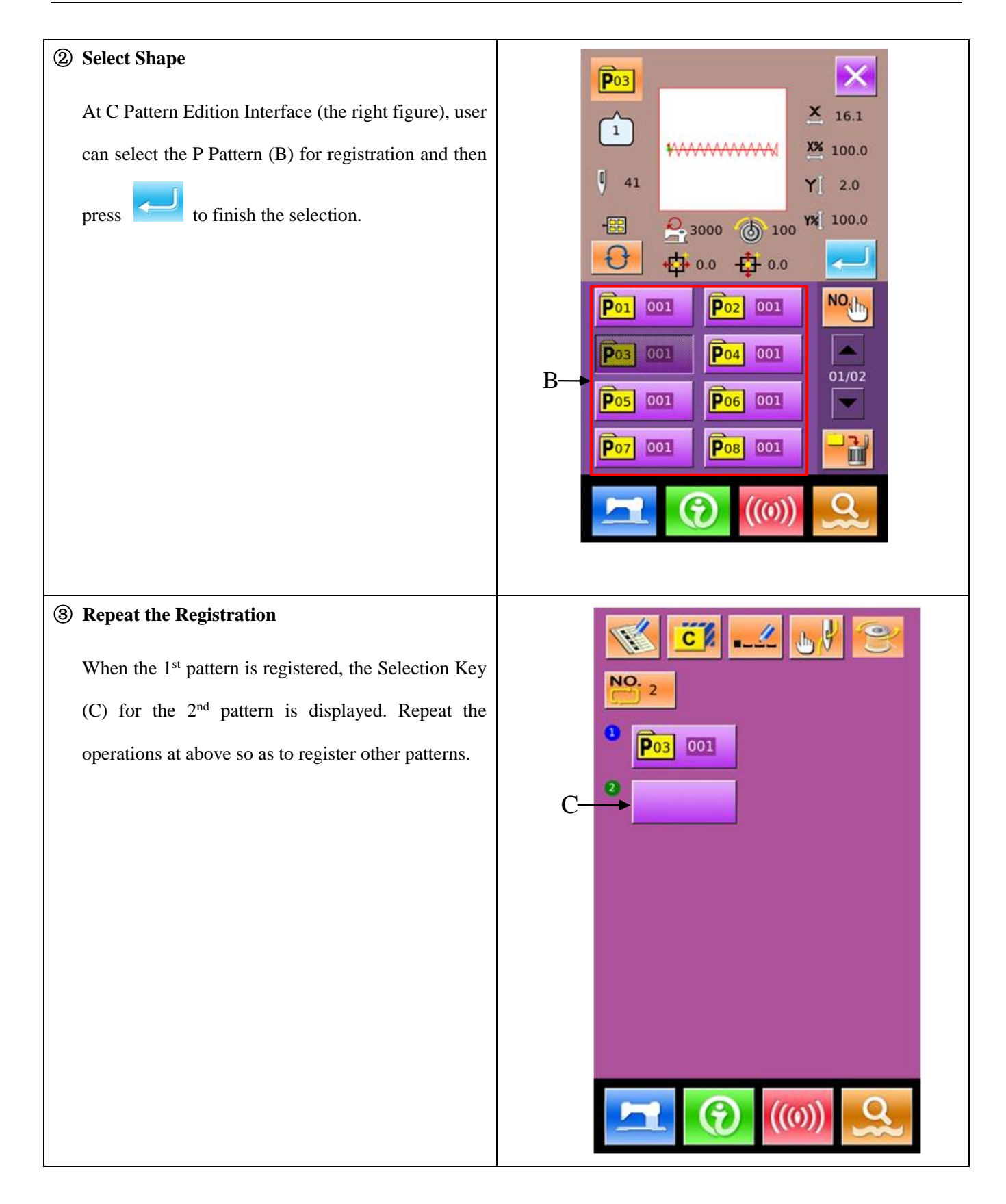

## 4.3 C Pattern Selection

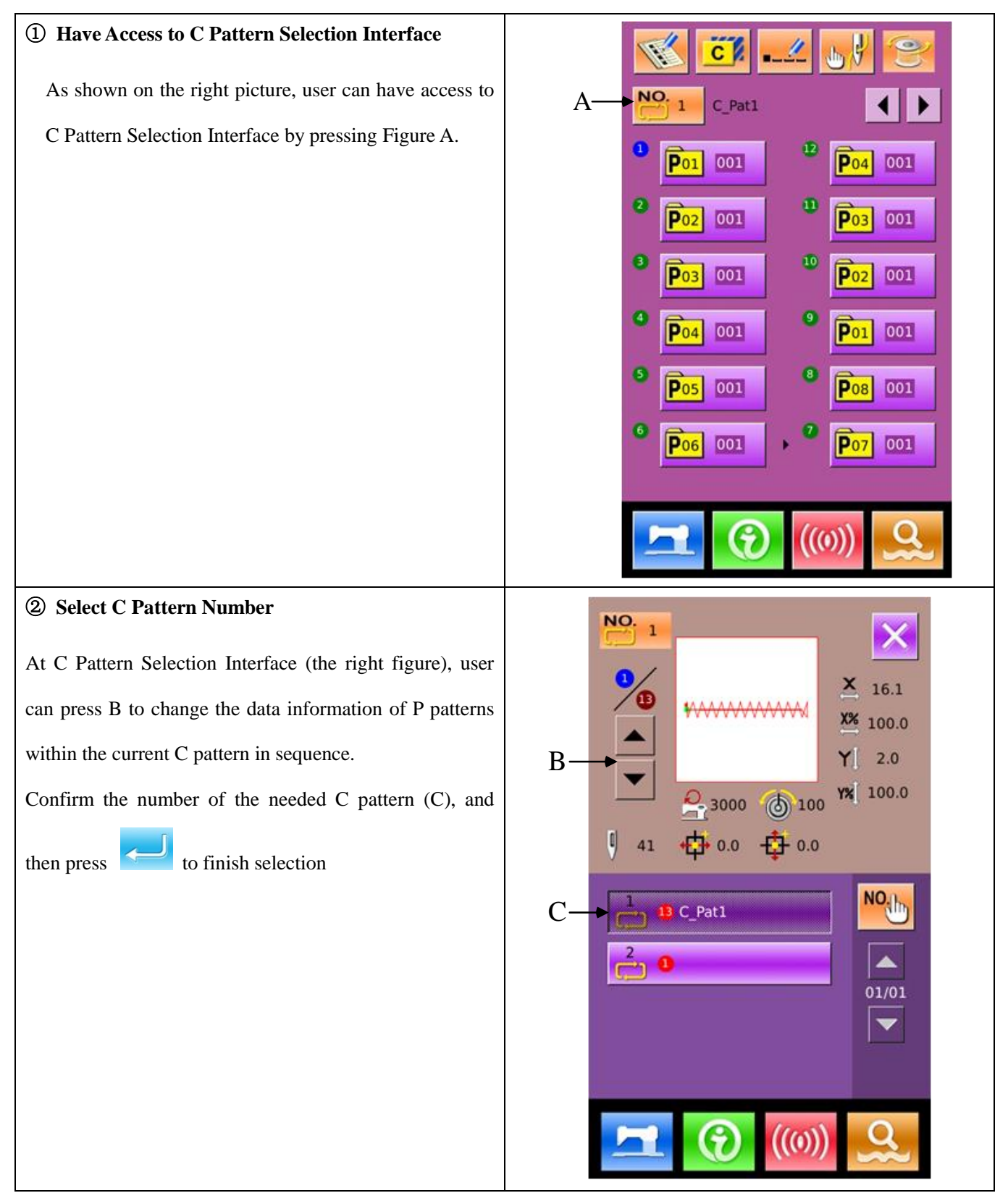

# 4.4 C Pattern Sewing

| At Interface of C Pattern Data Input, user can press<br>to have access to Sewing Interface (as shown in |                                                                                               |
|----------------------------------------------------------------------------------------------------|-----------------------------------------------------------------------------------------------|
| right picture).                                                                                         | $ \begin{array}{c} \begin{array}{c} \\ \\ \\ \\ \\ \\ \\ \\ \\ \\ \\ \\ \\ \\ \\ \\ \\ \\ \\$ |

#### List of Function Keys:

| No. | Functions                   | Contents                                                              |
|-----|-----------------------------|-----------------------------------------------------------------------|
|     | Triel Couving               | Press it to have access to Trial Sewing Interface, where user can     |
| A   | Inal Sewing                 | determine the shape of f pattern.                                     |
| В   | Threading                   | Press it to lower the presser.                                        |
| С   | Return to Origin            | Press it to have the presser return to the start point.               |
| D   | C Pattern Number            | Display number of current C pattern                                   |
| E   | Sewing Shape Number Display | Display the number of the sewing shape registered under the current C |
| E   | Sewing Shape Number Display | pattern                                                               |
| F   | Sewing Sequence Display     | Display the sewing sequence number at current pattern                 |
| G   | Total Number Display        | Display the total number of sub-patterns registered in the current C  |

| No. | Functions                           | Contents                                                                                                    |
|-----|-------------------------------------|----------------------------------------------------------------------------------------------------|
|     |                                     | pattern                                                                                                    |
| н   | Sewing Sequence<br>Forward/Backward | Select the previous or next shape for sewing.                                                                                                    |
| I   | Pattern Shape                       | Display the shape registered at current sewing                                                                                                    |
| J   | Patten Stitch Number Display        | Display the stitch number of the shape registered at current C pattern.                                                                                                    |
| к   | Max Speed Limitation Display        | Display the Max speed at sewing this shape                                                                                                    |
| L   | Sewing Speed Display                | Display current sewing speed                                                                                                    |
| м   | Sewing Speed Setting                | Enable to change sewing speed                                                                                                    |
| N   | Counter Setting                     | Press it to set the type and the present value of counter.<br>: Sewing Counter<br>: No. Pieces Counter                                                                      |
| 0   | X Actual Size Display               | Display the actual size of the selected pattern in X direction.                                                                                                    |
| Р   | X Scale Rate Setting                | Display the X scale rate of the selected pattern.                                                                                                    |
| Q   | Y Actual Size Display               | Display the actual size of the selected pattern in Y direction.                                                                                                    |
| R   | Y Scale Rate Setting                | Display the Y scale rate of the selected pattern.                                                                                                    |
| S   | X Travel Amount Display             | Display the X travel amount of the currently selected pattern                                                                                                    |
| т   | Y Travel Amount Display             | Display the Y travel amount of the currently selected pattern                                                                                                    |
| U   | Thread Tension                      | Display the basic value of thread tension                                                                                                    |
| V   | Pause                               | Press it to stop machine.<br>It is affected by Parameter U31. Select "Panel" to display the pause<br>button on screen. Other options will not display the figure on screen. |
| w   | Thread-catching                     | Select the validity and invalidity of thread-catching function. It is affected by parameter U35.                                                                            |

# **5 Pattern Edition**

#### 5.1 Have Access to Pattern Edition Mode

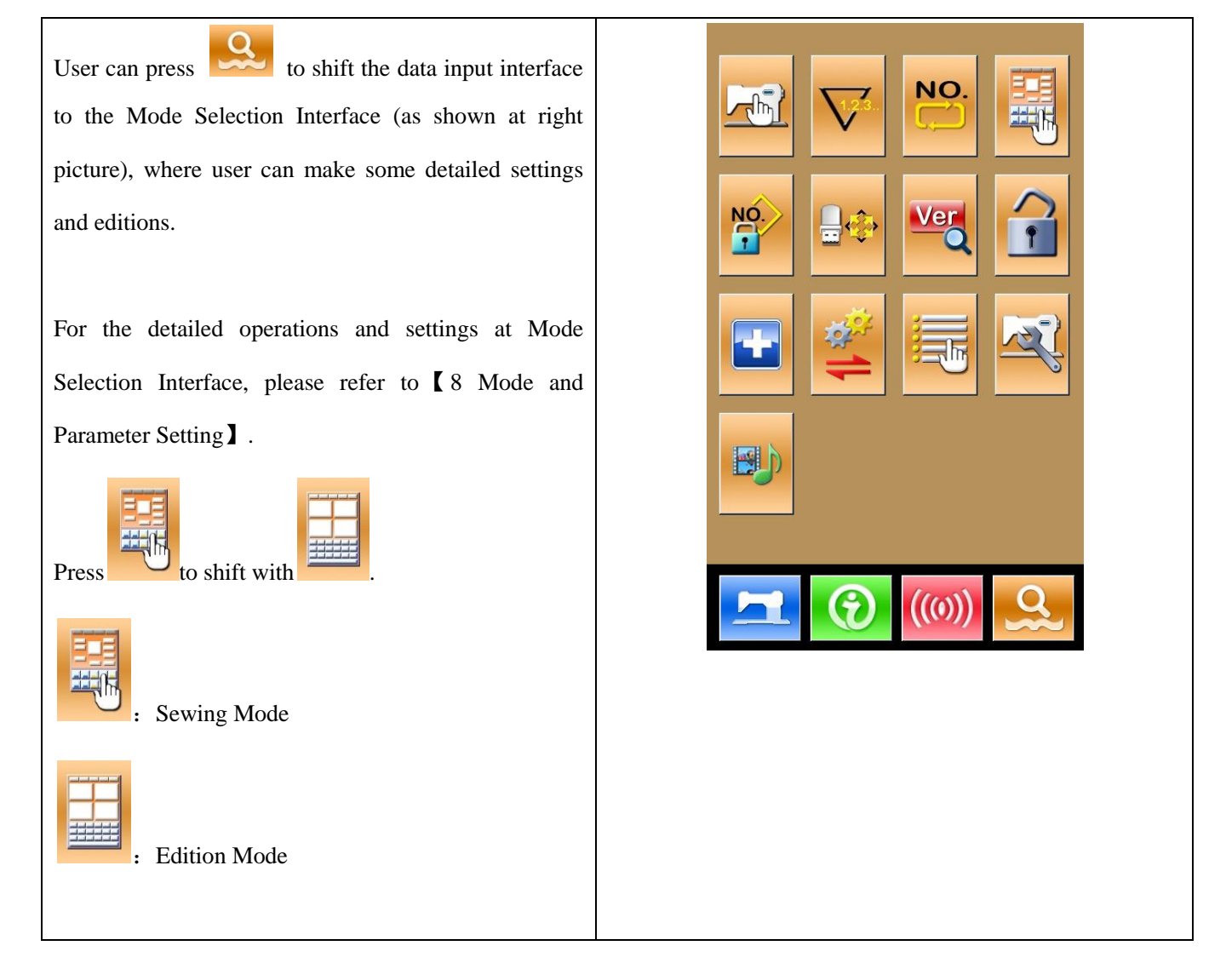

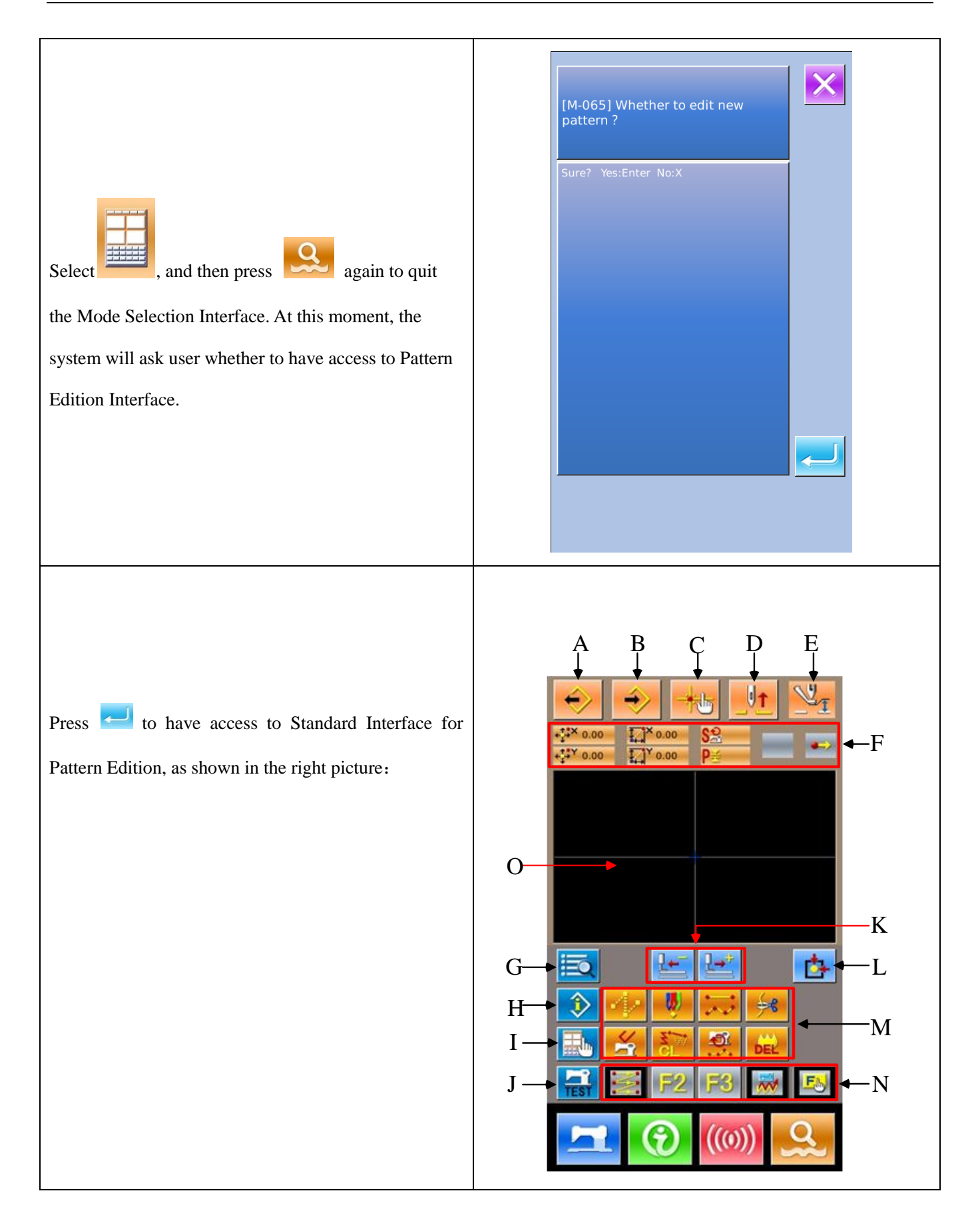

#### List of Function Keys:

| No. | Function                               | Contents                                                                                                    |
|-----|----------------------------------------|----------------------------------------------------------------------------------------------------|
| А   | Load Pattern                           | Display the Pattern Loading Interface                                                                                           |
| В   | Input Pattern                          | Display the Pattern Input Interface                                                                                             |
| С   | Needle-entry Point<br>Inquiry          | Promptly locate the needle entry point; when editing the patterns, user can input the coordinates of the sewing point directly. |
| D   | Lift needle                            | Make needle return to the highest point                                                                                         |
| E   | Move Intermediate<br>Presser           | Lift or lower the intermediate presser                                                                                          |
| F   | Current Needle<br>Position Information | Display the position information of needle at present                                                                           |
| G   | Code List                              | Display the entire available editing functions. Please refer to [List of Editing Functions] for details.                        |
| н   | Information Display                    | Display the detailed information of the currently edited pattern                                                                |
| I   | Display Setting                        | Enable wide-angle setting, needle entry point display setting and so on                                                         |
| J   | Trial Sewing                           | Sew the currently edited pattern through a trial sewing                                                                         |
| К   | Forward ·Backward<br>Feeding           | Move one stitch from the current position (forwards <b>1977</b> ; backwards <b>1977</b> )                                       |
| L   | Return to Origin                       | Return the needle from current position to origin                                                                               |
| М   | Function Keys                          | Call the functions on the buttons directly                                                                                      |
|     |                                        | 1 Empty feeding                                                                                                    |
|     |                                        | 2 Point Sewing                                                                                                    |
|     |                                        | 3 . Normal Sewing                                                                                                    |
|     |                                        | 4 : Thread-trimming                                                                                                    |
|     |                                        | 5 Cancellation of Mechanical Control Order                                                                                      |
|     |                                        | 6 Element Deletion                                                                                                    |
|     |                                        | 7 Changes on Sewing Speed Section                                                                                               |

| No.                                                            | Function                                                            | Contents                                                                           |  |
|----------------------------------------------------------------|---------------------------------------------------------------------|------------------------------------------------------------------------------------|--|
|                                                                |                                                                     | 8 Delete Current Pattern                                                           |  |
|                                                                | By using Function of Selection and Setting (Function Code 112), use |                                                                                    |  |
| N Hot Keys distribute the needed functions to each button. Aft |                                                                     | distribute the needed functions to each button. After the distribution, the figure |  |
|                                                                |                                                                     | of that function is displayed in the corresponding key.                            |  |
| _                                                              | Pattern Shape Display                                               | Display the pattern                                                                |  |
| 0                                                              | Area                                                                |                                                                                    |  |

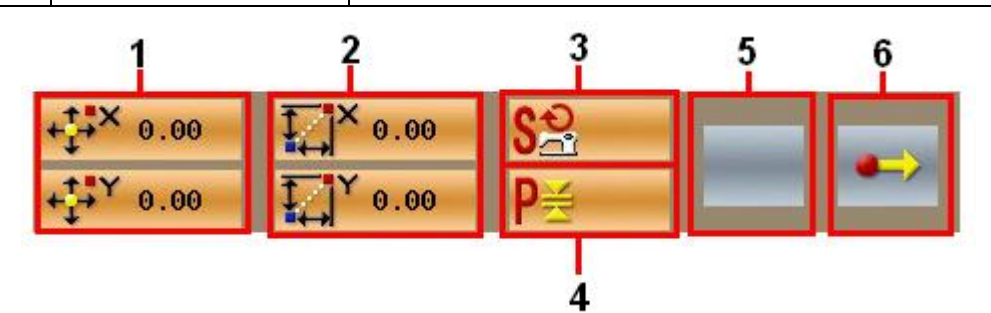

| No. | Item                  | Content                                                                                                    |
|-----|-----------------------|----------------------------------------------------------------------------------------------------|
| 1   | Absolute Coordinate   | The absolute coordinate of current needle position to the origin                                                                                                    |
| 2   | Relating Coordinate   | The relating coordinate of current needle position                                                                                                    |
| 3   | Speed                 | The sewing speed or empty feeding speed of current point.                                                                                                    |
| 4   | Interval              | The length of current element stitch. (If the stitch is scaled, the value before the scaling will be displayed.)                                                                                                    |
| 5   | Type of Element       | Types of current elements. At setting sewing data, the system will displayed the element types, like jump feed is, broken line is, free curve is and so on). At setting the mechanical orders, the type of the control order will be displayed (like thread-trimming).                                                                                                    |
| 6   | Types of Needle Entry | <ul> <li>The types of the needle entry position:</li> <li>Start of Design: the start point (Origin) of a design.</li> <li>Middle Point of Element: the middle point of the element (neither the top point nor the ending point of the element).</li> <li>Top Point: the top point of a broken line.</li> <li>End Point of Element: the ending point of the element</li> </ul> |

Y (mm)

25.00

25.00

-25.00

-25.00

| No. | Item | Content                                      |
|-----|------|----------------------------------------------|
|     |      | End Point of Pattern: the ending of pattern. |

#### **5.2 Pattern Edition**

Use Function of Pattern Edition to input the following pattern.

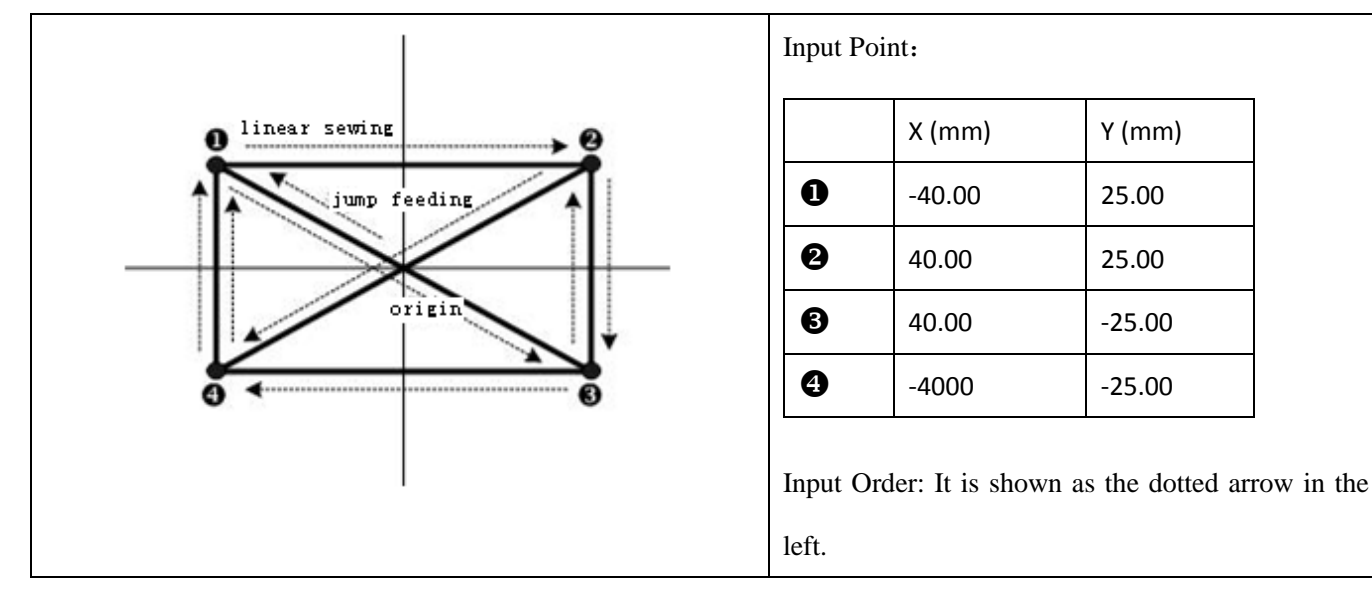

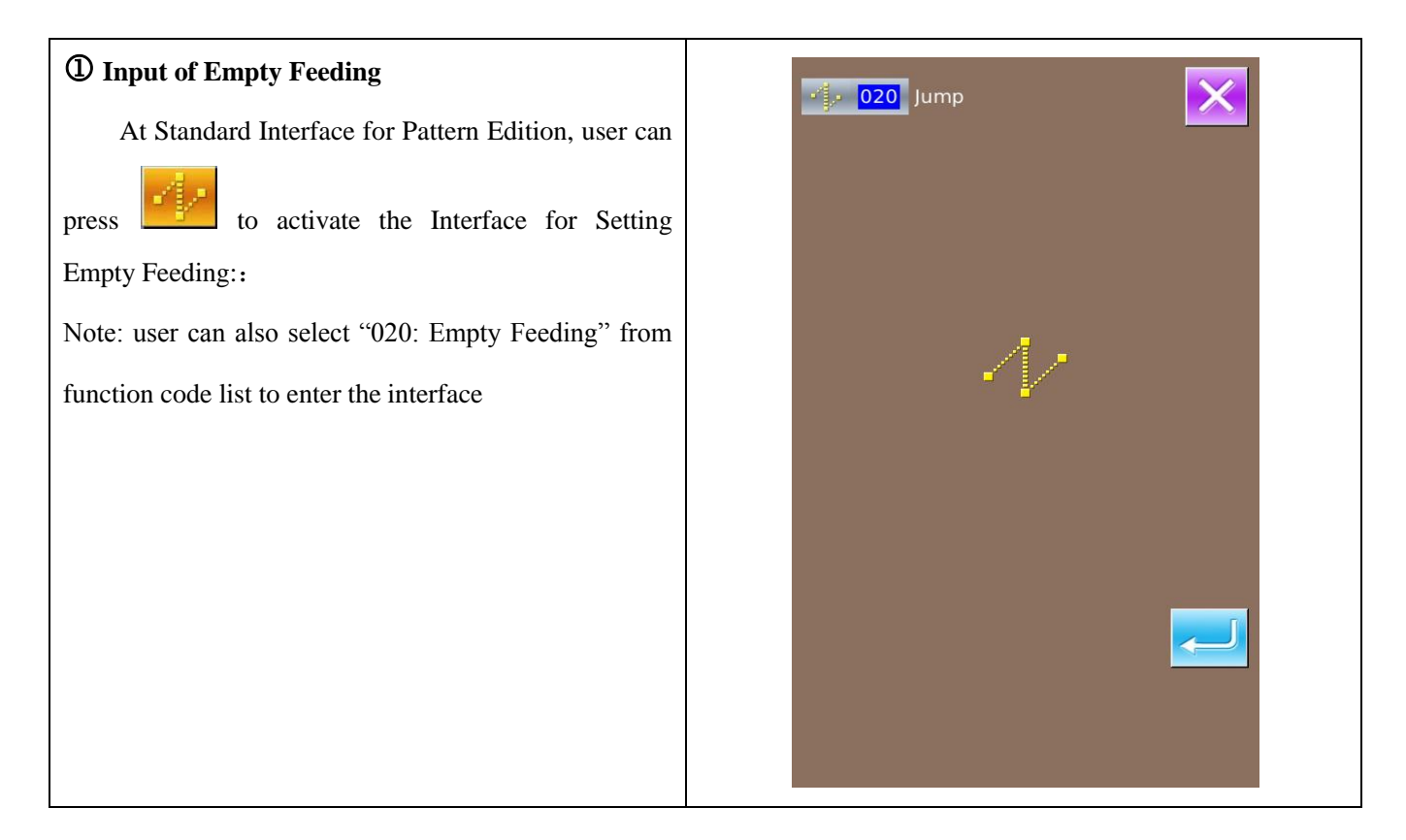

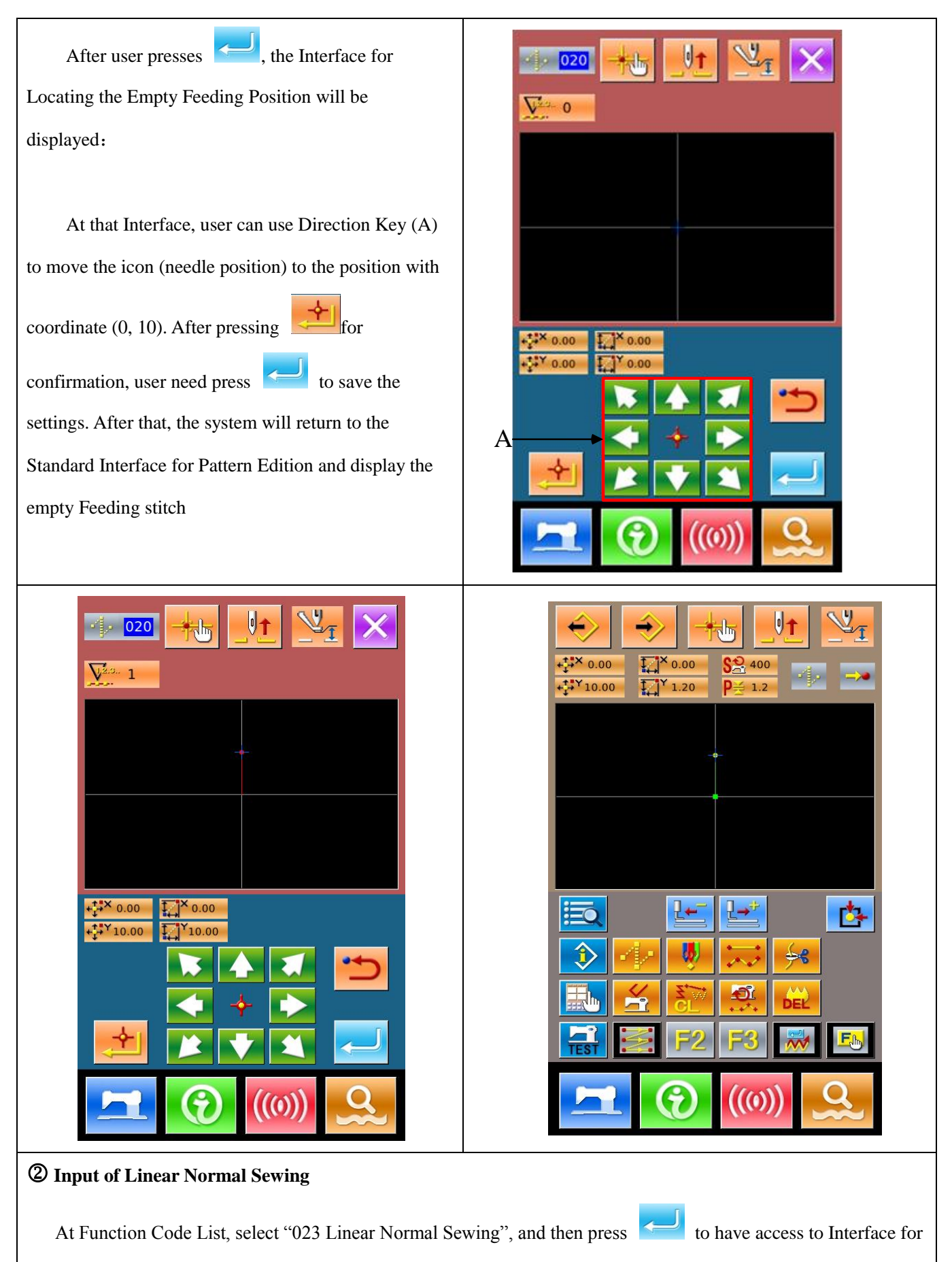

Setting Linear Normal Sewing

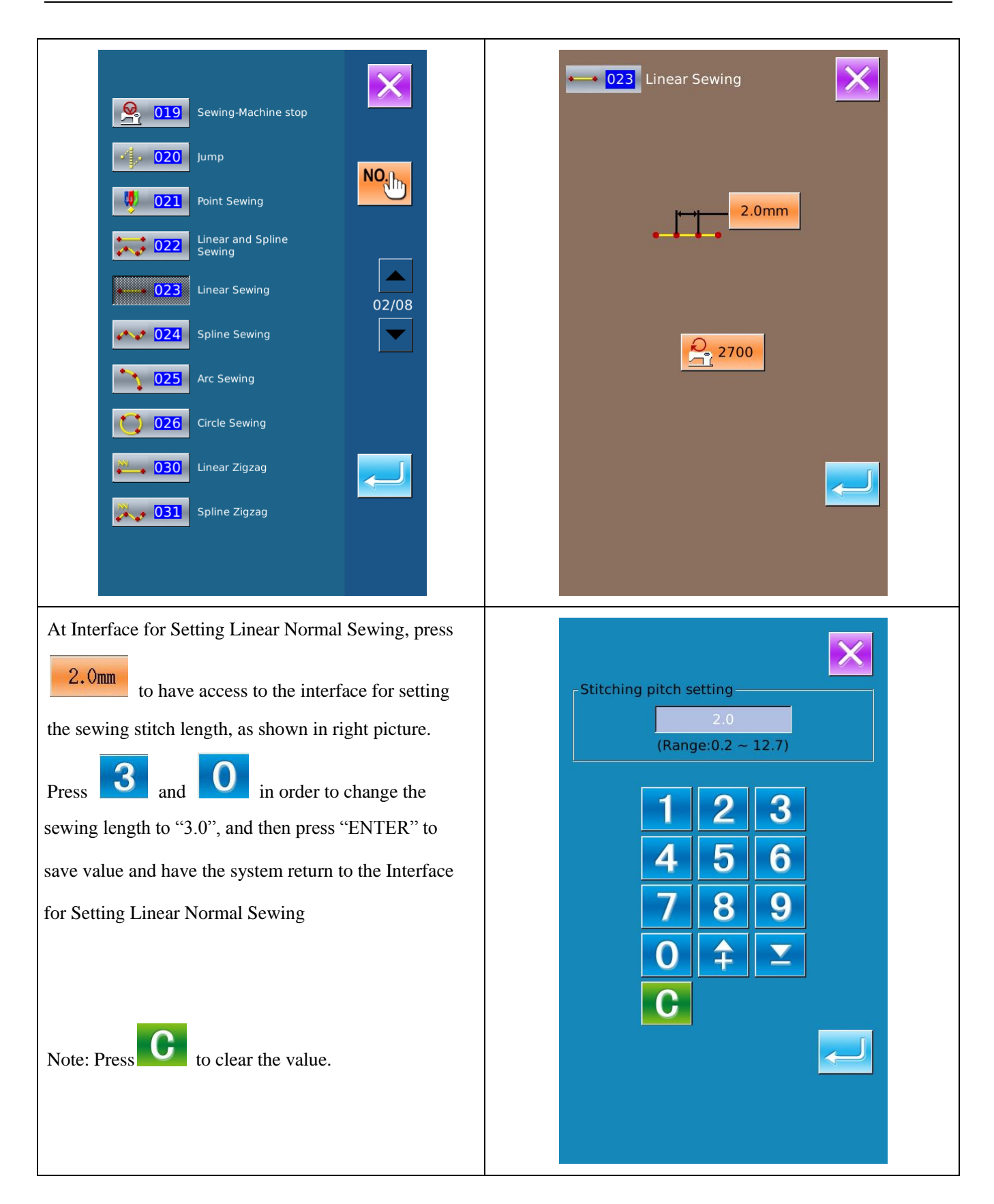

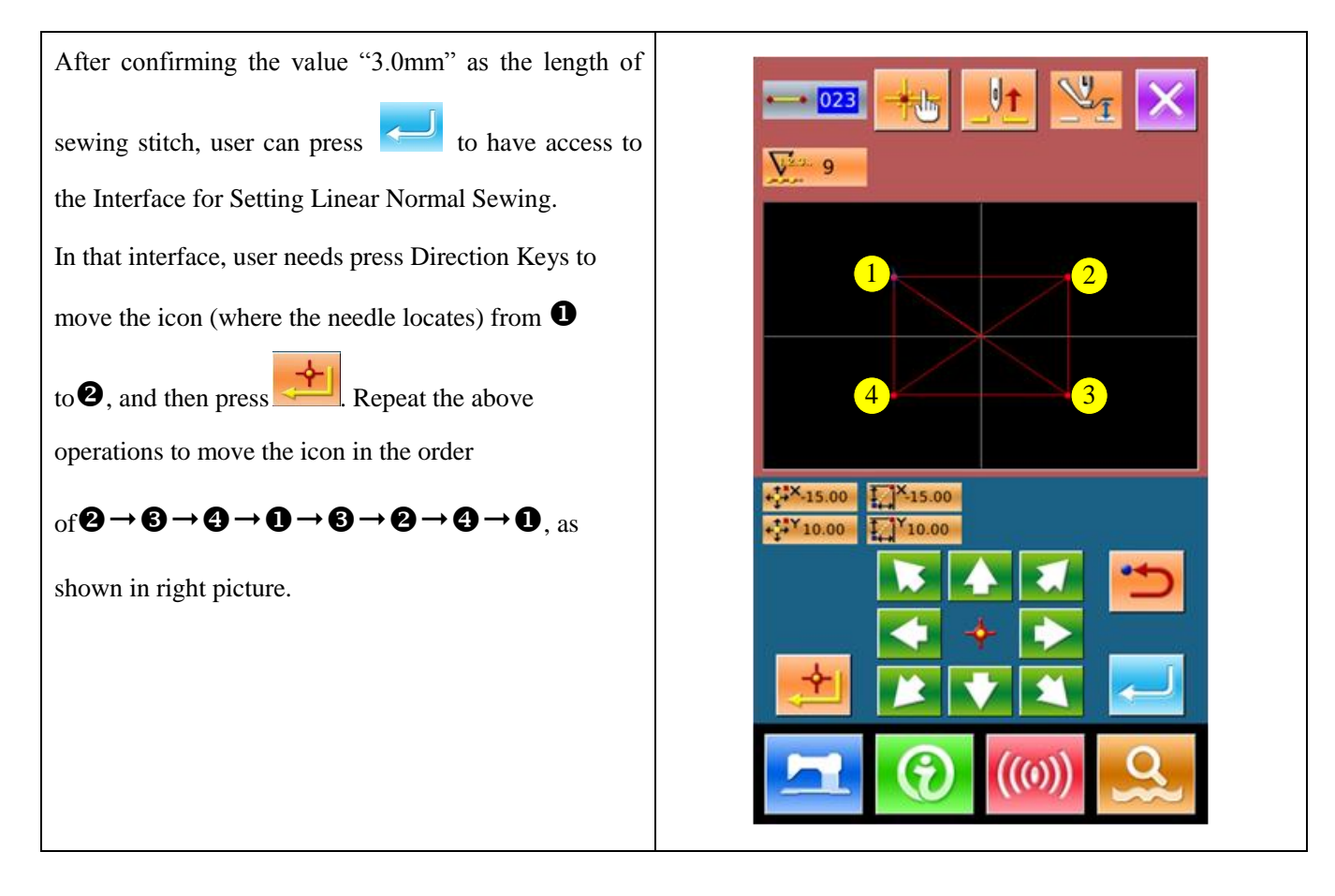

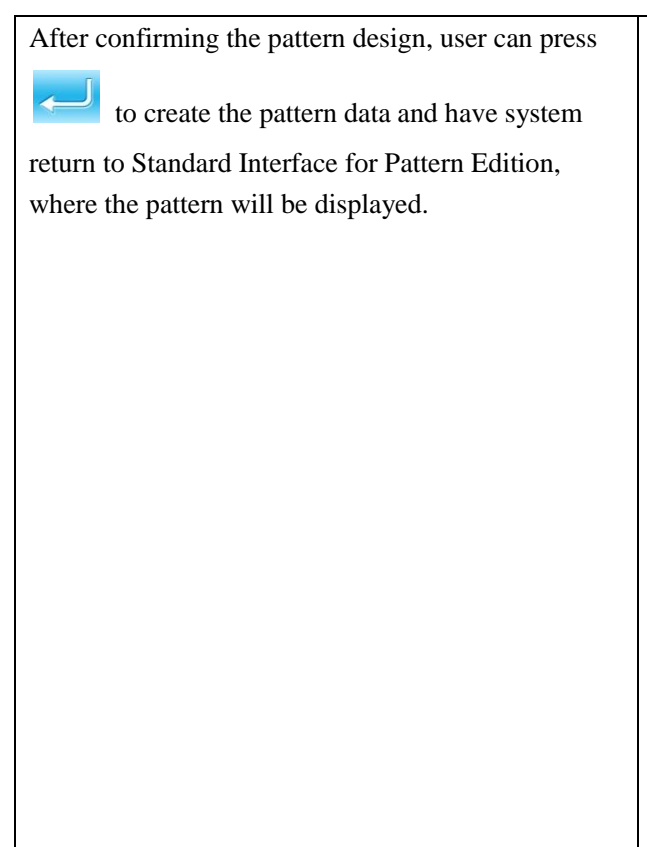

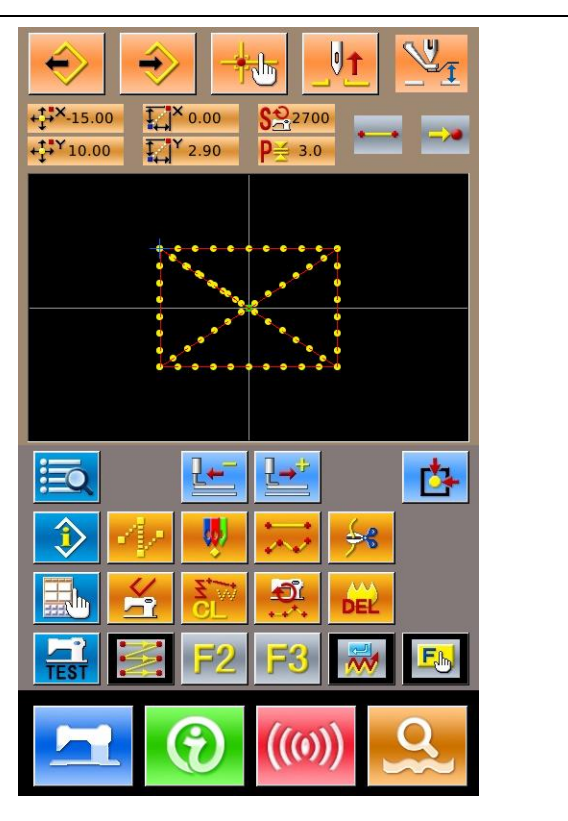

**③** Save Pattern

| Press to have access to Pattern Saving Interface to save the edited pattern, as shown in right pictures.                                                                                                    | NO_102                                            |
|----------------------------------------------------------------------------------------------------|---------------------------------------------------|
| The system will set the pattern number automatically; user<br>can also input the value with $\bigcirc$ ~ $\bigcirc$ and keyboard<br>or $\bigcirc$ $\bigcirc$ $\bigcirc$ . With $\bigcirc$ and $\bigcirc$ , user can<br>select the location for saving the pattern. Both the U disk<br>and the memory on operation panel will be available for<br>saving the pattern. |                                                   |
| Press to save pattern. Then the system will ask user whether to insert thread-trimming automatically, as shown at right picture.                                                                                                    | [M-105] Confirm to automatically insert trim-code |
| Press to add automatic thread-trimming action;<br>Press to cancel the insertion of automatic<br>thread-trimming action                                                                                                    |                                                   |
| After the operations, the system will return to Standard<br>Interface for Pattern Edition.                                                                                                    |                                                   |
| For the detailed operations and instructions of pattern                                                                                                    |                                                   |
| edition, please refer to <sp510 pattern-making<="" td=""><td></td></sp510>                                                                                                    |                                                   |
| Operation Manual>.                                                                                                    |                                                   |

## **5.3 Quit Pattern Edition Mode**

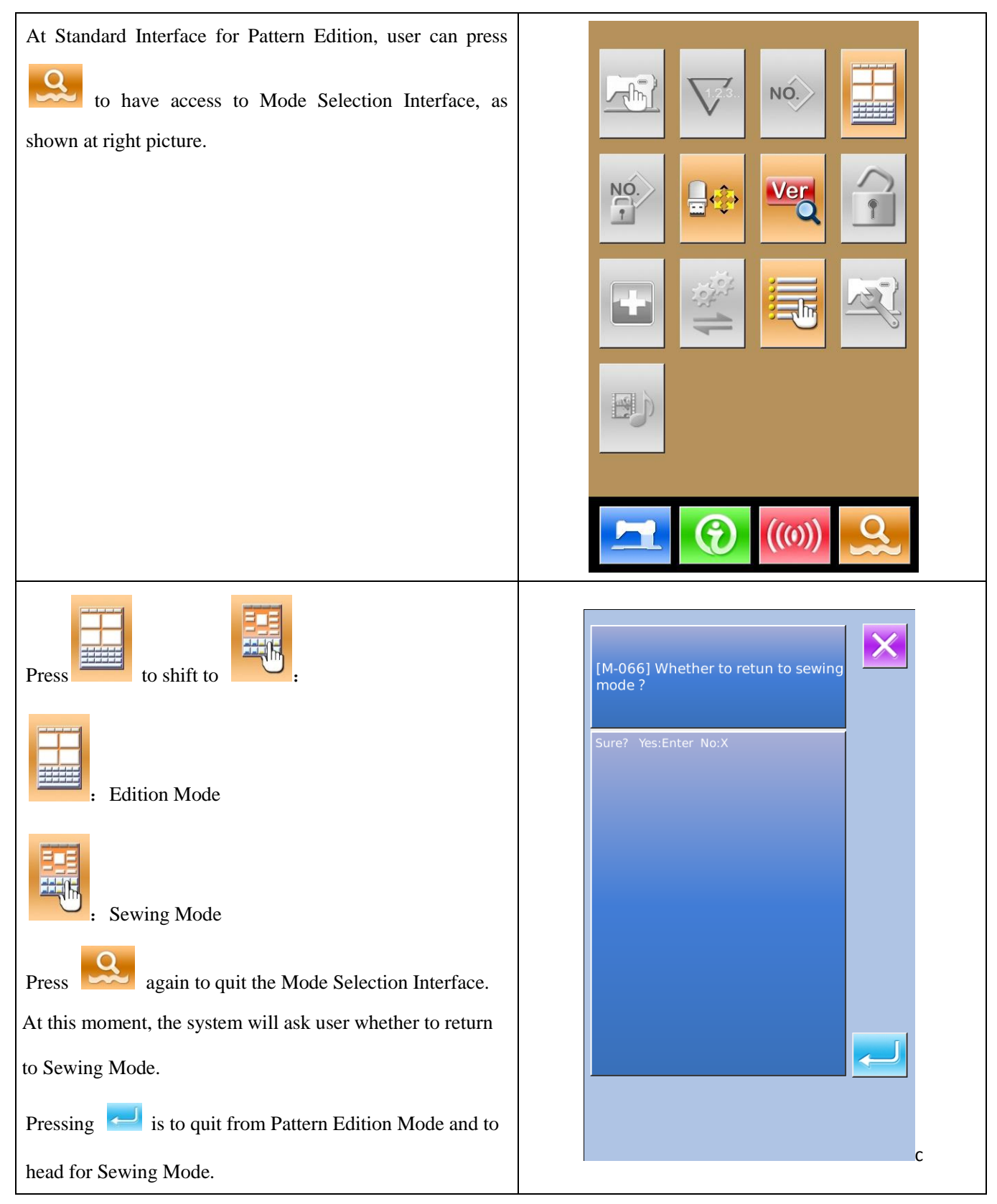

# **6 Information Functions**

The Information Functions contain the following three functions:

1) The oil replacement (grease-up) time, needle replacement time, cleaning time, etc. can be specified and the warning notice can be performed after the lapse of the specified time.

2) Speed can be checked at a glance and the target achieving consciousness as a line or group is increased as well by the function to display the target output and the actual output.

3) Display the threading picture

# 6.1 Maintenance & Repair Information

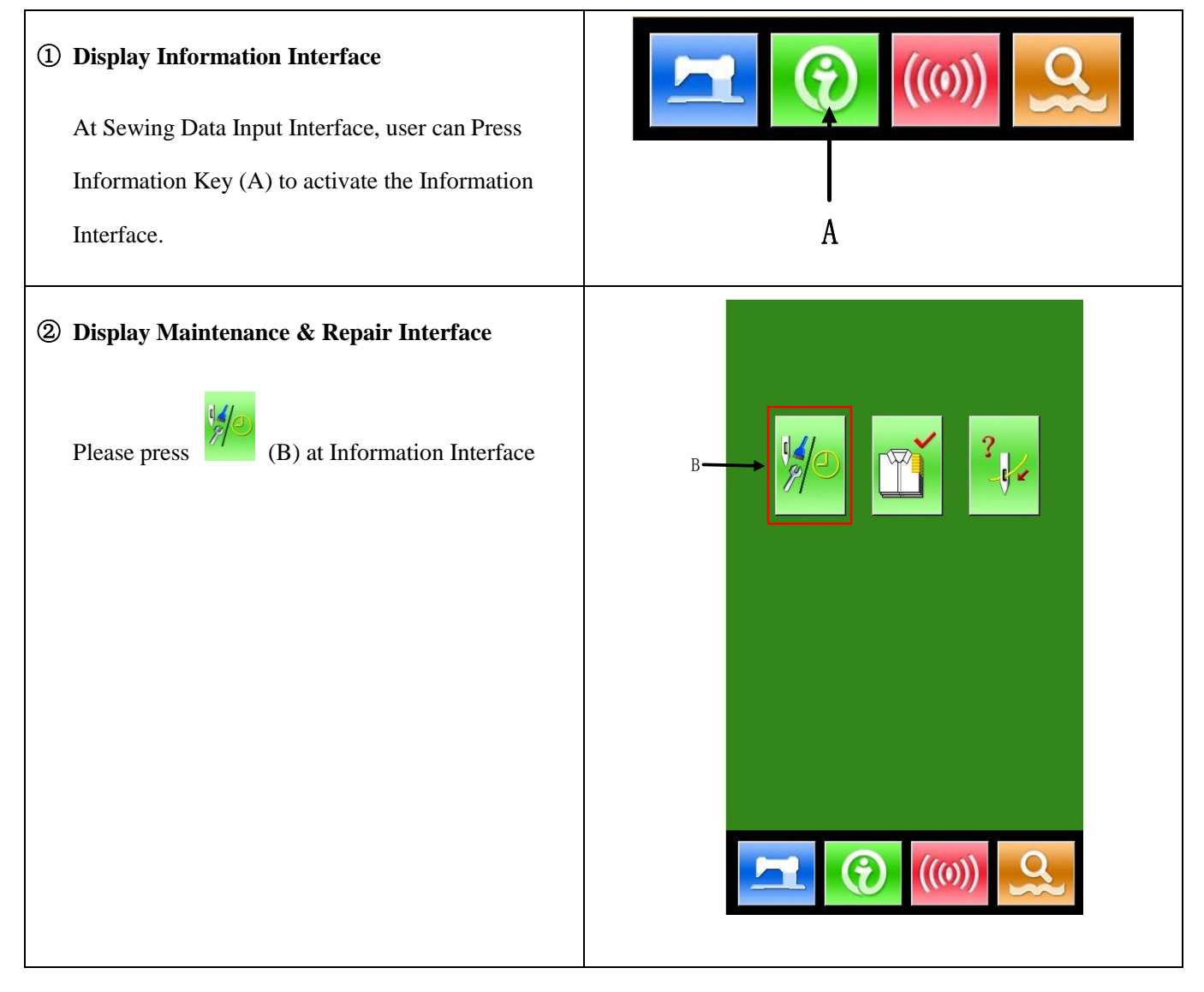

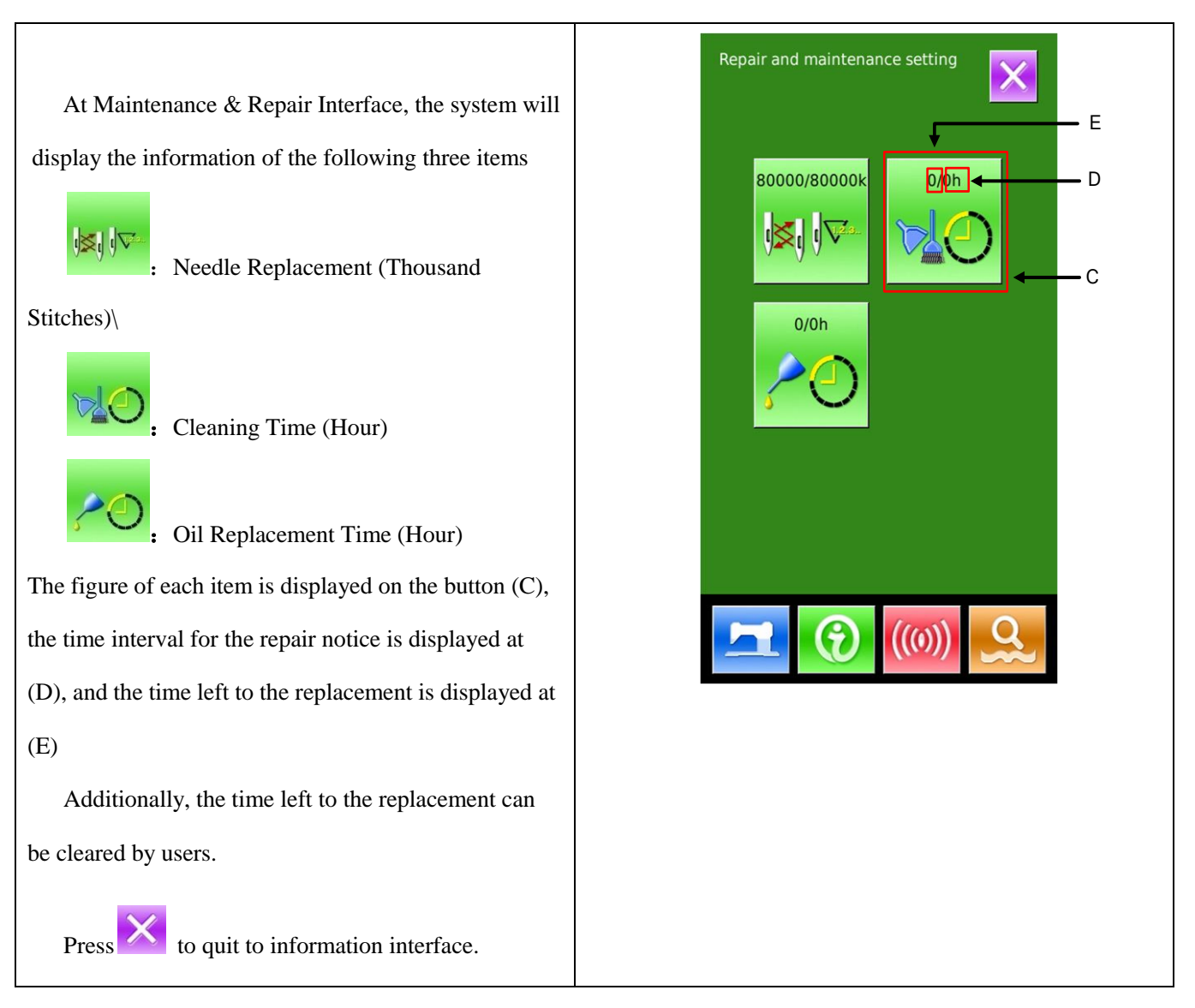

## 6. 2 Input Time for Maintenance & Repair

# (6) Display Information Interface (Maintenance Level)

At Interface for Inputting Sewing Data, user can hold the Information Key (A) for about 3 seconds to activate the Information Interface (Maintenance Level). At that level, there are 6 buttons displayed on the interface

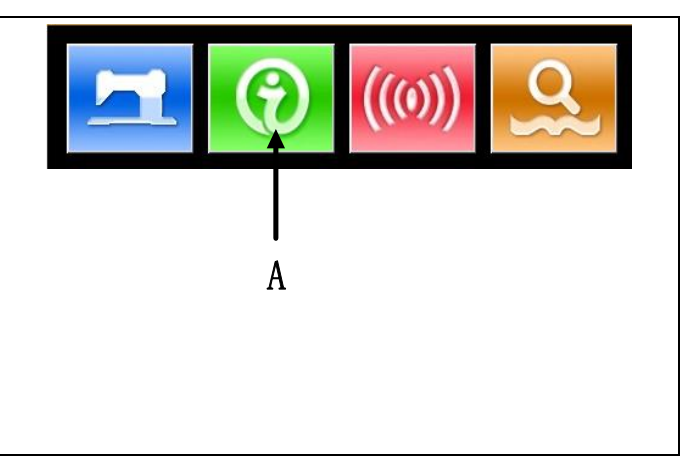

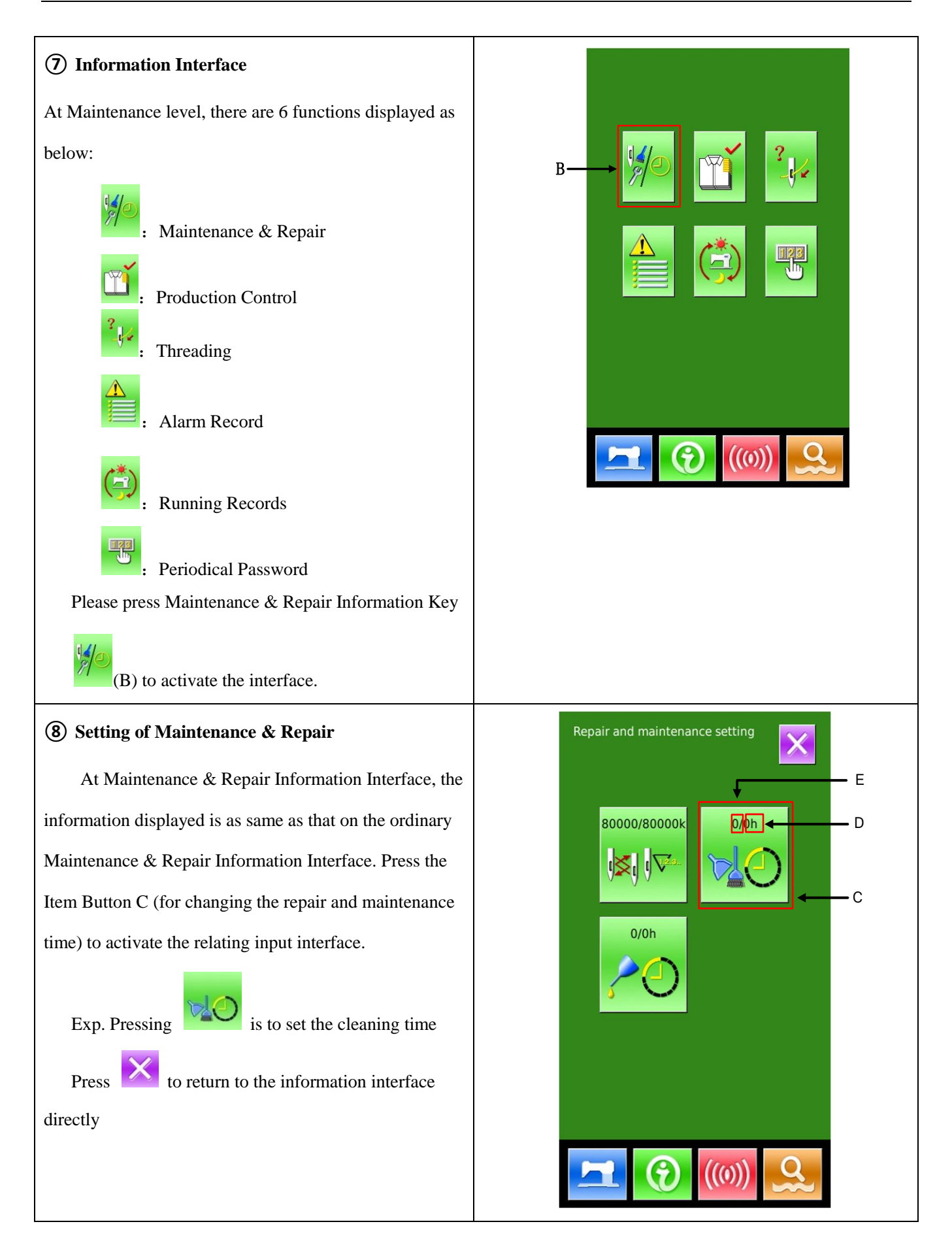

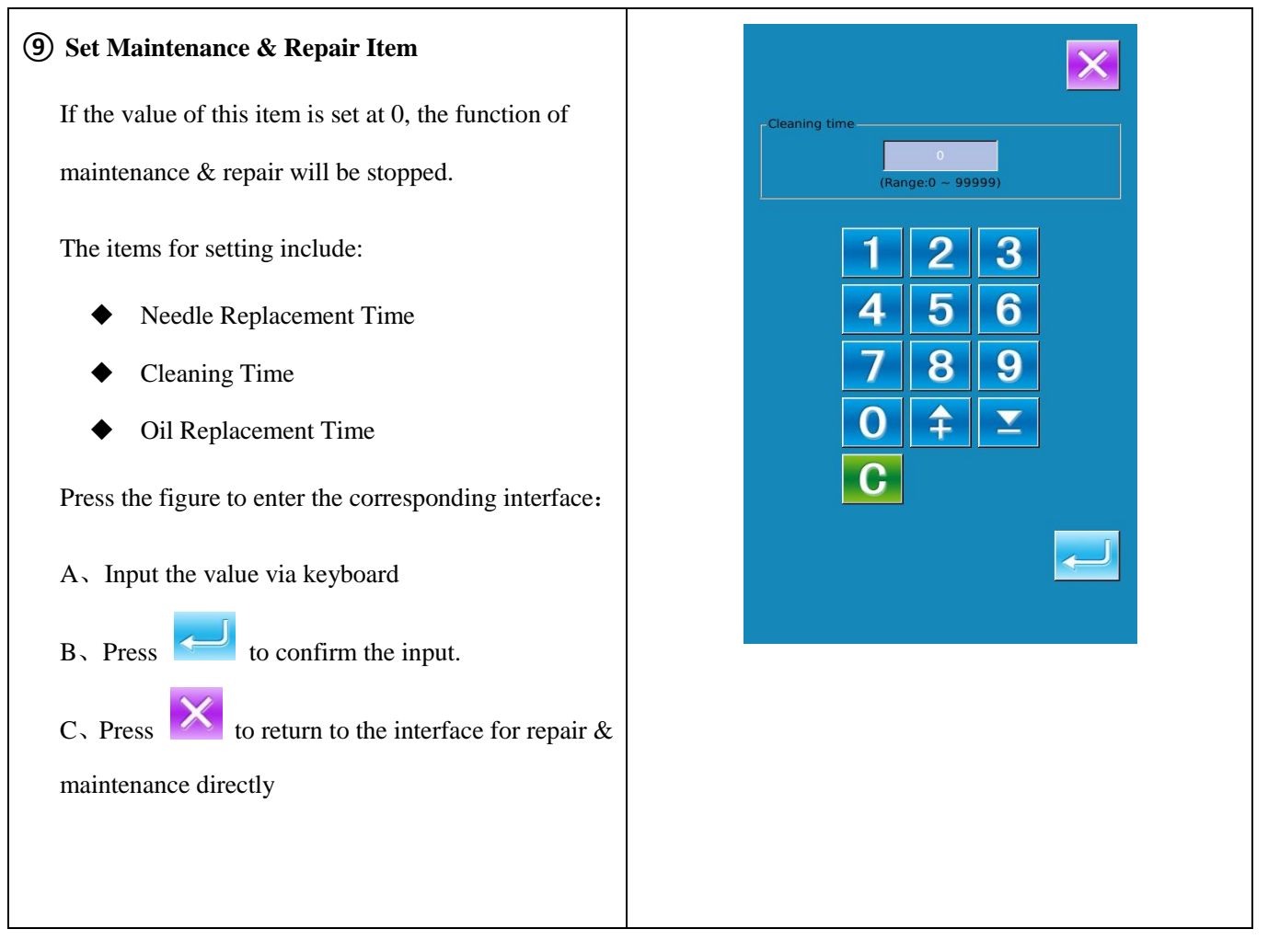

#### 6.3 How to Release Alarm

When it comes to the pointed time for maintenance or repair, the system will activate the prompt interface. If

user wants to clear the maintenance and repair time, please press *Constant Constant Constant* 

The following are the prompt code for each item

- •Needle Replacement : M-052
- •Oil Replacement Time: M-053
- •Cleaning Time: M-054

#### 6.4 Production Control

In the interface of production control, the system will be able to display the amount of products from the

beginning to now and the target producing amount, as long as the user fixes the time of start.

There are two ways to activate the production control interface:

• Via Information Interface

• Via Sewing Interface

#### 6.4.1 Via Information Interface

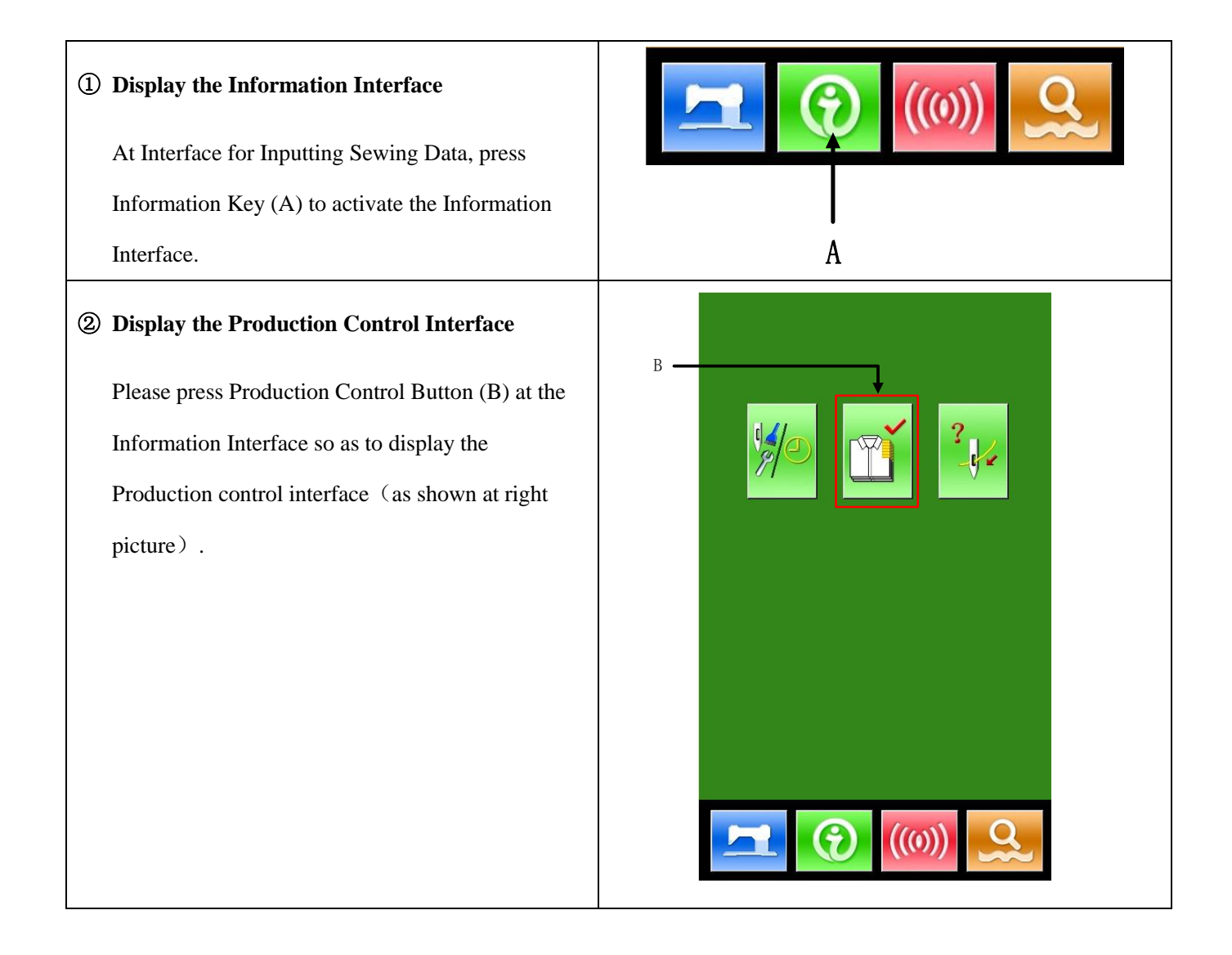

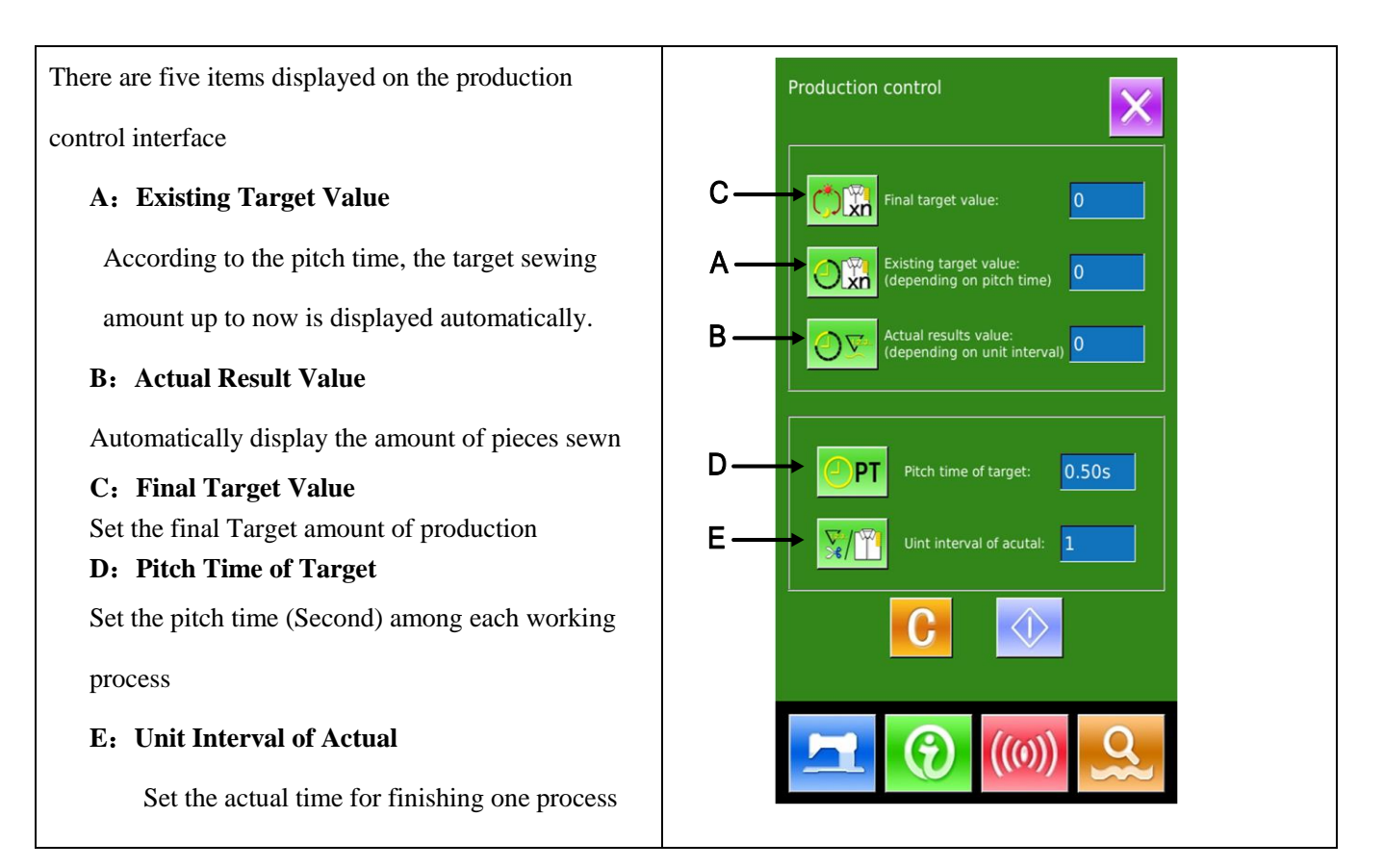

#### 6.4.2 Via Sewing Interface

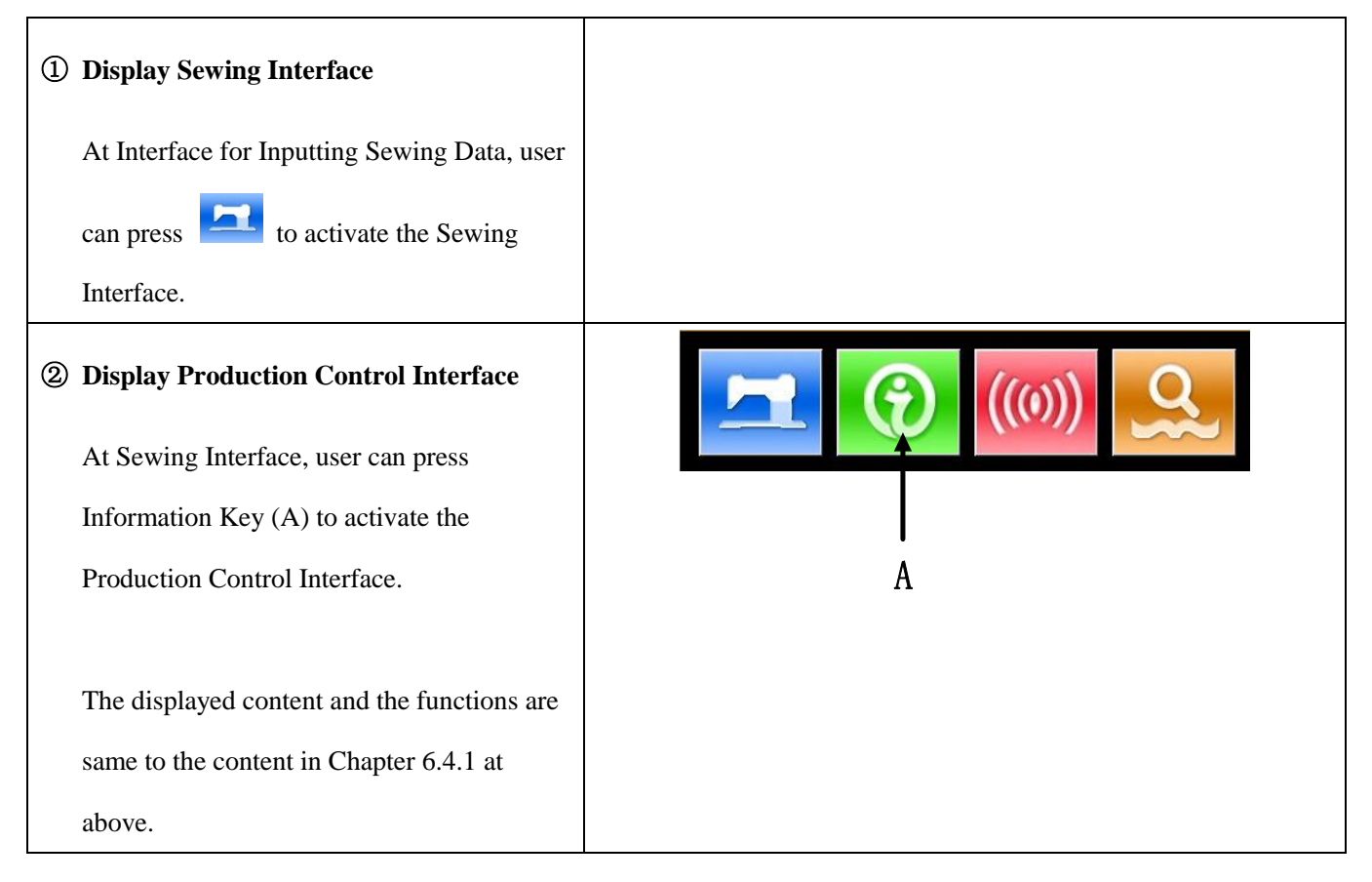

#### 6. 4. 3 Setting on Production Control

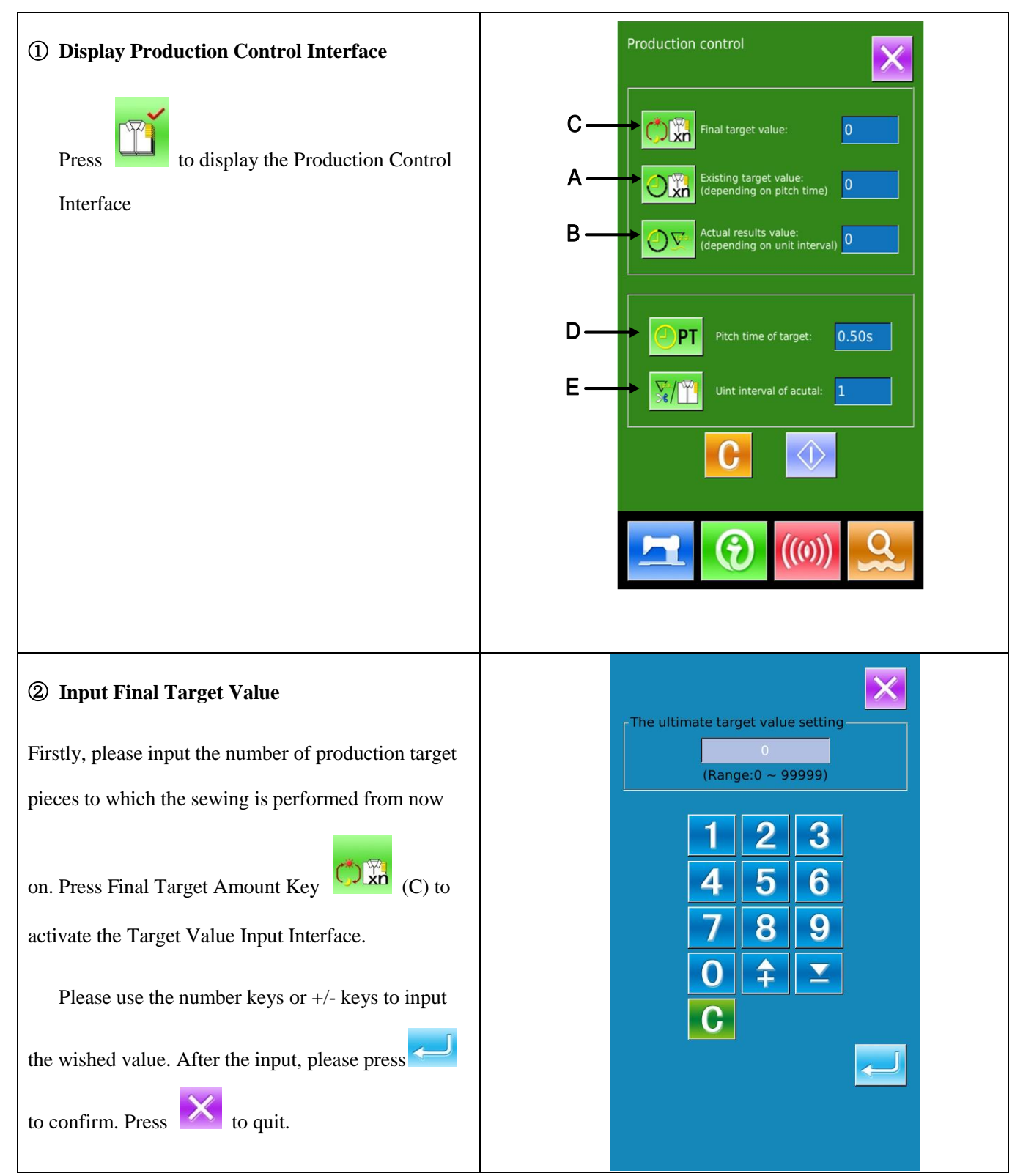

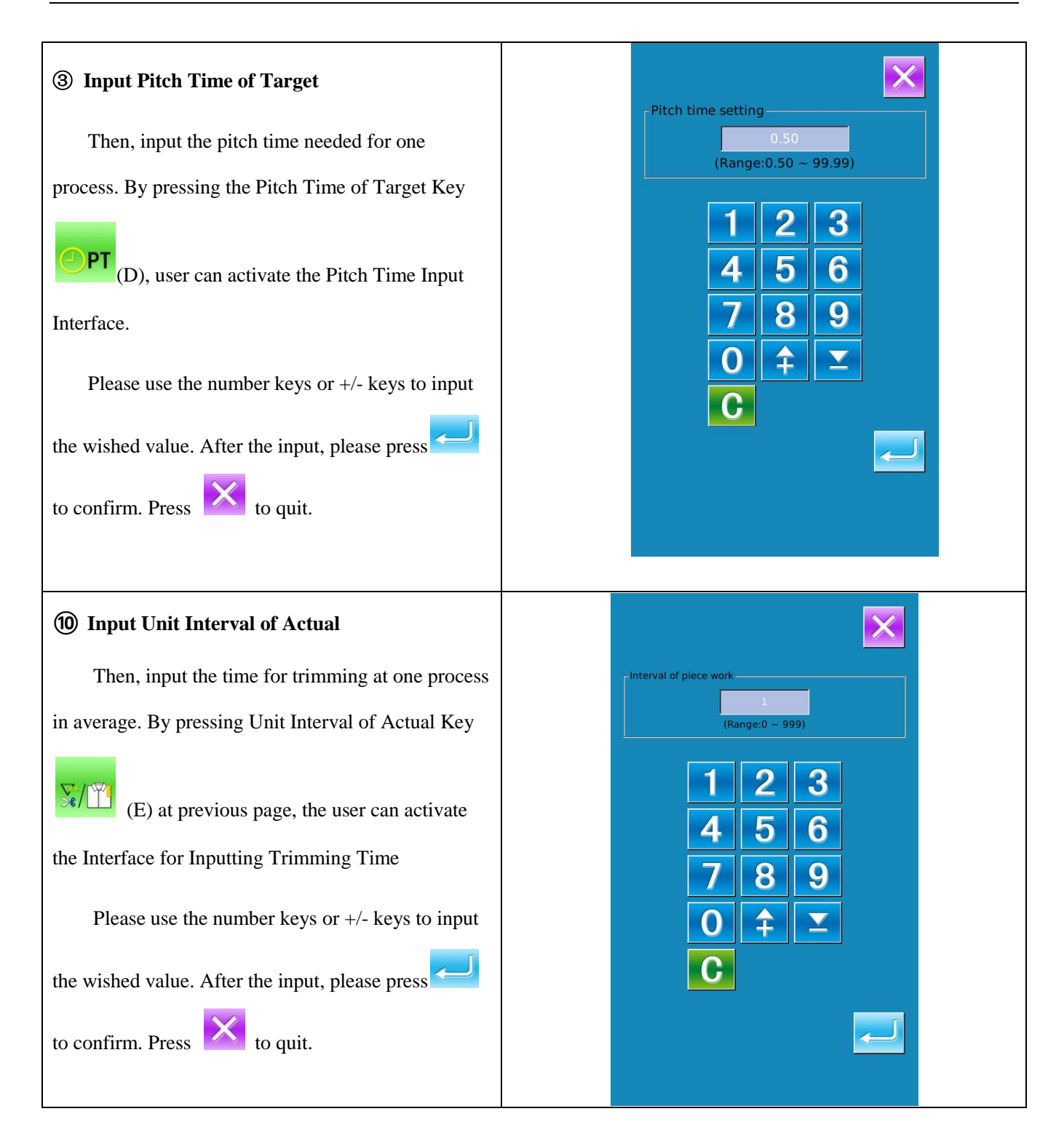

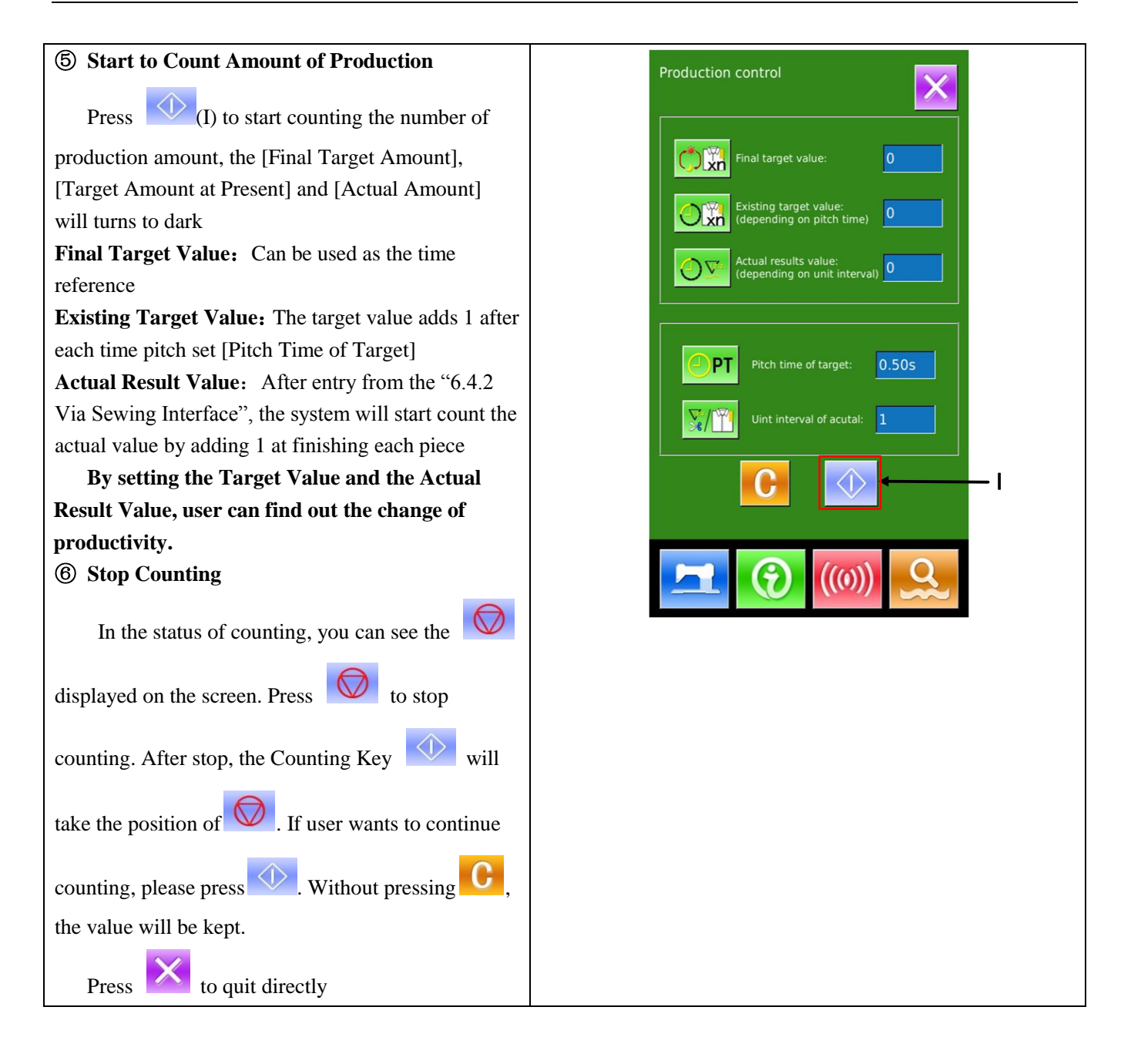

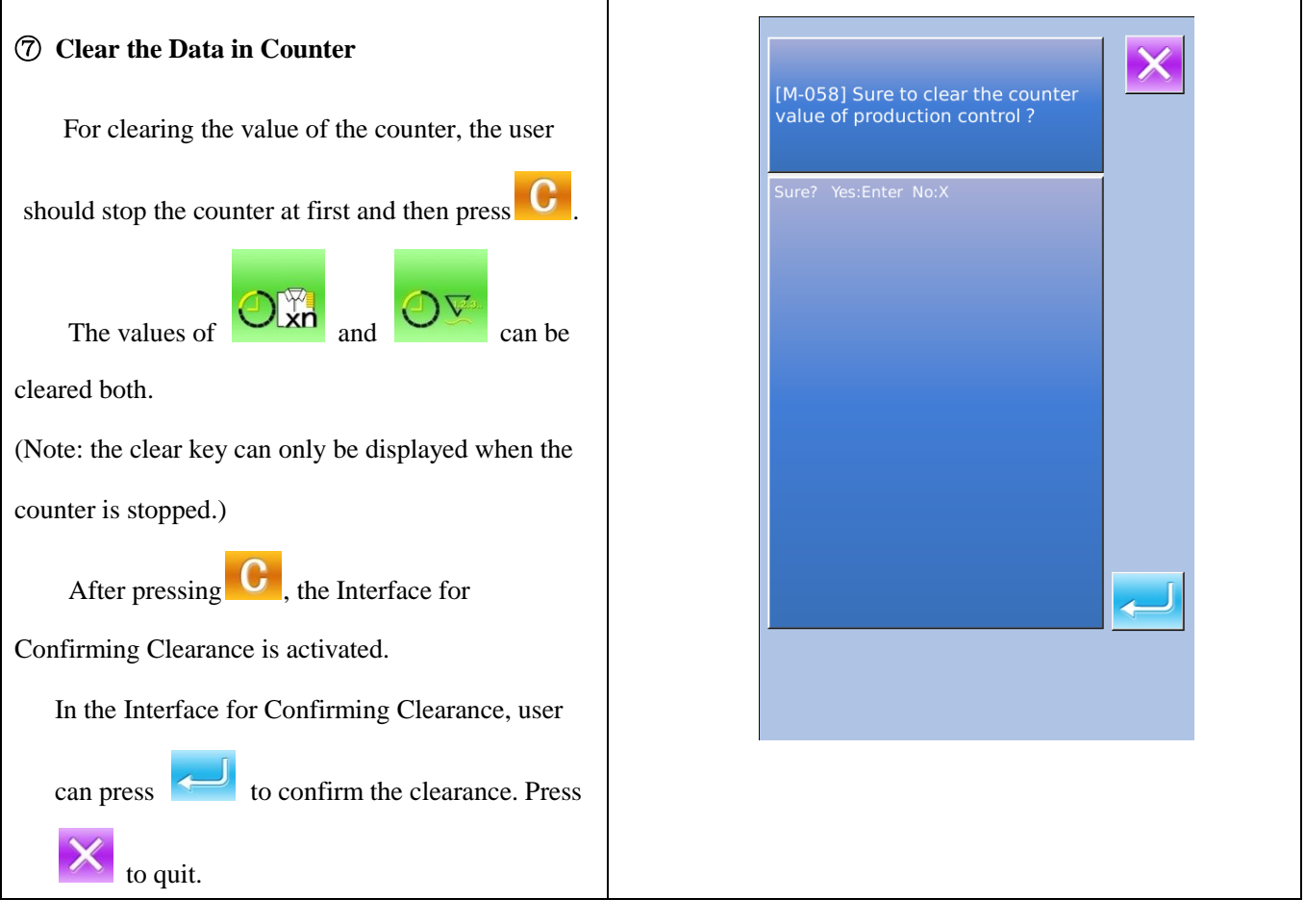

## 6.5 Display Threading Figure

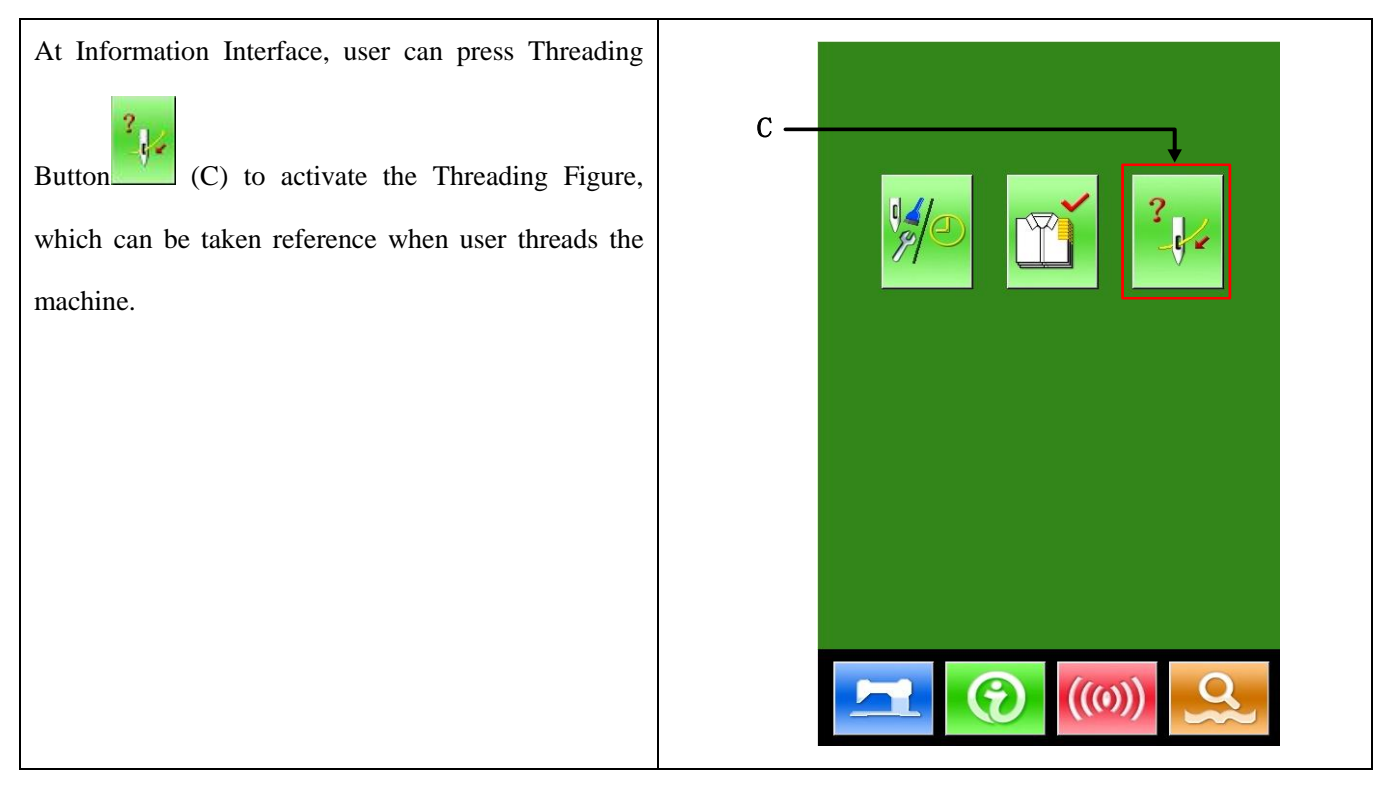

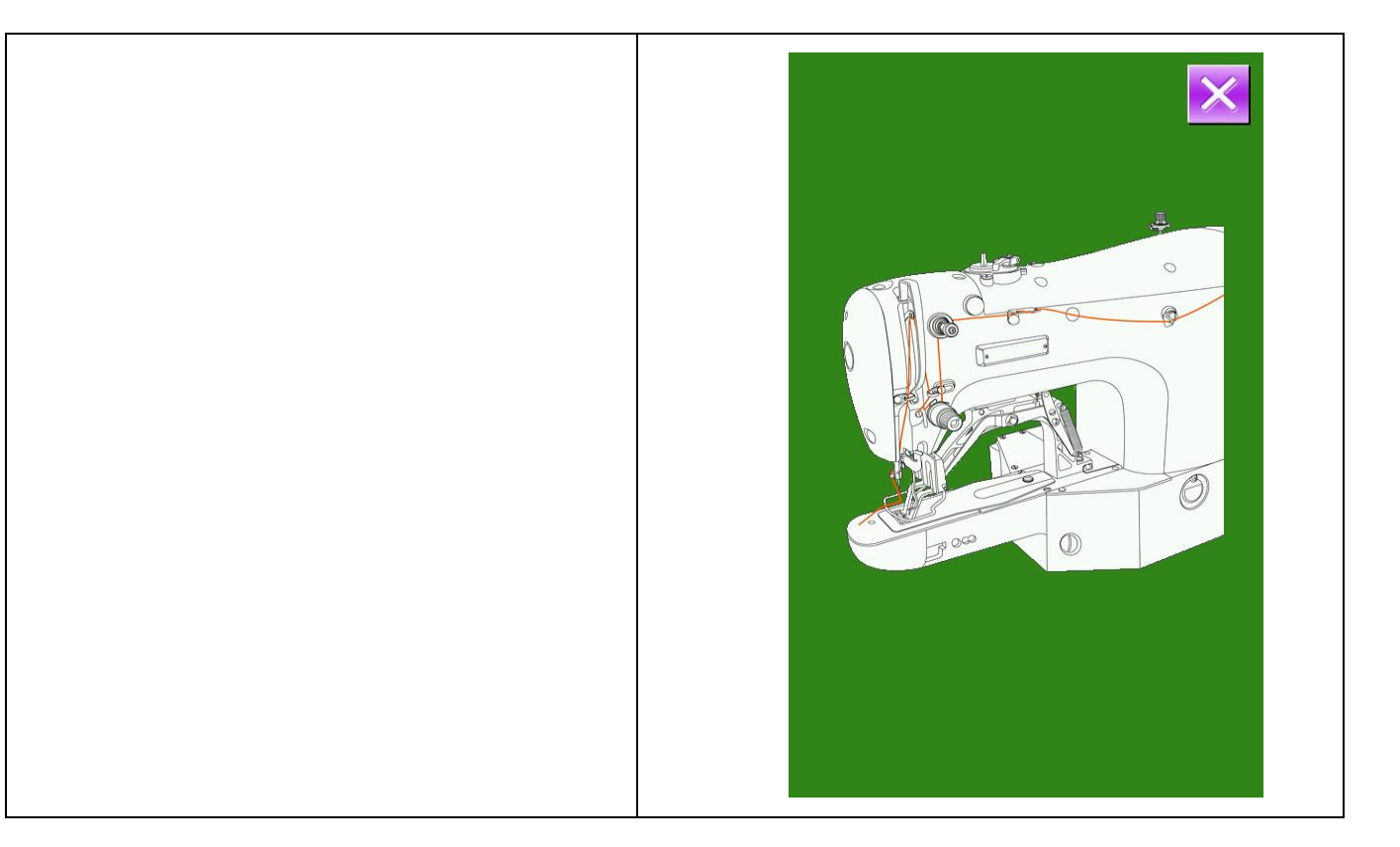

## 6.6 Alarm Record

| (4) At Maintenance Level, press to inquire |  |
|--------------------------------------------|--|
| the alarm records.                         |  |
|                                            |  |
|                                            |  |
|                                            |  |

|                                                           | Error notes                        |
|-----------------------------------------------------------|------------------------------------|
| (5) Press <b>F</b> to check the records                   | 1 [E-032] Total Count : 2400       |
| As in the picture, the warning information and the        |                                    |
| times of occurrence are displayed                         |                                    |
|                                                           |                                    |
| Function of Keys:                                         |                                    |
| A, Press or to turn pages                                 |                                    |
| B、Press to quit the inquiry                               |                                    |
| C、Press <b>C</b> to clear the filed record                |                                    |
|                                                           |                                    |
|                                                           |                                    |
| <b>(6)</b> Press the number key at the left of the column |                                    |
| to display the details of the warning records             | [F-032] Driver of step motor power |
| Press X to quit                                           | abnormality                        |
| riess in quit                                             | Please power off.                  |
|                                                           |                                    |
|                                                           |                                    |
|                                                           |                                    |
|                                                           |                                    |
|                                                           |                                    |
|                                                           |                                    |
|                                                           |                                    |
|                                                           |                                    |
|                                                           |                                    |
|                                                           |                                    |
|                                                           |                                    |

# 6.7 Running Record

| ③ In the interface of maintenance level, press to check the running information of the machine                                                   |                                  |
|----------------------------------------------------------------------------------------------------|----------------------------------|
| <ul> <li>The Running Records contain:</li> <li>a) :Accumulated running time (Hour)</li> <li>b) :Accumulated times for thread trimming</li> </ul> | Running note                     |
| <ul> <li>c) :Accumulated time of power-on (Hour)</li> <li>d) :Accumulated number of stitch (1000stitch)</li> </ul>                               | Totla Running Time : Clean       |
| $A_{\gamma}$ Press $\swarrow$ to quit<br>B. Press Clear to clear the record                                                                      | Total number : 0 Clean           |
|                                                                                                    | Total Sewing Stitches : 2k Clean |
|                                                                                                    |                                  |

# 6.8 Setting of Periodical Password

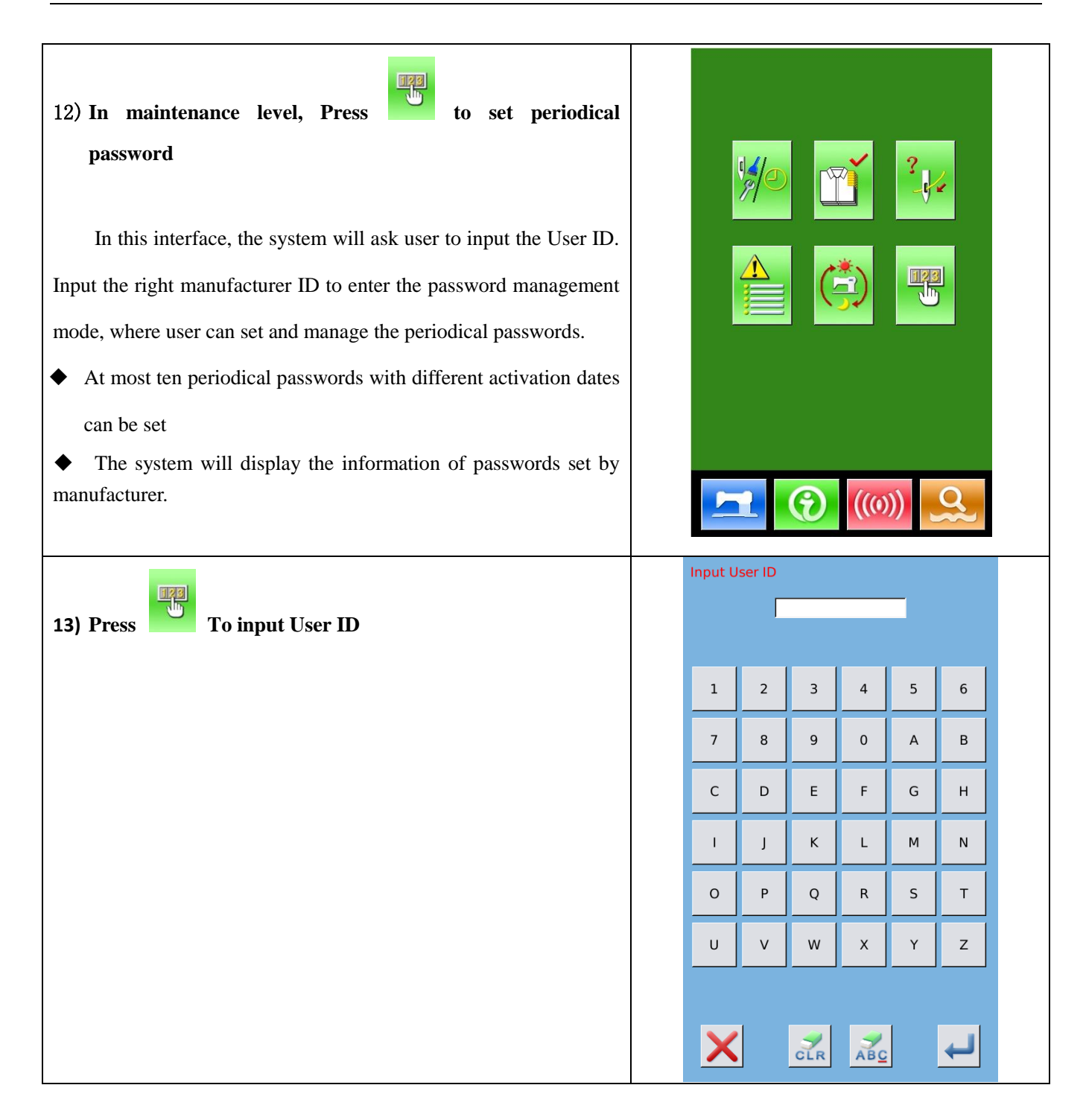

| <ul> <li>14) Input the Correct Factory ID to enter the password setting interface</li> <li>Procedure for setting the periodical password:</li> <li>A、 Continue inputting other periodical passwords</li> </ul> | Factor<br>No. | Y       |    |   |   |    |
|----------------------------------------------------------------------------------------------------|---------------|---------|----|---|---|----|
| 15) Input Board Number                                                                                                    | Input B       | oard No | D. |   |   |    |
| Press 【Board Number】 to enter the board number input                                                                                                    |               | Γ       |    | * |   |    |
| interface. Input the board number and press to finish the                                                                                                    |               |         |    |   | 1 |    |
| input                                                                                                    | 1             | 2       | 3  | 4 | 5 | 6  |
| <b>※</b> The board is a four-figure number, from 0~9999                                                                                                    | 7             | 8       | 9  | 0 | A | В  |
|                                                                                                    | С             | D       | E  | F | G | Н  |
|                                                                                                    | - I           | J       | К  | L | М | Ν  |
|                                                                                                    | 0             | Ρ       | Q  | R | S | т  |
|                                                                                                    | U             | V       | W  | Х | Y | z  |
|                                                                                                    |               | 1       |    |   | J | J] |

| 16) Input System Clock                                                                                                    |                                                                                     |                                                                                                    |                                           |                            |                            |                            |
|----------------------------------------------------------------------------------------------------|-------------------------------------------------------------------------------------|----------------------------------------------------------------------------------------------------|-------------------------------------------|----------------------------|----------------------------|----------------------------|
| Press [Clock] to enter the interface for setting the system                                                                                                    |                                                                                     |                                                                                                    |                                           | н                          | <b>1</b> 4:3               | 86                         |
| clock. And set the time.                                                                                                    | •                                                                                   |                                                                                                    | May                                       | 2013                       |                            |                            |
|                                                                                                    |                                                                                     | Sun M                                                                                                    | on Tue                                    | Wed                        | Thu F                      | ri Sat                     |
|                                                                                                    | 18                                                                                  | 28 2                                                                                                    | 9 30                                      | 1                          | 2                          | 3 4                        |
|                                                                                                    | 19<br>20                                                                            | 5 (<br>12 1                                                                                                    | 5 7<br>3 14                               | 8<br>15                    | 9 1<br>16 1                | .0 11<br>7 18              |
|                                                                                                    | 21                                                                                  | 19 2                                                                                                    | 0 21                                      | 22                         | 23 2                       | 24 25                      |
|                                                                                                    | 22                                                                                  | 26 2                                                                                                    | 7 28                                      | 29                         | 30 3                       | <b>1</b> 1                 |
|                                                                                                    |                                                                                     |                                                                                                    |                                           |                            |                            |                            |
| <b>17) Input the super password</b><br>Press the <b>[</b> Super Password <b>]</b> to enter the interface for setting                                                                                                    | Input                                                                               | super pa                                                                                                    | ssword:                                   |                            |                            |                            |
| <b>17) Input the super password</b> Press the 【Super Password】 to enter the interface for setting         super password                                                                                                    | Input<br>Ir                                                                         | super pa                                                                                                    | sword:                                    |                            | _                          |                            |
| <ul> <li>17) Input the super password</li> <li>Press the [Super Password] to enter the interface for setting</li> <li>super password</li> <li>※ At most, nine super passwords can be input</li> </ul>                                                                                     | Input<br>Ir                                                                         | super pa<br>put pas:                                                                                                    | issword<br>sword: [<br>3                  | 4                          | 5                          | 6                          |
| 17) Input the super password         Press the 【Super Password】 to enter the interface for setting         super password         ※ At most, nine super passwords can be input         ※ At the password confirmation, make sure the two input passwords are same                         | Input<br>In<br>1<br>7                                                               | super pase                                                                                                    | sword:                                    | 4                          | 5<br>A                     | 6<br>B                     |
| <ul> <li>17) Input the super password</li> <li>Press the [Super Password] to enter the interface for setting</li> <li>super password</li> <li>※ At most, nine super passwords can be input</li> <li>※ At the password confirmation, make sure the two input passwords are same</li> </ul> | Input<br>In<br>In<br>In<br>In<br>In<br>In<br>In<br>In<br>In<br>In<br>In<br>In<br>In | super pase<br>put pase<br>2<br>8<br>D                                                                                                    | sword:<br>3<br>9<br>E                     | 4<br>0<br>F                | 5<br>A<br>G                | 6<br>B<br>H                |
| <ul> <li>17) Input the super password</li> <li>Press the [Super Password] to enter the interface for setting</li> <li>super password</li> <li>※ At most, nine super passwords can be input</li> <li>※ At the password confirmation, make sure the two input passwords are same</li> </ul> | Input<br>In<br>1<br>7<br>C<br>I                                                     | super pase<br>put pase<br>2<br>8<br>D<br>J                                                                                                    | sword<br>sword:                           | 4<br>0<br>F<br>L           | 5<br>A<br>G<br>M           | 6<br>B<br>H<br>N           |
| <ul> <li>17) Input the super password</li> <li>Press the [Super Password] to enter the interface for setting</li> <li>super password</li> <li>※ At most, nine super passwords can be input</li> <li>※ At the password confirmation, make sure the two input passwords are same</li> </ul> | Input<br>In<br>1<br>7<br>C<br>1<br>1<br>0                                           | super pass<br>put pass<br>2<br>8<br>D<br>J<br>J<br>P                                                                                                    | sword:<br>sword:<br>3<br>9<br>E<br>K<br>Q | 4<br>0<br>F<br>L<br>R      | 5<br>A<br>G<br>M<br>S      | 6<br>B<br>H<br>N<br>T      |
| <ul> <li>17) Input the super password</li> <li>Press the [Super Password] to enter the interface for setting</li> <li>super password</li> <li>※ At most, nine super passwords can be input</li> <li>※ At the password confirmation, make sure the two input passwords are same</li> </ul> | Input<br>In<br>I<br>I<br>I<br>C<br>I<br>I<br>O<br>U                                 | super pass<br>put pass<br>2<br>8<br>0<br>0<br>1<br>1<br>2<br>2<br>8<br>7<br>0<br>0<br>1<br>1<br>9<br>2<br>2<br>8<br>1<br>0<br>0<br>1<br>1<br>9<br>1<br>1<br>9<br>1<br>1<br>1<br>9<br>1<br>1<br>1<br>1<br>1<br>1<br>1<br>1<br>1<br>1<br>1<br>1<br>1<br>1<br>1<br>1<br>1<br>1<br>1<br>1 | sword:                                    | 4<br>0<br>F<br>L<br>R<br>X | 5<br>A<br>G<br>M<br>S<br>Y | 6<br>B<br>H<br>N<br>T<br>Z |

•

| · ·                                                                        |             |                 |                  |               |      |              |           |          |
|----------------------------------------------------------------------------|-------------|-----------------|------------------|---------------|------|--------------|-----------|----------|
| 18) Input periodical password                                              |             |                 |                  |               |      |              |           |          |
| Press <b>[</b> Password-1 <b>]</b> to enter the first password date, where |             |                 |                  |               |      |              |           |          |
| user can input the first date for activation. After selecting the proper   |             |                 |                  |               |      |              |           |          |
| date, user can press for confirmation. Then enter the                      | •           |                 |                  | June          | 2013 |              |           | •        |
| password setting interface to input the password.                          | 22          | Sun<br>26       | Mon<br>27        | <b>Tue</b> 28 | Wed  | <b>Thu</b> 1 | Fri<br>31 | Sat<br>1 |
| * The date should not be earlier than the system date                      | 23          | 2               | 3                | 4             | 5    | 6            | 7         | 8        |
| X In the necessary confirmation make sure the two input                    | 24          | 16              | 10               | 18            | 12   | 20           | 21        | 22       |
| * At the password commination, make sure the two input                     | 26          | 23              | 24               | 25            | 26   | 27           | 28        | 29       |
|                                                                            | input<br>Ii | passv<br>nput p | vord 1<br>Dasswo | ord:          |      |              |           |          |
|                                                                            | 1           | :               | 2                | 3             | 4    | 5            |           | 6        |
|                                                                            | 7           | {               | в                | 9             | 0    | A            |           | в        |
|                                                                            | c           | [               | >                | E             | F    | G            |           | н        |
|                                                                            | - 1         |                 | J                | к             | L    | М            |           | N        |
|                                                                            | 0           |                 | P                | Q             | R    | s            |           | т        |
|                                                                            | U           | \<br>\          | v                | w             | х    | Y            |           | z        |
|                                                                            |             |                 |                  |               |      |              |           |          |
|                                                                            | >           |                 | d                |               | AB   | 2            | 4         | J        |

| 19) Input other periodical password                                                                                                    |                                           |
|----------------------------------------------------------------------------------------------------|-------------------------------------------|
| The setting of other periodical password is same to that in step                                                                                                    | Factory                                   |
| $(\overline{7})$ Please take the reference to that                                                                                                    |                                           |
| <ul> <li>The next activation date shall be later than the previous</li> </ul>                                                                                                    | CTOCK 3-06-24 11:15                       |
| date.                                                                                                    | assword- 2013-06-25                       |
|                                                                                                    | assword-                                  |
|                                                                                                    |                                           |
|                                                                                                    |                                           |
|                                                                                                    |                                           |
|                                                                                                    |                                           |
|                                                                                                    |                                           |
|                                                                                                    |                                           |
|                                                                                                    |                                           |
|                                                                                                    |                                           |
|                                                                                                    |                                           |
| 20) Save Password                                                                                                    |                                           |
| <ul><li>20) Save Password</li><li>A、 After inputting the password, please press to save</li></ul>                                                                                                    | [M-023] Save the password successfully    |
| <ul> <li>20) Save Password</li> <li>A、 After inputting the password, please press to save</li> <li>it.</li> </ul>                                                                                                    | [M-023] Save the password successfully    |
| <ul> <li>20) Save Password</li> <li>A、 After inputting the password, please press to save</li> <li>it.</li> <li>B、 After the password is saved, the system will display [Save</li> </ul>                                                                                                    | [M-023] Save the password<br>successfully |
| <ul> <li>20) Save Password</li> <li>A、 After inputting the password, please press to save to save</li> <li>it.</li> <li>B、 After the password is saved, the system will display [Save the password successfully]. Press to finish the operation and</li> </ul>                                                        | [M-023] Save the password<br>successfully |
| <ul> <li>20) Save Password</li> <li>A、 After inputting the password, please press to save it.</li> <li>B、 After the password is saved, the system will display [Save the password successfully]. Press to finish the operation and return to the main interface of information.</li> </ul>                            | [M-023] Save the password<br>successfully |
| <ul> <li>20) Save Password</li> <li>A、 After inputting the password, please press to save it.</li> <li>B、 After the password is saved, the system will display [Save the password successfully]. Press to finish the operation and return to the main interface of information.</li> </ul>                            | [M-023] Save the password<br>successfully |
| <ul> <li>20) Save Password</li> <li>A、 After inputting the password, please press to save</li> <li>it.</li> <li>B、 After the password is saved, the system will display [Save</li> <li>the password successfully]. Press to finish the operation and</li> <li>return to the main interface of information.</li> </ul> | [M-023] Save the password<br>successfully |
| <ul> <li>20) Save Password</li> <li>A、 After inputting the password, please press to save</li> <li>it.</li> <li>B、 After the password is saved, the system will display [Save</li> <li>the password successfully]. Press to finish the operation and</li> <li>return to the main interface of information.</li> </ul> | [M-023] Save the password<br>successfully |
| <ul> <li>20) Save Password</li> <li>A、 After inputting the password, please press to save it.</li> <li>B、 After the password is saved, the system will display [Save the password successfully]. Press to finish the operation and return to the main interface of information.</li> </ul>                            | [M-023] Save the password<br>successfully |
| <ul> <li>20) Save Password</li> <li>A、 After inputting the password, please press to save</li> <li>it.</li> <li>B、 After the password is saved, the system will display [Save</li> <li>the password successfully]. Press to finish the operation and</li> <li>return to the main interface of information.</li> </ul> | [M-023] Save the password<br>successfully |
| <ul> <li>20) Save Password</li> <li>A、After inputting the password, please press to save</li> <li>it.</li> <li>B、After the password is saved, the system will display [Save</li> <li>the password successfully]. Press to finish the operation and return to the main interface of information.</li> </ul>            | [M-023] Save the password<br>successfully |

#### 21) Clear Password before Activation

It is to clear the passwords before its activation.

A. The method for entering the password interface is same to that

of the password setting

- B、 Input the right factory ID to activate the right interface.
- $C_{\gamma}$  The system will display current clock and the activation dates

 $D_{\gamma}$  Press is to delete the password orderly

Input the right periodical password to clear the current password. If the super password is input, all passwords will be cleared;

After the deletion of the password, the date of that password will be displayed in red.

If all the passwords are cleared, the system will automatically quit to the main interface of information.

#### **11** Clear Password at Activation

If the system has password and that password is still effective, it will be activated at the activation day.

If user wants to use the machine he should input the right password.

A, The effective passwords include current password and super password

B、 If the current password is input, the current password will be deleted. After user clears the current password, if it is the last password in machine, no more activation of password will happen in future.

C<sub>1</sub> If the super password is input, all the periodical passwords will be deleted.

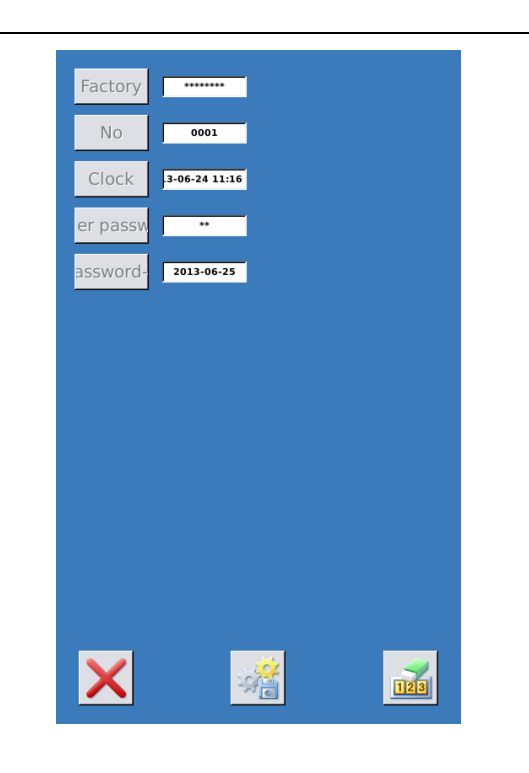

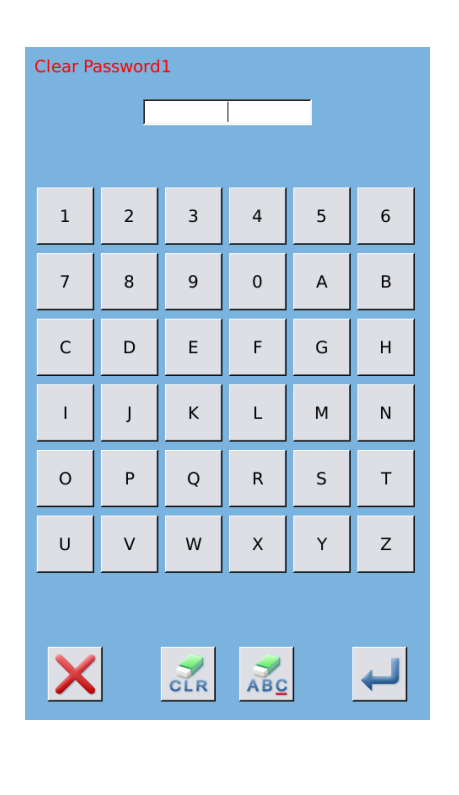

# 7 Communication Functions

At Communication, user can perform the following functions:

- Download the sewing data made at other sewing machines or produced by the pattern-designing software to the sewing machine;
- Load sewing data to U disk or computer
- Load parameters from U disk
- Input the parameters within the operation panel to U disk
- > Update the software within the operation panel

#### 7.1 About the Available Data

The available data is sewn at below, as well as the data type:

| Data Type | Standard Type              |
|-----------|----------------------------|
| VDT       | [0-9][0-9][1-9].vdt        |
| DXF       | [0-9][0-9][1-9].dxf        |
| DST/DSB   | [0-9][0-9][1-9].dst/       |
|           | [0-9][0-9][1-9].dsb        |
| B/BA      | [0-9][0-9][1-9]. (1-599)/  |
|           | [0-9][0-9][1-9]. (600-999) |
| PAT       | [0-9][0-9][1-9].pat        |

When saving data to the U disk, user needs save it to the DH\_PAT folder. Otherwise, the file is unable to be read.

## 7.2 Operations

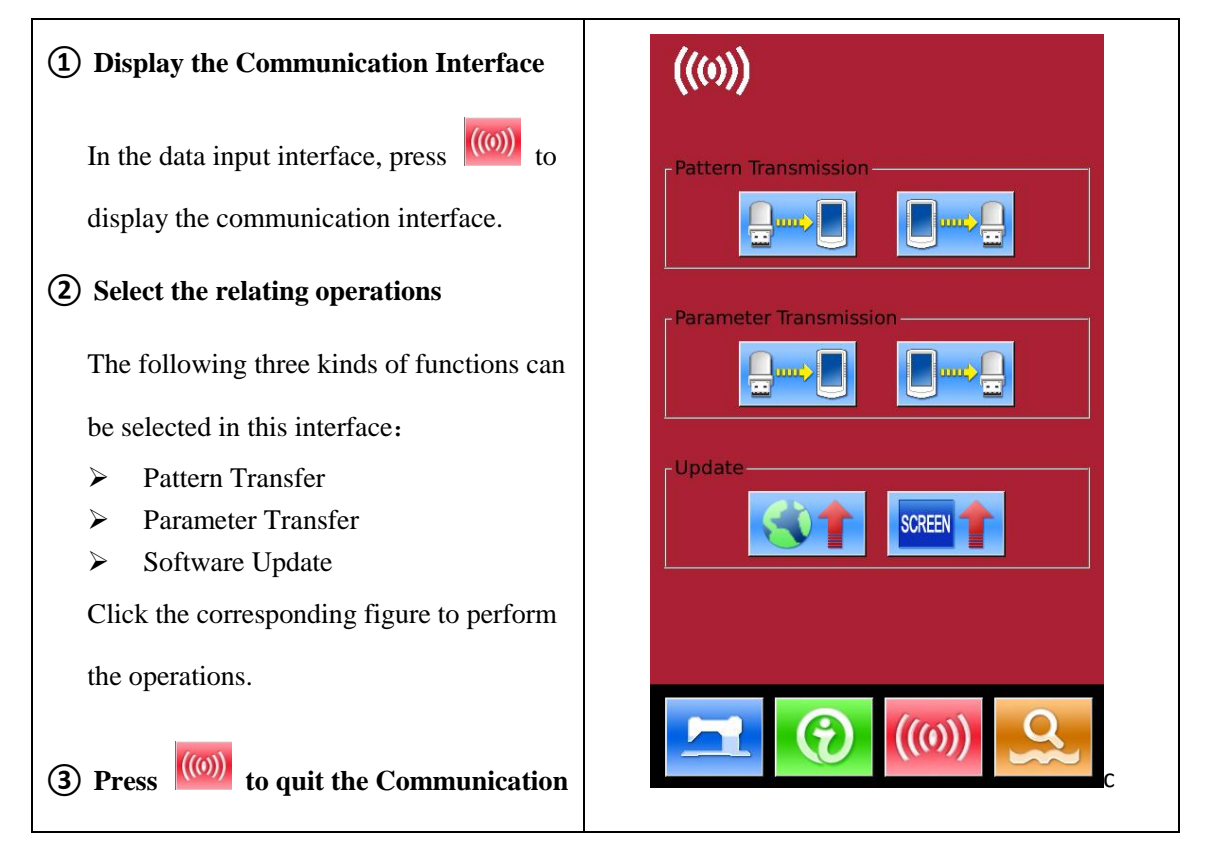

#### 7.3 Pattern Transfer

## **(1)** Display the Communication Interface

In communication interface, press:

A: Input patterns from U Disk to Operation

Panel

B: Output patterns from Operation Panel to U

Disk

Path of U Disk: DH\_PAT

- When inputting patterns from U disk, user has to save the pattern into the DH\_PAT in the U disk.
- When outputting patterns from operation panel, user has to save the pattern into the DH\_PAT in the U disk.
- **%** Naming Method of Patterns within U Disk

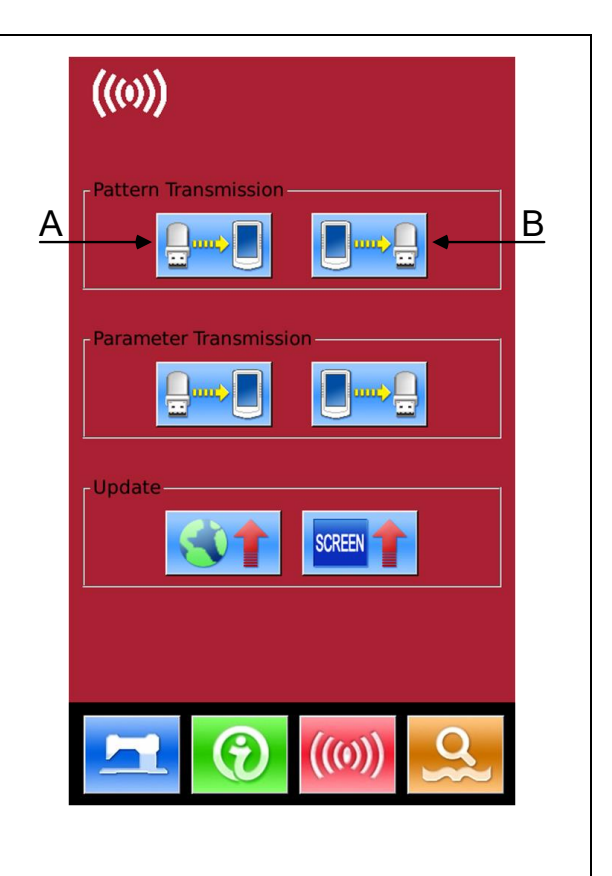
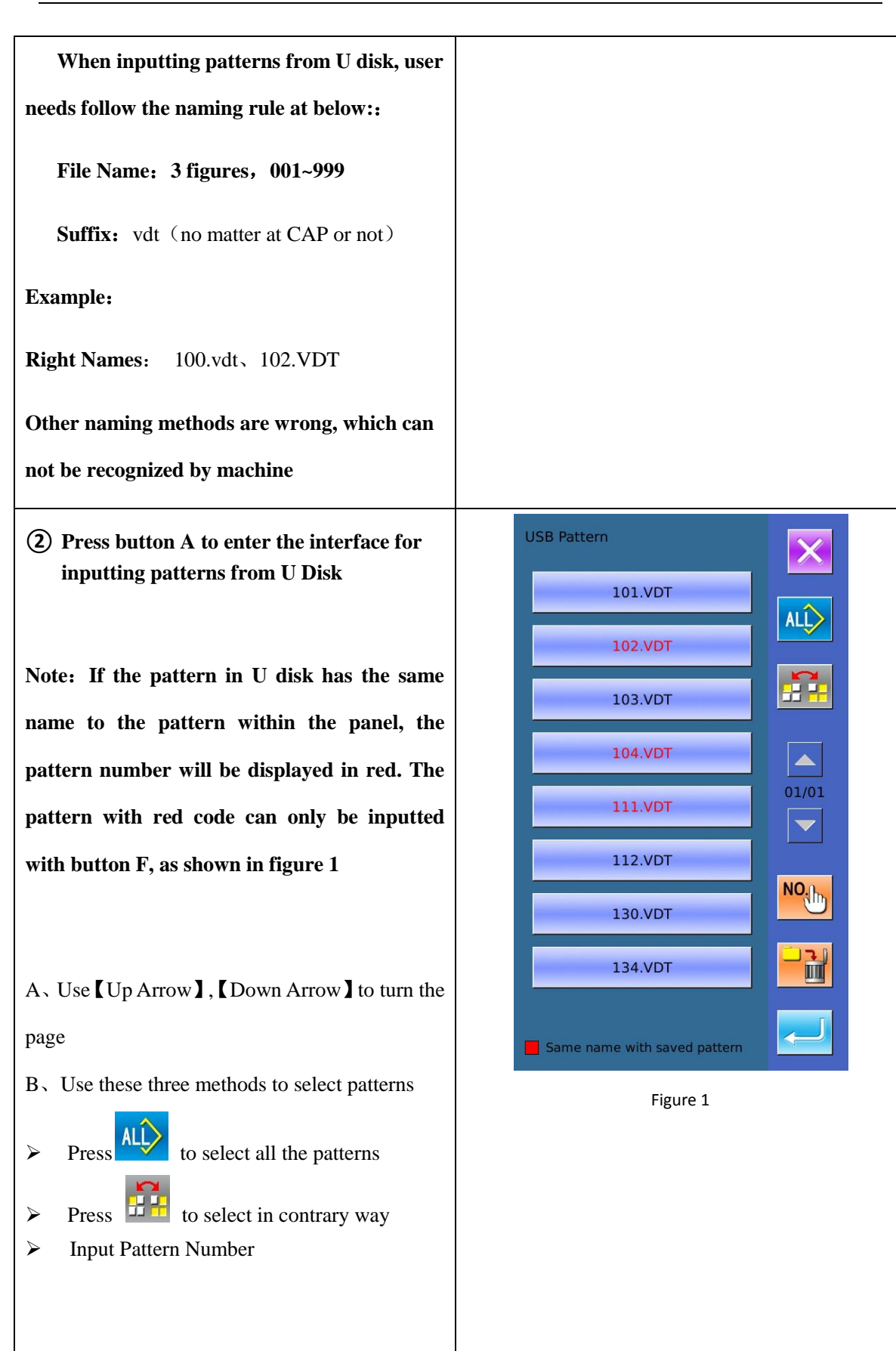

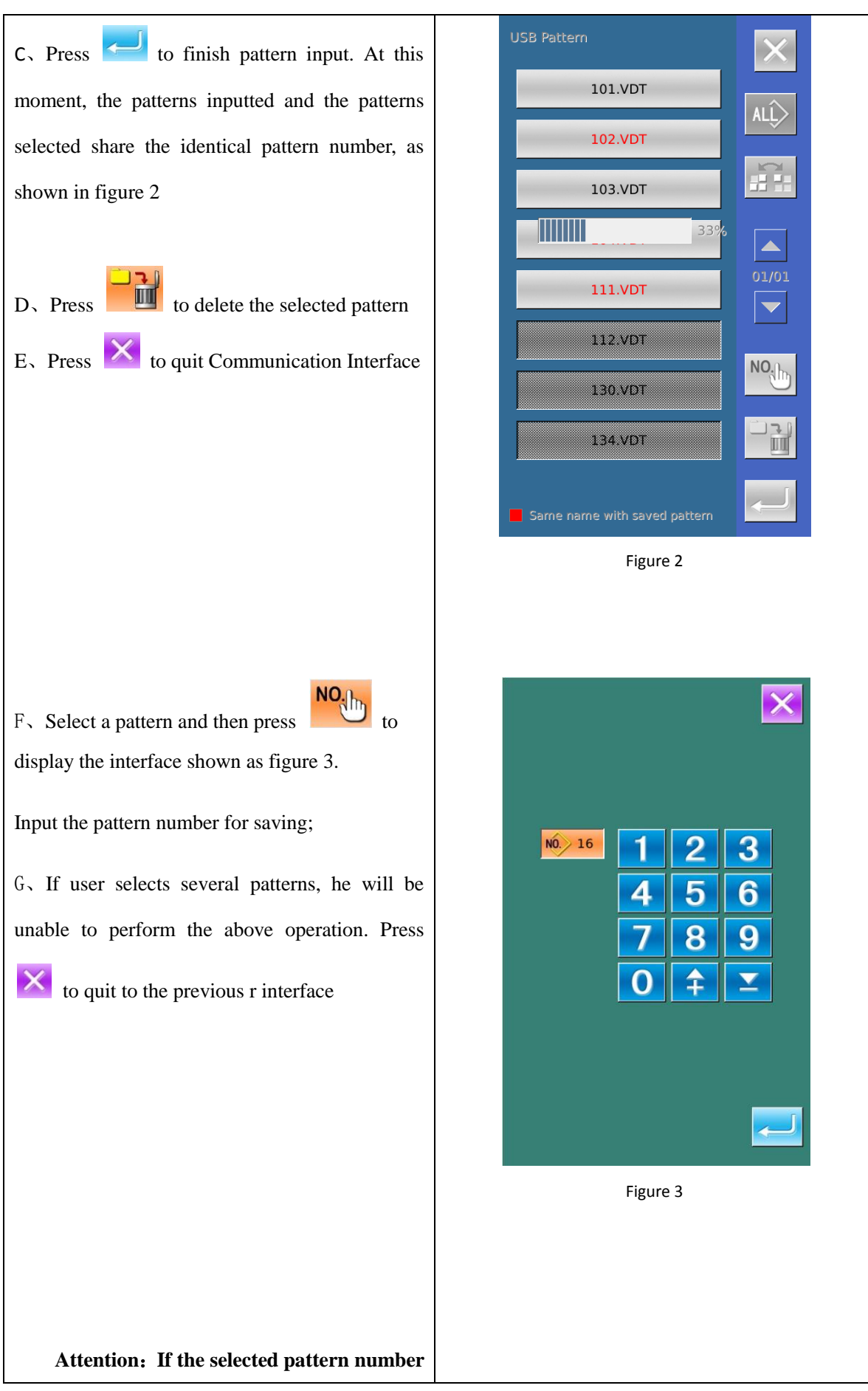

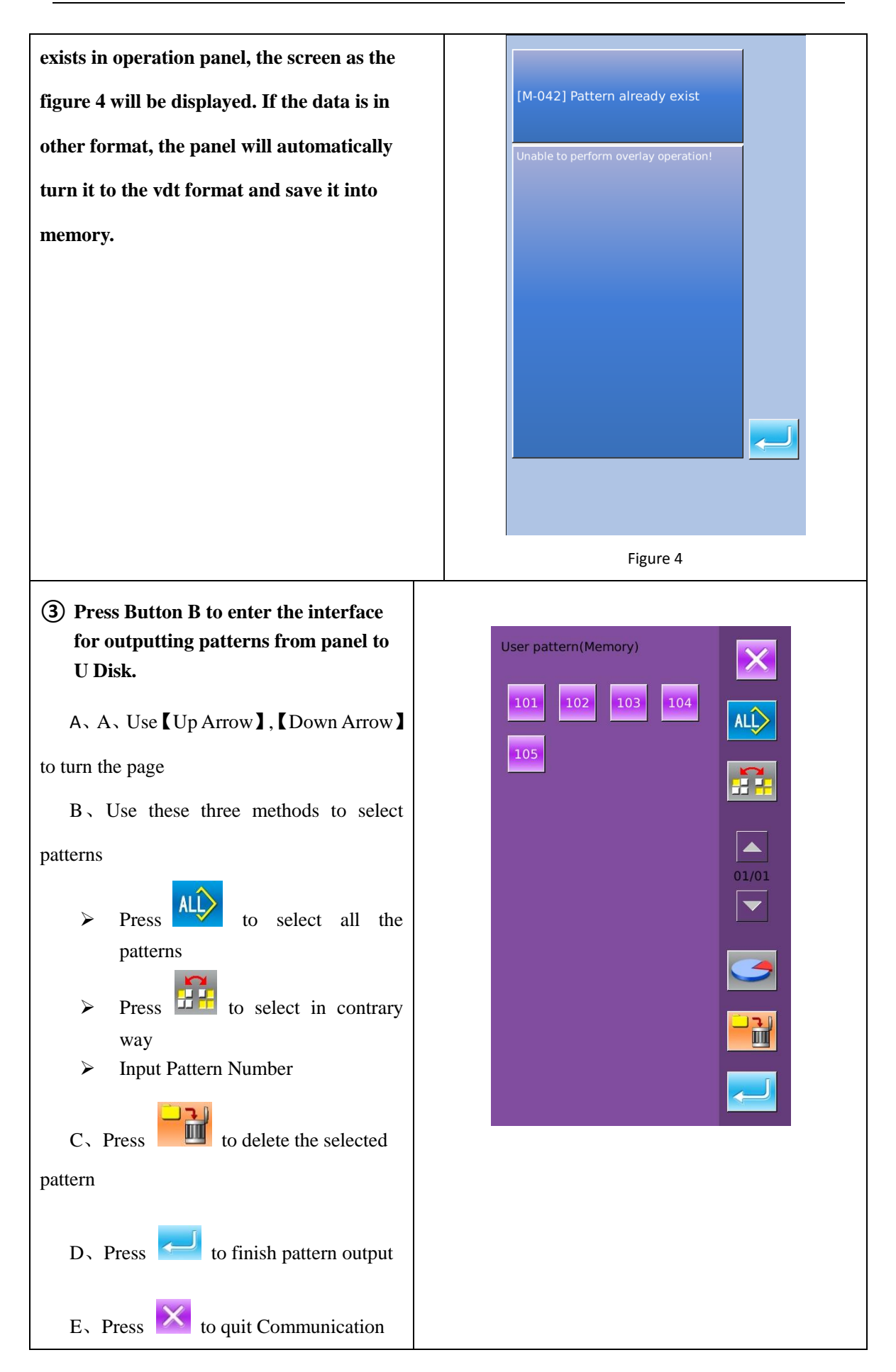

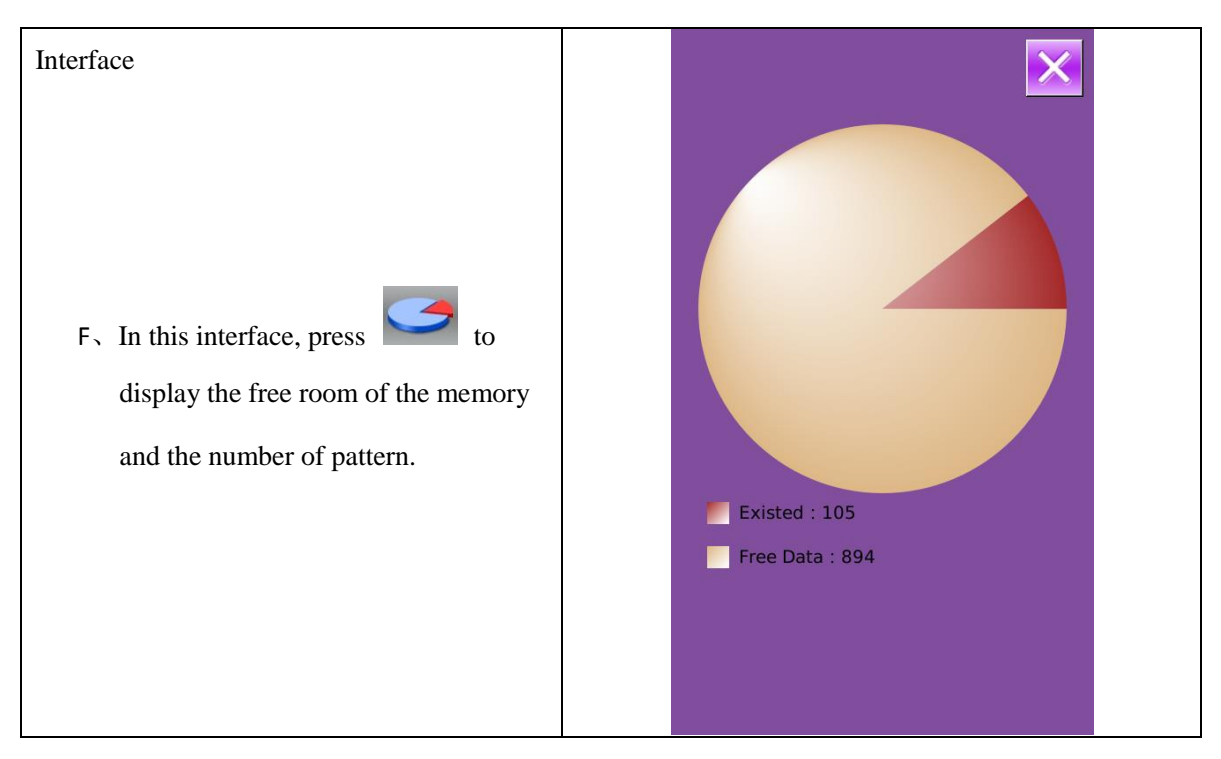

## 7.4 Parameter Transfer

#### **(1)** Display the Communication Interface

In communication interface, press:

A: Input parameters from U Disk to

**Operation Panel** 

B: Output parameters from Operation Panel

#### to U Disk

- When inputting patterns from U disk, user has to save the parameters into the DH\_PARA in the U disk with name ukParam.
- When outputting patterns from operation panel, user has to save the parameters into the DH\_PARA in the U disk with name ukParam.
- The parameter file is the binary file, which is operated on the control panel.
   User can not change that file manually on PC, or the file may be damaged

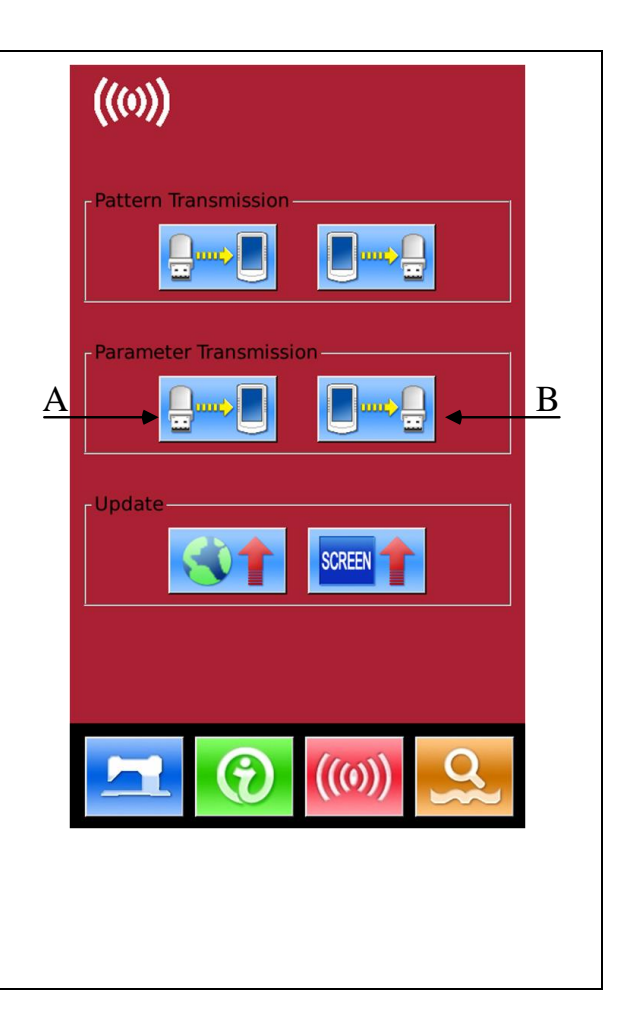

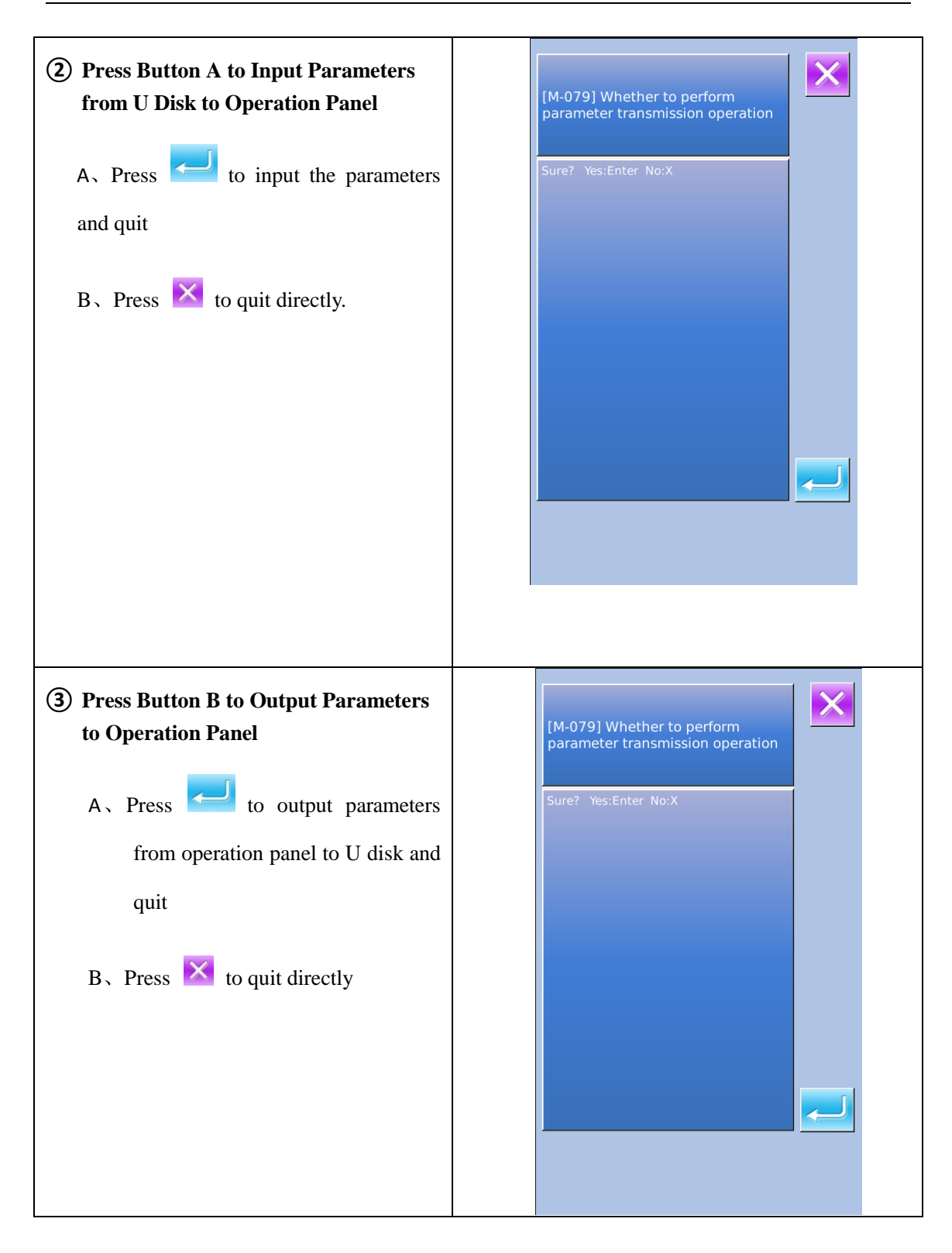

## 7.5 Software Update

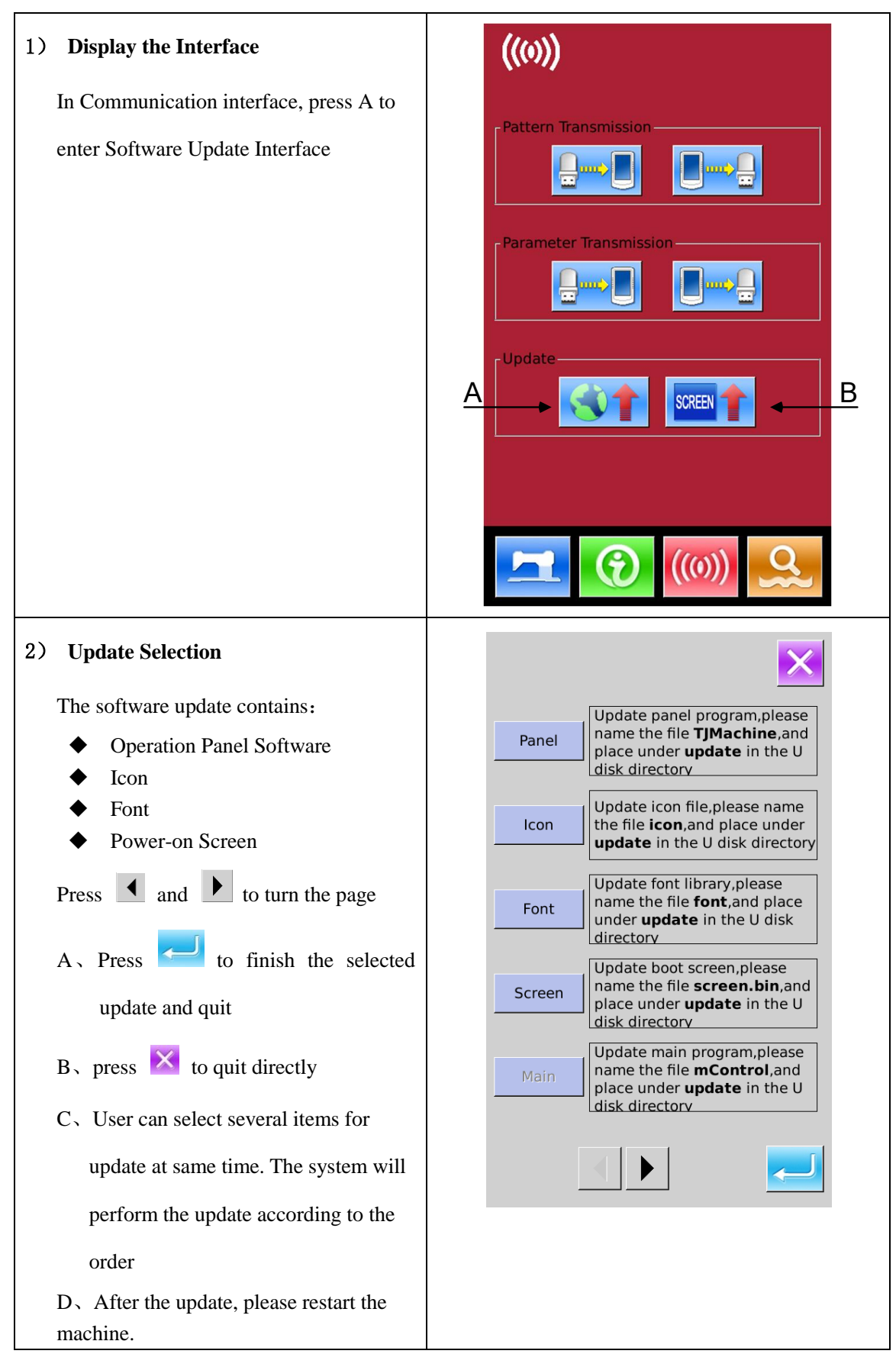

| 3) Press B to enter the interface for        |            |          |
|----------------------------------------------|------------|----------|
| updating the power-on screen                 |            | $\times$ |
| Put the bin file (generated from the         | screen.bin |          |
| power-on screen) into the "Update"           |            |          |
| catalogue in U disk. Select the bin file and |            |          |
| then press to finish the update.             |            | 01/01    |

# 8 Mode & Parameter Setting

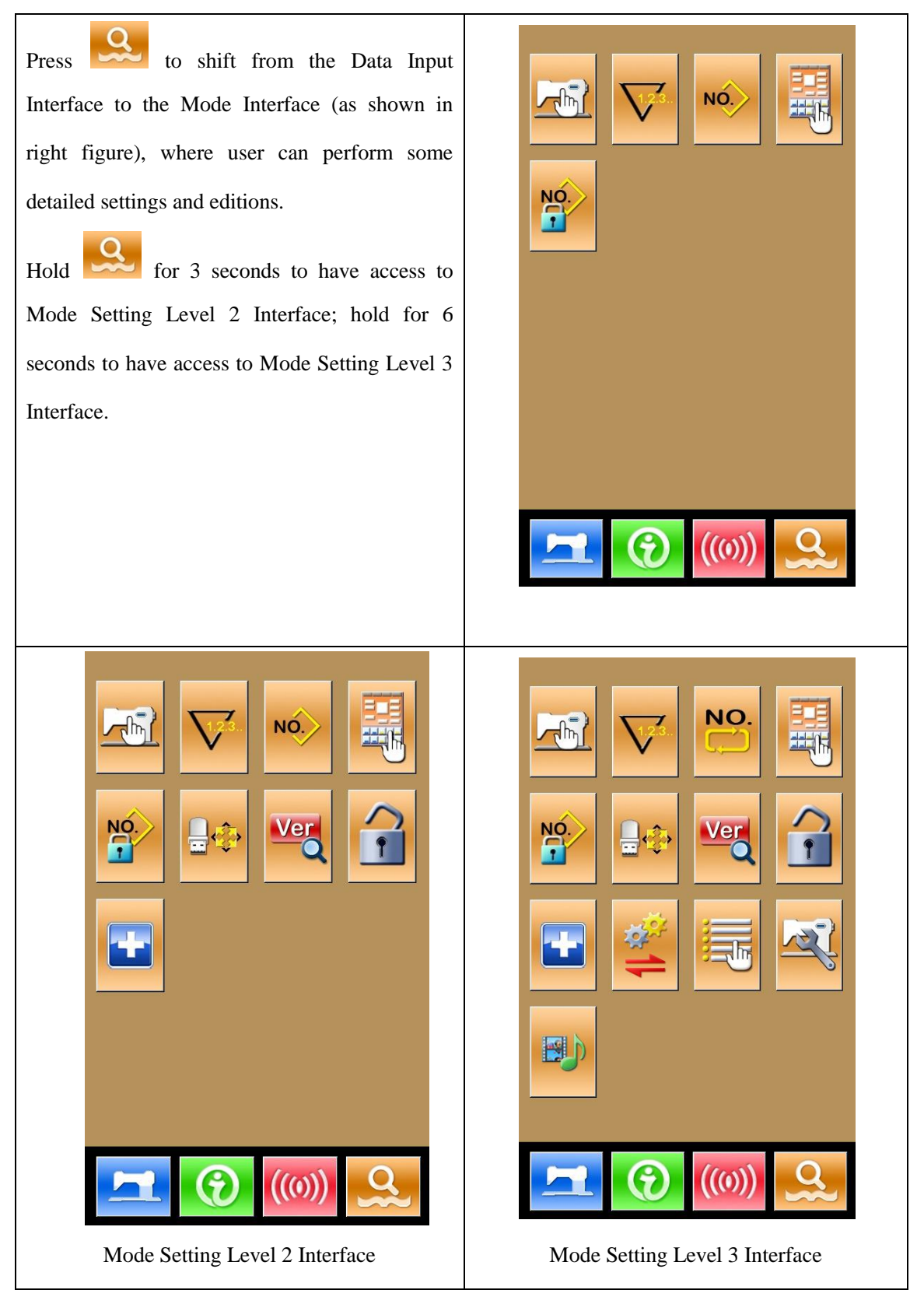

| No. | Figure | Functions                | Content                                             |
|-----|--------|--------------------------|-----------------------------------------------------|
| 1   |        | Level 1 Parameters       | Set the Level 1 (U) parameters                      |
|     |        | Setting                  |                                                     |
| 2   | 1.2.3. | Counter Setting          | Set the type of counter, counting value and default |
|     | V      |                          | value                                               |
| 3   | NO.    | Sewing Type Setting      | Shift between normal pattern sewing and combination |
|     |        |                          | pattern sewing                                      |
| 4   | NO.    | Pattern Lock             | Enter the interface for locking pattern             |
|     |        |                          |                                                     |
| 5   |        | Pattern Edition          | Have access to pattern edition status               |
|     | 0      |                          |                                                     |
| 6   |        | U Disk Initialization    | Initialize the U disk.                              |
| _   | Ver    | а.с. н.:                 | Inquire the versions of the current panel, main     |
| /   | đ      | Software version inquiry | controller and motor                                |
| 8   |        | Keyboard Lock            | Lock some functions that can be set.                |
|     |        |                          |                                                     |
| 9   |        | Test Mode                | Set the mechanical devices and LCD                  |
|     |        |                          |                                                     |
| 10  | ***    | Parameter Back-up        | Backup or recover the current parameters            |
|     | 1      | -                        |                                                     |
| 11  |        | Activate Parameter       | Activate or deactivate the edition of parameters    |
|     |        | Edition                  | L                                                   |
| 12  | 5      | Level 2 Parameters       | Set the Level 2 (K) parameters                      |
|     |        | Setting                  |                                                     |
| 13  |        | Play Video               | Play the video                                      |

# 8.1 List of Function Keys

## 8. 2 Level 1 Parameters Setting

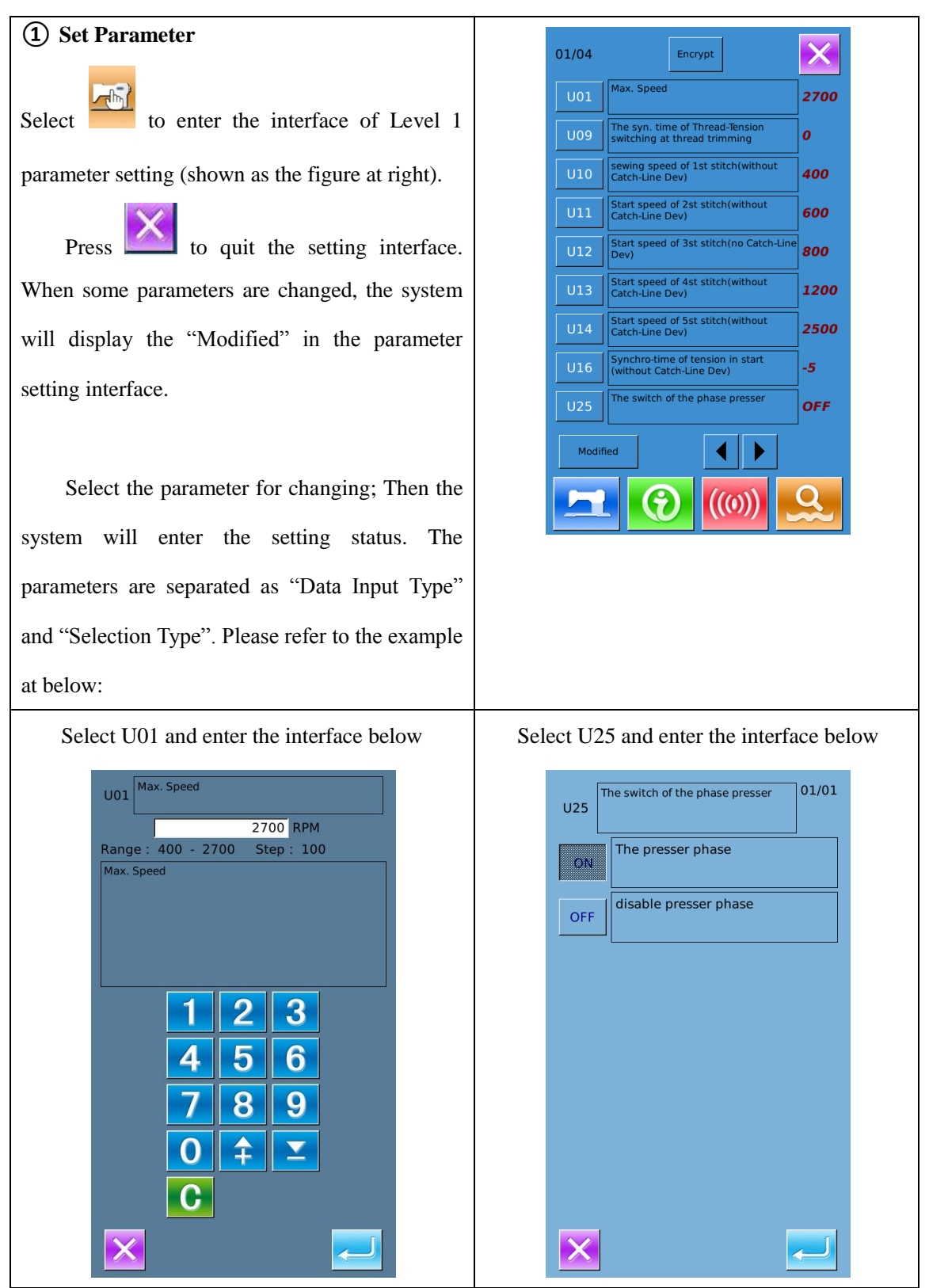

| <b>(2)</b> Parameter Encryption                                 | Input Password                                                    |                                                                  |                   |            |           |           |          |
|-----------------------------------------------------------------|-------------------------------------------------------------------|------------------------------------------------------------------|-------------------|------------|-----------|-----------|----------|
| $A_{n}$ Press "Encryption" to enter the password                |                                                                   |                                                                  |                   |            |           |           |          |
| input interface.                                                |                                                                   | 1                                                                | 2                 | 3          | 4         | 5         | 6        |
| Press creater all the content                                   |                                                                   | 7                                                                | 8                 | 9          | 0         | А         | в        |
| Press $\overset{\checkmark}{ABC}$ to erase one figure at each   |                                                                   | С                                                                | D                 | E          | F         | G         | н        |
| pressing                                                        |                                                                   | 1                                                                | J                 | к          | L         | м         | Ν        |
| $B{\scriptstyle\searrow}$ Input the right password to enter the |                                                                   | 0                                                                | Ρ                 | Q          | R         | S         | т        |
| interface for parameter encryption                              |                                                                   | U                                                                | v                 | w          | х         | Y         | z        |
| Select the parameter for encryption                             |                                                                   |                                                                  |                   |            |           |           |          |
| Press [Select All] to attach password to all                    |                                                                   |                                                                  |                   | -          | -         | 1         |          |
| the parameters                                                  |                                                                   | X                                                                |                   | CLR        | ABC       |           | -        |
| Press [Reverse] to select parameter for                         |                                                                   | 01/04                                                            |                   |            |           |           | X        |
| encryption in reverse way                                       |                                                                   | U01 Max. Speed                                                   |                   |            |           |           |          |
| Press Change to change the password, the                        |                                                                   | U09 The syn. time of Thread-Tension switching at thread trimming |                   |            |           |           |          |
| default is the manufacturer ID                                  |                                                                   | U10 Sewing speed of 1st stitch(without Catch-Line Dev)           |                   |            |           | atch-Line |          |
| Press to quit the encrypting                                    |                                                                   | U11                                                              | Start spo<br>Dev) | eed of 2st | stitch(wi | thout Cat | ch-Line  |
| function                                                        |                                                                   | U12 Start speed of 3st stitch(no Catch-Line Dev)                 |                   |            |           | ne Dev)   |          |
| Tunction                                                        |                                                                   | U13 Start speed of 4st stitch(without Catch-Line Dev)            |                   |            | ch-Line   |           |          |
|                                                                 |                                                                   | U14                                                              | Start sp<br>Dev)  | eed of 5st | stitch(wi | thout Cat | ch-Line  |
|                                                                 | U16 Synchro-time of tension in start (without Catch-<br>Line Dev) |                                                                  |                   |            |           |           |          |
|                                                                 |                                                                   | U25                                                              | The swit          | ch of the  | phase pre | esser     |          |
|                                                                 |                                                                   | All                                                              | Reverse           |            |           |           | Modify   |
|                                                                 |                                                                   |                                                                  |                   | Ð          | ((0)      | ))        | <u>Q</u> |

#### **③** Check the changed parameter

- A, When parameter is changed, the system will display "Modified" key at parameter setting interface.
- B. In the parameter setting interface, press[Modified] to check the changed parameters.

At first, the system will ask user to input the password. For the operation at password input interface, please refer to the "A" at ②. After inputting the right password, user can enter the interface for inquiring changed parameters.

C. Under the interface of changed parameter inquiry, user can find the list containing all the changed parameters with their current value and default value.

In that interface:

- Press [ All Rest ] will restore all the changed parameters to their default values
- Click Parameter Name, like [Presser Type] and then press [Select Rest.] to restore this parameter to the default value. User can select many parameters at here.
- Press Parameter Number, like [U14] to enter the parameter setting interface, where user can reset the parameter value.
- When the pages are more than one, user can use arrow key to turn the page

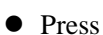

to quit the interface.

| Input Password |   |     |     |   |   |  |
|----------------|---|-----|-----|---|---|--|
|                |   |     |     |   |   |  |
| 1              | 2 | з   | 4   | 5 | 6 |  |
| _              | _ |     |     |   |   |  |
| 7              | 8 | 9   | 0   | А | В |  |
| С              | D | E   | F   | G | н |  |
| 1              | J | к   | L   | М | N |  |
| ο              | Р | Q   | R   | S | т |  |
| U              | V | w   | х   | Y | z |  |
|                |   |     |     |   |   |  |
|                |   | -   | -   |   |   |  |
|                |   | CLR | ABC |   | Ţ |  |

| U25 The switch of the phase presser                       | Current<br>ON<br>EN | Reset  |
|-----------------------------------------------------------|---------------------|--------|
| U25 The switch of the phase presser U200 Language setting | ON<br>EN            | OFF    |
| U200 Language setting                                     | EN                  |        |
|                                                           |                     | ZH     |
|                                                           |                     |        |
|                                                           |                     |        |
|                                                           |                     |        |
|                                                           |                     |        |
|                                                           |                     |        |
|                                                           |                     |        |
|                                                           |                     |        |
|                                                           |                     |        |
|                                                           |                     |        |
|                                                           |                     |        |
|                                                           |                     |        |
|                                                           | C                   |        |
|                                                           |                     | $\sim$ |
|                                                           |                     |        |
|                                                           |                     |        |

### (4) List of Level 1 Parameters

| No. | Parameter                                                             | Range             | Unit   | Default value |
|-----|-----------------------------------------------------------------------|-------------------|--------|---------------|
| U01 | Max Sewing Speed                                                      | 400~3000          | 100rpm | 2700rpm       |
| U02 | Start Speed of 1st Stitch (with thread-catching function)             | 400~1500          | 100rpm | 1500rpm       |
| U03 | Start Speed of 2 <sup>nd</sup> Stitch (with thread-catching function) | 400~3000          | 100rpm | 3000rpm       |
| U04 | Start Speed of 3 <sup>rd</sup> Stitch (with thread-catching function) | 400~3000          | 100rpm | 3000rpm       |
| U05 | Start Speed of 4 <sup>th</sup> Stitch (with thread-catching function) | 400~3000          | 100rpm | 3000rpm       |
| U06 | Start Speed of 5 <sup>th</sup> Stitch (with thread-catching function) | 400~3000          | 100rpm | 3000rpm       |
| U07 | Thread Tension of 1st Stitch (with thread-catching                    | 0~200             | 1      | 200           |
|     | function)                                                             |                   |        |               |
| U08 | Thread-tension at Thread-trimming                                     | 0~200             | 1      | 0             |
| U09 | Thread Tension Changeover Timing at Thread-trimming                   | -6~4              | 1      | 0             |
| U10 | Start Speed of 1st Stitch                                             | 400~1500rpm       | 100rpm | 400rpm        |
| U11 | Start Speed of 2 <sup>nd</sup> Stitch                                 | 400~3000rpm       | 100rpm | 900rpm        |
| U12 | Start Speed of 3 <sup>rd</sup> Stitch                                 | 400~3000rpm       | 100rpm | 2700rpm       |
| U13 | Start Speed of 4th Stitch                                             | 400~3000rpm       | 100rpm | 2700rpm       |
| U14 | Start Speed of 5th Stitch                                             | 400~3000rpm       | 100rpm | 2700rpm       |
| U15 | Thread Tension of 1st Stitch (No thread-catching                      | 0~200             | 1      | 0             |
|     | function)                                                             |                   |        |               |
| U16 | Thread Tension Changeover Phase at Sewing Start                       | -5~2              | 1      | -5            |
| U25 | Presser Height Division Switch                                        | 0: Permit Presser | 1      | 1             |
|     | ON: Permit Presser Height Division                                    | Height Division   |        |               |
|     | OFF: Forbid Presser Height Division                                   | 1: Forbid Presser |        |               |
|     |                                                                       | Height Division   |        |               |
| U26 | Adjustment of Divided Presser Height at 2 Levels'                     | 50~90             | 1      | 70            |
|     | Stroke                                                                |                   |        |               |
| U27 | Counting Unit of the Sewing Counter                                   | 1~30              | 1      | 1             |

| No. | Parameter                                          | Range               | Unit | Default value |
|-----|----------------------------------------------------|---------------------|------|---------------|
| U31 | Stop Sewing Machine with Button on Panel           | 0: Invalidity       | 1    | 1             |
|     | OFF: Invalidity                                    | 1: Pause Key at     |      |               |
|     | PANEL: Pause Key at Panel                          | Panel               |      |               |
|     | EXT: External Switch                               | 2: External Switch  |      |               |
| U32 | Settings on Buzzer Sound                           | 0: Silence          |      | 2             |
|     | OFF: Silence                                       | 1: Operating        |      |               |
|     | PAN: Operating Sound                               | Sound               |      |               |
|     | ALL: Operating Sound + Alarm                       | 2: Operating        |      |               |
|     |                                                    | Sound + Alarm       |      |               |
| U33 | Number of Releasing Stitch at Thread-catching      | 1~7                 | 1    | 2             |
| U34 | Display Phase at Thread-catching                   | -10~0               | 1    | -5            |
| U35 | Thread-catching Switch                             | 0: Permit           | 1    | 1             |
|     | ON: Permit                                         | 1: Forbid           |      |               |
|     | OFF: Forbid                                        |                     |      |               |
| U36 | Select Time for Feeding Actions                    | -8~16               | 1    | 12            |
| U37 | Presser Status at Sewing End                       | 0: Return and then  | 1    | 1             |
|     | 0: Return and then lift presser                    | lift presser        |      |               |
|     | 1: Lift presser and then return                    | 1: Lift presser and |      |               |
|     | 2: step the pedal first and then lift the presser  | then return         |      |               |
| U38 | Presser Goes Up at Sewing End                      | 0: Presser Up       | 1    | 0             |
|     | ON: Presser Up Permitted.                          | Permitted.          |      |               |
|     | OFF: Presser Up Forbidden                          | 1: Presser Up       |      |               |
|     |                                                    | Forbidden.          |      |               |
| U39 | Whether to search origin after sewing (combination | 0: Not Search       | 1    | 0             |
|     | sewing not included)                               | 1: Search           |      |               |
|     | OFF: Not Search                                    |                     |      |               |
|     | ON: Search                                         |                     |      |               |
| U40 | Origin-Searching at Sewing Combination Patterns    | 0: Not Search       | 1    | 0             |

| No. | Parameter                                    | Range             | Unit   | Default value |
|-----|----------------------------------------------|-------------------|--------|---------------|
|     | OFF: Not Search Origin                       | Origin            |        |               |
|     | PAT: Search Origin at Finishing Each Pattern | 1: Search Origin  |        |               |
|     | CLC: Search Origin at Finishing Each Cycle   | at Finishing Each |        |               |
|     |                                              | Pattern           |        |               |
|     |                                              | 2: Search Origin  |        |               |
|     |                                              | at Finishing Each |        |               |
|     |                                              | Cycle             |        |               |
| U41 | Search Origin at Shifting P Pattern          | 0: Invalid        |        | 0             |
|     | OFF: Invalid                                 | 1: Valid          |        |               |
|     | ON: Valid                                    |                   |        |               |
| U42 | Needle Rod Stop Position                     | 0: Upper Position | 1      | 0             |
|     | UP: Upper Position                           | 1: Highest Point  |        |               |
|     | DEAD: Highest Point                          |                   |        |               |
| U46 | Permit Trimming the Thread                   | 0: Permit         | 1      | 0             |
|     | ON: Permit                                   | 1: Forbid         |        |               |
|     | OFF: Forbid                                  |                   |        |               |
| U49 | Winding Speed Setting                        | 800~2000          | 100rpm | 1600rpm       |
| U64 | Select Unit for Size Change                  | 0: Input          |        | 0             |
|     | %: Input Percentage                          | Percentage        |        |               |
|     | SIZ: Input Actual Size                       | 1: Input Actual   |        |               |
|     |                                              | Size              |        |               |
| U88 | Scale Mode                                   | 0: Forbidden      |        | 1             |
|     | OFF: Forbidden                               | 1: Changes at     |        |               |
|     | PIT: Change at Stitch Pitch                  | Stitch Pitch      |        |               |
|     | STI: Change at Stitch Number                 | 2: Changes at     |        |               |
|     |                                              | Stitch Number     |        |               |
| U97 | Thread-trimming Method after Pause           | 0: Automatic      | 1      | 0             |
|     | AUT: Automatic                               | 1: Manual         |        |               |

| No.  | Parameter                                     | Range              | Unit | Default value |
|------|-----------------------------------------------|--------------------|------|---------------|
|      | MAN: Manual                                   |                    |      |               |
| U135 | Return to Start Point or Origin at Sewing End | 0: Start Point     | 1    | 0             |
|      | 0: Start Point                                | 1: Origin          |      |               |
|      | 1: Origin                                     |                    |      |               |
| U190 | Back Light Auto Off                           | OFF: Not Auto      |      | 0             |
|      | OFF: Not Auto Off                             | Off                |      |               |
|      | ON: Auto Off                                  | ON: Auto Off       |      |               |
| U191 | Back Light Off Wait Time                      | 1~9                | 1m   | 3m            |
| U192 | Back Light Adjustment                         | 20~100             |      | 100           |
| U193 | Modify the Counter Value                      | 0: Permit          |      | 0             |
|      | OFF: Permit                                   | 1: Forbid          |      |               |
|      | ON: Forbid                                    |                    |      |               |
| U194 | Operation at Reaching set value of Counter    | OFF: Stop Sewing   |      | 0             |
|      | OFF: Stop Sewing                              | ON : Continue      |      |               |
|      | ON: Continue Sewing                           | Sewing             |      |               |
| U195 | Voice Column                                  | 30~63              |      | 50            |
| U200 | Language                                      | 0: Chinese         |      | 0             |
|      | 0: Chinese                                    | 1: English         |      |               |
|      | 1: English                                    |                    |      |               |
| U201 | Set Language at Power-on                      | OFF: No            |      | 0             |
|      | OFF: No                                       | ON: Yes            |      |               |
|      | ON: Yes                                       |                    |      |               |
| U212 | Presser Down Order at Separating Valves       | 0: Same Time       |      | 0             |
|      | 0: Same Time                                  | 1: Left then Right |      |               |
|      | 1: Left then Right                            | 2: Right then Left |      |               |
|      | 2: Right then Left                            |                    |      |               |
| U213 | Presser Up Order at Separating Valves         | 0: Same Time       |      | 0             |
|      | 0: Same Time                                  | 1: Left then Right |      |               |

| No.  | Parameter          | Range              | Unit | Default value |
|------|--------------------|--------------------|------|---------------|
|      | 1: Left then Right | 2: Right then Left |      |               |
|      | 2: Right then left |                    |      |               |
| U214 | Reverse Presser    | OFF: Forbid        |      | 1             |
|      | OFF: Forbid        | ON: Enable         |      |               |
|      | ON: Enable         |                    |      |               |

## 8. 3 Level 2 Parameters Setting

#### **1** Parameter Setting

At Mode Setting Level 3 Interface, press

त्रा to have access to Level 2 Parameter Setting Interface (as shown in right picture). For the operation methods, please refer to descriptions at 8.2 Level 1 Parameters Setting.

When some parameters are changed, the system will display the "Modified" in the parameter setting interface.

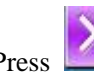

Press to quit the setting interface

| 01/03 | Encrypt                                | ×    |
|-------|----------------------------------------|------|
| К01   | Pedal selection                        | 0    |
| K02   | The mid-presser control mode           | 0    |
| K21   | Pos. 1 of analog pedal switch          | 70   |
| K22   | Pos. 2 of analog pedal switch          | 120  |
| K23   | Pos. 3 of analog pedal switch          | 185  |
| K27   | Presser lowering speed                 | 4000 |
| K28   | Presser lifting speed                  | 1500 |
| K29   | Presser lifting speed after sewing end | 3000 |
| K43   | Trimming thread speed                  | 400  |
| Modif | ied                                    |      |

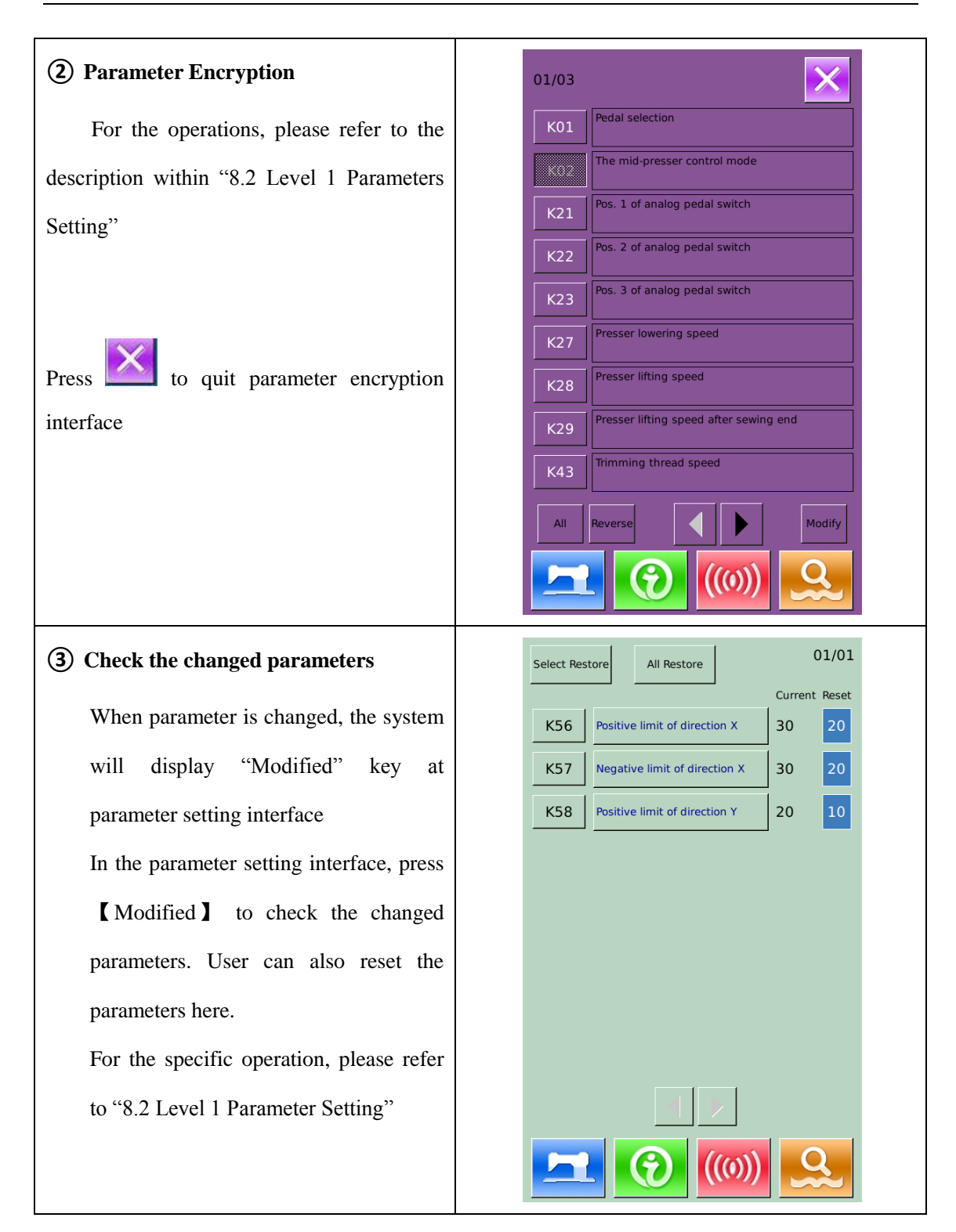

### (4) List of Level 2 Parameters

| No. | Parameters                                 | Range                       | Unit   | Default |
|-----|--------------------------------------------|-----------------------------|--------|---------|
| К01 | Pedal Selection                            | 0: Simulate                 | 1      | 0       |
|     | 0: Simulate                                | 2: Double Pedals            |        |         |
|     | 2: Double Pedals                           | 3: Double Pedals, only the  |        |         |
|     | 3: Double Pedals, only the operation pedal | operation pedal can control |        |         |
|     | can control machine                        | machine                     |        |         |
| К02 | Presser Control                            | 0: No Presser Control       |        | 0       |
|     | 0: No Presser Control                      | 2 : Presser Controlled by   |        |         |
|     | 2: Presser Controlled by Solenoid          | Solenoid                    |        |         |
|     | 3: Presser Controlled by Mechanism         | 3 : Presser Controlled by   |        |         |
|     |                                            | Mechanism                   |        |         |
| К19 | Presser Up Time                            | 0~50 (For air valve only)   | 5      | 30      |
| K21 | Simulated Pedal Position 1                 | 50~200                      | 1      | 70      |
| К22 | Simulated Pedal Position 2                 | 50~200                      | 1      | 120     |
| К23 | Simulated Pedal Position 3                 | 50~200                      | 1      | 185     |
| К27 | Speed for Lowering Presser                 | 100~4000pps                 | 10pps  | 4000pps |
| К28 | Speed for lifting Presser                  | 100~4000pps                 | 10pps  | 1500pps |
| К29 | Speed for Lifting Presser at Sewing End    | 100~4000pps                 | 10pps  | 3000pps |
| К43 | Trimming Speed                             | 300~700rpm                  | 100rpm | 400rpm  |
| K44 | Empty Feeding Control At                   | OFF: Ineffective            | 1      | 1       |
|     | Thread-trimming                            | ON: Effective               |        |         |
|     | OFF: Ineffective                           |                             |        |         |
|     | ON: Effective                              |                             |        |         |
| K45 | Needle Guider Diagram at Controlling       | 1.6~4.0mm                   | 0.2mm  | 1.6mm   |
|     | Empty Feeding                              |                             |        |         |

| No.  | Parameters                                 | Range                    | Unit | Default |
|------|--------------------------------------------|--------------------------|------|---------|
| K56  | Move Rage +X Direction                     | 0~50mm                   | 1mm  | 20mm    |
| К57  | Move Range – X Direction                   | 0~50mm                   | 1mm  | 20mm    |
| К58  | Move Range + Y Direction                   | 0~30mm                   | 1mm  | 10mm    |
| К59  | Move Range – Y Direction                   | 0~30mm                   | 1mm  | 20mm    |
| К64  | Thread-stirring Method                     | 0: By Solenoid           | 1    | 1       |
|      | 0: By Solenoid                             | 1: By Motor              |      |         |
|      | 1: By Motor                                |                          |      |         |
| К66  | Number of pulse at Stirring Operation with | 30~60                    | 1    | 45      |
|      | Presser Linkage                            |                          |      |         |
| К74  | Selection of Solenoid/ Air-driven Presser  | AIR: Air-driven Presser  | 1    | 1       |
|      | AIR: Air-driven Presser                    | MOTO: Motor Presser      |      |         |
|      | MOTO: Motor Presser                        |                          |      |         |
| К95  | Trimming Angle                             | -10~10                   | 1    | 0       |
| K112 | Stop Position Compensation                 | -10~10                   | 1    | 0       |
| K122 | ос                                         | -128~128                 | 2    | 0       |
| К123 | OD                                         | -128~128                 | 2    | 0       |
| К124 | BD                                         | -512~512                 | 4    | 0       |
| K125 | ос                                         | 184.5~244.5              | 0.1  | 208     |
| K126 | OD                                         | 144.6~204.6              | 0.1  | 174     |
| K127 | BD                                         | 39~59                    | 0.1  | 53      |
| K128 | Stepping Control Method                    | 0: DSP1 Close Loop, DSP2 | 0~3  | 1       |
|      |                                            | Close Loop               |      |         |
|      |                                            | 1: DSP1 Opean Loop, DSP2 |      |         |
|      |                                            | Close Loop               |      |         |
|      |                                            | 2: DSP1 Close Loop, DSP2 |      |         |
|      |                                            | Opean Loop               |      |         |
|      |                                            | 3: DSP1 Opean Loop, DSP2 |      |         |
|      |                                            | Opean Loop               |      |         |

| No.  | Parameters                                | Range                    | Unit | Default |
|------|-------------------------------------------|--------------------------|------|---------|
|      |                                           |                          |      |         |
| К135 | Solenoid Junction Delay                   | -10~30                   |      |         |
| K137 | Solenoid Thread-catching Angular          | -150~150                 |      |         |
|      | Deflection                                |                          |      |         |
| K138 | Solenoid Suction Delay                    | -1~1                     |      |         |
| K140 | Thread Tension Control Method             | 0: Electronic Method     |      |         |
|      | 0: Electronic Method                      | 1: Mechanical Method     |      |         |
|      | 1: Mechanical Method                      |                          |      |         |
| K141 | Adjustment of Close Force at Branch       | -20~20                   |      |         |
|      | Tension Solenoid                          |                          |      |         |
| K142 | Adjustment of Holding Force at Branch     | -40~40                   | 1    | 0       |
|      | Tension Solenoid                          |                          |      |         |
| K144 | Motor Thread-separating Delay             | -15~15                   | 1    | 0       |
|      | (For Fang Zheng Only)                     |                          |      |         |
| K145 | Motor Thread-trimming Delay               | -10~10                   | 1    | 0       |
|      | (For Fang Zheng Only)                     |                          |      |         |
| K150 | Head Safety Switch                        | ON: Normal               |      | 0       |
|      | ON: Normal                                | OFF: Forbid              |      |         |
|      | OFF: Forbid                               |                          |      |         |
| К200 | Restore Default Settings                  |                          |      |         |
| K241 | Type Setting                              | 0: Bar-tacking Machine   |      | 0       |
|      | Note: At changing the machine type, the   | 5: 1906 Machine          |      |         |
|      | system will re-add the basic patterns and | 7: Button Sewing Machine |      |         |
|      | delete the saved normal patterns          |                          |      |         |

Off

Off

6

8

#### 8.4 Counter Setting

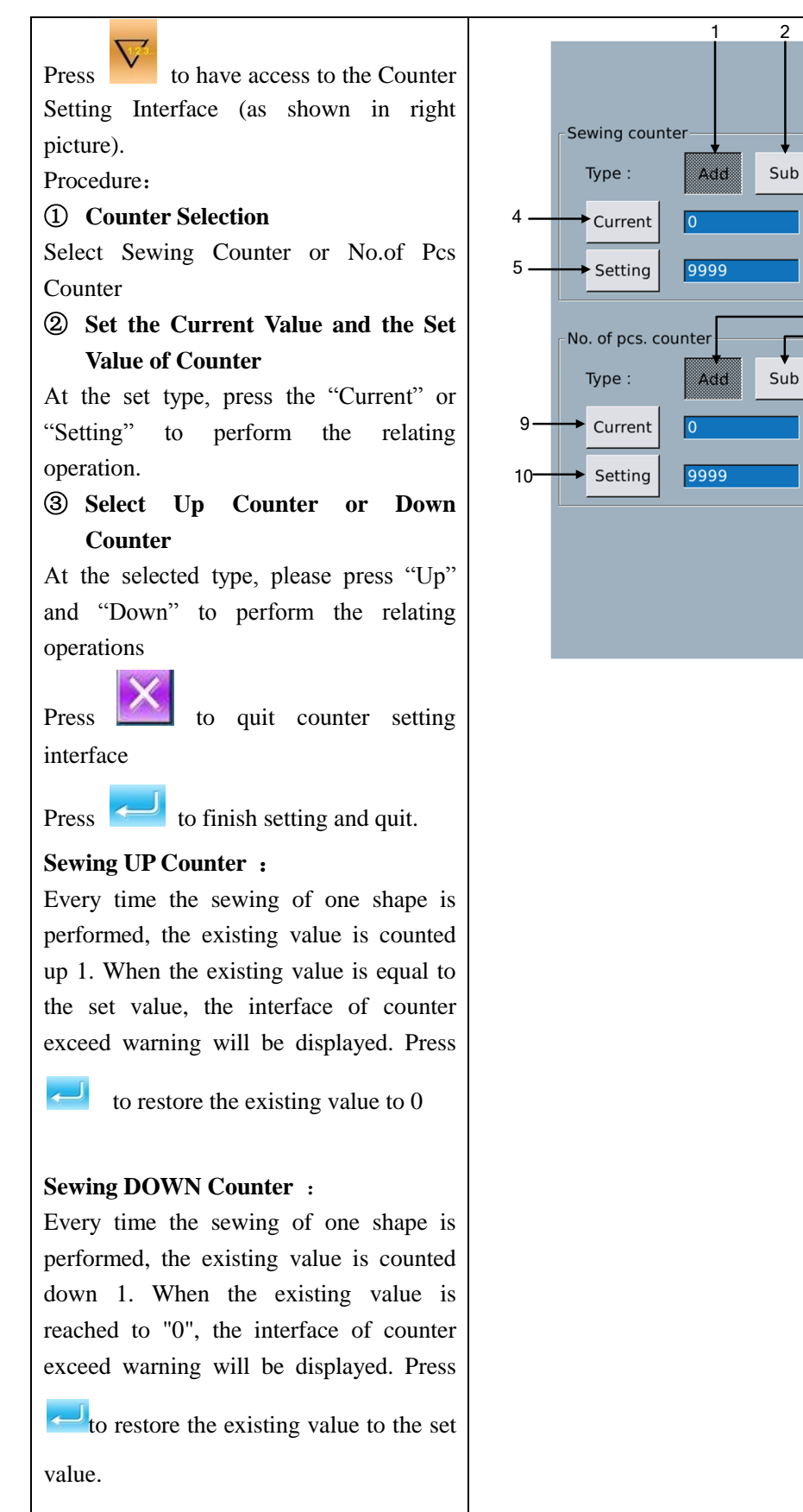

| No of piece UP counter :                      |
|-----------------------------------------------|
| Every time a cyclic sewing or a               |
| continuous sewing is performed, the           |
| existing value is counted up 1. When the      |
| existing value is equal to the set value, the |
| interface of counter exceed warning will      |
| be displayed. Press 🔁 to restore the          |
| existing value to 0                           |
|                                               |
| No of piece DOWN counter:                     |
| Every time a cyclic sewing or a               |
| continuous sewing is performed, the           |
| existing value is counted down 1. When        |
| the existing value is reached to "0", the     |
| interface of counter exceed warning will      |
| be displayed. Press 🗾 to restore the          |
| existing value to the set value.              |
|                                               |
| ④ Turn Off Counter                            |
| At the selected counter type, press "Off"     |
| to turn off the counter.                      |
|                                               |

### 8.4.1 Functions

| No. | Function                                   |  |
|-----|--------------------------------------------|--|
| 1   | Sewing Add Counter                         |  |
| 2   | Sewing Down Counter                        |  |
| 3   | Sewing Counter Off                         |  |
| 4   | Set Current Sewing Counter Value           |  |
| 5   | Set the Setting Value of Sewing Counter    |  |
| 6   | No.of Pcs Add Counter                      |  |
| 7   | No.of Pcs Down Counter                     |  |
| 8   | No.of Pcs Counter Off                      |  |
| 9   | Set Current No.of Pcs Counter Value        |  |
| 10  | Set the Setting Value of No.of Pcs Counter |  |

## 8.5 Change Sewing Mode

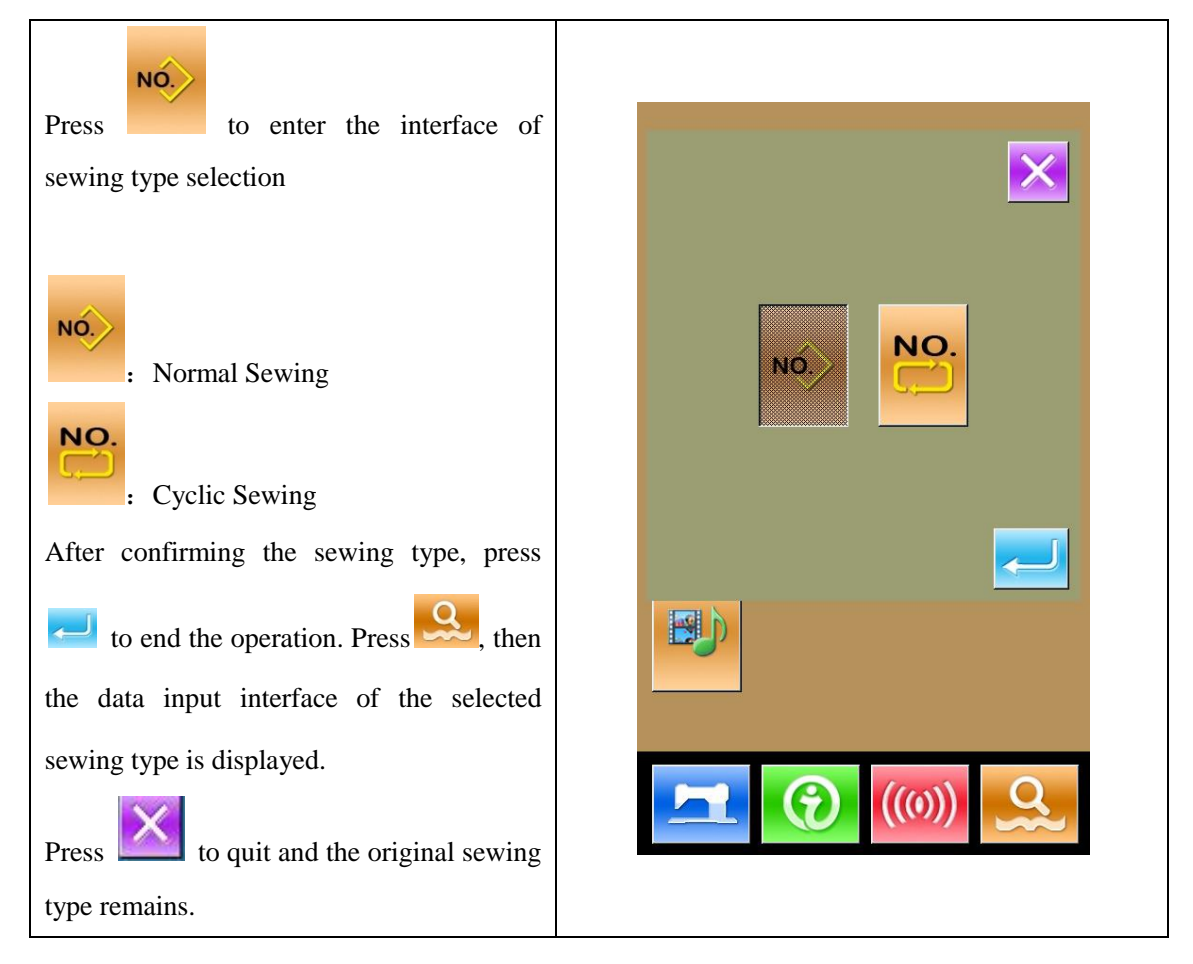

## 8.6 Have Access to Pattern Edition

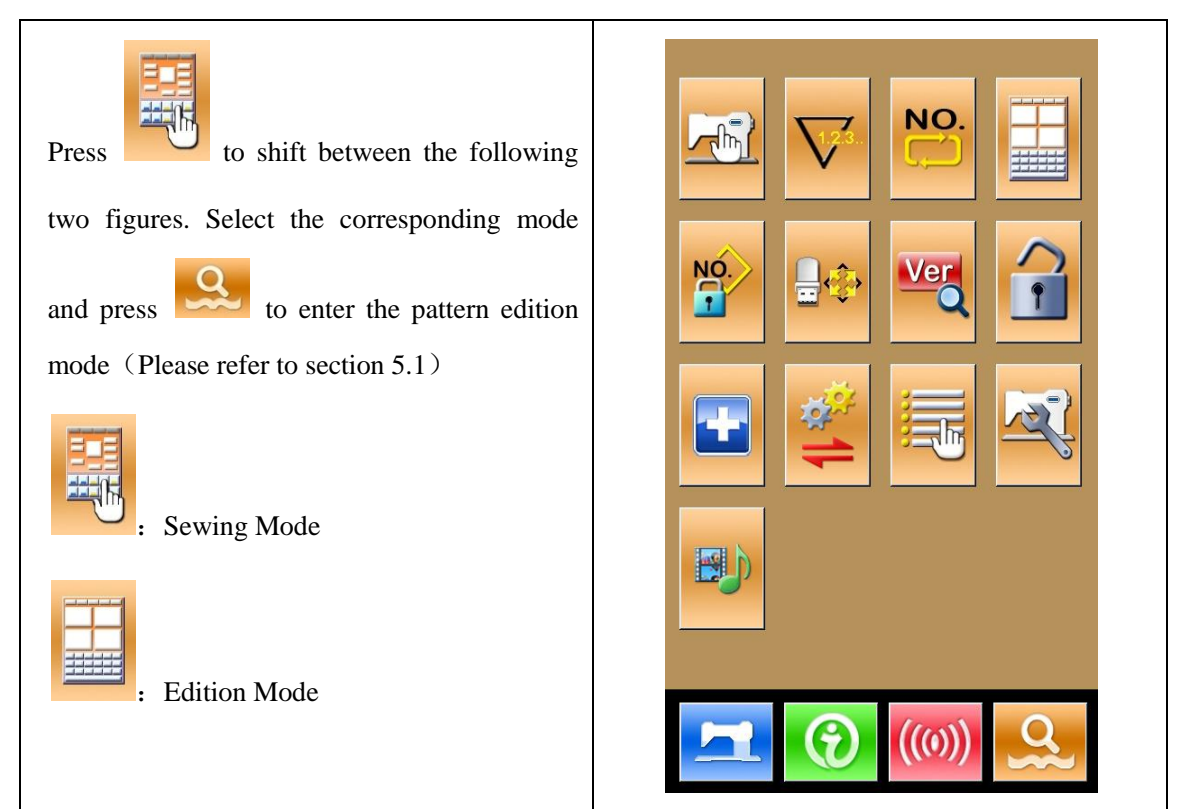

# 8.7 Set Pattern Lock

| NO                                                 | Locking pattern select |
|----------------------------------------------------|------------------------|
| In Setting Mode Level 1, press to enter            | 1 2 3 4                |
| the interface for setting pattern lock, where the  | 5 6 7 8                |
| entire pattern number will be dislayed. 32 pattern | 9 10 11 12             |
| numbers are in each page. For locking a pattern,   |                        |
| user only needs to press the pattern number. The   |                        |
| seelcted pattern numer will be displayed in dark.  |                        |
|                                                    |                        |
| Press to save the setting. The selected            | 25 26 27 28            |
| patterns will be locked.                           | 29 30 31 32            |
|                                                    |                        |
|                                                    |                        |
|                                                    |                        |

# 8.8 Initialization

| Press to enter the interface for setting                                            | Format operation                                                                                                    |
|-------------------------------------------------------------------------------------|----------------------------------------------------------------------------------------------------|
| the keyboard lock.                                                                  |                                                                                                    |
| In this interface, user can operate:                                                | USB Format USB disk                                                                                                    |
| <ul><li>U Disk Initialization</li><li>Memory Initialization</li></ul>               | Memory Format All Memory patterns                                                                                                    |
| <ul> <li>Customized Initialization</li> </ul>                                       | Custom Bulk delete memory patterns                                                                                                    |
| P and C Pattern Initialization                                                      | P and C Format total P-pattern and C-<br>pattern                                                                                             |
| Press the relating functions keys and enter the                                     |                                                                                                    |
| corresponding interface.                                                            |                                                                                                    |
| Press 🔀 to quit.                                                                    |                                                                                                    |
| (1) Press "USB" to Initialize U Disk Files Press to initialize all the U disk files | [M-088] Whether to format USB                                                                                                    |
| Press to quit U disk initialization                                                 | Press enter button to perform format<br>operation,press cancel button to exit<br>operation.<br>All files in USB will be lost after formating |
|                                                                                     |                                                                                                    |

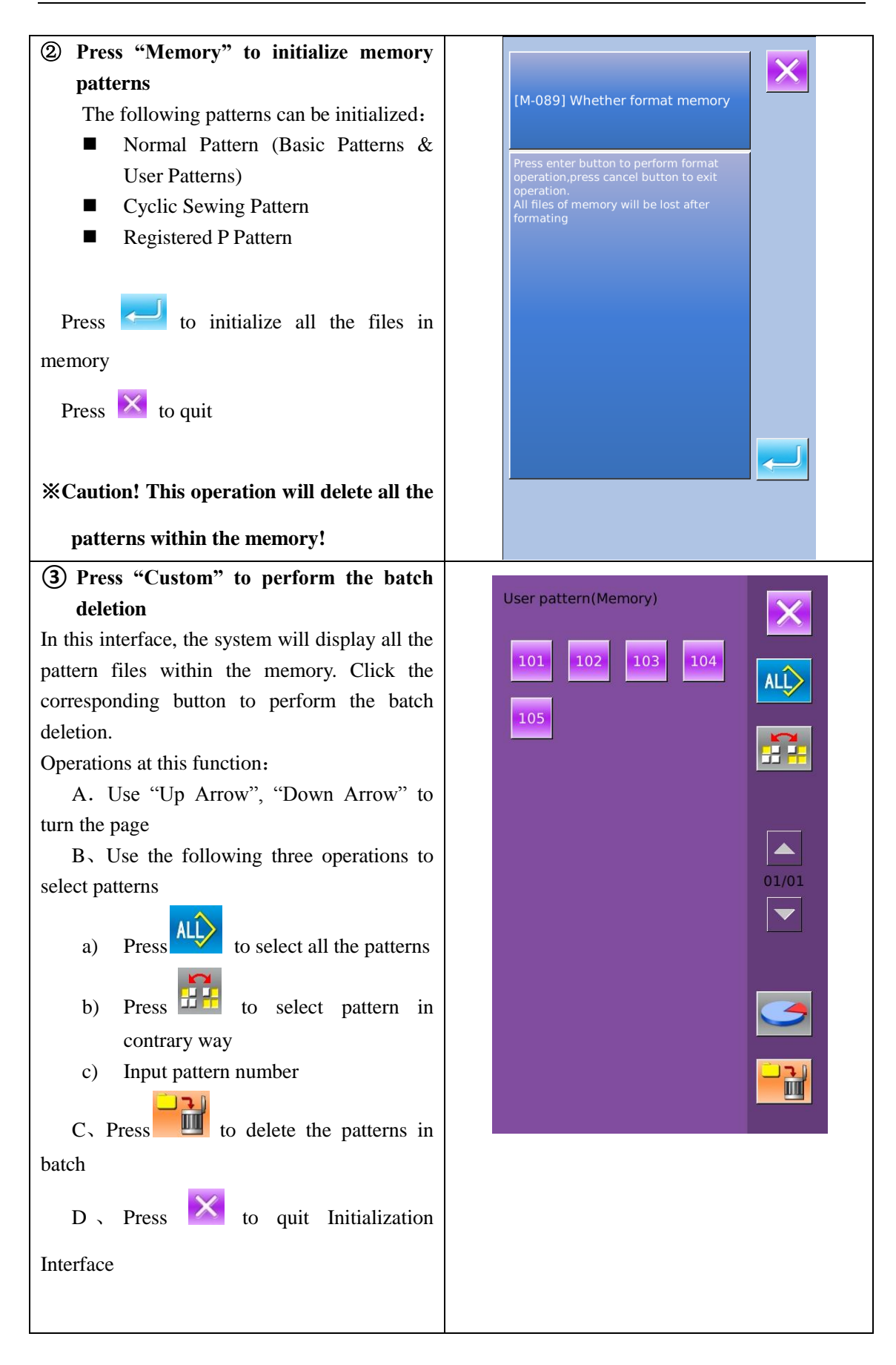

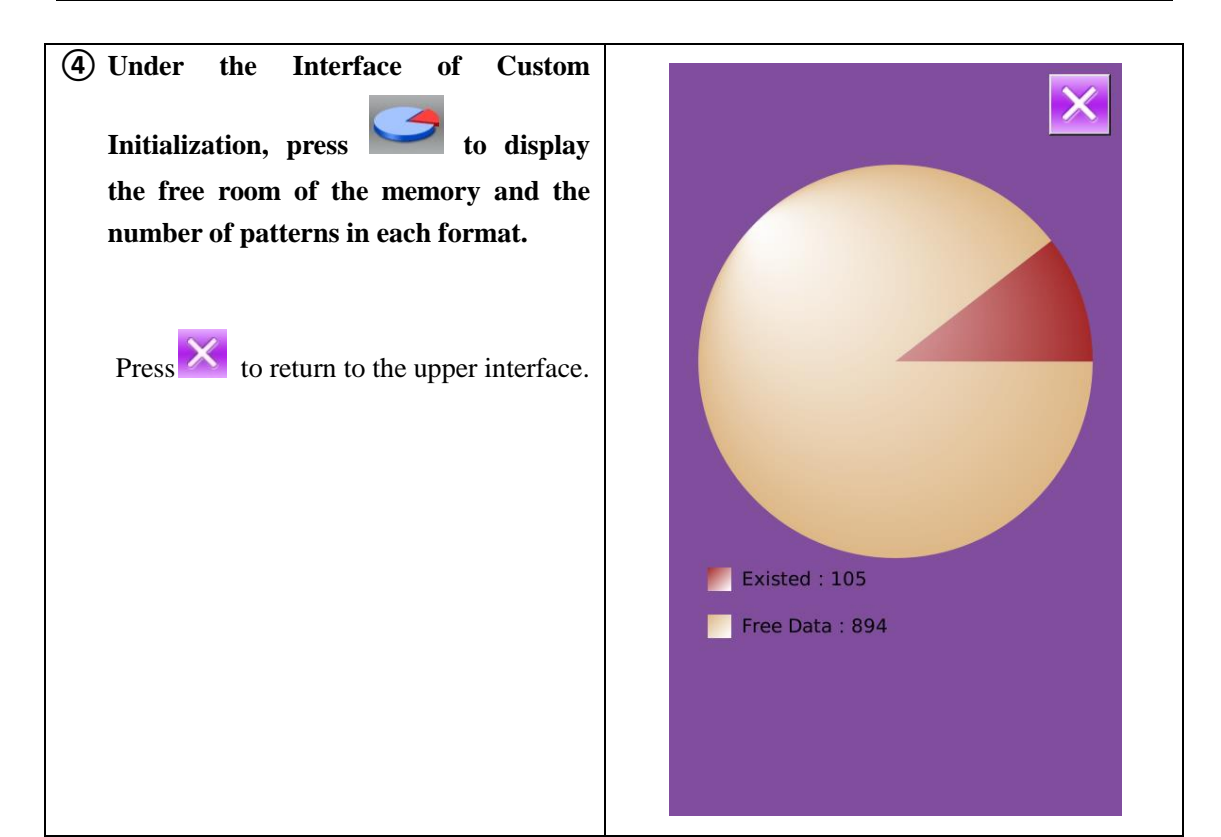

# 8.9 Software Version Inquiry

| At Mode Setting Level 2 Interface, user can    | $\mathbf{\times}$                                                                                                    |
|------------------------------------------------|----------------------------------------------------------------------------------------------------|
| press to check the software version of system. | Panel Ver. :SC203-KD-JK-v1.0.86Main-Control Ver :*****-MC-A-Main-Motor Ver. :*****-MM-A-Step-Motor-1 Ver. :*****-MD-A- |
| : Save the Current version                     | Step-Motor-2 Ver. :         *****-MD-A-           Fs Ver. :         SC203-FS-JK-v1.0.1                                 |
| information to the root directory of U disk.   | Os Ver. :         SC203-OS-JK-v1.0.1           Compiling Time :         2013-06-19                                     |
|                                                |                                                                                                    |

# 8.10 Test Mode

÷ At Mode Setting Level 2 Interface, user can press to have access to the Test Mode Interface (as shown in right picture)

The following is the list of each figure

| No. | Name                                         |
|-----|----------------------------------------------|
| Α   | I01 Touching Panel Correction                |
| В   | I02 LCD Test                                 |
| С   | I03 Input Test                               |
| D   | I04 Speed Test                               |
| Е   | I05 Output Test                              |
| F   | 106 Continuous Running                       |
| G   | I07 XY Motor Origin Test                     |
| Н   | 109 Presser / Origin Sensor Test             |
| I   | Thread-catching Motor/ Origin<br>Sensor Test |

Press to quit the Test Mode interface

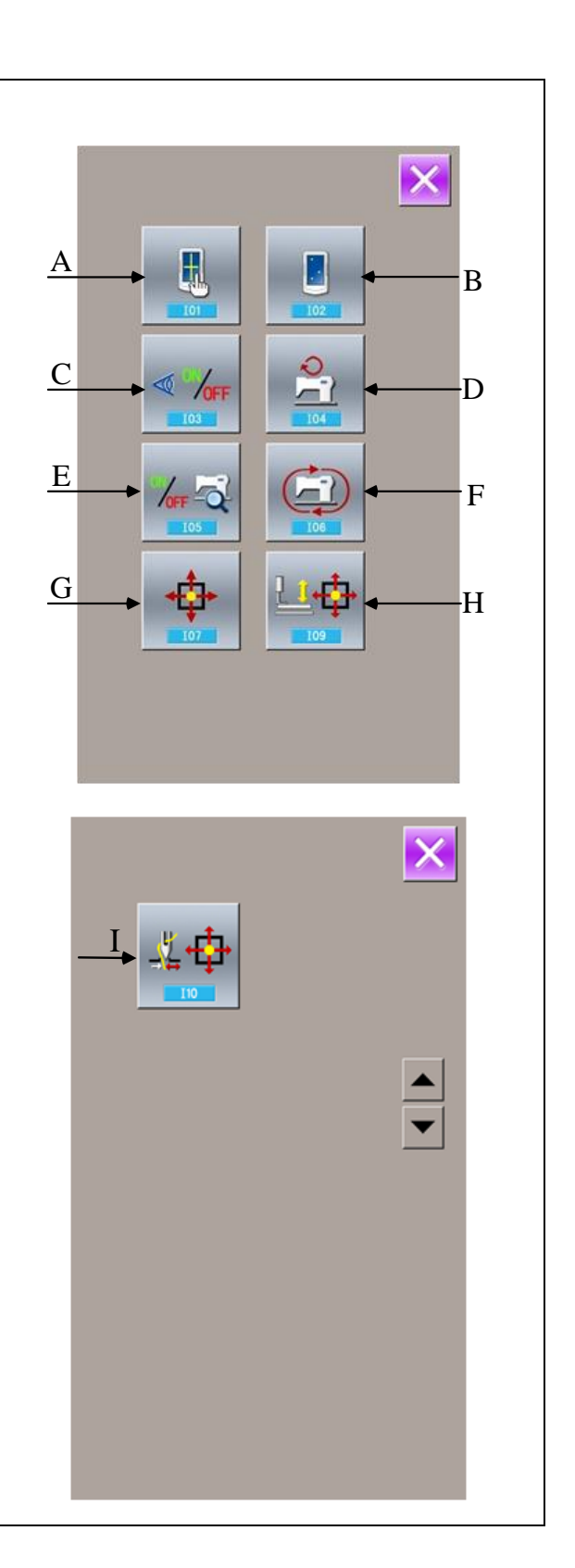

SLIB calibration utility ch crosshair to calibrat

# (1) Correction of Touching Panel In the interface of Mode Inspection, Press Α、 (I01 Correction of Touch Panel). Then system will hint user **[**Enter Touching Panel Correction Mode? ] . Press to enter the interface for Touch Panel Correction (as shown in right figure). Press $\times$ to quit the $(\pm)$ correction status. B<sub>5</sub> Because the corrections for five spots are needed, the user had better click the cross icon on the screen with tools like touching pen. After the correction, the system will tell user that this operation is successful or not. **※** During the correction, please do perform the operation according to the positions of crosses. Otherwise, the touching panel will be unable to work normally after the correction.

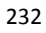

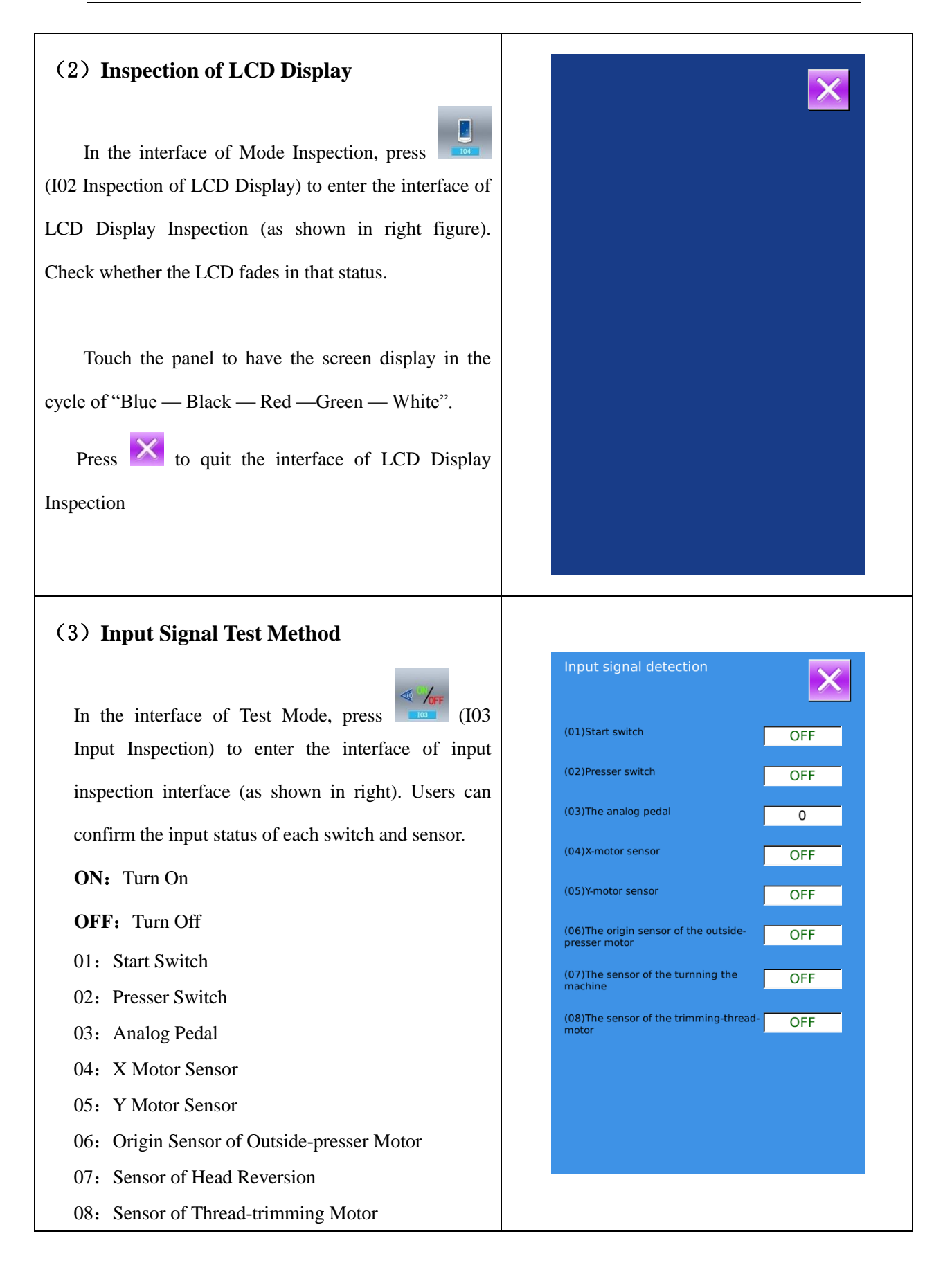

#### 233

| (4) Speed Test                                                                                                    |                         |
|----------------------------------------------------------------------------------------------------|-------------------------|
| ① Interface for Speed Test                                                                                                    |                         |
| In the interface of Mode Inspection, Press<br>(I04speed test) to enter the interface for Speed Test<br>(as shown in right figure). The speed of main shaft<br>motor can be tested in that interface.<br>Press to quit the interface for speed test.<br><b>2 Speed Test Setting</b><br>Press "+" & "-" to set the speed of the main shaft<br>motor. Press , then the motor will run at the set<br>speed. At this moment, the actual tested speed is<br>displayed in the interface Press to stop the<br>machine | Speed detection         |
| (5) Output Inspection                                                                                                    | Output signal detecting |
| In the interface of Mode Inspection, Press<br>(I05 Output Inspection) to enter the interface of<br>Output Inspection (as shown in the right figure). The<br>following output status of the solenoid can be<br>checked under that interface.<br>01: Thread-releasing Solenoid Test<br>02: Needle Thread Solenoid Test<br>Press to quit output inspection interface<br><b>XAttention: Sewing machine will perform relating</b>                                                                                  | (01)Release (02)Needle  |
| actions.                                                                                                    |                         |

| (6) Continuous Running                                                                                                    |                                                                                                    |
|----------------------------------------------------------------------------------------------------|----------------------------------------------------------------------------------------------------|
| 1 Display the interface for continuous running                                                                                                    |                                                                                                    |
| <ul> <li>In the interface of Mode Inspection, Press (106 continuous running) to enter the interface of continuous running (as shown in right figure).</li> <li>A: Action interval</li> <li>B: Origin Detection</li> <li>Press to quit that interface.</li> <li><b>2 Continuous running setting</b></li> <li>Click the columns under the interface of Continuous Running to set the Action interval and Origin Detection. Set the value with the number keys.</li> <li>Press and step the pedal to start the continuous running. During the running, user can use the pause switch to stop machine or he can stop machine by stepping the pedal or pressing pause switch at action end</li> </ul> | Continuous running detectionInterval20<br>(0-99)Origin detection0<br>(0-2)12<br>(0-2)12<br>(0-2)13<br>(0-2)13<br>(0-2)13<br>(0-2)13<br>(0-2)13<br>(0-2)13<br>(0-2)13<br>(0-2)13<br>(0-2)13<br>(0-2)13<br>(0-2)13<br>(0-2)13<br>(0-2)13<br>(0-2)13<br>(0-2)13<br>(0-2)13<br>(0-2)13<br>(0-2)13<br>(0-2)13<br>(0-2)1 |

#### (7) XY Motor Origin Sensor Test

At Test Mode Interface, user can press (107XY Motor Origin Test) to activate XY Motor/Origin Output Test Interface (as shown in right picture). If user turns on the machine without

entering the Ready Status and pressing to search the origin, user can directly press the direction keys to move the motor and display the On/Off statuses of Sensors at both XY sides. In this way, user can test the working condition of the XY Motor Driver and their sensors. If user enters the Ready

Status after power-on or presses **P** to search

origin, the user will have to press to serach origin at each entry to the I07 mode in future so that he couuld use direction keys to move XY motors. This is the manual adjustment of the XY origin. The coordinates displayed at left is the deviation value of the origin, while the coordinates displayed at right is the current position of presser frame. User can press

to set current position as the reference value of

the origin.

| XY motor/oriain detectio | n 🔀                    |  |
|--------------------------|------------------------|--|
| Origin detecting         |                        |  |
| X origin:                | OFF                    |  |
| Y origin:                | OFF                    |  |
| Origin offset            | The current position - |  |
| X offset: 0.0            | <: 0.0                 |  |
| Y offset: 0.0            | £ 0.0                  |  |
|                          |                        |  |
| <b>1</b>                 |                        |  |
|                          |                        |  |
|                          |                        |  |

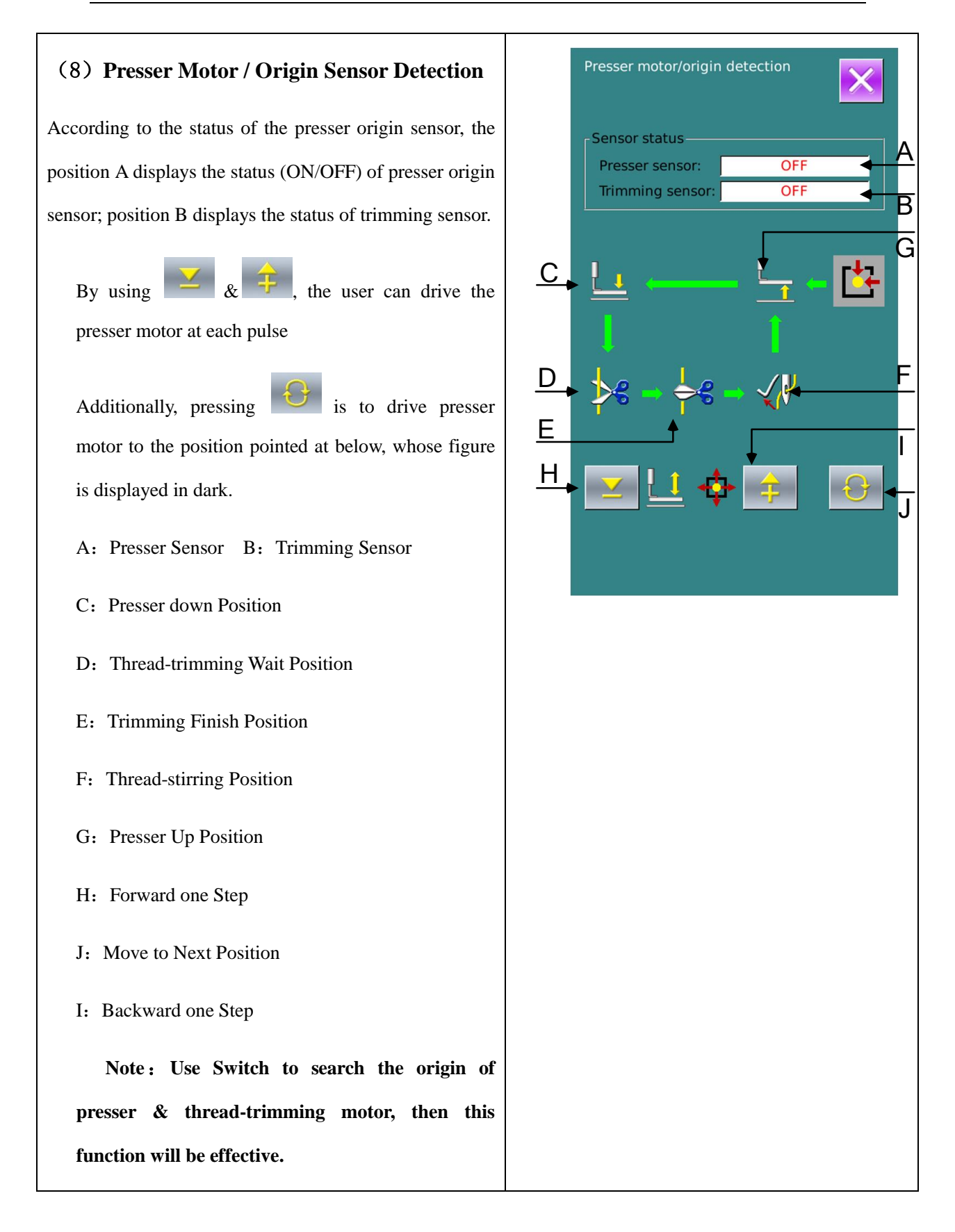

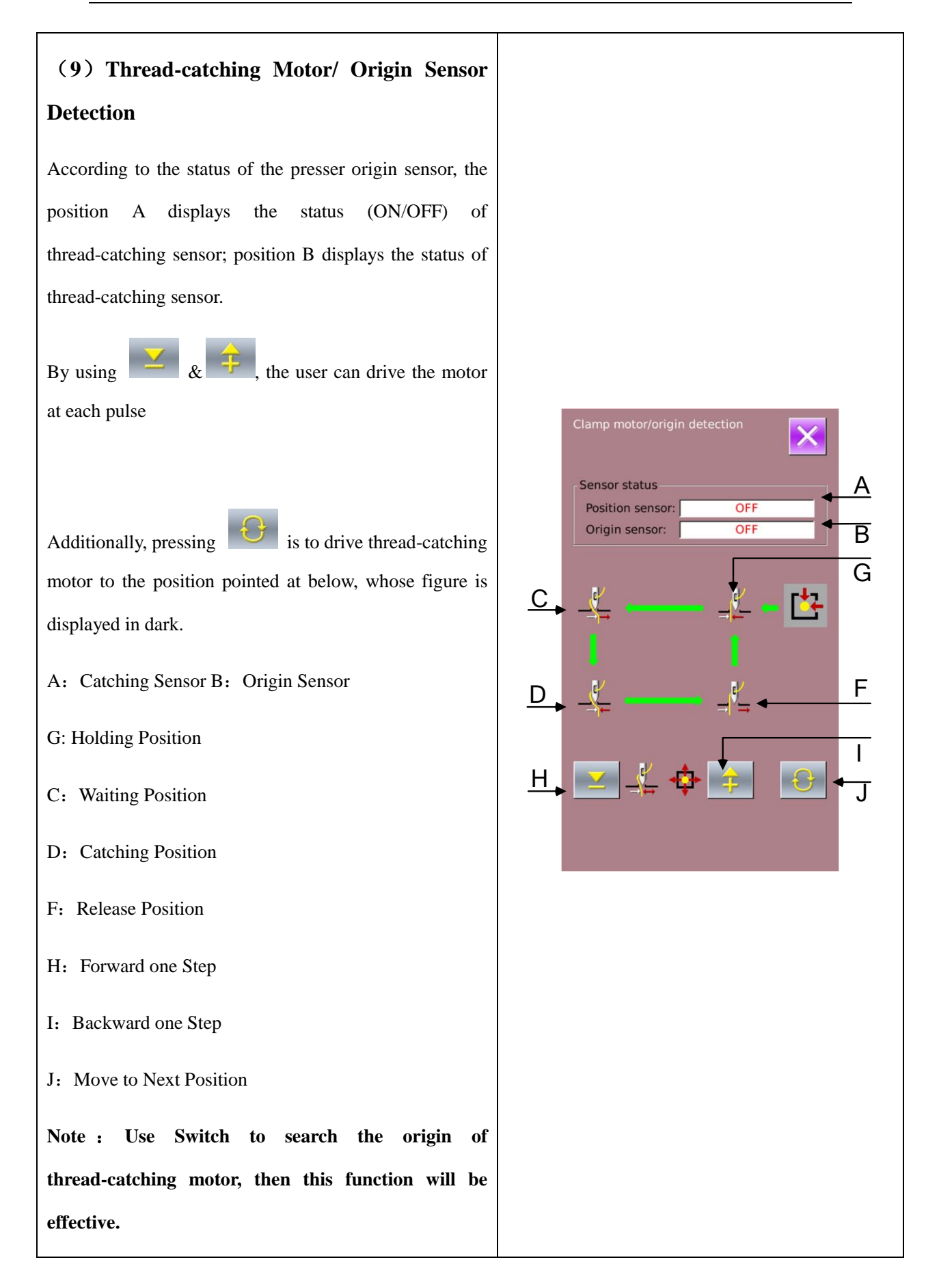
### 8.11 Keyboard Lock

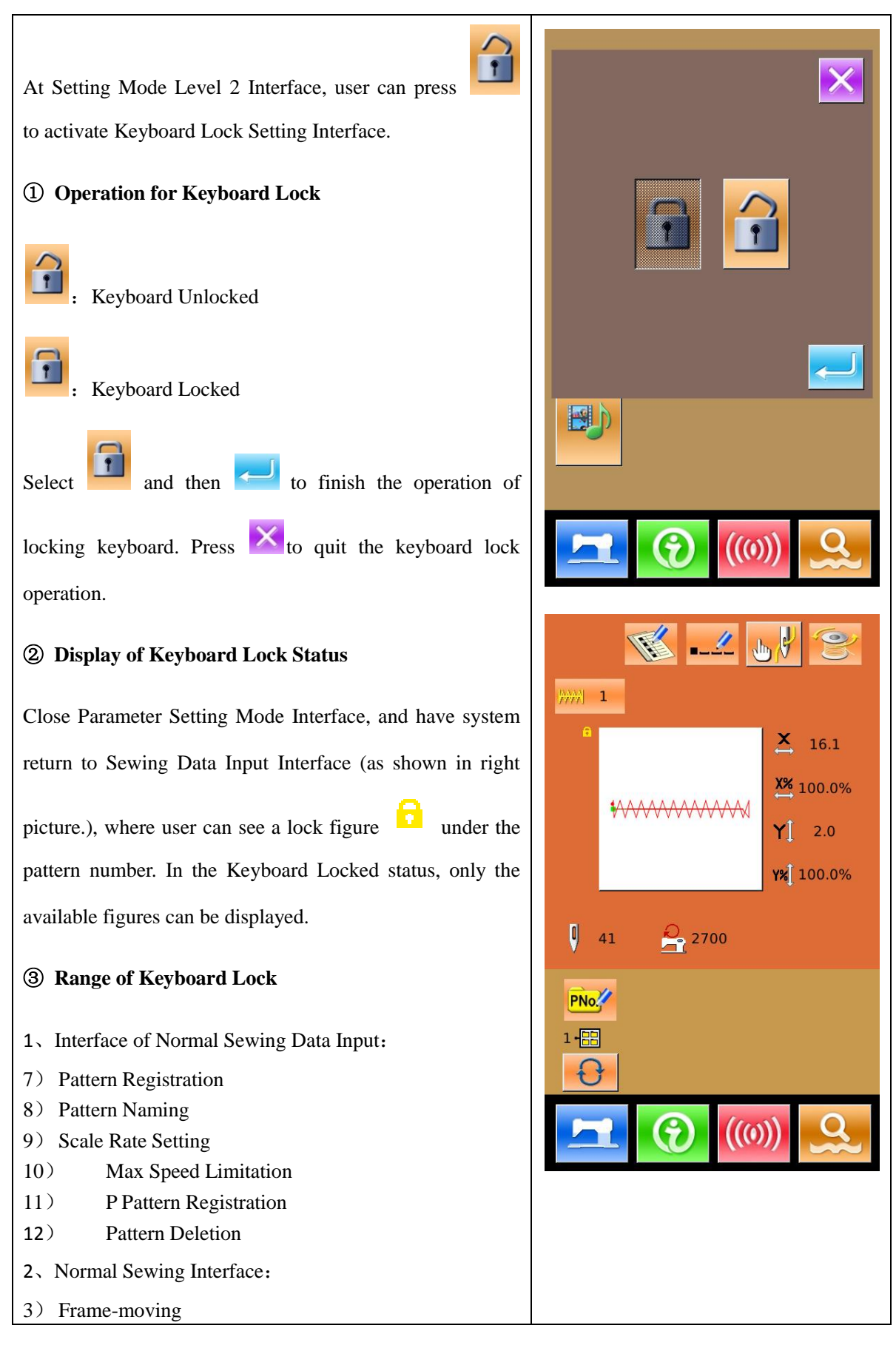

| 4) Counter Setting                |  |
|-----------------------------------|--|
| 3、P Pattern Input Interface:      |  |
| 2) P Pattern Edition              |  |
| 2) P Pattern Copy                 |  |
| 3) P Pattern Naming               |  |
| 4) Pattern Deletion               |  |
| 4、P Pattern Sewing Interface:     |  |
| 1) Counter Setting                |  |
| 5、C Pattern Data Input Interface: |  |
| 6) C Patten Registration          |  |
| 7) C Pattern Copy                 |  |
| 8) C Pattern Naming               |  |
| 9) C Pattern Edition              |  |
| 10) Pattern Deletion              |  |
| 6、C Pattern Sewing Interface:     |  |
| 1) Counter Setting                |  |
| 7, parameter Setting Mode:        |  |
| 3) Level 1 Parameter              |  |
| 4) Level 2 Parameter              |  |
| 3) Counter edition                |  |
| 4) Test Mode                      |  |
| 5): Pattern Lock Setting          |  |

#### 8. 12 Parameter Back-up

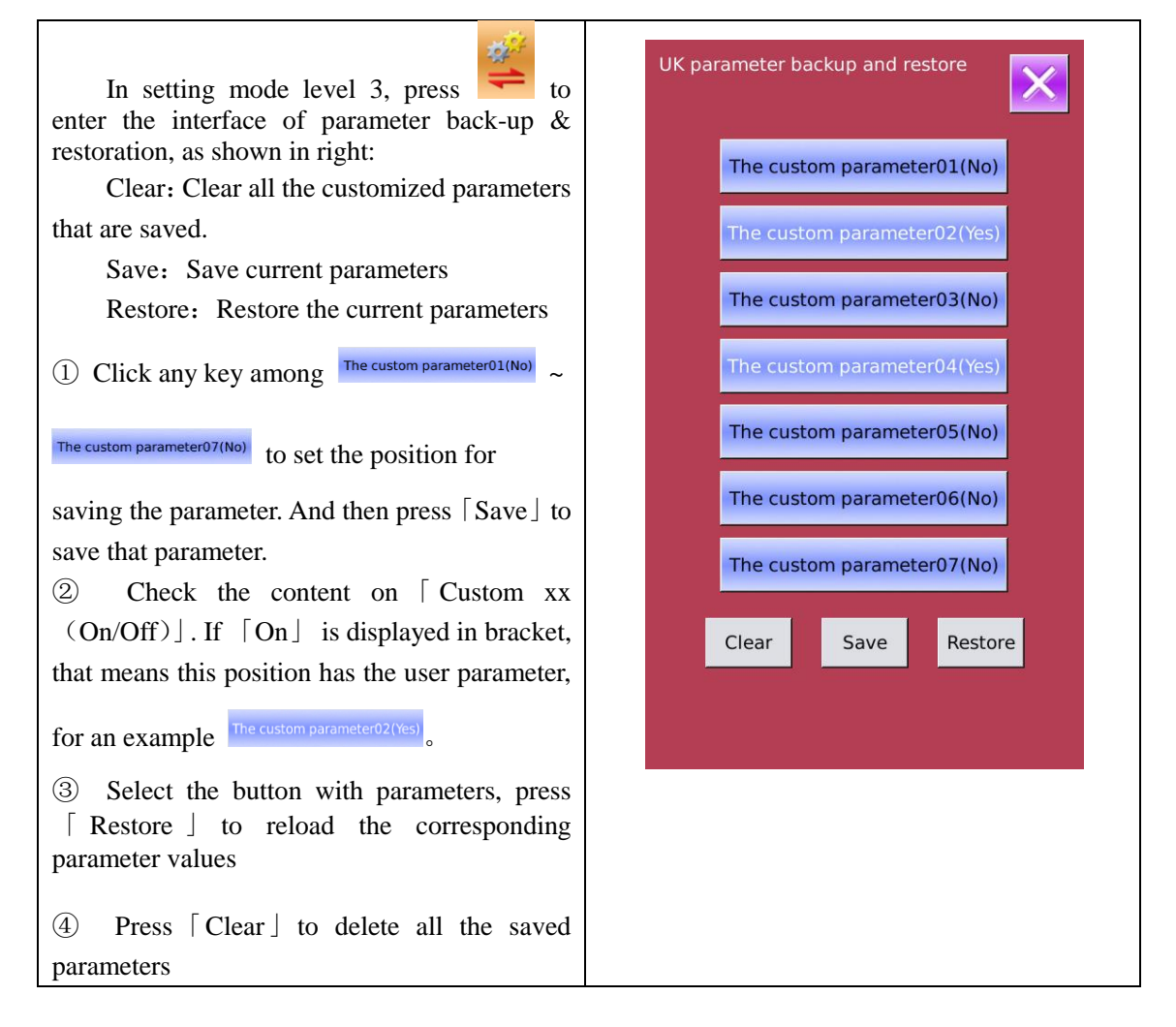

### 8.13 Button-stitching Function Setting

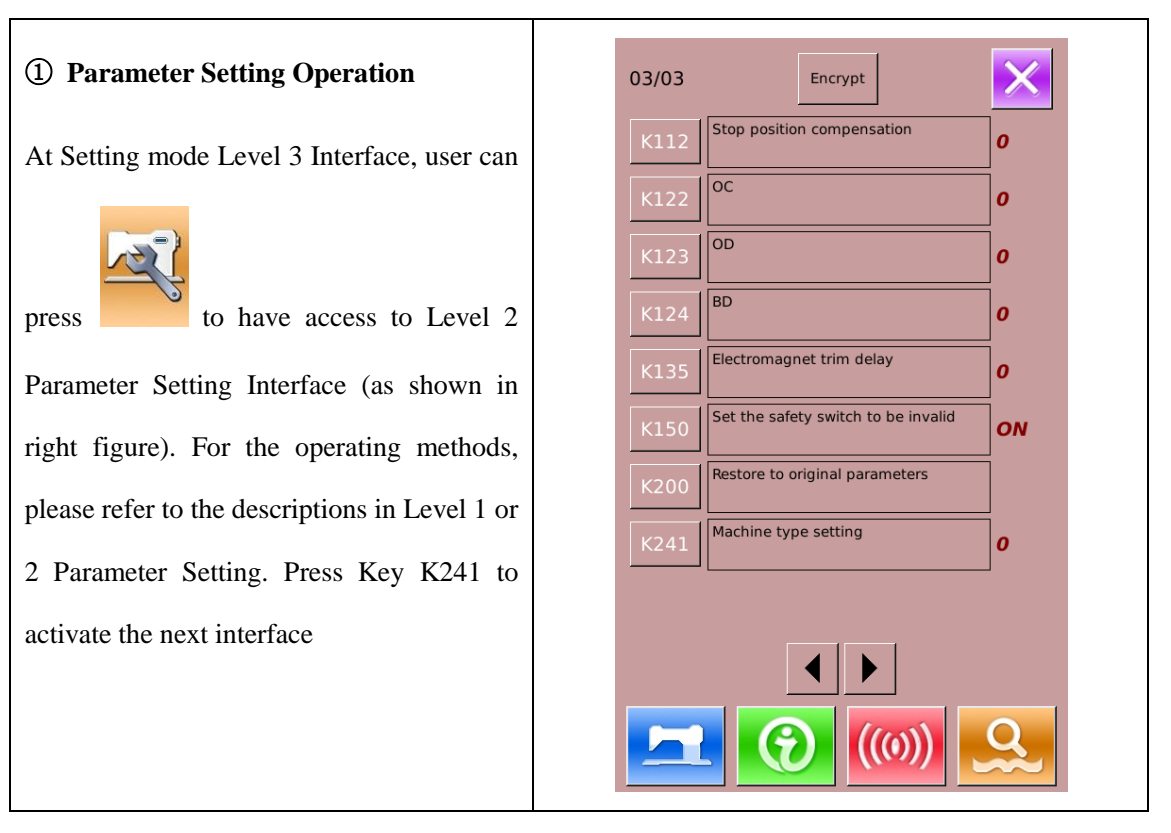

The right figure is the model selection interface. Press 7 to select button sewing Machine type setting K241 function. 7 Range: 0 - 7 Step: 1 Machine type setting: 0:1900 7:1903 to finish the selection. Press Note: When the model is changed, the 3 system will clear the entire saved pattern 2 and reload the pattern for the newly 5 6 4 selected model. Therefore, users have to 8 pay attention to the back-up of patterns 7 before changing the model. C

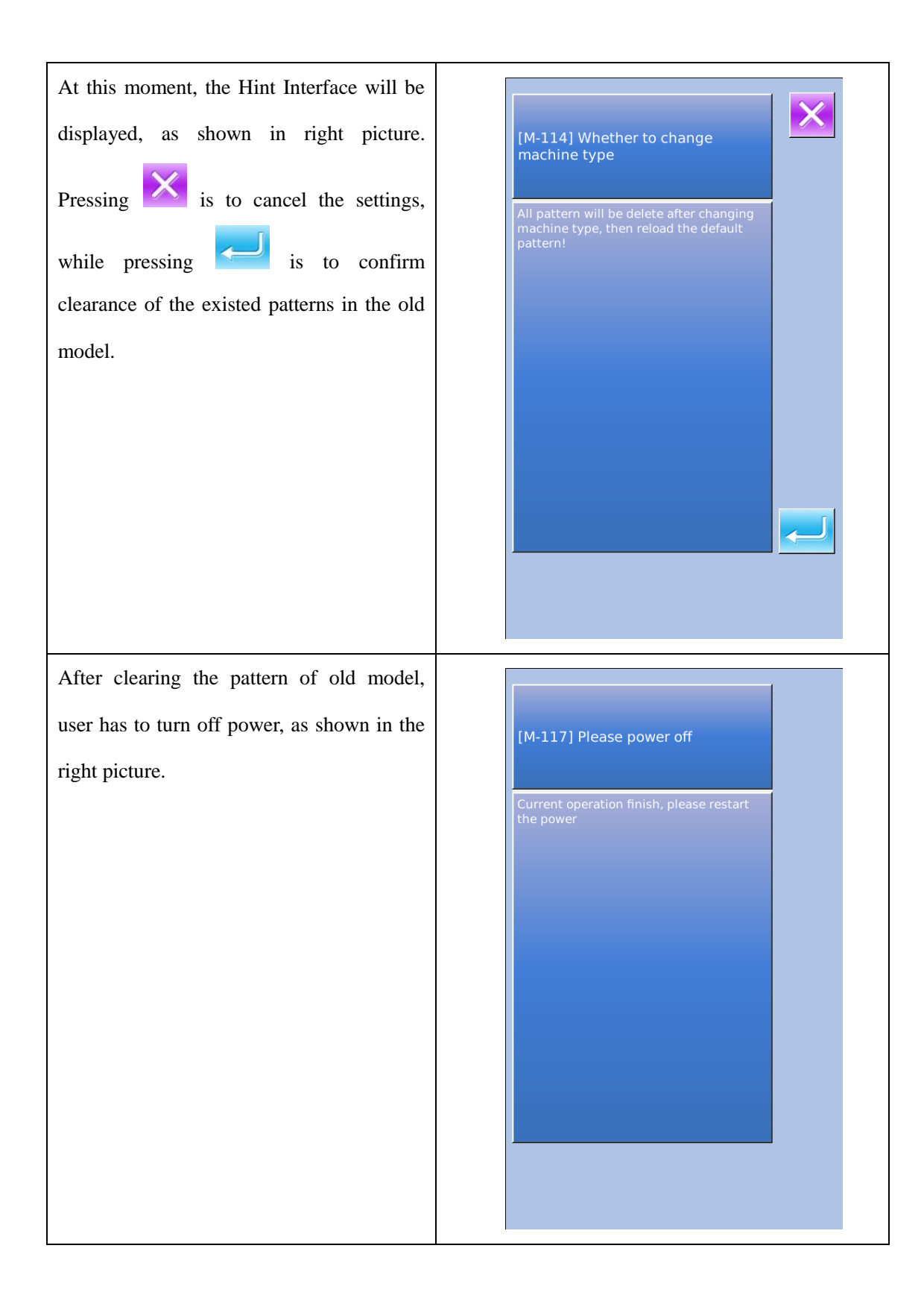

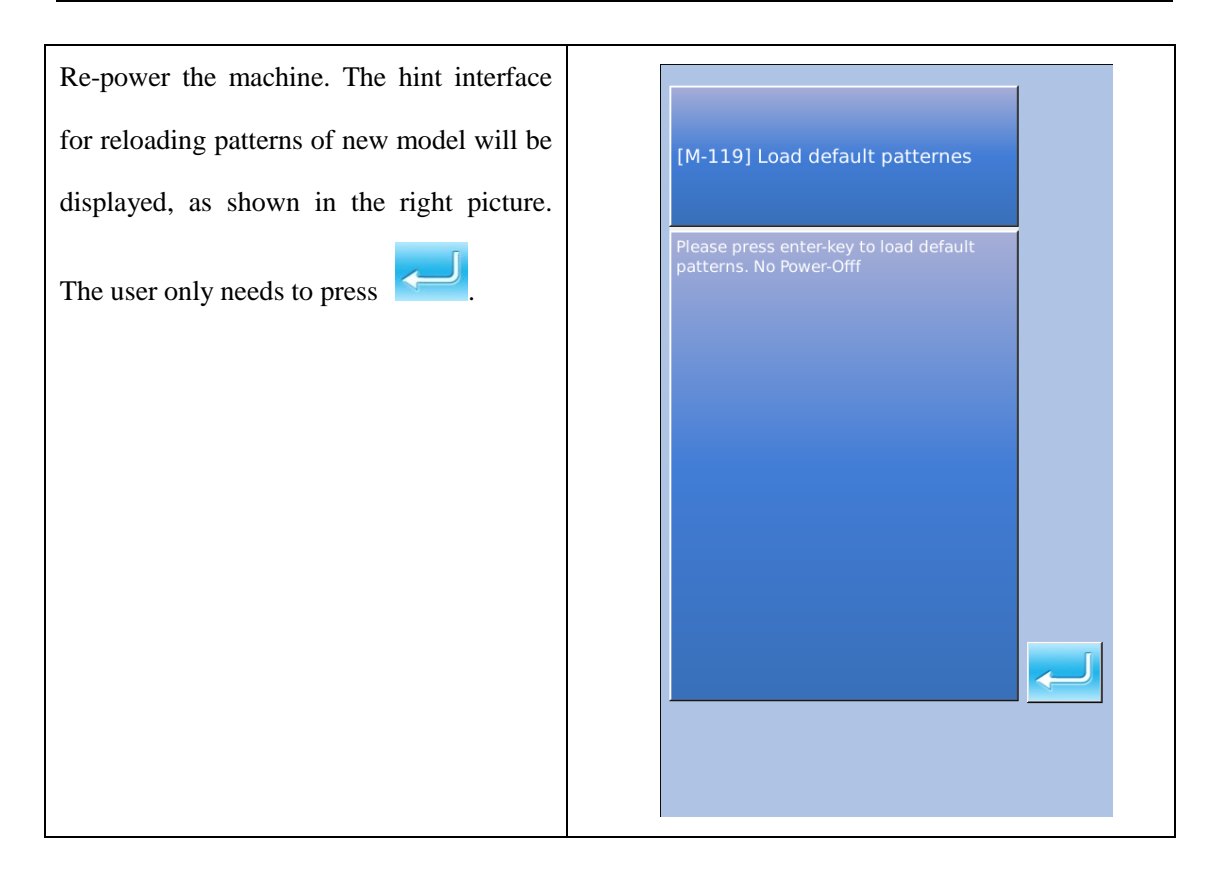

When loading the basic patterns for the new model successfully, the system will activate the Main Interface of Pattern N, as the right picture shows.

Button-sewing function is set successfully!

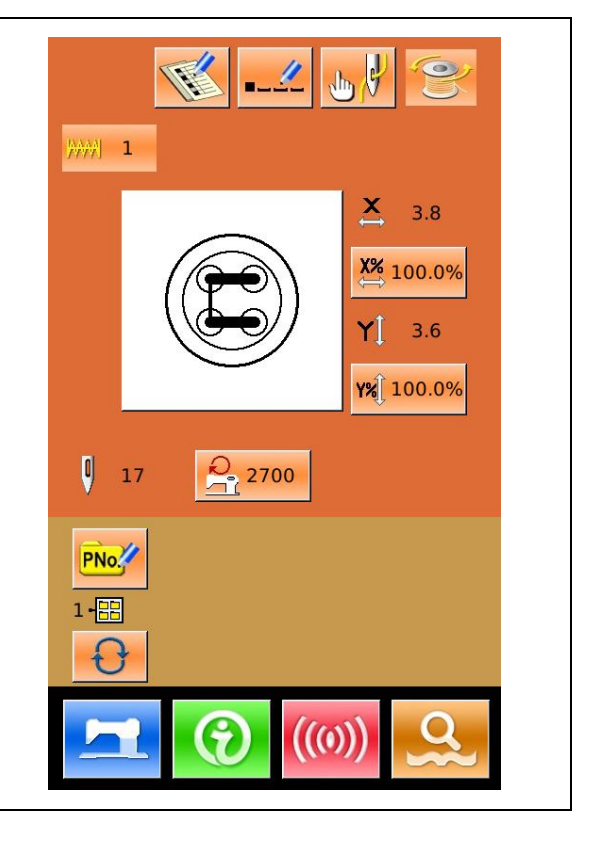

## 8.14 Pattern Edition Parameter Setting

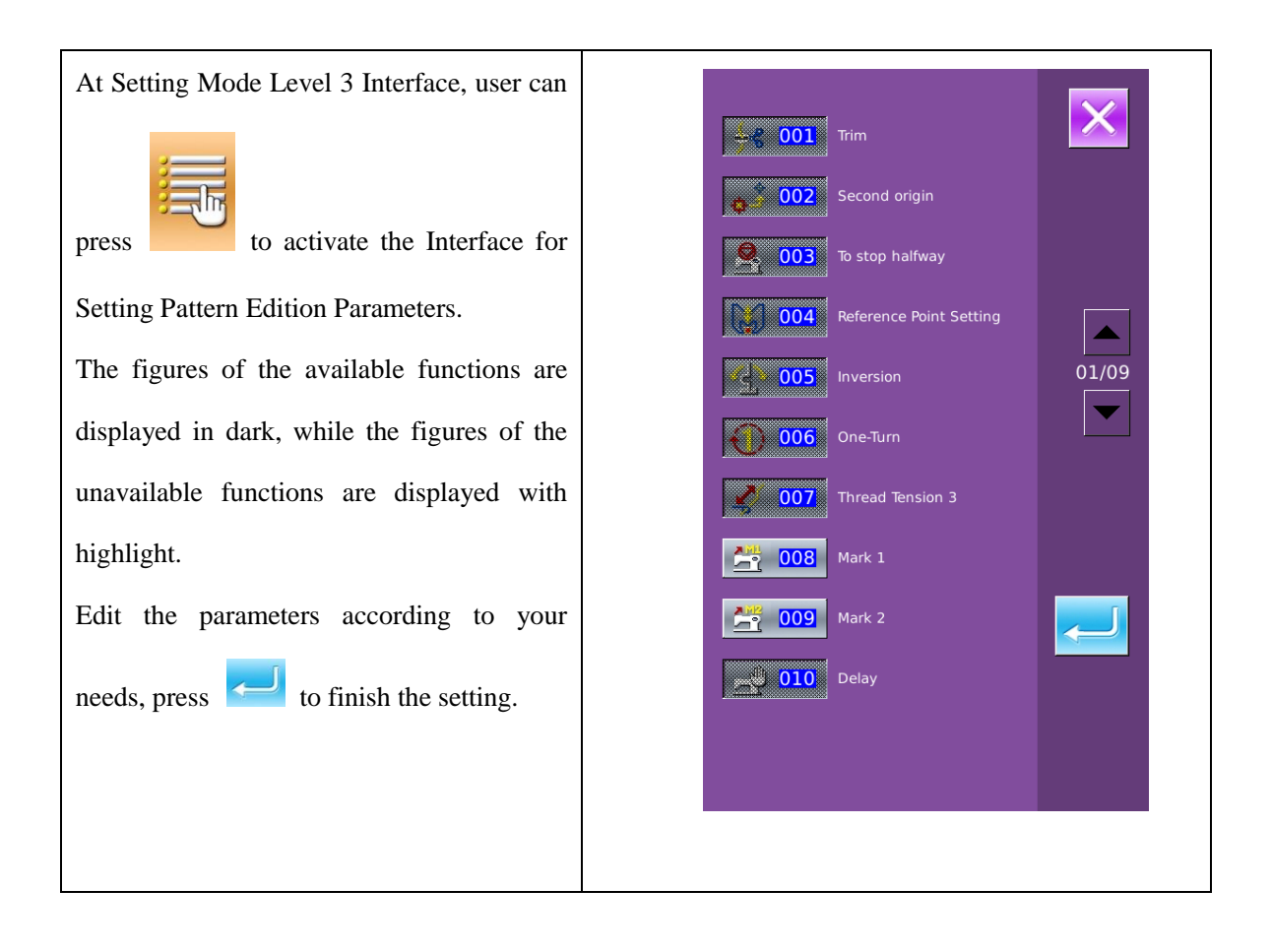

# 9 Controller System Principle

## 9.1 Structure of Control System

## 9.1.1Installation Size of Control Box

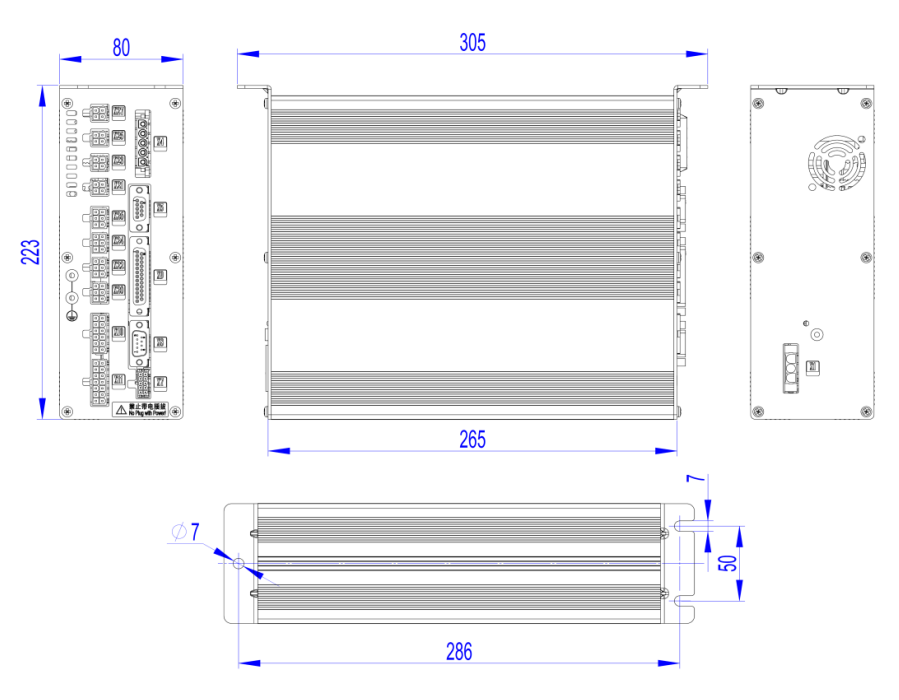

## 9.1.2 Installation Size of Operation Box

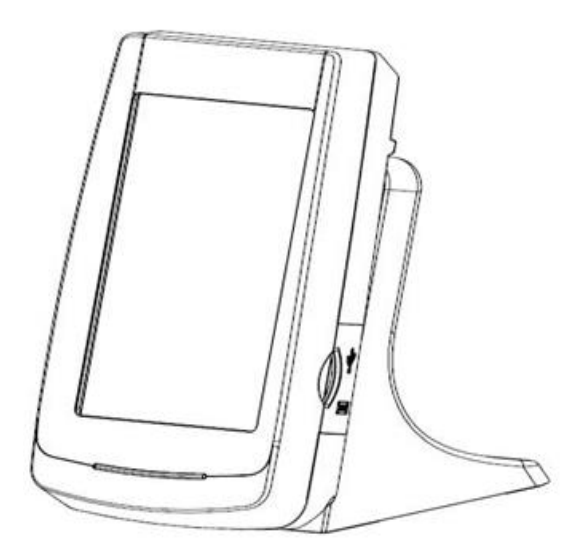

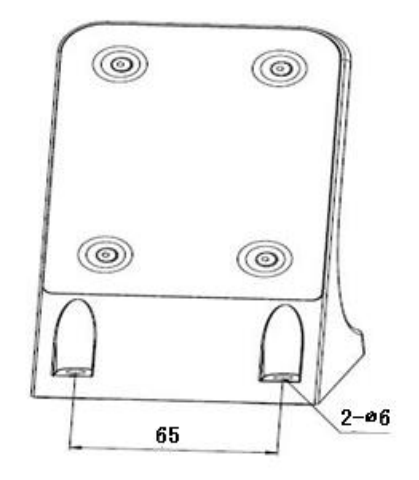

## 9.1.3 The Control System Diagram

#### $1 \times SC20X-2E/X$

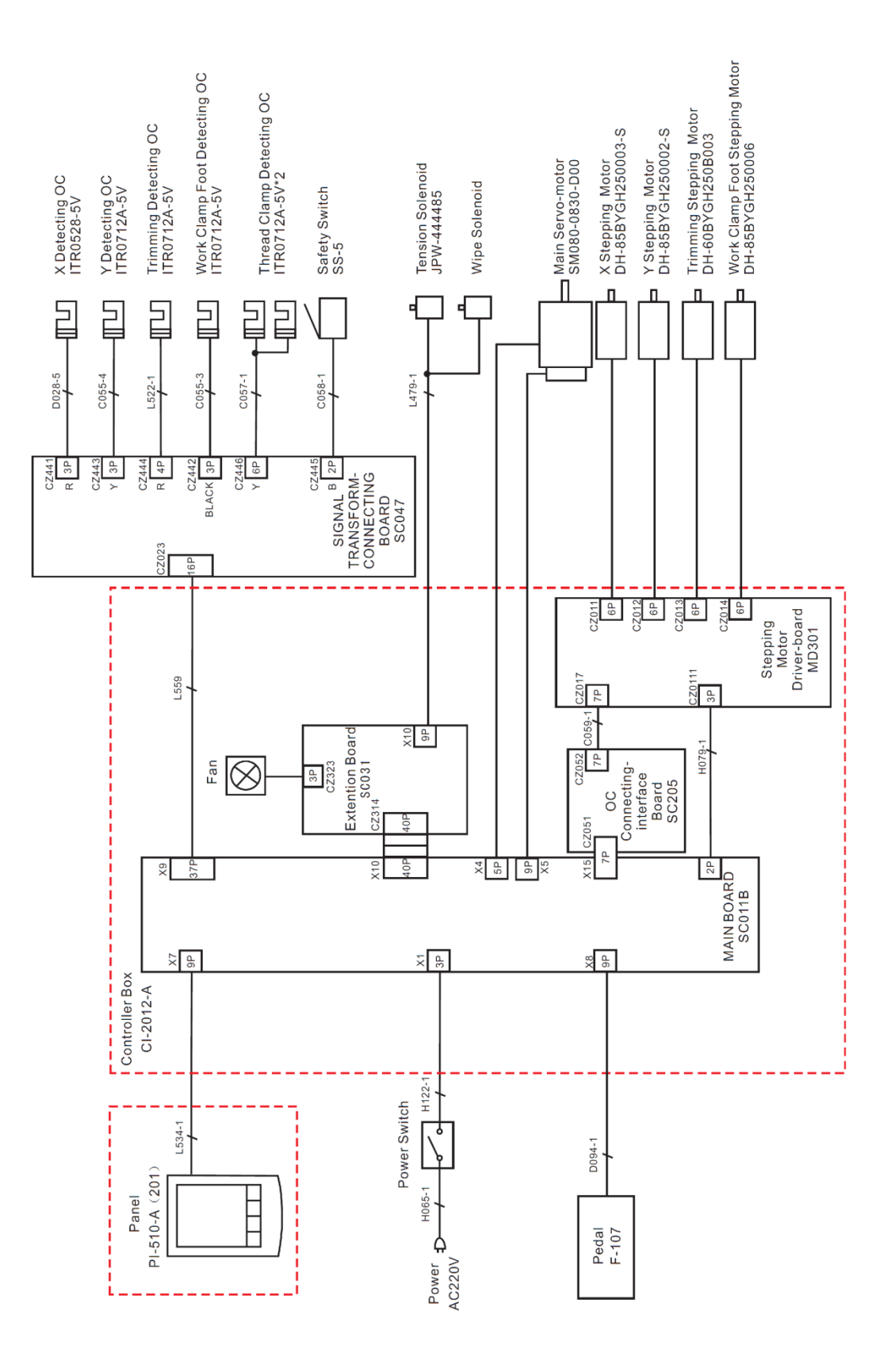

#### 2、MSC20X-2E/A

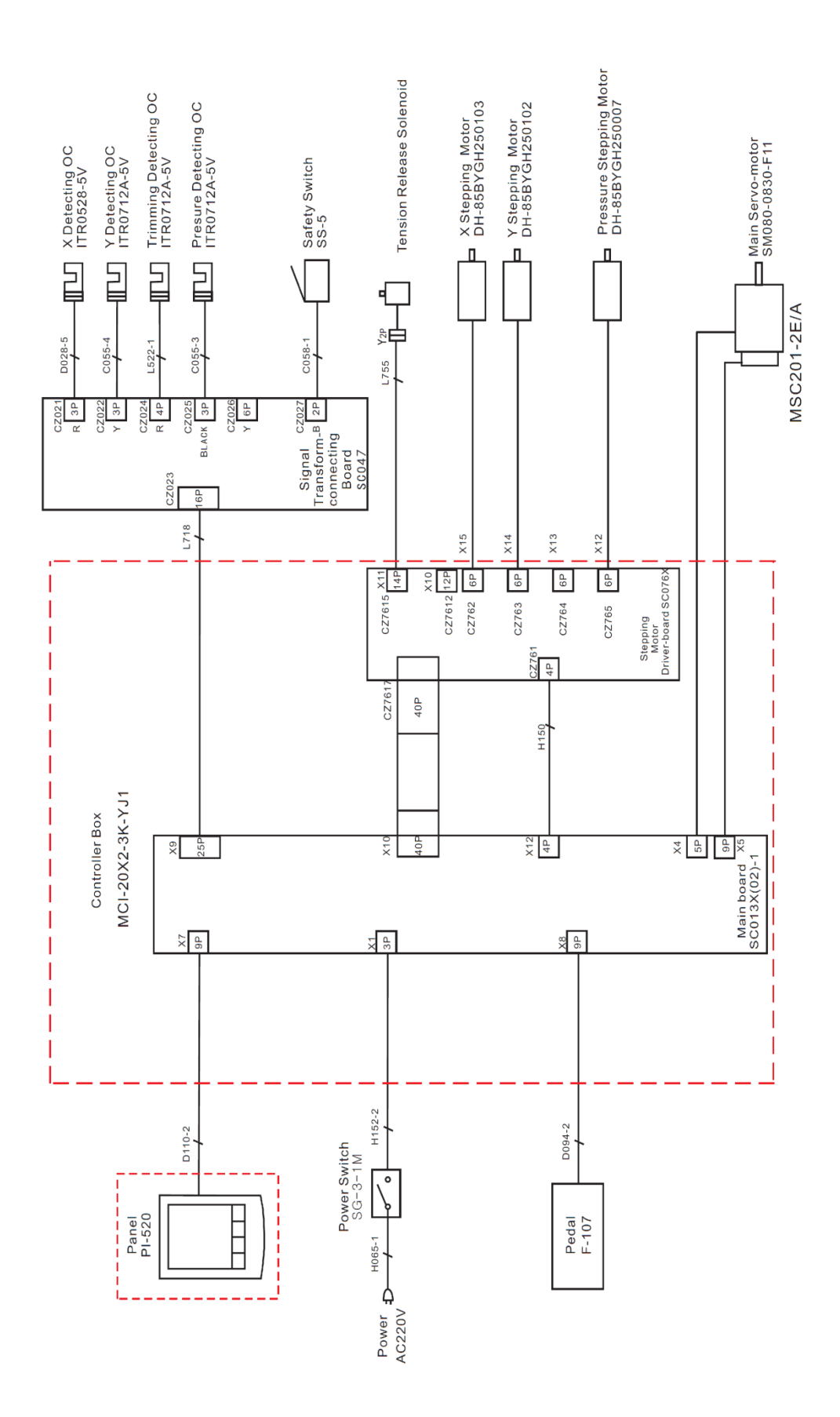

248

#### 3、MASC20X-2E-A

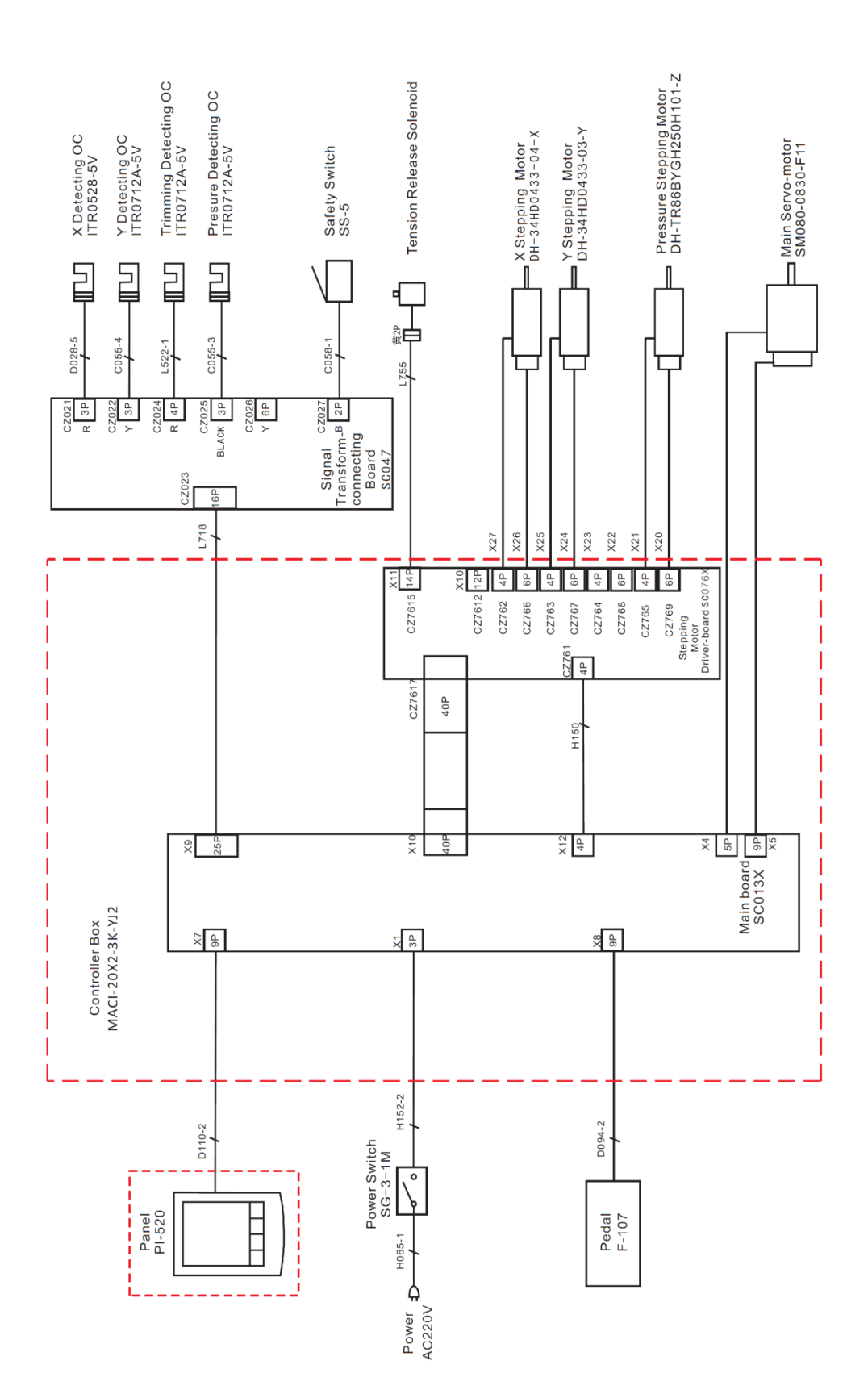

#### 9.1.4 External Cable Connection of Control Box

#### 1、 SC201 Control Box Back Wiring Interface Diagram

The plug of each external cable has a number corresponding to the code on the socket. Please

connect them correspondingly. Please refer to figure 1 and 2  $\,$ 

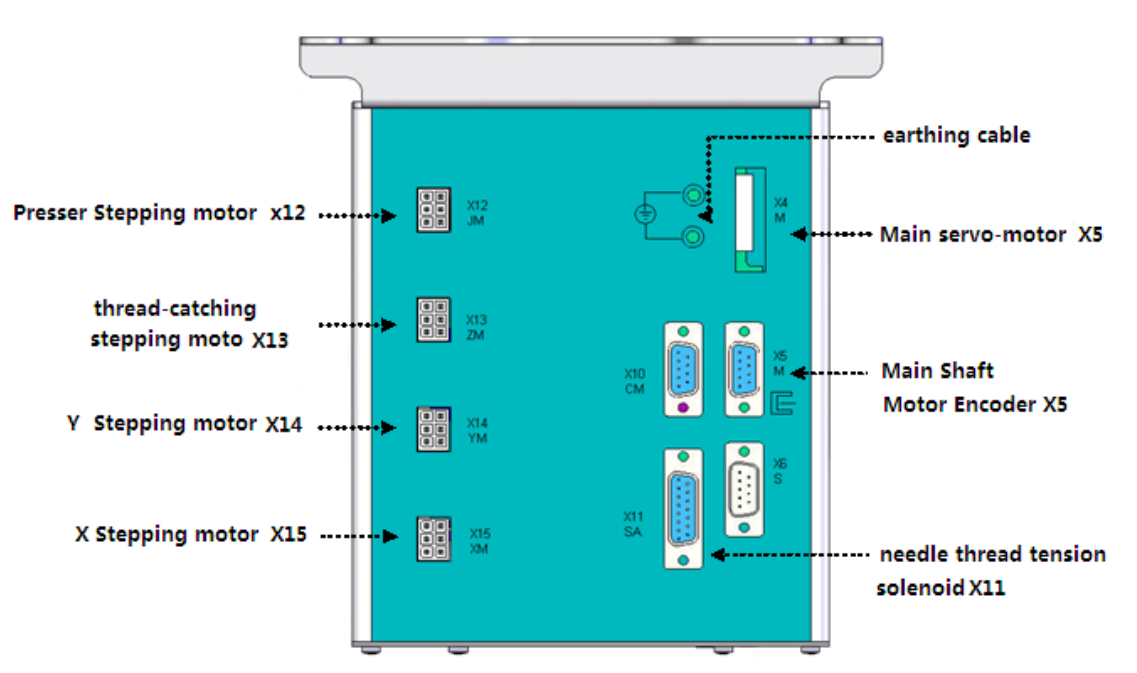

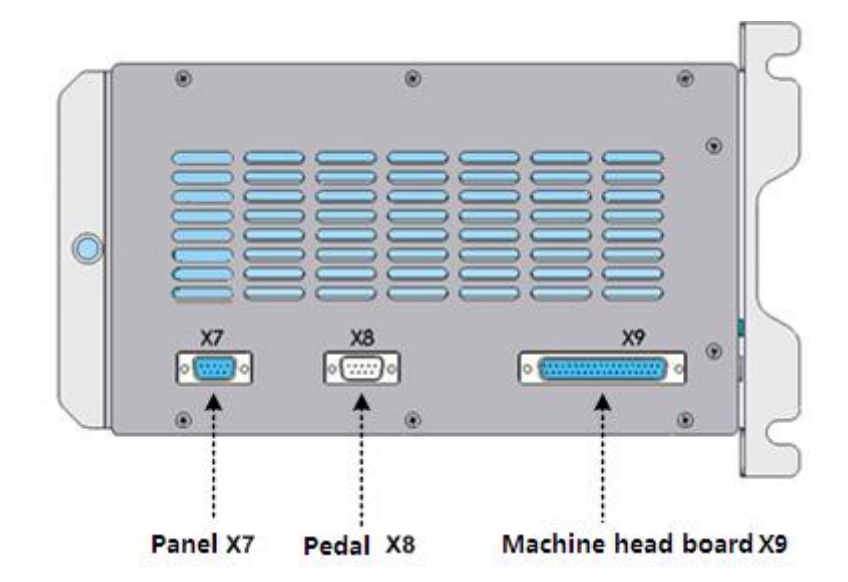

#### 2、 MSC201 Control Box Back Wiring Interface Diagram

Note: Please take care to connect the pin of the external cable according to its corresponding number, referring to Picture .

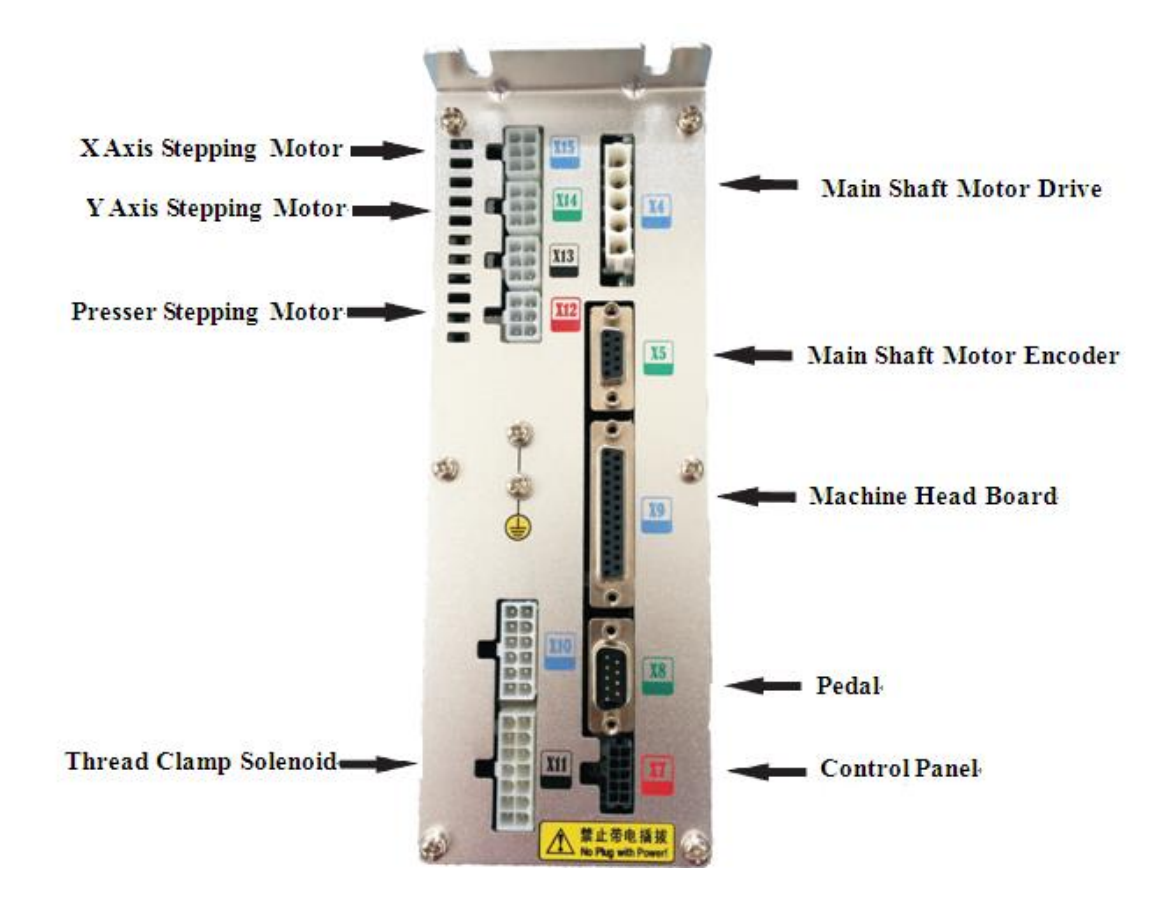

#### 3、 MASC201Control Box Back Wiring Interface Diagram

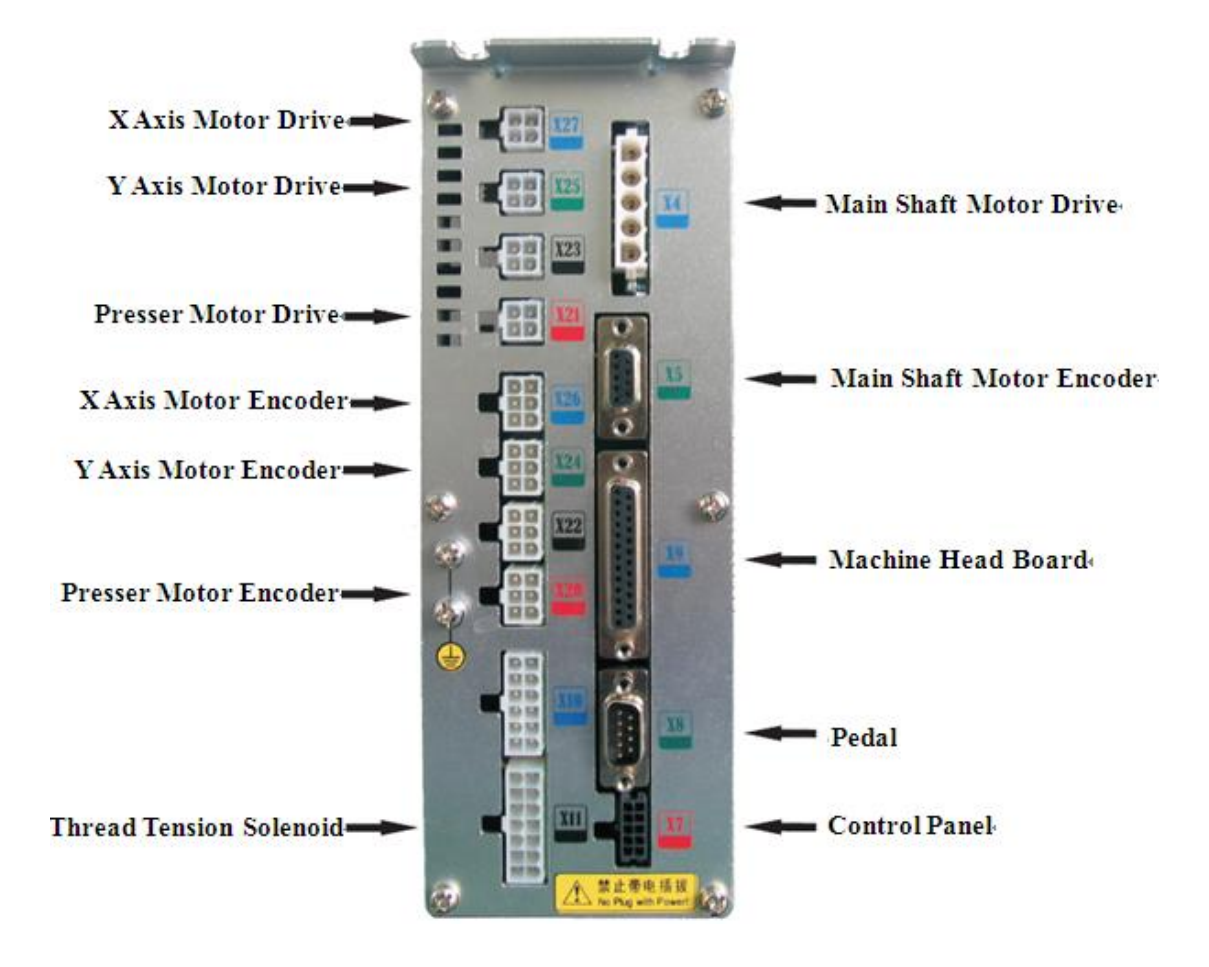

| 9.2 List of Patterns in | n 1900A | Controller |
|-------------------------|---------|------------|
|-------------------------|---------|------------|

| NO. | Patterns               | Stitch | Length × Width | NO. | Pattern            | Stitch | Length × Width |
|-----|------------------------|--------|----------------|-----|--------------------|--------|----------------|
|     |                        | Number | (mm)           |     |                    | Number | (mm)           |
| 1   | *****                  | 41     | 16.1×2         | 2   | #WWWWWW            | 41     | 10.2×2         |
| 3   | <del>******</del> **** | 41     | 16×2.4         | 4   | *******            | 41     | 24×3           |
| 5   | <del>₩₩₩₩</del>        | 27     | 10.1×2         | 6   | 1 <del>~~~~</del>  | 27     | 16×2.4         |
| 7   | ₩₩₩₩₩₩₩                | 35     | 10.1×2         | 8   | ******             | 35     | 16×2.4         |
| 9   | *****                  | 55     | 24×3           | 10  | NAMANANANA         | 63     | 24×3           |
| 11  | ₩₩₩                    | 20     | 6.1×2.4        | 12  | <b>WWWW</b>        | 27     | 6.2×2.4        |
| 13  | <b>HANNA</b>           | 35     | 6.1×2.4        | 14  | ⊳ <del>v</del> ≪x  | 14     | 8×2            |
| 15  | M                      | 20     | 8×2            | 16  | K <del>WWW</del> A | 27     | 8×2            |
| 17  | + + +++                | 20     | 10×0           | 18  | • • • • • • • •    | 27     | 10×0           |
| 19  |                        | 27     | 25.2×0         | 20  |                    | 35     | 24.8×0         |
| 21  |                        | 40     | 25.2×0         | 22  |                    | 43     | 35×0           |
| 23  | WWWW                   | 27     | 4×20           | 24  | wwww               | 35     | 4×20           |
| 25  | WWWWW                  | 41     | 4×20           | 26  | MANANANAN          | 55     | 4×20           |

| 27 |                                                                                   | 17  | 0×20    | 28 |                | 20  | 0×10      |
|----|-----------------------------------------------------------------------------------|-----|---------|----|----------------|-----|-----------|
| 29 |                                                                                   | 20  | 0×20    | 30 | -              | 27  | 0×20      |
| 31 |                                                                                   | 51  | 10.1×7  | 32 |                | 62  | 12.1×7    |
| 33 |                                                                                   | 23  | 10.2×6  | 34 |                | 30  | 12×6      |
| 35 |                                                                                   | 47  | 7×10    | 36 |                | 47  | 7×10      |
| 37 | Andre I de la companya de la companya<br>Terretaria de la companya de la companya | 89  | 24×3    | 38 | <b>MAAAA</b> A | 27  | 8×2       |
| 39 | $\bigcirc$                                                                        | 25  | 11.8×12 | 40 | $\bigcirc$     | 45  | 12×12     |
| 41 | www.w                                                                             | 28  | 2.4×20  | 42 | ******         | 38  | 2.4×25    |
| 43 | *******                                                                           | 38  | 2.4×25  | 44 | himmi          | 57  | 2.4×30    |
| 45 | <b>Anna para para para para para para para p</b>                                  | 75  | 2.4×30  | 46 |                | 41  | 2.4×30    |
| 47 |                                                                                   | 89  | 8×8     | 48 |                | 98  | 8×8       |
| 49 |                                                                                   | 147 | 8×8     | 50 |                | 163 | 8×8       |
| 51 |                                                                                   | 110 | 7.9×7.9 | 52 |                | 120 | 7.9×7.9   |
| 53 |                                                                                   | 130 | 7.9×7.9 | 54 | ( <b>T</b> -   | 51  | 12.4×10.2 |

| 55 | ò             | 50  | 12.4×10.2 | 56 |              | 52  | 21×6  |
|----|---------------|-----|-----------|----|--------------|-----|-------|
| 57 |               | 57  | 21×6      | 58 |              | 102 | 19×3  |
| 59 |               | 115 | 40×5      | 60 |              | 115 | 40×5  |
| 61 | apendo apendo | 93  | 5×30      | 62 |              | 109 | 5×30  |
| 63 | $\sum$        | 108 | 40×30     | 64 |              | 80  | 40×30 |
| 65 |               | 64  | 40×30     | 66 |              | 96  | 30×30 |
| 67 |               | 76  | 30×30     | 68 |              | 60  | 30×30 |
| 69 |               | 52  | 40×30     | 70 |              | 40  | 40×30 |
| 71 |               | 32  | 40×30     | 72 |              | 44  | 30×30 |
| 73 |               | 36  | 30×30     | 74 |              | 28  | 30×30 |
| 75 | X             | 60  | 40×30     | 76 |              | 48  | 40×30 |
| 77 | $\times$      | 36  | 40×30     | 78 |              | 56  | 30×30 |
| 79 |               | 44  | 30×30     | 80 |              | 36  | 30×30 |
| 81 | $\mathbf{X}$  | 67  | 40×30     | 82 | $\mathbf{X}$ | 51  | 40×30 |

| 83 | $\ge$        | 39 | 40×30   | 84  | 55 | 30×30 |
|----|--------------|----|---------|-----|----|-------|
| 85 |              | 35 | 30×30   | 86  | 42 | 30×30 |
| 87 | $\geq$       | 32 | 30.1×30 | 88  | 26 | 30×30 |
| 89 | $\square$    | 74 | 20×24   | 90  | 54 | 20×24 |
| 91 |              | 65 | 20×20   | 92  | 49 | 20×20 |
| 93 |              | 39 | 20×20   | 94  | 63 | 25×20 |
| 95 |              | 51 | 25×20   | 96  | 45 | 25×20 |
| 97 | $\mathbf{X}$ | 42 | 25×20   | 98  | 33 | 25×20 |
| 99 | $\mathbf{X}$ | 27 | 25×20   | 100 | 88 | 30×25 |

| No.   | Pattern   | Thread | Standard | Standard | No.   | Pattern | Thread | Standard | Standard |
|-------|-----------|--------|----------|----------|-------|---------|--------|----------|----------|
|       |           | Number | Sewing   | Sewing   |       |         | Number | Sewing   | Sewing   |
|       |           |        | Length   | Length   |       |         |        | Length   | Length   |
|       |           |        | X(mm)    | Y(mm)    |       |         |        | X(mm)    | Y(mm)    |
| 1 34  |           | 6-6    | 3.4      | 3.4      | 18 44 |         | 6      | 3.4      | 0        |
| 2 35  |           | 8-8    |          |          | 19 45 |         | 8      |          |          |
| 3     |           | 10-10  |          |          | 20    |         | 10     |          |          |
| 4     |           | 12-12  |          |          | 21    |         | 12     |          |          |
| 5 36  |           | 6-6    |          |          | 22    |         | 16     |          |          |
| 6 37  |           | 8-8    |          |          | 23 46 |         | 6      | 0        | 3.4      |
| 7     |           | 10-10  |          |          | 24    |         | 10     |          |          |
| 8     |           | 12-12  |          |          | 25    |         | 12     |          |          |
| 9 38  |           | 6-6    |          |          | 26 47 |         | 6-6    | 3.4      | 3.4      |
| 10 39 |           | 8-8    |          |          | 27    |         | 10-10  |          |          |
| 11    |           | 10-10  |          |          | 28 48 |         | 6-6    |          |          |
| 12 40 |           | 6-6    |          |          | 29    |         | 10-10  |          |          |
| 13 41 |           | 8-8    |          |          | 30 49 | V       | 5-5-5  | 3.0      | 2.5      |
| 14    | ×         | 10-10  |          |          | 31    | Ø       | 8-8-8  |          |          |
| 15 42 | $\otimes$ | 6-6    |          |          | 32 50 |         | 5-5-5  |          |          |
| 16 43 | $\otimes$ | 8-8    |          |          | 33    |         | 8-8-8  |          |          |

# 9.3 List of Patterns for Button-sewing in 1900B Controller

| No. | Pattern   | Thread | Standard | Standard | No. | Pattern | Thread | Standard | Standard |
|-----|-----------|--------|----------|----------|-----|---------|--------|----------|----------|
|     |           | Number | Sewing   | Sewing   |     |         | Number | Sewing   | Sewing   |
|     |           |        | Length   | Length   |     |         |        | Length   | Length   |
|     |           |        | X(mm)    | Y(mm)    |     |         |        | X(mm)    | Y(mm)    |
| 17  | $\otimes$ | 10-10  |          |          |     |         |        |          |          |

# 9.4 List of Patterns for Doubling Controller

| NO. | Patterns                              | Stitch | Length $\times$ | NO. | Patterns                              | Stitch | Length ×Width |
|-----|---------------------------------------|--------|-----------------|-----|---------------------------------------|--------|---------------|
|     |                                       | Number | Width (mm)      |     |                                       | Number | (mm)          |
| 1   | ****                                  | 41     | 16.1×2          | 2   | ********                              | 41     | 10.2×2        |
| 3   | *****                                 | 41     | 16×2.4          | 4   | *******                               | 41     | 24×3          |
| 5   | <del>\$~~~~</del>                     | 27     | 10.1×2          | 6   | <b>₩₩₩₩₩</b>                          | 27     | 16×2.4        |
| 7   | *******                               | 35     | 10.1×2          | 8   | ********                              | 35     | 16×2.4        |
| 9   | *****                                 | 55     | 24×3            | 10  | NAKNAMANAN                            | 63     | 24×3          |
| 11  | ₩₩₩                                   | 20     | 6.1×2.4         | 12  | <b>WWWA</b>                           | 27     | 6.2×2.4       |
| 13  | <b>MANAN</b>                          | 35     | 6.1×2.4         | 14  | X                                     | 14     | 8×2           |
| 15  | M M                                   | 20     | 8×2             | 16  | R <del>VWW</del> A                    | 27     | 8×2           |
| 17  | · · · · · · · · · · · · · · · · · · · | 20     | 10×0            | 18  | · · · · · · · · · · · · · · · · · · · | 27     | 10×0          |
| 19  |                                       | 27     | 25.2×0          | 20  |                                       | 35     | 24.8×0        |

| 21 |                | 40  | 25.2×0  | 22 |                | 43  | 35×0    |
|----|----------------|-----|---------|----|----------------|-----|---------|
| 23 | wwww           | 27  | 4×20    | 24 | NAMANA         | 35  | 4×20    |
| 25 | NAMAAAA        | 41  | 4×20    | 26 | MANANANANA     | 55  | 4×20    |
| 27 |                | 17  | 0×20    | 28 |                | 20  | 0×10    |
| 29 | •              | 20  | 0×20    | 30 | -              | 27  | 0×20    |
| 31 |                | 51  | 10.1×7  | 32 |                | 62  | 12.1×7  |
| 33 |                | 23  | 10.2×6  | 34 | 9              | 30  | 12×6    |
| 35 |                | 47  | 7×10    | 36 |                | 47  | 7×10    |
| 37 |                | 89  | 24×3    | 38 | <b>Frank</b> a | 27  | 8×2     |
| 39 | $\bigcirc$     | 25  | 11.8×12 | 40 | $\bigcirc$     | 45  | 12×12   |
| 41 | www.           | 28  | 2.4×20  | 42 |                | 38  | 2.4×25  |
| 43 |                | 38  | 2.4×25  | 44 | himerilenment  | 57  | 2.4×30  |
| 45 | <b>WARKARA</b> | 141 | 10×30   | 46 |                | 122 | 10×30   |
| 47 |                | 97  | 10×30   | 48 | MAAAAA         | 109 | 10.1×30 |

| 49 | MAMMA                 | 122 | 10.1×30 | 50 | ដែរដំបូរដែរដំបូរ<br>ប្រវុទ្ធិបាទប្រវុទ្ធបាទ | 265 | 10×30   |
|----|-----------------------|-----|---------|----|---------------------------------------------|-----|---------|
| 51 |                       | 108 | 40×30   | 52 |                                             | 80  | 40×30   |
| 53 |                       | 64  | 40×30   | 54 |                                             | 96  | 30×30   |
| 55 |                       | 76  | 30×30   | 56 |                                             | 60  | 30×30   |
| 57 |                       | 52  | 40×30   | 58 |                                             | 40  | 40×30   |
| 59 |                       | 32  | 40×30   | 60 |                                             | 44  | 30×30   |
| 61 |                       | 36  | 30×30   | 62 |                                             | 28  | 30×30   |
| 63 | X                     | 60  | 40×30   | 64 | X                                           | 48  | 40×30   |
| 65 | $\ge$                 | 36  | 40×30   | 66 |                                             | 56  | 30×30   |
| 67 |                       | 44  | 30×30   | 68 |                                             | 36  | 30×30   |
| 69 | $\left \right\rangle$ | 67  | 40×30   | 70 | $\left \right\rangle$                       | 51  | 40×30   |
| 71 | $\mathbf{X}$          | 39  | 40×30   | 72 | $\sum$                                      | 55  | 30×30   |
| 73 |                       | 43  | 30×30   | 74 |                                             | 35  | 30×30   |
| 75 |                       | 42  | 30×30   | 76 |                                             | 32  | 30.1×30 |

| 77 | 26  | 30×30 | 78  |             | 103 | 30×25 |
|----|-----|-------|-----|-------------|-----|-------|
| 79 | 82  | 30×25 | 80  |             | 64  | 30×25 |
| 81 | 80  | 20×30 | 82  |             | 60  | 20×30 |
| 83 | 80  | 30×20 | 84  | $\boxtimes$ | 60  | 30×20 |
| 85 | 74  | 20×24 | 86  |             | 54  | 20×24 |
| 87 | 115 | 40×5  | 88  |             | 115 | 40×5  |
| 89 | 93  | 5×30  | 90  |             | 109 | 5×30  |
| 91 | 65  | 20×20 | 92  |             | 49  | 20×20 |
| 93 | 39  | 20×20 | 94  | $\sum$      | 63  | 25×20 |
| 95 | 51  | 25×20 | 96  |             | 45  | 25×20 |
| 97 | 42  | 25×20 | 98  |             | 33  | 25×20 |
| 99 | 111 | 60×40 | 100 |             | 91  | 60×40 |

## 9.5 List of Warning

| Code  | Name                                             | Release Method                                                                                                    |
|-------|--------------------------------------------------|----------------------------------------------------------------------------------------------------|
| E 001 | Dedelie not at the middle notition               | Check whether pedal is stepped at                                                                                                    |
| E-001 | Pedai is not at the middle position.             | entering the Ready Sewing Interface                                                                                                    |
| E-002 | Machine is in emergency stop                     | Press to enter the Status of<br>frame-moving at stop or press Reset<br>Switch to trim thread and restart or<br>return to origin.                             |
|       |                                                  | Press Enter. Machine can not run at<br>status of head tilt. Please return to<br>the normal position. The technician                                          |
| E-003 | Tilt of Machine Head Error                       | can use the short connect block to<br>short the 2P blue plug on SC047A<br>board.                                                                             |
| E-004 | Main voltage is too low (300V)                   | Turn off Machine                                                                                                    |
| E-005 | Main voltage is too high (300V)                  | Self-recovery                                                                                                    |
| E-007 | IPM over-voltage or over current                 | Turn off Machine                                                                                                    |
| E-008 | Voltage of assistant device (24V) is too<br>high | Turn off Machine                                                                                                    |
| E-009 | Voltage of assistant device (24V) is too<br>low  | Turn off power. Please re-power the<br>machine after a while. Meanwhile,<br>user also has to ensure no short<br>circuit at solenoids connecting X11<br>port. |
| E-010 | Valve (fan) problem                              | Turn off Machine                                                                                                    |
| E-012 | Presser Position Abnormal                        | Please turn off the power and check the system hardware.                                                                                                    |
| E-013 | Encoder error or unconnected                     | Turn off power and check the                                                                                                    |

|       |                                               | connection at X5 port.                                                                                                    |
|-------|-----------------------------------------------|----------------------------------------------------------------------------------------------------|
| E-014 | Motor running abnormal                        | Turn off Machine. Check the signal from motor encoder                                                                                                    |
| E-015 | Exceeds sewing area                           | Press Reset switch, and confirm<br>the figure and X/Y scale rate.<br>Activating Condition: Software<br>Pattern Error                                                                     |
| E-016 | Needle bar upper position abnormal            | Press The wrong stop<br>position of main motor may be<br>caused by the main shaft driver or<br>the manual rotation. Turn the wheel<br>to return the needle bar to the upper<br>position. |
| E-017 | Thread breakage detection error               | Press 🗾                                                                                                    |
| E-018 | Knife position abnormal                       | Turn off power. Check the<br>connecting condition of CZ024 on<br>head signal board. If that is ok,<br>please check trimming coupler.                                                     |
| E-019 | Emergency switch is not at the right position | Self-recovery                                                                                                    |
| E-020 | Stepping software version error               | Turn off machine. Make sure the<br>used stepping board and the board<br>program are correct                                                                                              |
| E-021 | Machine is in emergency stop (Free)           | Press Reset                                                                                                    |
| E-022 | Machine is in emergency stop (Ready)          | Press Reset                                                                                                    |
| E-023 | Thread-catching position error                | Turn off Machine                                                                                                    |

| E-024 | Wrong connection between operation panel and sewing machine | Turn off Machine                                                                                                    |
|-------|-------------------------------------------------------------|----------------------------------------------------------------------------------------------------|
| E-025 | X origin detection abnormal                                 | Turn off power. Check the connecting condition of X9 port (on control box) and CZ021 port (on head signal board).                        |
| E-026 | Y origin detection abnormal                                 | Turn off power. Check the connecting condition of X9 port (on control box) and CZ022 port (on head signal board).                        |
| E-027 | Presser origin detection abnormal                           | Turn off power. Check the connecting condition of X9 port (on control box) and CZ025 port (on head signal board).                        |
| E-028 | Thread-catching origin detection<br>abnormal                | Turn off Machine                                                                                                    |
| E-029 | Intermediate presser origin detection abnormal              | Turn off Machine                                                                                                    |
| E-030 | Stepping driver communication abnormal                      | Turn off power. Re-power the<br>machine after a while. Check the<br>condition of communication cable,<br>mother board and driving board. |
| E-031 | Stepping motor over-current                                 | Turn off power. Re-power the machine after a while.                                                                                      |
| E-032 | Stepping driver power supply abnormal                       | Turn off Machine                                                                                                    |
| E-034 | Abnormal current                                            | Turn off machine. Check the<br>condition of the main motor driving<br>circuit, encoder response signal and<br>mechanical load in order   |

|       |                                       | Turn off mashing Chask the             |
|-------|---------------------------------------|----------------------------------------|
| E-035 |                                       | aundition of the main meter driving    |
|       | IPM frequent over-current 1           | condition of the main motor driving    |
|       |                                       | circuit, encoder response signal and   |
|       |                                       | mechanical load in order               |
|       |                                       | Turn off machine. Check the            |
| E-036 | IPM frequent over-current 2           | condition of the main motor driving    |
|       | 1                                     | circuit, encoder response signal and   |
|       |                                       | mechanical load in order               |
| E-037 | Motor blockage 1                      | Press 🛹                                |
|       |                                       | After the action order is sent to main |
|       |                                       | motor, main motor has to response.     |
|       |                                       | Check the 6-line PWM wave of main      |
| E-038 | Motor blockage 2                      | motor driving circuit and response     |
|       |                                       | signal of encoder. At last, make sure  |
|       |                                       | the mechanism has no blockage.         |
|       | Motor over speed                      | Turn off power and turn it on after a  |
| E-039 |                                       | while                                  |
| E-040 | Stop over-current                     | Turn off Machine                       |
| E-041 | Motor overload                        | Turn off Machine                       |
| E-042 | Bus voltage abnormal                  | Press 🗾                                |
| E-043 | Thread-trimming motor origin abnormal | Press 🔁                                |
| E-044 | Head board EEPROM loading error       | Press 🗾                                |
| E-045 | Component abnormal                    | Turn off Machine                       |
| E-046 | CRC checking error                    | Turn off Machine                       |
| E-047 | Data checking error                   | Turn off Machine                       |

| E-048 | X checking error                       | Communication error between main control board and stepping board |
|-------|----------------------------------------|-------------------------------------------------------------------|
| E-049 | Y checking error                       | Communication error between main                                  |
|       |                                        | control board and stepping board                                  |
|       |                                        | Turn off machine and check the                                    |
| E-050 | MD1 stepping motor over-current        | stepping driving board and stepping                               |
|       |                                        | motor                                                             |
|       |                                        | Turn off machine. The main                                        |
| E-051 | MD1 V direction not finish             | controller sends the new action order                             |
| E-051 | MD1 X direction not minsh              | before the stepping device finish the                             |
|       |                                        | current order.                                                    |
|       |                                        | Turn off machine. The main                                        |
| E_052 | MD1 Y direction not finish             | controller sends the new action order                             |
| E 052 |                                        | before the stepping device finish the                             |
|       |                                        | current order.                                                    |
|       | MD2 stepping motor over-current        | Turn off machine and check the                                    |
| E-053 |                                        | stepping driving board and stepping                               |
|       |                                        | motor                                                             |
|       |                                        | Turn off machine. The main                                        |
| F-054 | MD2 X direction not finish             | controller sends the new action order                             |
| E 034 |                                        | before the stepping device finish the                             |
|       |                                        | current order.                                                    |
|       | MD2 Y direction not finish             | Turn off machine. The main                                        |
| F-055 |                                        | controller sends the new action order                             |
| E-099 |                                        | before the stepping device finish the                             |
|       |                                        | current order.                                                    |
| E-254 | Undefined error                        | Press 🗾                                                           |
| E-056 | Stepping close loop DSP1 communication | Please turn off the power.                                        |

|       | error                                                                  |                                |
|-------|------------------------------------------------------------------------|--------------------------------|
| E-057 | Stepping Close Loop DSP1 1 <sup>st</sup> Route<br>(X27) Over-current   | Please turn off the power.     |
| E-058 | Stepping Close Loop DSP1 1 <sup>st</sup> Route<br>(X27) Position Error | Please turn off the power.     |
| E-059 | Stepping Close Loop DSP1 1 <sup>st</sup> Route<br>(X27) Over-speed     | Please turn off the power.     |
| E-060 | Stepping Close Loop DSP1 2 <sup>nd</sup> Route<br>(X25) Over-current   | Please turn off the power.     |
| E-061 | Stepping Close Loop DSP1 2 <sup>nd</sup> Route<br>(X25) Position Error | Please turn off the power.     |
| E-062 | Stepping Close Loop DSP1 2 <sup>nd</sup> Route<br>(X25) Over-speed     | Please turn off the power.     |
| E-063 | Stepping Close Loop DSP2<br>communication error                        | Please turn off the power.     |
| E-064 | Stepping Close Loop DSP2 1 <sup>st</sup> Route<br>(X27) Over-current   | Please turn off the power.     |
| E-065 | Stepping Close Loop DSP2 1 <sup>st</sup> Route<br>(X27) Position Error | Please turn off the power.     |
| E-066 | Stepping Close Loop DSP2 1 <sup>st</sup> Route<br>(X27) Over-speed     | Please turn off the power.     |
| E-067 | Stepping Close Loop DSP2 2 <sup>nd</sup> Route<br>(X25) Over-current   | Please turn off the power.     |
| E-068 | Stepping Close Loop DSP2 2 <sup>nd</sup> Route<br>(X25) Position Error | Please turn off the power.     |
| E-069 | Stepping Close Loop DSP2 2 <sup>nd</sup> Route<br>(X25) Over-speed     | Please turn off the power.     |
| K128  | Stepping Control Method                                                | 0: DSP1 Close Loop, DSP2 Close |

|      |                                  | Loop     |
|------|----------------------------------|----------|
| K137 | Solenoid Thread-catching Angular | -150~150 |
|      | Deflection                       |          |
| K138 | Solenoid Suction Delay           | -1~1     |

## 9.6 Hint List

| No.   | Name                                     | Content                                     |
|-------|------------------------------------------|---------------------------------------------|
| M-001 | Can not find pattern data                | Please reload or input from design software |
| M-002 | Set value too large                      | Please input value within range             |
| M-003 | Set value too small                      | Please input value within range             |
| M-004 | Parameter save error                     | Press Enter to recover default setting      |
| M-005 | Communication error                      | Communication error between operation panel |
|       |                                          | and control box                             |
| M-006 | Fail to load letter sewing file          |                                             |
| W 007 | Operation head not match to control box  | Please check the model and the software     |
| M-007 |                                          | version                                     |
| M-008 | Over Max stitch pitch                    |                                             |
| M-009 | Wrong password                           | Input again                                 |
| W 010 | Clashama                                 | The hardware clock is down, please contact  |
| M-010 | Clock error                              | manufacturer for repair                     |
| M 011 |                                          | Enter the pattern selection interface and   |
| M-011 | Letter sewing pattern saved successfully | generate new letter sewing pattern          |
| N 010 | SRAM initialization                      | Clear all the data within SRAM, please turn |
| M-012 |                                          | off machine and restore the DIP switch      |
| M-013 | Turning off                              |                                             |
| M-014 | USB is pulled out                        | USB is pulled out                           |
| M-015 | Can not find pattern in U disk           |                                             |
| M-016 | At least input one letter                | Periodical password has been set, can not   |

|       |                                      | change system time                              |
|-------|--------------------------------------|-------------------------------------------------|
| M-017 | No warning record                    |                                                 |
| M-018 | Wrong user ID                        | Input again                                     |
| M-019 | Fail to confirm password             | Input password again                            |
| M-020 | Can not change system time           | Periodical password has been set, can not       |
|       |                                      | change system time                              |
| M-021 | Password file input error            |                                                 |
| M-022 | Password file load error             |                                                 |
| M-023 | Password save successful             |                                                 |
| M-024 | Clear all password failed            | Can not delete password file                    |
| M OOF |                                      | After clearance of password, the input of file  |
| M-025 | Fail to clear password               | has problem                                     |
| M 026 | Password file is deleted without     | Password file is deleted without authorization, |
| M-026 | authorization                        | please turn off machine                         |
| M-027 | User ID file damaged                 |                                                 |
| M-028 | Can not input blank                  | Input password again                            |
| M-029 | Current password not match           | Input current password again                    |
| M-030 | New password not match               | Input new password again                        |
| M-031 | Enter touching panel correction mode | Are You Sure? Yes: enter No: X                  |
| M-032 | Correction successful                | Correction is successful, please restart        |
| M 052 | Concetion succession                 | machine                                         |
| M-033 | Correction failed                    | Please perform correction again                 |
| M-034 | Clear warning record                 | Are You Sure? Yes: enter No: X                  |
| M ODE | Periodical password is same to super | Input password again                            |
| M-035 | password error                       |                                                 |
| W 002 | Pattern data error                   | Current pattern data error, it will be replaced |
| M_020 |                                      | by default patterns                             |
| M-037 | Pattern information file open failed | Restore to default pattern configuration        |
| M-038 | Memory full                          | Please delete the unused patterns               |

| M-039 | Cover the pattern                      | Are You Sure? Yes: enter No: X                  |
|-------|----------------------------------------|-------------------------------------------------|
| M-040 | P pattern open error                   | Pattern file has mistake, it will be deleted    |
| M-041 | C pattern open error                   | Pattern file has mistake, it will be deleted    |
| M-042 | Pattern is existed                     | Can not replace the pattern                     |
| M-043 | Delete pattern data                    | Press Enter to delete; Press ESC to quit        |
| M-044 | Delete the selected pattern            | Are You Sure? Yes: enter No: X                  |
| M-045 | Pattern is used, can not delete        | Please release the quotation at P or C pattern  |
| M-046 | Save at least one pattern              | Can not delete last pattern                     |
| M-047 | Load default patterns                  | No pattern in memory, please load default       |
|       |                                        | patterns                                        |
| M-048 | No pattern in memory                   | Press Enter to load default patterns            |
| M-049 | Pattern number not exist               | Please input again                              |
| M-050 | P pattern not exist                    | Please create P pattern                         |
| N 051 |                                        | Software version is saved to the root directory |
| M-051 | Save software version succession       | of U disk                                       |
| N 050 |                                        | Needle replacement set value is reached,        |
| M-052 | Replace needle                         | please replace needle                           |
| N 050 |                                        | Oil replacement set value is reached, please    |
| M-053 | Replace on                             | replace oil                                     |
| M 054 |                                        | Cleaning machine set value is reached, please   |
| M-094 | Clean machine                          | clean machine                                   |
| M-055 | Clear needle replacement set value     | Are You Sure? Yes: enter No: X                  |
| M-056 | Clear oil replacement set value        | Are You Sure? Yes: enter No: X                  |
| M-057 | Clear cleaning time value              | Are You Sure? Yes: enter No: X                  |
| M-058 | Clear production control value         | Are You Sure? Yes: enter No: X                  |
| M-059 | Clear calculated running time          | Are You Sure? Yes: enter No: X                  |
| M-060 | Clear calculated sewing number?        | Are You Sure? Yes: enter No: X                  |
| M-061 | Clear calculated power-on time?        | Are You Sure? Yes: enter No: X                  |
| M-062 | Clear calculated sewing stitch number? | Are You Sure? Yes: enter No: X                  |

| M-063 | Clear calculated over-current times?    | Are You Sure? Yes: enter No: X                   |
|-------|-----------------------------------------|--------------------------------------------------|
| M-064 | Clear calculated stop times?            | Are You Sure? Yes: enter No: X                   |
| M-065 | Edit new pattern?                       | Are You Sure? Yes: enter No: X                   |
| M-066 | Return to sewing mode?                  | Are You Sure? Yes: enter No: X                   |
| M-067 | Restore all the settings                | Are You Sure? Yes: enter No: X                   |
| M-068 | Restore the selected items              | Are You Sure? Yes: enter No: X                   |
| M-069 | Not select an item                      | Please select one or several parameters          |
| M-070 | Sewing counter reaches set value        | Please pres Enter to clear it                    |
| M-071 | No.of pcs counter reaches set value     | Please pres Enter to clear it                    |
| M-072 | Successful                              | Current operation is successful                  |
| M-073 | Failed                                  | Current operation is failed                      |
| M-074 | Copy failed                             | Check the room of memory                         |
| M-075 | Copy failed                             | Check whether the U disk is pulled out           |
| M-076 | File I/O error                          | File I/O error                                   |
| M 077 | Verification failed at updating main    |                                                  |
| M=077 | software                                |                                                  |
| M-078 | Can not delete pattern data             | The selected sewing data is in use               |
| M-079 | Perform parameter transfer              | Are You Sure? Yes: enter No: X                   |
| M-080 | Can not open changed pattern            | Please confirm pattern file                      |
| M-081 | Changed pattern format error            | Please confirm pattern file                      |
| M-082 | Changed pattern data is too long        | Please confirm pattern file                      |
| M-083 | Update successful                       | Update successful, please restart machine        |
| M-084 | Fail to open file                       | Fail to open file                                |
| N 005 | Domentary materialian automatic         | Parameter restoration successful, please restart |
| M-000 | Parameter restoration successful        | machine                                          |
| M-086 | Not select update item                  | Please select at least one item for update       |
|       |                                         | If the item has no update file, the system will  |
| M-087 | Selected item for update is not existed | cancel the selection. If user wants to update    |
|       |                                         | the rest, please confirm again                   |

|       |                                          | Press Enter to perform operation; Press ESC     |
|-------|------------------------------------------|-------------------------------------------------|
| M-088 | Initialize U disk                        | to quit. The initialization will delete all the |
|       |                                          | files in U disk                                 |
|       |                                          | Press Enter to perform operation; Press ESC     |
| M-089 | Initialize memory                        | to quit. The initialization will delete all the |
|       |                                          | files in memory                                 |
| M-090 | Low memory                               |                                                 |
| M-091 | Fail to select the function              |                                                 |
| M-092 | Shape point repeated error               |                                                 |
| M-093 | Can not return                           |                                                 |
| M-094 | Can not find next stitch sewing data     |                                                 |
| M-095 | Can not find previous stitch sewing data |                                                 |
| M-096 | Pattern data is too big                  |                                                 |
| M-097 | Calculation error                        |                                                 |
| M-098 | Pattern-designing error                  |                                                 |
| M-099 | Cannot find the pattern                  |                                                 |
| M-100 | Over moving range                        |                                                 |
| M-101 | Over sewing range                        | Make sure pattern within sewing range           |
| M-102 | Stitch number over range                 | Reduce stitch number                            |
| M-103 | Pattern file error                       |                                                 |
| M-104 | Confirm to change point                  |                                                 |
| M-105 | Confirm to insert auto trimming code     |                                                 |
| M-106 | Delete new pattern?                      | Press Enter to confirm; Press ESC to quit       |
| M-107 | Delete elements?                         | Press Enter to confirm; Press ESC to quit       |
| M-108 | Confirm to perform?                      | Press Enter to confirm; Press ESC to quit       |
| M-109 | Delete mechanical control order?         | Press Enter to confirm; Press ESC to quit       |
| M-110 | Delete needle entry point                | Press Enter to confirm; Press ESC to quit       |
| M-111 | Are you sure to move presser?            | Press Enter to confirm; Press ESC to quit       |
| M-112 | Delete shape point                       | Press Enter to confirm; Press ESC to quit       |

| M-113 | Warning: Initialization will delete entire | Press Enter to confirm; Press ESC to quit                                                                             |
|-------|--------------------------------------------|----------------------------------------------------------------------------------------------------|
|       | data in memory!                            |                                                                                                    |
| M-114 | Change model?                              | Press Enter to confirm; Press ESC to quit                                                                             |
| M-115 | Pattern is locked                          | Please unlock first                                                                                                   |
| M-116 | Can not modify basic pattern               |                                                                                                    |
| M-117 | Turn off machine.                          | Current operation is finished, please restart<br>machine                                                              |
| M-118 | Can not modify counter                     | At modification, please turn off setting                                                                              |
| M-119 | Load basic pattern                         | Press ENTER to load basic pattern, don't turn<br>off machine !                                                        |
| M-120 | Restore to default setting?                | Press Enter to confirm; Press ESC to quit                                                                             |
| M-121 | Clear entire custom parameters?            | Are You Sure? Yes: enter No: X                                                                                        |
| M-122 | Head board parameter error                 | Press ENTER to restore to default values                                                                              |
| M-123 | Pattern calculation error                  |                                                                                                    |
| M-124 | Delete all the P and C patterns            | Press Enter to confirm; Press ESC to quit                                                                             |
| M-125 | Restore head board parameters?             | Are You Sure? Yes: enter No: X                                                                                        |
| M-126 | Over setting range                         |                                                                                                    |
| M-127 | Can not find customized pattern            | This operation is only available for<br>customized pattern. The basic pattern can not<br>be outputted!                |
| M-128 | Outer presser is at upper position         | Please lower the presser to perform the operation!                                                                    |
| M-129 | Can not perform right operation            |                                                                                                    |
| M-130 | Can not find USB                           | Pleas insert U disk containing mp3 file                                                                               |
| M-131 | No video files in vid.avi                  | Please put vid.avi file into pdat directory in U<br>disk and then enter the update interface to<br>update video files |